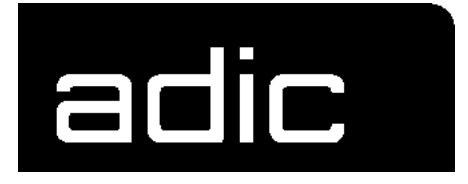

# **REFERENCE GUIDE**

# AMU 2.4.0

AML

MANAGEMENT UNIT

E-2.4.0-02E-1.0

Order No. DOC E00 005

### 1 Before You Work with this Manual

| 1.1 | Explanation of Symbols and Notes | 1 -1 |
|-----|----------------------------------|------|
| 1.2 | Hazard Alert Messages            | 1 -2 |
| 1.3 | Assistance                       | 1 -3 |
| 1.4 | About this Manual                | 1 -4 |
| 1.5 | Copyright                        | 1 -5 |
| 1.6 | Product Observation              | 1 -6 |

# 2 About AMU

| 2.1 | Introduction                    | . 2 -1 |
|-----|---------------------------------|--------|
| 2.2 | Hardware                        | 2 -11  |
| 2.3 | Software                        | 2 -14  |
| 2.4 | AML Coordinates (ABBA/1 Format) | 2 -17  |

# 3 Operating Console

| 3.1  | Operation 3 -       |
|------|---------------------|
| 3.2  | Overview of Menus 3 |
| 3.3  | Menu File 3 -       |
| 3.4  | Menu Edit 3 -       |
| 3.5  | Menu View 3 -       |
| 3.6  | Menu Options 3 -18  |
| 3.7  | Menu Commands 3 -20 |
| 3.8  | Menu Service 3 -43  |
| 3.9  | Menu Window 3 -5    |
| 3.10 | Menu Help 3 -50     |
| 3.11 | Configuration       |
| 3.12 | Trace Levels 3 -9   |

### 4 Utilities

| 4.1 | Rho File Manager               | . 4 -1 |
|-----|--------------------------------|--------|
| 4.2 | "JUSTUTIL.EXE"                 | 4 -16  |
| 4.3 | LOG2ASC                        | 4 -21  |
| 4.4 | AMU Archive Catalog (Database) | 4 -22  |
| 4.5 | Adding a New User              | 4 -33  |
| 4.6 | OS/2 Commands                  | 4 -35  |
| 4.7 | Disaster Recovery Support      | 4 -37  |

# 5 Procedures

| 5.1 | Switching the AMU Computer On                 | 5 -1         |
|-----|-----------------------------------------------|--------------|
| 5.2 | Starting the AMU Operating Console            | 5 -2         |
| 5.3 | Terminating the AMU Operating Console         | 5 -3         |
| 5.4 | Remote Power ON/OFF                           | 5 <b>-</b> 4 |
| 5.5 | Switching Over between the Dual-AMU Computers | 5 -5         |

# 6 Error Messages and Trouble Shooting

| 6.1 | General Information                       | 6 -1 |
|-----|-------------------------------------------|------|
| 6.2 | Host Computer Error Codes                 | 6 -2 |
| 6.3 | AMU Error Messages and System Information | 6 -4 |

# 7 Appendix

| 7.1 | Terms Used                | 7 -1         |
|-----|---------------------------|--------------|
| 7.2 | Component Types           | 7 -4         |
| 7.3 | List of Documents AML/2   | 7 -8         |
| 7.4 | List of Documents AML/E 7 | <b>'</b> -10 |

8 Index

# **1** Before You Work with this Manual

# 1.1 Explanation of Symbols and Notes

The following symbols and highlighted passages draw attention to important information.

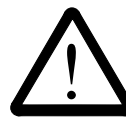

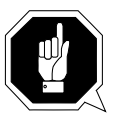

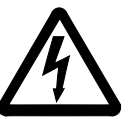

Explanations of these symbols see chapter "Hazard Alert Messages" (@ Page 1-2).

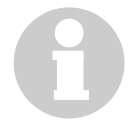

#### Information

Informationen, die für das weitere Verständnis dieser Anleitung wichtig sind.

| <key></key> | Key on the keyboard of the AMU processor                                                                                                    |
|-------------|----------------------------------------------------------------------------------------------------|
| <1>+<2>     | Press these keys simultaneously                                                                                                    |
| "ABCD"      | Headline, e. g. chapter 3 "For Your Safety"<br>Special term, e. g. "Manage Users"<br>Filename, e. g. "AMUINST.EXE"                                                                               |
| ABCD        | Terms appearing on the AMU operating console                                                                                                    |
| ABCD        | Command line appearing in the OS/2 input window,<br>e.g. [C:\]cd amu                                                                                                    |
| 4F          | Cross reference                                                                                                    |
|             | <ul> <li>to a description on another page of this manual</li> <li>(Page 1-1)</li> </ul>                                                                                                    |
|             | <ul> <li>to a description in another manual:<br/>MG (Maintenance Guide), OG (Operator Guide),<br/>IG (Installation Guide)</li> <li>(Installation Guide)</li> <li>(Installation Guide)</li> </ul> |

# 1.2 Hazard Alert Messages

We classify the hazards in several categories. The following table shows the relation of symbols, signal words, the actual hazard, and its possible consequences.

| Symbol      | Damage<br>to | Signal Word | Definition                                                                    | Consequences                                                                        |
|-------------|--------------|-------------|-------------------------------------------------------------------------------|-------------------------------------------------------------------------------------|
|             |              | DANGER!     | imminently<br>hazardous<br>situation                                          | death or serious<br>injury (maiming)                                                |
| $\triangle$ | Peopel       | WARNING!    | potentially<br>hazardous<br>situation                                         | possibly death or serious injury                                                    |
|             |              | CAUTION!    | less hazardous situation                                                      | possibly minor or<br>moderate injury                                                |
|             | Property     | ATTENTION!  | potentially<br>damaging<br>situation                                          | <ul><li>possibly damaging to:</li><li>the product</li><li>its environment</li></ul> |
| 8           |              | Information | tips for users<br>and other<br>important/use-<br>ful information<br>and notes | no hazardous or<br>damaging<br>consequences for<br>people or<br>property            |
|             |              | -           | calls attention<br>to the address<br>of your service<br>contact               | no hazardous or<br>damaging<br>consequences for<br>people or<br>property            |

# 1.3 Assistance

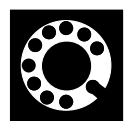

If you cannot solve a problem with the aid of this document or if you are interested in a recommendation regarding training, please contact your contract partner or the ADIC/GRAU Technical Assistance Center (ATAC).

ADIC/GRAU Storage Systems GmbH Eschenstrasse 3

89558 Boehmenkirch Germany ADIC 10949 East Peakview avenue Englewood, CO 80112 U.S.A.

We would be pleased to help you further:

**Telefax:** 

+49 (0) 6196-59 08 69

Email:

Telephone:

1 800 827 3822 +49 6142 992364 00800 9999 3822

techsup@adic.com

North America Germany (the rest of the world)

### 1.4 About this Manual

This manual contains all information and instructions you need to operate the AMU safely. Additional important information is being called attention to where needed.

With a corresponding configuration AMU can be used to control various kinematics:

- AML/2
- AML/E
- AML/J

Information relating only to one specific configuration is identified by a note on the page margin (e. g. AML/E only).

You have received comprehensive training from ADIC/GRAU Storage Systems and can operate the DOC E00 005 system without endangering yourself or others.

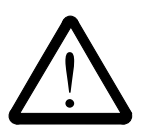

#### WARNING!

Operation of the DOC E00 005 system by untrained persons can lead to dangerous situations.

The consequence could be severe or fatal injury caused by moving parts or contact with live connections.

Introductory training at ADIC/GRAU Storage Systems therefore is an indispensible precondition for all who work with the DOC E00 005 system!

Turn to the Operator Guide when an operating problem comes up.

If you cannot solve a problem

- consult a specialist
- call the authorized service-partner or ask ADIC/GRAU Storage Systems for assistance.

Please note however:

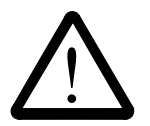

#### WARNING!

You may carry out some work and adaptations only if you have the appropriate qualifications and training!

And most importantly:

Be sure to read chapter "For Your Safety" (@ MG chapter 3 or @ IG chapter 3), before you begin working with the equipment!

# 1.5 Copyright

This document is copyrighted and may not, without written permission from ADIC/GRAU Storage Systems, be copied either in whole or in part, duplicated, translated or held on any electronic medium or in machine readable form.

The DOC E00 005 system (mechanics, hardware and software) described in this document is supplied on the basis of a general licence agreement or single license (entailing the commitment not to pass it on to third parties). The software may only be used and copied as authorized by the agreement. The same applies without restriction to the entire documentation of the DOC E00 005 system. Who copies the software (AMU, handling unit) without authority onto casettes, disks or any other storage medium is liable to prosecution.

ADIC/GRAU Storage Systems reserves the right to change or adapt the functions described in this manual without stating reasons.

| DOC E00 ( | 005/2  | registered trademark of<br>ADIC/GRAU Storage Systems - Germany |
|-----------|--------|----------------------------------------------------------------|
| DOC E00 ( | )05/E  | registered trademark of<br>ADIC/GRAU Storage Systems - Germany |
| DOC E00 ( | )05/J  | registered trademark of<br>ADIC/GRAU Storage Systems - Germany |
| CM/2      | regist | ered trademark of IBM                                          |
| DB 2/2    | regist | ered trademark of IBM                                          |
| IBM       | regist | ered trademark of IBM                                          |
| OS/2      | regist | ered trademark of IBM                                          |

# 1.6 **Product Observation**

We are obliged by law to monitor our products even **after** delivery to the customer. Therefore please communicate every point of interest.

- modified set-up data
- experiences with the DOC E00 005 system
- repetitive faults
- difficulties with this manual

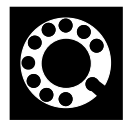

ADIC/GRAU Storage Systems GmbH Eschenstrasse 3

89558 Boehmenkirch Germany ADIC 10949 East Peakview avenue Englewood, CO 80112 U.S.A.

| Telefax:<br>Email: | +49 (0) 6196-59 08 69<br>techsup@adic.com |                          |
|--------------------|-------------------------------------------|--------------------------|
| Telephone:         | 1 800 827 3822<br>+49 6142 992364         | North America<br>Germany |
|                    | 00800 9999 3822                           | (the rest of the world)  |

# 2 About AMU

### 2.1 Introduction

#### 2.1.1 AML Management Unit (AMU)

#### AMU is

- the host computer software by ADIC/GRAU Storage Systems
- the central interface of the unmanned AML system.

AMU manages the archive catalog.

The archive is based on a DB/2 compatible database system for OS/2 by IBM. It allows to trace the condition of a storage compartment or the position of a Volser at any time.

With the appropriate configuration AMU can control various kinematics:

- AML/2
- AML/E
- AML/J

#### 2.1.2 Tasks of AMU

- Host communication
  - interprets commands from the host
  - checks these commands for executability
- Archive catalog management
  - stores the logical coordinates of the compartments
  - assigns media to the compartments
  - keeps track of the status of compartments and drives
- Converts the logical coordinates into physical coordinates
- Communicates with
  - the robot control system
  - the storage tower control system
  - the I/O unit/A
- Operator interface
  - for initial operation
  - for the operator
  - for service
- Error messages (LOG and Trace)
- Configuration (describes the specific structure of the archive)

#### Information

AMU does not register the data content of media.

#### 2.1.3 Host Connections

#### **Normal operation**

In normal operation ("AUTO" = unmanned operation) a host computer controls the system.

#### AMU as server

In environments with several hosts AMU operates as a server.

It serves as overall coordinator, since several host computers can operate with the AML system in parallel.

Die entsprechenden Host-Softwarekomponenten kommunizieren dabei über verschiedene Anbindungen mit der AMU.

#### Selection and number of connections

The kinds of connection for the respective host types are listed in the table below and the chart ( Page 2-5) in this chapter.

The number of possible parallel host connections to AMU is limited only by the AMU hardware. If the version does not provide what is required select the next higher hardware version.

The AMU hardware currently used can manage up to three host connections.

| Host           | Host Software  |
|----------------|----------------|
| IBM - MVS      | HACC/MVS       |
| IBM - VM/VSE   | HACC/VM/VSE    |
| Siemens BS2000 | ROBAR (BS2000) |
| IBM - AS400    | HACC/OS/400    |
| Tandem         | HACC/Guardian  |
| UNIX           | HACC/DAS       |
| DEC            | HACC/Open VMS  |
| UNIX           | VolServ        |
| UNIX           | AMASS          |

#### Limitations

In an environment with several hosts the following limitations apply

- 1 coaxial connection (EXCP / LU 2) per AMU
- 1 Token Ring connection with n x LU 6.2- and 1 coaxial connection in parallel
- simultaneous connection of HACC/MVS and HACC/VM:
  - HACC/MVS via LU 6.2
  - HACC/VM via EXCP/LU 2
  - always additionally possible is: TCP/IP via Ethernet
  - always additionally possible is: AML via RS-232-C

The dual-AMU is supported by the host software HACC/MVS as of version 2.4.0 and by ROBAR as of version 2.6.

#### **Connecting options**

The following chart provides an overview of the various connecting options.

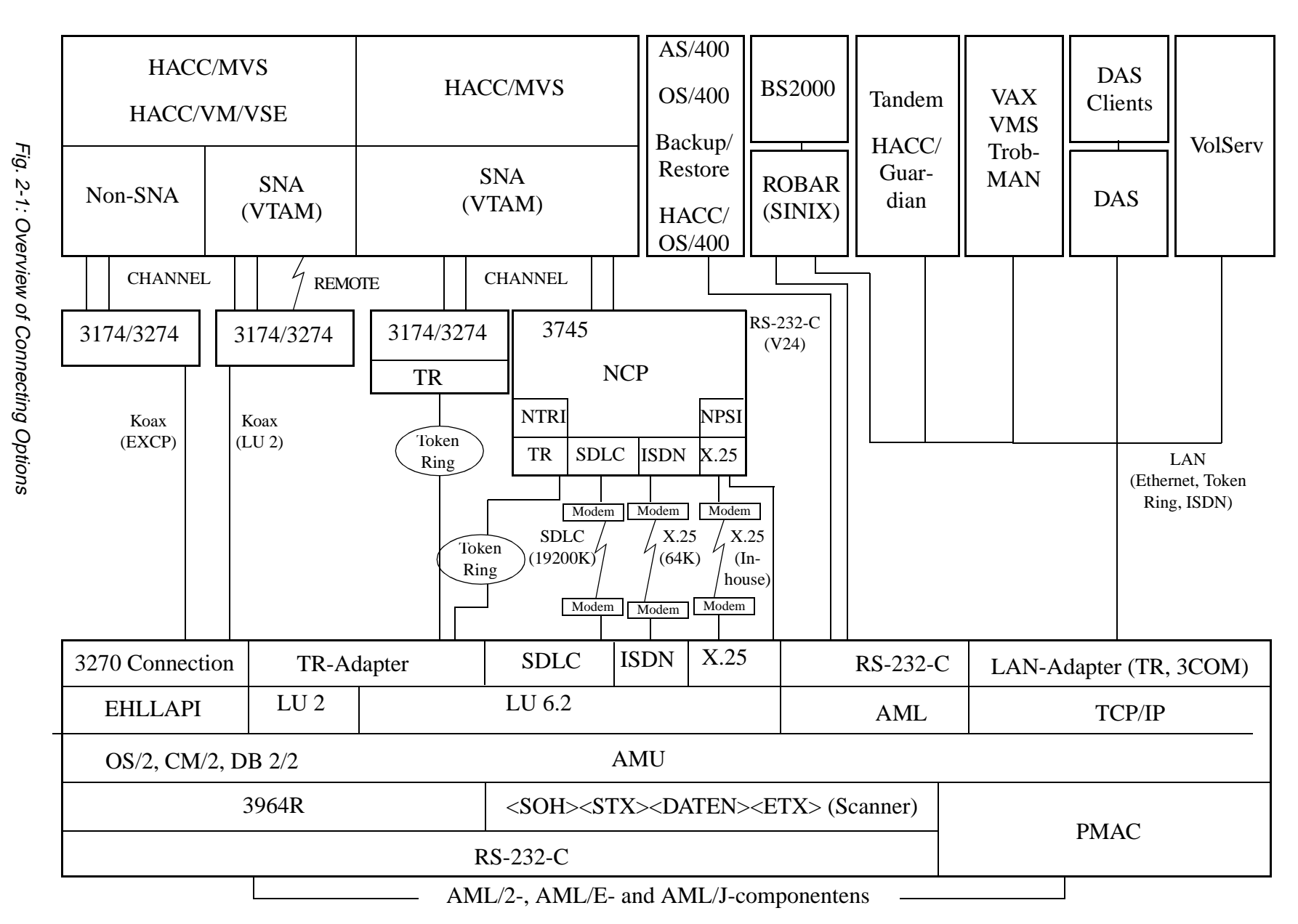

399 E-2.4.0-02E-1.0

#### 2.1.4 Archive Organization

AMU operates with a database.

This database contains the assignment of compartments (coordinates) to storage media (Volser) as well as additional information.

Such information includes

- the kind of coordinate, e. g. which type of medium can be stored at this coordinate
- the state of the coordinate, e. g.
  - is it occupied or empty,
  - has the Volser just been mounted on a drive
  - or which robot is assigned to access the coordinate
- the frequency of its use (Usecount)

#### Hierarchical archive organization

Most archives are organized hierarchically, that is, Volsers are assigned to coordinates in ascending sequence

In the graphic configuration areas (Volser Ranges) are defined, which are then preoccupied by data records when the database is created.

A Volser can be stored in the system only if it is within a Volser Range and therefore has a home coordinate (Home-Position).

Identification is made automatically with the aid of the barcode label on the storage medium.

Foreing media are media which are not part of the archive and which are to be processed by the AML system for a limited time.

They can be made accessible to the system via a foreign media mount area in the I/O unit.

They are not stored in the archive and therefore do not need a barcode label.

#### Dynamic archive organization

For data processing centers with a high throughput of media a range as large as required or even the entire archive can be defined as dynamic.

If an as yet unknown Volser is to be filed in the archive it will automatically be assigned to the first vacant compartment in the dynamic range. This compartments remains the home position of the Volser until it is ejected from the system with the "Eject Total" option.

Only after total ejection the respective compartment is released for reassignment by AMU.

#### Dynamic archive organization with HACC/MVS

The host software HACC/MVS operates with its own archive.

When a new Volser is filed in the system the target coordinate (new home position) is assigned by HACC/MVS.

This system also differentiates temporary and total ejection.

#### 2.1.5 Data Safety

#### **Dual-AMU**

The AMU plays a key roll in the connection of host systems and robot system. An AMU failure leads to a standstill of the entire robot system. To minimize the risk of such failures an additional PC (dual-AMU) may be provided.

All required software components are installed on the dual-AMU. The dual-AMU is permanently connected to the active AMU (via Ethernet, Token Ring or RS-232-C).

All actions of AMU(A) resulting in database updates are reported to the dual-AMU(B). The data records involved are then also updated in the dual-AMU. If the dual-AMU is not available for some time, the changed data records are marked in the active AMU, and are transferred to the dual-AMU as soon as the connection has been revived.

When the active AMU fails the dual-AMU can take over its full function. To allow for this, the connections to the control systems and the respective host connection(s) must be switched over. Switch-over is made by commands on the host level ( Documentation of host software).

The host command ROSA used in connection with an ADS (Automatic Data Switch) switches over the connection to the control units.

|       | Dual-AMU with<br>ADS | Dual-AMU with<br>manual<br>Data Switch | Dual-AMU<br>without Data<br>Switch<br>or ADS |  |  |
|-------|----------------------|----------------------------------------|----------------------------------------------|--|--|
| AML/2 | x                    | x                                      | x                                            |  |  |
| AML/E | х                    | х                                      | x                                            |  |  |
| AML/J | not available        | not available                          | x                                            |  |  |

An ADS be used on AML/2 and AML/E.

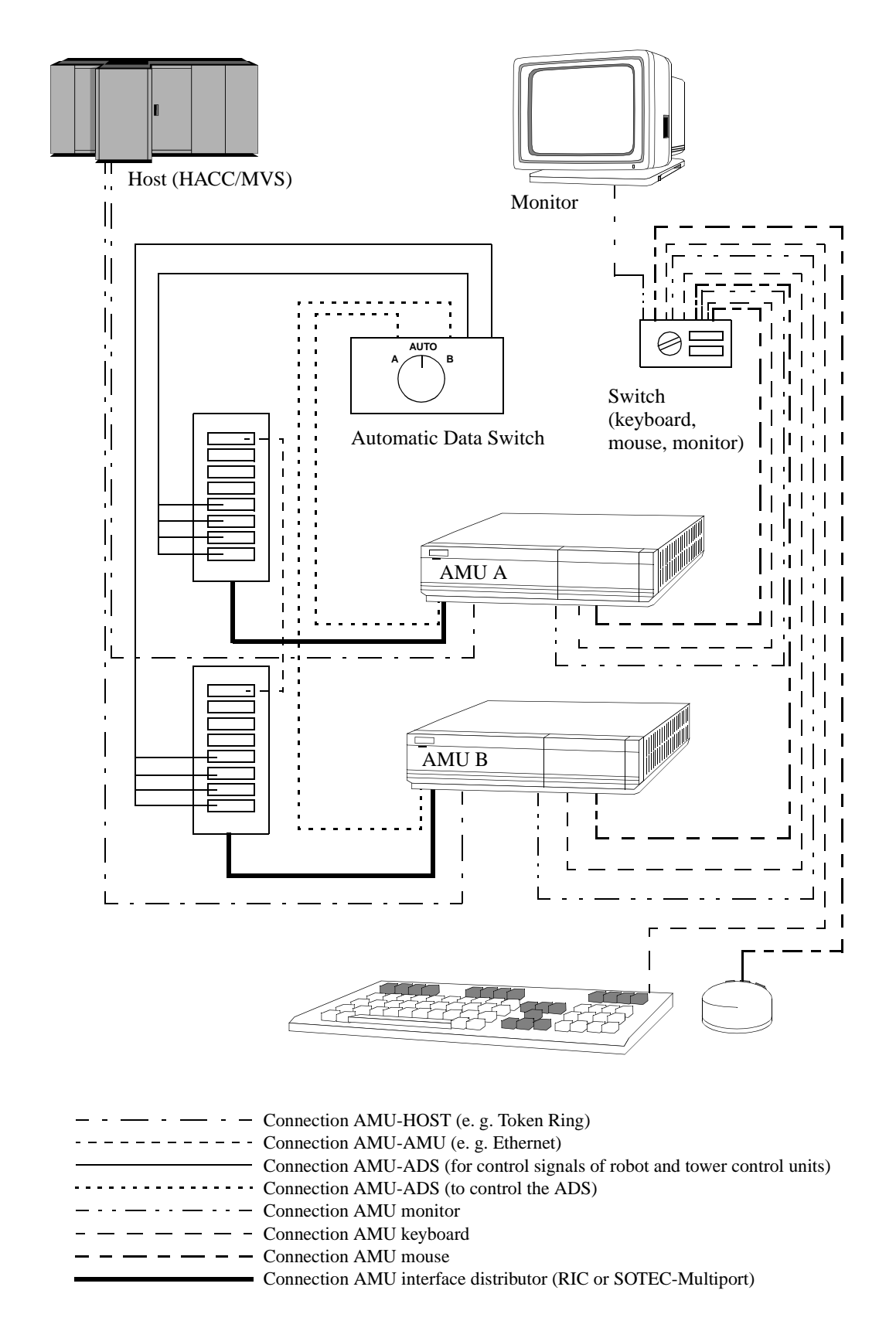

Fig. 2-2: Principle of the Dual-AMU

#### Database backup (AMU version 2.0 or higher)

Independent of the dual-AMU a constant, up-to-date backup of the database can be created: the database backup ( Process Configuration bzw. Database Bak-kup).

The database backup function is switched on or off with an entry in the configuration file AMUCONF.INI (QVW Abb. 3-43).

- in AMU 2.0 in the configuration file AMUINI.INI
- in AMU 2.2 or higher in the configuration file AMUCONF.INI

With an entry in the configuration file you can also determine where the backup and journal files will be stored.

You can write these files

- to a second physical harddisk in the AMU PC
- via the IBM-LAN-Requester to a LAN server (accessory). This would also provide protection from possible disk crashes.

The database backup starts once per day: when AMU is free ("Idle Time") at an adjustable time.

The backup runs as an independent task in the background, that is while the system operates.

All data records in the database are written to an ASCII file in their entirity (complete backup). Additionally all current changes are protocolled in separate files (journal files).

Since the database backup is created outside the database system, it will remain available for restoration even if the database manager fails.

You can completely restore a database. To do that the following is required

- the backup file,
- the corresponding journal files and
- the **Restore** command in the AMU **Service** menu (QVW S. 3-50). During the restoration the backup and journal files are checked for integrity.

#### 2.1.6 Disaster Recovery Support

After a failure of the entire data processing center (host and disk storage) some media are immediately required from the archive, to be able to continue operating with a spare data processing center (Disaster Recovery). Since the host and the software required for control of the AML system is no longer available in such a situation, output is made via AMU (QVW S. 4-37).

## 2.2 Hardware

#### 2.2.1 Basic Configuration

- 486 DX2 66 Mhz harddisk storage: minimum 500 MB 16 MB
- monitor 14" SVGA
- keyboard (selectable: German/American English/French)
- mouse
- mouse pad
- cable

#### 2.2.2 Accessories

•

- printer
- modem (Bocamodem 14.4 Kbps V.32 External Modem)
  - dual-AMU: the configuration of the dual-AMU is identical with the basic configuration (without monitor, keyboard, mouse, and modem) plus
  - "DataSwitch T-Switch" (monitor + keyboard + mouse)
  - Automatic Data Switch (ADS) or manual data switch

#### 2.2.3 Interfaces

- host computer
- robot control
- storage tower control
- I/O unit/A
- dual-AMU
- modem

#### 2.2.4 Adapter Boards

The specific configuration of the system determines which adapter boards are required. The configuration is part of your acknowledgement of order.

| Adapter Board                                       | Connection                                                                        |
|-----------------------------------------------------|-----------------------------------------------------------------------------------|
| Dual ASYNC Adapter                                  | interface extension (2x)                                                          |
| IBM-RIC-board<br>(Realtime Interface Coprocessor)   | interface extension (8x)                                                          |
| SOTEC-Multiport                                     | interface extension                                                               |
| Token Ring Adapter 16/4                             | Token Ring <ul> <li>TCP/IP</li> <li>LU 6.2 (APPC)</li> <li>LU 2 (EHLL)</li> </ul> |
| coax board 3270 Connection                          | coax<br>• LU 2 (3270) (EHLL)<br>• EXCP (3270)                                     |
| Etherlink board<br>10BASE-T<br>10BASE-2<br>10BASE-5 | Ethernet      TCP/IP      LU 6.2 (APPC)      LU 2 (3270) (EHLL)                   |
| ISDN-Adapter                                        | ISDN<br>• TCP/IP<br>• LU 6.2                                                      |
| X.25 coprocessor                                    | X.25 (Datex-P)<br>• LU 6.2<br>• LU 2                                              |
| SDLC-Adapter                                        | SLC<br>• LU 6.2                                                                   |

#### 2.2.5 Media

You may select from the following types of media:

- D2 small (25 Gbyte magnetic tape cartridges)
- D2 medium (75 Gbyte magnetic tape cartridges)
- magnetic tape cartridges 3480, 3490 and 3490E
- magnetic tape cartridges TK-85 (Digital Linear Tape)
- magnetic tape cartridges (type Exabyte 8 mm)
- magnetic tape cartridges (type 4 mm) DAT (Digital Audio Tape)
- magnetic tape cartridges 3590 (NTP)
- Optical Disks 9 mm (type Reflexion)
- Optical Disks 11 mm (type 512)
- VHS cassettes
- TRAVAN
- DTF Small
- DTF Large
- BetaCAM
- CD-ROM (Caddy)

You can store different types of media in one storage unit.

- the smallest unit is 1 segment
- ranges with the same type of media must be defined together in one component

### 2.3 Software

### 2.3.1 Operating System OS/2 Version 3.0 WARP English

OS/2 Version 3.0 Warp egnlisch

#### 2.3.2 Communications Manager/2 Version 1.1

Communications Manager/2 = CM/2

You must install LAPS (LAN Adapter and Protocol Support) for

- all Token Ring/LU 6.2 applications such as
  - AMUL62P
  - AMUL62PC
  - AMUL62S
  - AMUL62SC
- Ethernet/TCP/IP

#### 2.3.3 Database Manager 2 (Single-User) Version 2.1.1

Database Manager 2/2 = DB 2/2

#### 2.3.4 AML Management Unit Software

#### AML Management Unit Software = AMU Software

The software consists of individual programs (processes) running in parallel (multi-tasking). Each process accomplishes a specific task. Additionally there are various service utilities.

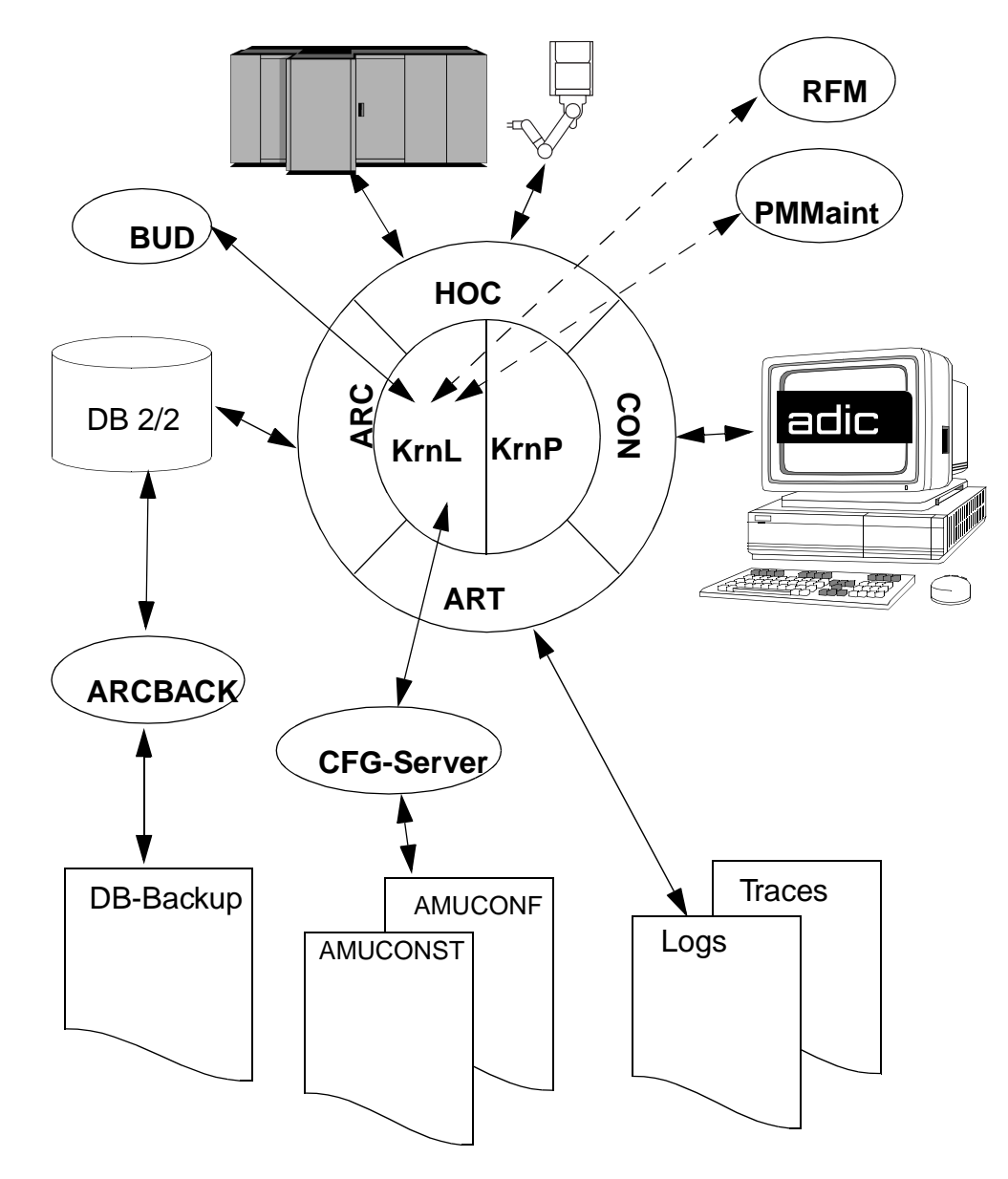

Fig. 2-3: Processes of AMU

- ARC (ARChive) management of the archive catalog (journaling); SQL data base
- ARCBACK (ARChiv-BACKup) writes backup file
- **ART** (AleRTer) writes logs and traces
- **BUD** (BackUp Daemon) resident process controlling the data communication between the dual-AMUs
- CON (AML Operator CONsole) operating console for operation, installation and maintenance
- HOC (HOst Communication) communication with
  - host computers
  - control system of robot
  - control systems of storage towers
  - control systems of I/O units/A
- **KRN** (**KeRNel**) central logic, converts host commands into control commandsfor the robot (computes coordinates)
- **RFM** (**R**ho **F**ile Manager) data transfer to the rho control system when Kernel, HOC and ARC (incl. DB 2/2) are stopped

## 2.4 AML Coordinates (ABBA/1 Format)

The ABBA/1 format is used with the following host software:

- HACC/MVS
- HACC/VM/VSE
- ROBAR
- HACC/Guardian

#### 2.4.1 Volser in an Archive with ABBA/1 Host Communication

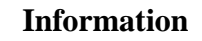

Host system operating with the AMU using the ABBA/1 format must exclusively process command with 6-digit volsers. During input and inventories in multi-host systems bes sure to adhere to the proper ranges from I/O unit, archive.

#### 2.4.2 Comparing AMU and Host Coordinates

All target locations of the system which can house meida are described by logical coordinates.

These logical coordinates are converted by the AMU software into physical increments counted from a zero-point (x-, y-, z-axis).

#### 2.4.3 Structure

AMU convertes the logic coordinates from the host computer into AMU coordinates.

#### Storage towers

Host computer

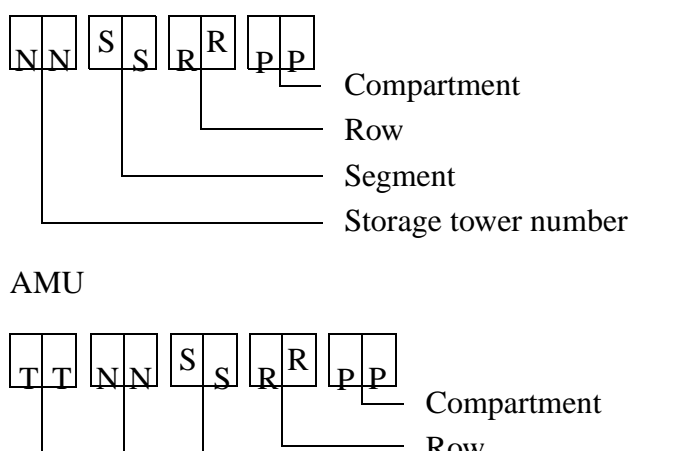

|   | Row              |      |
|---|------------------|------|
|   | Segment          |      |
|   | Storage tower nu | mber |
| ļ | Storage tower ty | pe   |

#### Linear shelves

Host computer

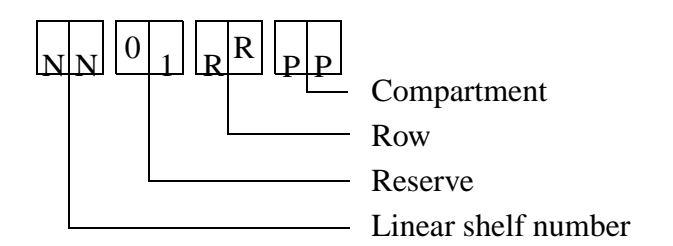

AMU

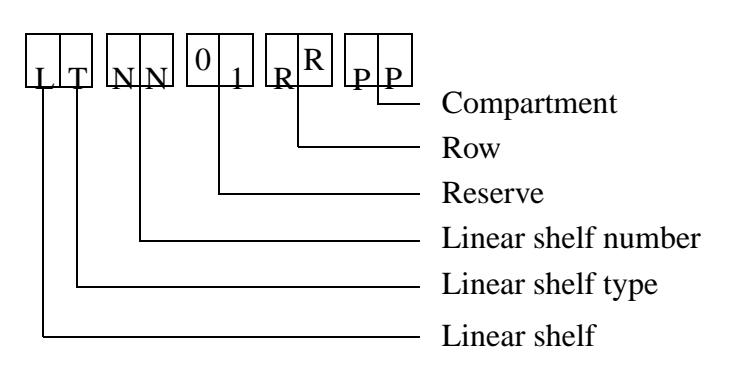

#### 2.4.4 Archiv Coordinates

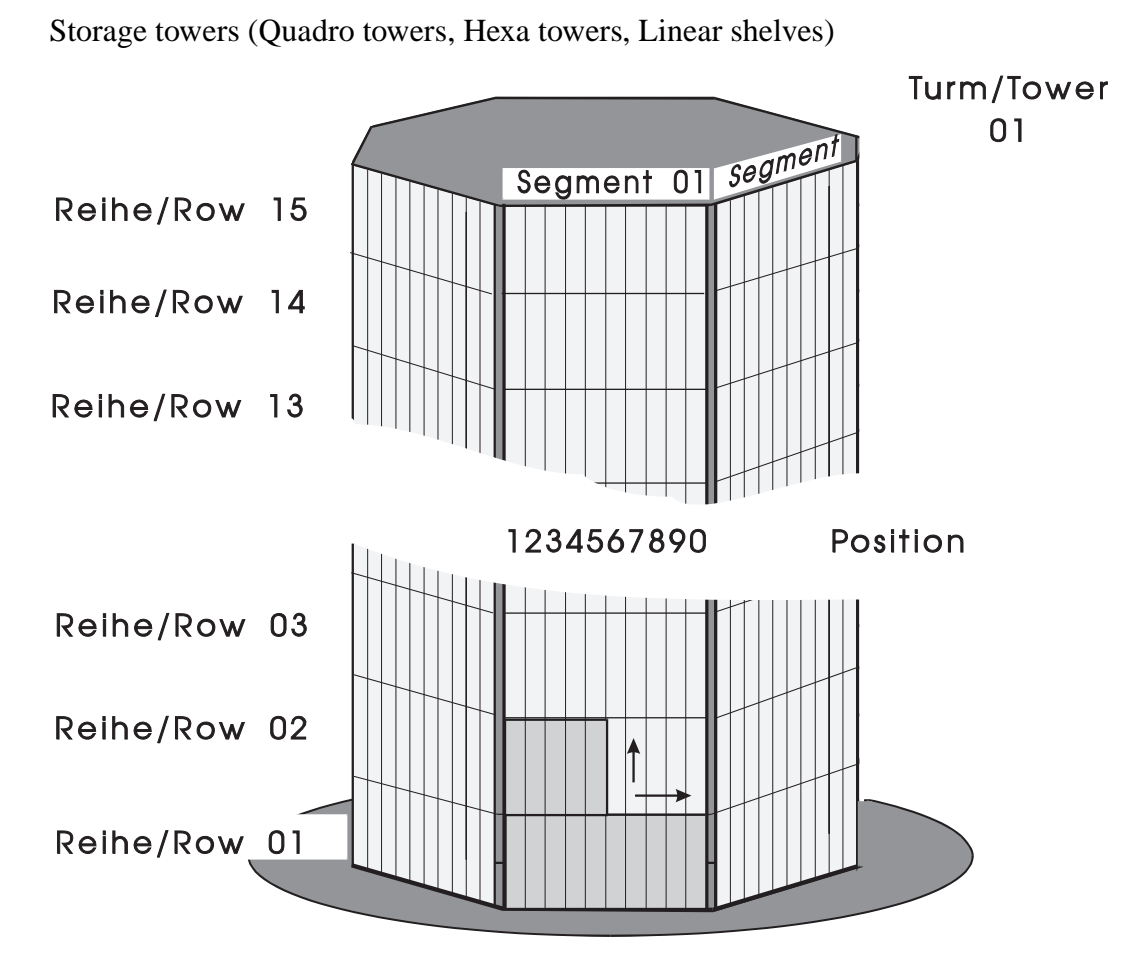

Fig. 2-4: Numbering of Coordinates Row by Row

#### 2.4.5 Special Coordinates

#### I/O units

Each robot in an AML/2 system has an I/O unit.

The I/O unit has ranges for

- input
- output
- foreign media

AMU

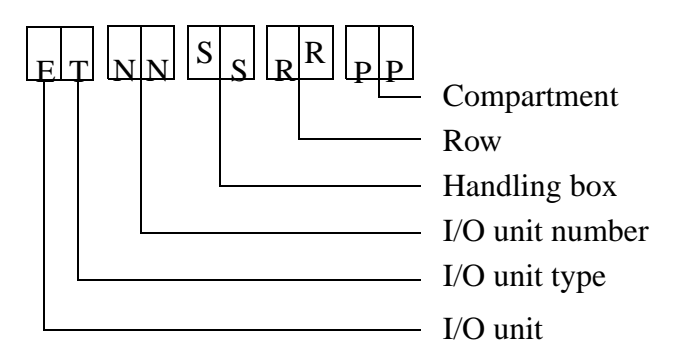

Host computer input range (e.g. 00 01 03 10)

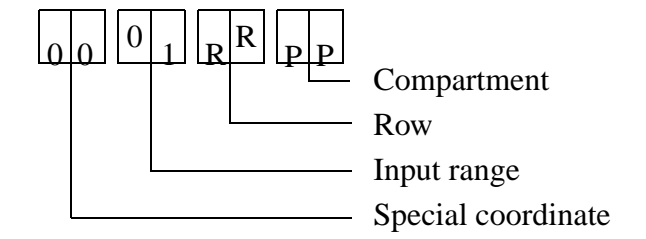

Host computer output range (e.g. 00 02 05 01)

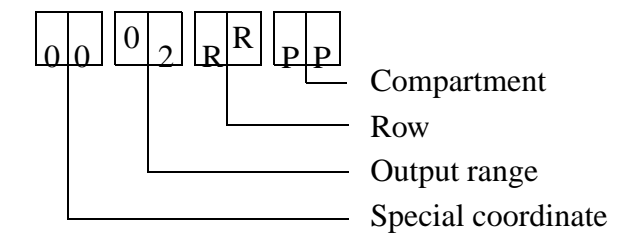

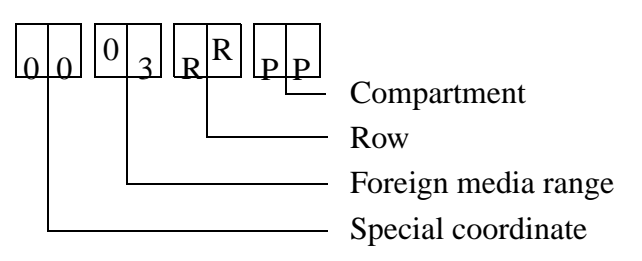

Host computer foreign media range (e. g. 00 03 06 01)

#### Drives

AMU (z.B. D9 04 01 01 01)

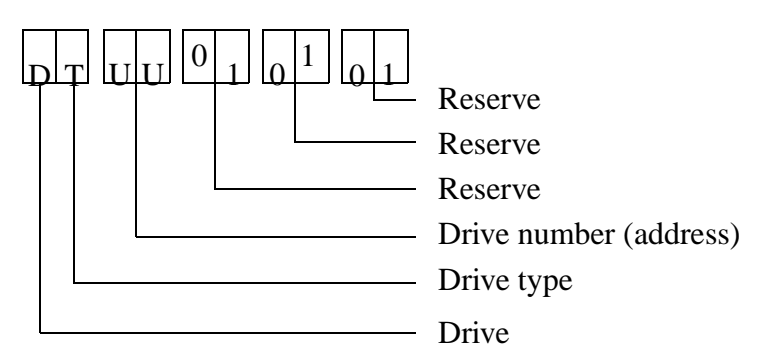

Host computer (z.B. 00 00 04 01)

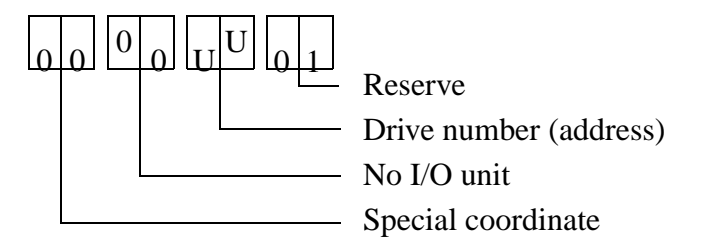

Example: AMU "D9 04 01 01 01" = host computer "00 00 04 01"

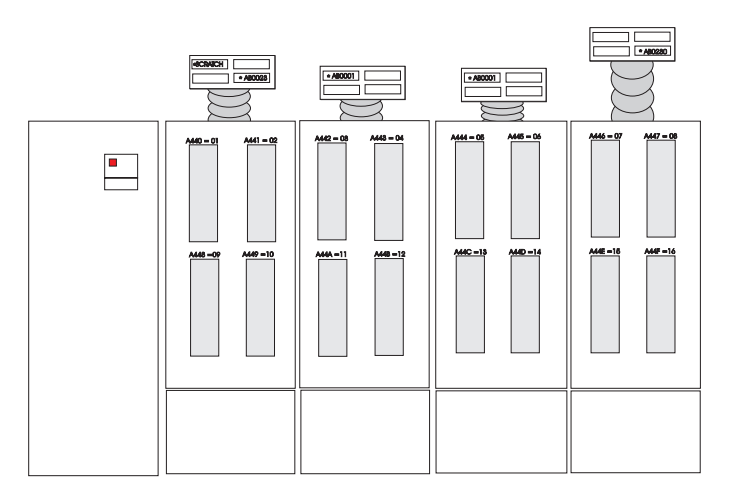

Fig. 2-5: Count Mode for Drives

#### **Problem box**

AMU

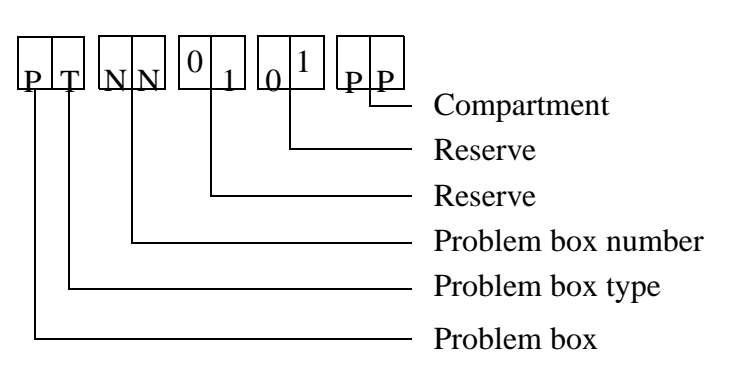

Host computer (e.g. 00 00 00 01)

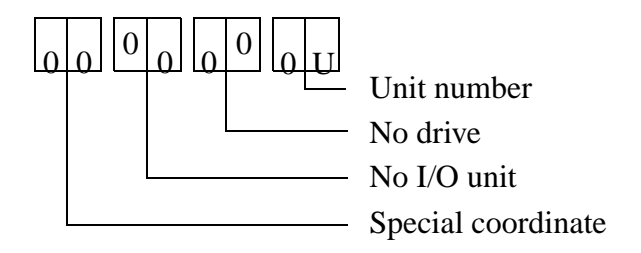

#### 2.4.6 Status of Coordinates

In the communication protocol the host computer uses abbreviations for the status and the type of compartments.

| HOST - Logic Status    | ${f AMU}$ - Coordinate Type |
|------------------------|-----------------------------|
| M - Magnetic tape      | <b>s</b> - Storage          |
| O - Optical Disk       | <b>S</b> - Storage          |
| C - Cleaning cartridge | <b>C</b> - Clean            |
| 0 - Special status     |                             |

| HOST - Physical Status                | ${f AMU}$ - Coordinate Attribute |
|---------------------------------------|----------------------------------|
| B - in storage tower or in drive      | <b>0</b> - Occupied              |
| E - Ejected                           | E - Ejected                      |
| M - Mounted                           | M - Mounted                      |
| L - Initial (only for special status) | Y - Empty                        |

Examples for status display

(display at the host computer console or in AMU trace):

| • | empty compartment in archive                | OL |
|---|---------------------------------------------|----|
| • | compartment in tower during mount           | MM |
| • | occupied compartment in archive             | MB |
| • | compartment for cleaning cartridge in tower | CB |
| • | compartment for cleaning cartridge          |    |
|   | during clean mount                          | СМ |
| • | compartment in archive for ejected medium   | ME |
|   |                                             |    |

# **3** Operating Console

Instructions input via the operating console of theAML system (AMU operating console) have the same priority as host instructions.

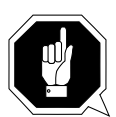

#### **ATTENTION!**

Especially when using the commands Put, Get, Look, and Teach, be sure to prevent conflicts with host commands. If in doubt, restart the AMU after using any of these commands.

#### If the configuration has been changed AMU must be restarted.

Input at the AMU must be restricted to the following situations:

- host communication failure ("AUTO")
- robot failure (manual update of the archive catalog after manual interventions ( Operator Guide)
- during installation
- during maintenance

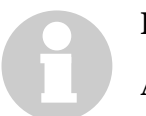

#### Information

All non-executable commands or options are displayed with a shadow.

### 3.1 Operation

Layout and operation conform to SAA standards.

It is controlled by

- the keyboard
- the mouse

Further information is found in the OS/2 manuals.

| System       | n mer     | nu field    | l Title               | bar     | Men    | u bar    | S      | ymbo    | l fiel | d      | Max.   | size field        |
|--------------|-----------|-------------|-----------------------|---------|--------|----------|--------|---------|--------|--------|--------|-------------------|
| /            | / AN      | /U Re       | lease                 | *       | /      | /        |        |         |        |        |        | $\backslash$      |
|              |           | AMU         | Status                | *       |        |          |        |         |        |        |        | $\langle \rangle$ |
|              | 03.00 Pas | ssive 04.04 | .95 08.20<br>Commondo | Sorvico | Window | Holp     |        |         |        |        |        |                   |
|              | TIGM      | options     |                       |         | MINUOW | пеф      |        |         |        |        |        |                   |
|              |           |             |                       |         |        |          |        |         |        |        |        |                   |
|              |           |             |                       |         |        |          |        |         |        |        |        |                   |
|              |           |             |                       |         |        |          |        |         |        |        |        |                   |
|              |           |             |                       |         |        |          |        |         |        |        |        |                   |
|              |           |             |                       |         |        |          |        |         |        |        |        |                   |
|              |           |             |                       |         |        |          |        |         |        |        |        |                   |
|              |           |             |                       |         |        |          |        |         |        |        |        |                   |
|              |           |             |                       |         |        |          |        |         |        |        |        |                   |
|              |           |             |                       |         |        |          |        |         |        |        |        |                   |
|              |           |             |                       |         |        |          |        |         |        |        |        |                   |
|              |           |             |                       |         |        |          |        |         |        |        |        |                   |
|              |           |             |                       |         |        |          |        |         |        |        |        |                   |
|              |           |             |                       |         |        |          |        |         |        |        |        |                   |
|              |           |             |                       |         |        |          |        |         |        |        |        |                   |
|              |           |             |                       |         |        | <i>,</i> |        |         |        |        |        |                   |
| $\backslash$ |           |             |                       |         |        | × Act    | ive -  | • activ | ated   | bv h   | ost co | mputer            |
|              | <         |             |                       | /       | /      | * Pas    | sive   | e - bac | kup    | - , 11 |        | r ••••            |
| Co           | rner      |             |                       | Frame   | e      | (no      | t acti | vated   | by h   | ost c  | ompu   | ter)              |

Fig. 3-1: Window Layout of Operating Console

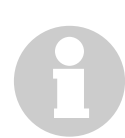

#### Information

When the window is active the title bar has a green background. When the window is inactive the title bar has a gray background.

The following functions are the same in all windows:

| Button | Function                                            |
|--------|-----------------------------------------------------|
| 4      | Cancels the current function and closes the window. |
|        | Opens online help.                                  |
### 3.1.2 Selecting a Command

#### With the mouse

- a) Move the mouse pointer to the desired menu in the menu bar.
- b) Click on the menu; the menu opens.
- c) Click on the command in the menu; the command window opens.

#### With the keyboard

- a) Press the <ALT> key and the underlined letter in the menu bar. The menu opens.
- b) Now press the underlined letter in the menu to select the command.

#### With a command code

If a key or a combination of keys is specified following the command you can directly select the command with it.

## 3.1.3 Altering a Window's Size

Resizable windows have a frame all around (e. g. Trace window).

- a) Move the mouse to any corner of the active window. The mouse pointer changes into a double arrow.
- b) Press the mouse button and pull the window to the desired size while keeping the mouse button pressed.

#### 3.1.4 Moving a Window

- a) Move the mouse pointer onto the title bar.
- b) Move the window while keeping the mouse button pressed.

## 3.1.5 Closing a Window

Close the window by a double click on the system menu field.

# 3.2 Overview of Menus

All commands of the operating console are explained below.

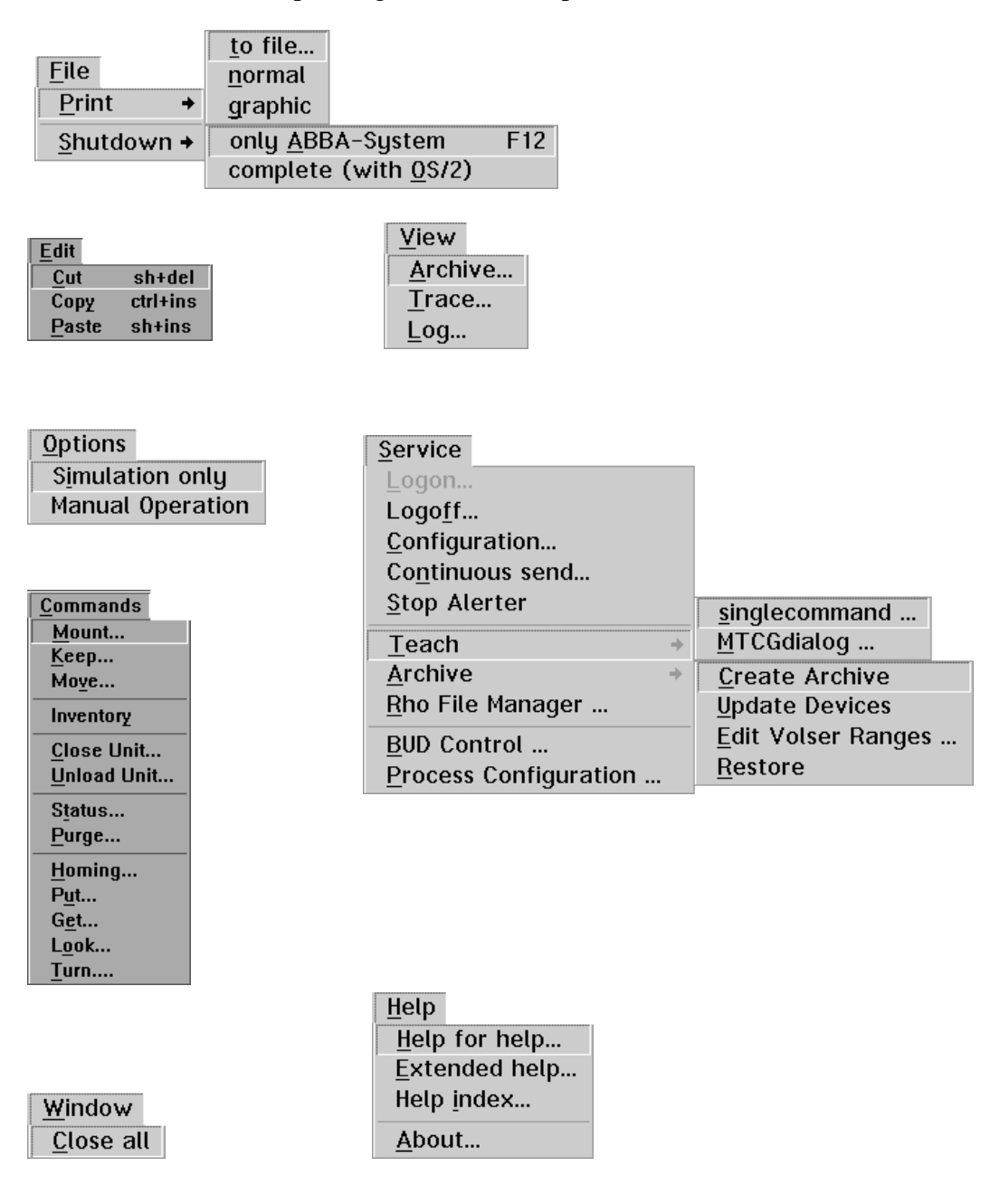

Fig. 3-2: Overview of AMU Menus

# 3.3 Menu File

|                    | to file                      |     |
|--------------------|------------------------------|-----|
| <u>F</u> ile       | <u>n</u> ormal               |     |
| <u>P</u> rint →    | graphic                      |     |
| <u>S</u> hutdown + | only <u>A</u> BBA-System     | F12 |
|                    | complete (with <u>0</u> S/2) |     |

Fig. 3-3: Menu "File"

| Command | Field          | Explanation                                                                                                    |
|---------|----------------|----------------------------------------------------------------------------------------------------|
| Print   | Print selected | d lines from the log data.                                                                                                    |
|         |                | nformation<br>First select the lines to be printed in the LOG<br>Control Center.                                                                                                    |
|         | to file        | Store as a text file.                                                                                                    |
|         |                | <ul> <li>Print to File</li> <li>Specify a filename, to which you wish the output being printed.</li> <li>amuascii.txt</li> <li>Start print</li> <li>Cancel</li> <li>Help</li> </ul> |
|         |                | Fig. 3-4: Window "Print to File"                                                                                                    |
|         |                | Enter the target file name with path (e.g. a:\logascii.txt).                                                                                                    |
|         |                | Start print starts the filing.                                                                                                    |
|         | normal         | Print with standard font.                                                                                                    |
|         | grafic         | Print with graphic font.                                                                                                    |

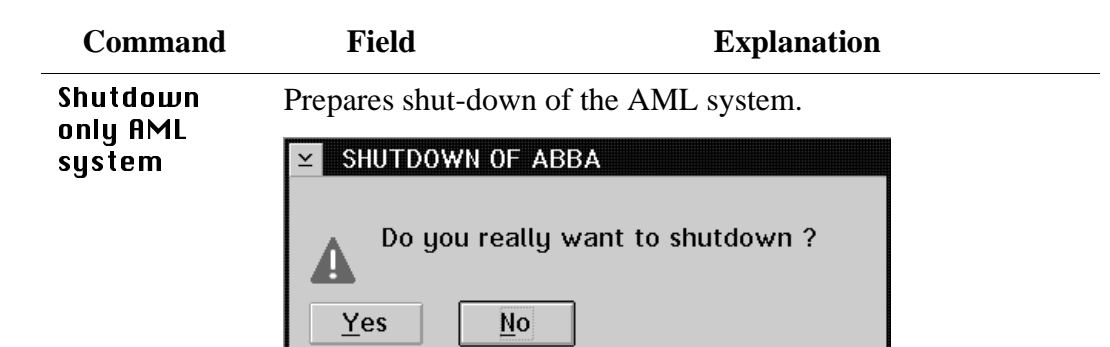

Fig. 3-5: Window "SHUTDOWN OF AML""

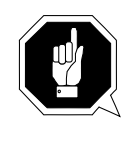

#### **ATTENTION!**

Before shutting down interrupt the communication with the host computer (e.g. with HOLD 1,1).

Yes

The current command will still be processed. After that, all modules of the AMU will be terminated and the database will be closed.

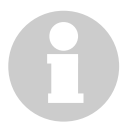

#### Information

Shutting down of the system The operator Guide.

No

Return to the program, no shut-down.

| Command                             | Field                                                                                                    | Explanation                                             |
|-------------------------------------|----------------------------------------------------------------------------------------------------|---------------------------------------------------------|
| Shutdown<br>complete<br>(with OS/2) | Prepare shut-down of the AML system (like Shutdown only AML system) and then terminate all processes running under OS/2 and terminate OS/2. |                                                         |
|                                     | ➤ TOTAL SYSTE Do you real Yes                                                                                                    | 4 SHUTDOWN (ABBA and OS/2) !!!<br>ly want to shutdown ? |

Fig. 3-6: Window "TOTAL SYSTEM SHUTDOWN"

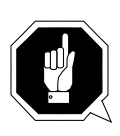

## **ATTENTION!**

Before shutting down interrupt the communication with the host computer (e.g. with HOLD 1,1).

# 3.4 Menu Edit

| <u>E</u> dit  |          |
|---------------|----------|
| <u>C</u> ut   | sh+del   |
| Сору          | ctrl+ins |
| <u>P</u> aste | sh+ins   |

Fig. 3-7: Menu "Edit"

| Command | Explanation                                                                            |
|---------|----------------------------------------------------------------------------------------|
| Cut     | Cut the marked object and file it in the intermediate storage (computer main storage). |
| Сору    | Copy the marked object to the intermediate storage.                                    |
| Paste   | Insert the object from the intermediate storage at the current cursor position.        |

# 3.5 Menu View

| <u>V</u> iew    |
|-----------------|
| <u>A</u> rchive |
| <u>T</u> race   |
| <u>L</u> og     |

Fig. 3-8: Menu "View"

Calls up information in various windows.(continued)

| Command | Field                            | Expl                                      | anation                  |
|---------|----------------------------------|-------------------------------------------|--------------------------|
| Archive | Check and cha<br>archive catalog | inge entries for specific og.             | compartments in the      |
|         | After input of catalog entry i   | information (e.g. volser)<br>s displayed. | the respective archive   |
|         | ∠ Archive Catalog                | j Management                              |                          |
|         | Record                           | Pobots                                    | Actions                  |
|         | C-0wner                          |                                           | View <u>V</u> olser      |
|         | Attribute                        | Occupied ¥                                | View Coordinate          |
|         | Туре                             | AMU Dynamic ¥                             | View <u>N</u> ext Coord. |
|         | Use Count                        | 000065                                    | View Prev Coord.         |
|         | Crash Count                      | 000000                                    | Update Coordinate        |
|         | Volser                           | 10005A                                    |                          |
|         | VType                            | U                                         | <u>C</u> ancel           |
|         | Medium 🚯                         | OD 512                                    | Help                     |
|         | Coordinate                       |                                           |                          |
|         | L5 ¥ 03 ¥                        | 01 ¥ 01 ¥ 01 ¥ 0D512 -                    | L03                      |
|         | Combined Comm                    | ands                                      |                          |
|         | CONKRN0007QN                     | UPDTL503                                  | 010101000000             |
|         |                                  | Switch 'Combine Only' mode                | e ON                     |

Fig. 3-9: Window "Archive Catalog Management"

| Command | Field     | Explanation                                                                                                    |  |
|---------|-----------|----------------------------------------------------------------------------------------------------|--|
| Archive | C-Owner   | Medium owner: indicates the robot or the robots which can access this medium.                                                                                                    |  |
|         | Attribute | Status of the medium                                                                                                    |  |
|         |           | <ul> <li>Occupied: compartment occupied</li> <li>Ejected: medium has been ejected</li> <li>Mounted: medium mounted on drive</li> <li>Initial: initial attribute condition<br/>(initialized, available)</li> <li>In Jukebox: medium in jukebox</li> <li>Reverse Side Mounted (OD only):<br/>medium mounted in drive (reverse)</li> <li>Empty: campartment empty</li> <li>Undefined: not defined</li> <li>Temp Away: attribute not occupied<br/>(no home position)</li> <li>Temp Here: medium in the problem box</li> </ul> |  |
|         | Туре      | Type of compartment in the archive                                                                                                    |  |
|         |           | <ul> <li>Storage: archive compartment for         <ul> <li>hierarchically defined Volser ranges</li> <li>dynamically defined Volser ranges, on<br/>HACC/MVS only</li> <li>no cleaning medium compartment</li> </ul> </li> <li>Clean: cleaning medium compartment</li> <li>AMU-Dynamic (not on HACC/MVS):<br/>archive compartment for dynamic insert<br/>and transit</li> </ul>                                                                                                    |  |
|         |           | Type of compartment in the I/O unit                                                                                                    |  |
|         |           | <ul> <li>Foreign: foreign media compartment</li> <li>Problem:<br/>compartment in the problem box<br/>(I/O unit)</li> <li>Clean: cleaning media compartment</li> <li>HACC-Dynamic archive compartment for<br/>dynamic use of the I/O unit under HACC/<br/>MVS</li> <li>AMU-Dynamic : archive compartment<br/>for dynamic use of the I/O unit under<br/>DAS, VolServ and OS400,<br/>eject range for ROBAR and optical disk<br/>compartment on HACC/MVS</li> </ul>                                                           |  |
|         | Use Count | Number of accesses to compartment.                                                                                                    |  |

| Command Field          |                                             | Explanation                                                                                                    |  |
|------------------------|---------------------------------------------|----------------------------------------------------------------------------------------------------|--|
| Archive<br>(continued) | <b>Crash Count</b><br>(in prepara-<br>tion) | Number of times compartment is accessed<br>without success. When the crash sensor on<br>the gripper is activated the counter incre-<br>ments by one.                                                                                                    |  |
|                        | Volser                                      | Media number                                                                                                    |  |
|                        | VType                                       | Volser type of storage media                                                                                                    |  |
|                        |                                             | <ul><li><b>U</b>: undefined (no scratch medium)</li><li><b>S</b>: scratch medium</li></ul>                                                                                                    |  |
|                        |                                             | Information                                                                                                    |  |
|                        |                                             | The value of this file can be<br>changed only with a host<br>command.                                                                                                    |  |
|                        | Medium                                      | Type of medium                                                                                                    |  |
|                        |                                             | <ul> <li>all media: special type for problem box</li> <li>undefined: reserved for special applications</li> <li>3480-1/2inch CO: magnetic tape cartridges 3480 and 3480E</li> <li>TK85 C1: magnetic tape cartridge TK</li> <li>3590 C2: magnetic tape cartridge NTP</li> <li>OD Reflexion O0: optical disk 9 mm</li> <li>OD 512 O1: optical disk 11 mm</li> <li>UHS V0: VHS cassette</li> <li>Exabyte 8 mm V1: magnetic tape cartridge</li> <li>Exabyte 4 mm V2: magnetic tape cartridge</li> <li>D2 (25 Gbyte) V3: magnetic tape cartridge</li> <li>D2 (75 Gbyte) V4: magnetic tape cartridge</li> <li>TRAUAN V5: 3MTR-*magnetic tape</li> </ul> |  |
|                        | View Volser                                 | Display the archive catalog entry for the vol-<br>ser entered.                                                                                                    |  |
|                        | View Next<br>Coord.                         | Display the archive catalog entry of the next<br>coordinate of the component. When the last<br>coordinate has been reached no scrolling<br>occurs.                                                                                                    |  |

| Command                | Field                | Explanation                                                                                                    |  |
|------------------------|----------------------|----------------------------------------------------------------------------------------------------|--|
| Archive<br>(continued) | View Prev.<br>Coord. | Display the archive catalog entry for the pre-<br>vious coordinate of the component. When<br>the first coordinate has been reached no<br>scrolling occurs.                                   |  |
|                        | View<br>Coordinate   | Display the archive catalog entry for the logic archive coordinate entered.                                                                                                    |  |
|                        | Update<br>Coordinate | Information                                                                                                    |  |
|                        | coorumate            | This command requires login.                                                                                                    |  |
|                        |                      | Update the archive catalog entry for the archive coordinate.                                                                                                    |  |
|                        |                      | ATTENTION!<br>The existing entry in the<br>archive catalog will be over-<br>written. Wrong entries can<br>lead to discrepancies between<br>the archive and the HACC/<br>MVS archive catalog. |  |
| Coordi                 | Coordinate           | Logic coordinate of the medium in the archive.                                                                                                    |  |
|                        |                      | Information                                                                                                    |  |
|                        |                      | One optical disk occupies 2<br>logic coordinates, one for each<br>side.                                                                                                    |  |
|                        |                      | The digits of the coordinates indicate the fol-                                                                                                    |  |
|                        |                      | lowing:<br>TT NN SS R PP                                                                                                    |  |
|                        |                      | Compartment                                                                                                    |  |
|                        |                      | Segment                                                                                                    |  |
|                        |                      | Device-No.                                                                                                    |  |
|                        |                      | Device type                                                                                                    |  |

List of all device types (Page 7-4)

| Command                | Field                                     | Explanation                                                                                                    |
|------------------------|-------------------------------------------|----------------------------------------------------------------------------------------------------|
| Archive<br>(continued) | Combined<br>Commands                      | Generate a <b>Continuous Send</b> command.<br>(@ Page 3-45)                                                                                   |
|                        | Switch 'Com-<br>bine Only'<br>mode ON/OFF | Display active mode.<br>Switch over the mode by clicking.                                                                                     |
|                        |                                           | <ul> <li>mode ON: The command string is combined and executed.</li> <li>mode OFF: The command string is combined but not executed.</li> </ul> |

| Command | Field                                                                                                    | Explanation                                                                                                    |
|---------|----------------------------------------------------------------------------------------------------|----------------------------------------------------------------------------------------------------|
| Trace   | Online or o<br>AMU-Soft<br>processes)<br>chapter (@                                                                                      | offline record of the internal operations of the tware. The records can be selected by levels (AMU . A list of the trace levels is found at the end of this<br>Page 3-97). |
|         | Trace leve<br>mouse.                                                                                                    | ls can be selected with the <space> bar or the</space>                                                                                                    |
|         | Ω                                                                                                    | Information                                                                                                    |
|         | U                                                                                                    | The selection of trace can slow down the pro-<br>cessing!                                                                                                    |
|         |                                                                                                    | Change the selection only after consulting<br>ADIC/GRAU Storage Systems (Support).<br>Standard selection: no traces.                                                       |
|         |                                                                                                    | ATTENTION!                                                                                                    |
|         |                                                                                                    | The memory for the current trace is limited.<br>When failures occur file the trace as soon as<br>possible.                                                                 |
|         | Trace:<br>✔ Online<br>ON                                                                                                    | Write the current traces to the main storage (1 MB reserved) and display them on the monitor. When the storage is full the oldest entry is overwritten                     |
|         |                                                                                                    |                                                                                                    |
|         | ✓ Trace<br>10:29:07:69 0390                                                                                                    | 0 <**** CONKRN0023QTEAC1T501050101_                                                                                                    |
|         | 10:29:07:81 0390<br>10:29:07:86 0390<br>10:29:28:47 0390<br>10:29:28:50 0390<br>10:29:26:28 0390<br>10:30:04:81 0390<br>10:30:04:91 0390 | $\begin{array}{llllllllllllllllllllllllllllllllllll$                                                                                                    |
|         | List of TraceID's                                                                                                    |                                                                                                    |
|         | KRN 4<br>KRN 5<br>KRN 6<br>KRN 7<br>KRN 8                                                                                                | Trace: Select All<br>✓ Online<br>✓ OFF<br>✓ OFF<br>✓ OFF<br>✓ OFF                                                                                                    |
|         | ART 0 (4000)<br>ART 1<br>ART 2<br>ART 3                                                                                                  | ✓ UN Cancel Help     Filename:     C:\AMU\LOGS-TRC\Trace.001                                                                                                    |
|         |                                                                                                    |                                                                                                    |

Fig. 3-10: Window "Trace" Online

| Command              | Field                                                               | Explanation                                               |                              |
|----------------------|---------------------------------------------------------------------|-----------------------------------------------------------|------------------------------|
| Trace<br>(continued) | Trace:<br>ON                                                        | Save the current trace in a file storage (Offline Trace). | in the main                  |
|                      | ⊻ Trace<br>List of TraceID's                                        |                                                           |                              |
|                      | HOC0 (1000)<br>HOC1<br>HOC2<br>HOC3<br>HOC4<br>HOC5<br>HOC6<br>HOC7 | Cance:                                                    | Select All Iat File Rel Help |

Fig. 3-11: Window "Trace" Offline

File File the recorded trace.

×

After formatting, this file can be printed (**Format**) with the OS/2 Print command.

C:\AMU\LOGS-TRC\Trace.001

Format

HOC 8

Format a file saved with the **File** command for printing.

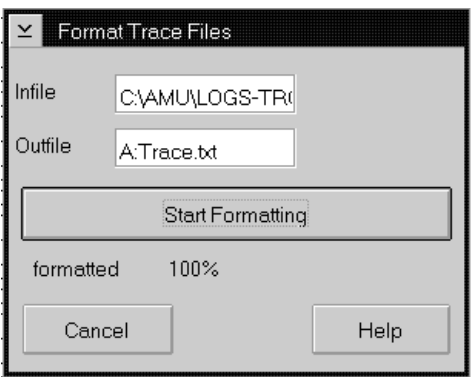

Fig. 3-12: Window "Format Trace Files"

Infile: source file name with path

Outfile: target file name with path (e. g. a:\name or c:\amu\logs-trc\name)

**Start Formatting** starts the formatting. The execution will be confirmed by display of the message **"formatted 100%**".

| Command | Field                                                                                                    | Explanation                                                                          |
|---------|----------------------------------------------------------------------------------------------------|--------------------------------------------------------------------------------------|
| Log     | The LOG control the LOG Control                                                                                                   | center records all messages, e.g. (even when<br>Center is not open).                 |
|         | Examples:                                                                                                    |                                                                                      |
|         | <ul> <li>host computer</li> <li>execution of h</li> <li>messages to th</li> <li>operator interv</li> <li>error message</li> </ul> | commands<br>ost commands<br>le host computer<br>ventions                             |
|         | Log files begin d<br>drops below 30 N                                                                                             | aily at 0.00 hours. If disk space available IB, the oldest log file will be deleted. |

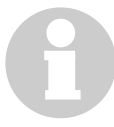

### Information

Log files cannot cover several days! There is only one log file for each day.

| LOG Control Cer                                                                                                    | nter - Online                                                                                                    |                       |                     |                  |                  | • [ |
|----------------------------------------------------------------------------------------------------|----------------------------------------------------------------------------------------------------|-----------------------|---------------------|------------------|------------------|-----|
| 13.47.26 Command 0                                                                                                    | 102: STAT<0103                                                                                                    | i0>                   |                     |                  |                  | 1   |
| 13.47.26 The configu                                                                                                    | red robot(s) 1 rea                                                                                                    | ady for AMU.<01188>   |                     |                  |                  | 1   |
| 13.47.26 <h2a1a00.4< td=""><th>SYN.ROBS.M.</th><th>.11ON.</th><td>.26/134726.H2.ASYN&gt;</td><td>&lt;01028&gt;</td><th></th><td></td></h2a1a00.4<>          | SYN.ROBS.M.                                                                                                    | .11ON.                | .26/134726.H2.ASYN> | <01028>          |                  |     |
| 13.47.26 Positive and                                                                                                    | wer: <h2a1a00.< th=""><th>0002.ROSA.P. 1.1.</th><td>V02.40. 02201000</td><td>26/134726.H2.000</td><th>2&gt; &lt;01041&gt;</th><td></td></h2a1a00.<> | 0002.ROSA.P. 1.1.     | V02.40. 02201000    | 26/134726.H2.000 | 2> <01041>       |     |
| 13.47.27 STATUS: T                                                                                                    | ower ready.<008                                                                                                    | 300>                  |                     |                  |                  |     |
| 13.47.27 Command 0                                                                                                    | 103: STAT (0103                                                                                                    | 0>                    |                     |                  |                  |     |
| 13.47.31 Database A                                                                                                    | BBA for module                                                                                                    | ARC is started.<01278 | i>                  |                  |                  |     |
| 13.47.31 The module                                                                                                    | KRN ARC Chec                                                                                                    | k is started.<01006>  |                     |                  |                  |     |
| 13.47.32 The module                                                                                                    | KRN Hardware                                                                                                    | Check is starting<01  | 005>                |                  |                  |     |
| 13.47.32 The module                                                                                                    | KRN Hardware                                                                                                    | Check is started.<010 | 06>                 |                  |                  |     |
| 13.47.32 Command C                                                                                                    | 2000: STAT<010                                                                                                    | 30>                   |                     |                  |                  |     |
| 13.47.35 STATUS: R                                                                                                    | obot ready.<007                                                                                                    | 00>                   |                     |                  |                  |     |
| 13.47.35 Command 0                                                                                                    | 106: STAŤ<0103                                                                                                    | i0>                   |                     |                  |                  |     |
| 13.47.35 The configu                                                                                                    | red robot(s) 1 rea                                                                                                    | ady for AMU.<01188>   |                     |                  |                  |     |
| 13.47.35 <h2a1a00,4< td=""><th>SYN, ROBS, M,</th><th>,11, , ,ON, ,</th><td>,26/134735,H2,ASYN&gt;</td><td>&lt;01028&gt;</td><th></th><td></td></h2a1a00,4<> | SYN, ROBS, M,                                                                                                    | ,11, , ,ON, ,         | ,26/134735,H2,ASYN> | <01028>          |                  |     |
| 13.47.36 Positive ans                                                                                                    | wer: STAT 0106                                                                                                    | <01041>               |                     |                  |                  |     |
| 13.47.36 STATUS: T                                                                                                    | ower ready.<008                                                                                                    | 300>                  |                     |                  |                  |     |
| 13.47.37 Command 0                                                                                                    | 107: STAT <0103                                                                                                    | 30 <b>&gt;</b>        |                     |                  |                  |     |
| <                                                                                                    |                                                                                                    |                       |                     |                  |                  | >   |
| Slort                                                                                                    | Cancel                                                                                                    | View Log              | Unselect all        | Help             | Allow Selections |     |

Fig. 3-13: Window "LOG Control Center - Online"

Information to to single LOG messages (Page 6-4)

**Start** reserved for futher use.

**Unselect all** Delete all marks in the list box.

| Command            | Field                   | Explanation                                                      |
|--------------------|-------------------------|------------------------------------------------------------------|
| Log<br>(continued) | ✔ Allow sel-<br>ections | Swtich enabling selection of log strings for printing or filing. |
|                    |                         | Select the desired range (only one range possible).              |
|                    | ViewLog                 | <b>ViewLog</b> (scroll and search in current and stored logs)    |
|                    |                         | ⊻ LogView.exe □ □<br>View Exit                                   |
|                    |                         | Fig. 3-14: Window "LogView.exe"                                  |
| LogView            | View                    | Open the OS/2 standard Editor with the sel-<br>ected log-file    |
|                    | Exit                    | Closed the window LogView.exe                                    |

# 3.6 Menu Options

Options Simulation only Manual Operation

Fig. 3-15: Menu "Options"

| Command              | Field | Explanation                                                                        |
|----------------------|-------|------------------------------------------------------------------------------------|
| Simulation<br>only 🖌 |       | ATTENTION!                                                                         |
|                      |       | Command execution alters the archive catalog although no medium is actually moved. |
|                      | ~     |                                                                                    |

Switch for simulation mode: No processing of commands outside AMU. AMU processes the commands as far as possible and confirms their execution to the host (positive acknowledgement).

|      | Command             | Field                             | Explanation                                                                            |
|------|---------------------|-----------------------------------|----------------------------------------------------------------------------------------|
|      | Manual<br>Operation | Precondition: "                   | MANUAL" operating mode                                                                 |
|      |                     | Manual executi<br>and Eject (outj | on of the host commands <b>Mount</b> (montieren) put) by the operator.                 |
|      |                     | Info<br>AN<br>and                 | ormation<br>IL/2 twin systems cannot run automatically<br>I manually at the same time. |
|      |                     | a) Close all gua<br>tower rotate  | ard doors of the quadro towers. The quadro s, the robot does not move.                 |
|      |                     | b) Open the gu                    | ard door and remove the medium.                                                        |
|      |                     | c) If a <b>Mount</b> on the drive | command has been received mount the medium indicated.                                  |
|      |                     | d) Confirm the                    | execution of the command displayed with $\mathbf{0K}$ .                                |
| only |                     | e) The host con<br>plays the net  | nputer acknowledges the execution and dis-<br>xt command.                              |
| L/2  |                     | Manual Operation                  |                                                                                        |
| AM   |                     | Command:                          | Volser:                                                                                |
|      |                     | Seg<br>Unit<br>Location:          | m. Pos.<br>Row Name                                                                    |
|      |                     | Tape Unit:                        | Name                                                                                   |
|      |                     | No command to                     | process.                                                                               |
|      |                     | Ōĸ                                | Reject Cancel Help                                                                     |
|      |                     | Fig.                              | 3-16: Window "Manual Operation"                                                        |
|      |                     | OK                                | Select it when the command has been execu-<br>ted by the operator.                     |
|      |                     | Reject                            | Select it when the command will not be exe-<br>cuted by the operator.                  |
|      |                     |                                   |                                                                                        |

# 3.7 Menu Commands

| <u>C</u> ommands    |
|---------------------|
| Mount               |
| <u>К</u> еер        |
| Мо <u>ч</u> е       |
| Inventory           |
| <u>C</u> lose Unit  |
| <u>U</u> nload Unit |
| S <u>t</u> atus     |
| <u>P</u> urge       |
| Homing              |
| P <u>u</u> t        |
| G <u>e</u> t        |
| L <u>o</u> ok       |
| Turn                |

Fig. 3-17: Menu "Commands"

The commands of the commands menu are accessible only after successful **Logon** in the service menu.

All commands in this menu open the command window.

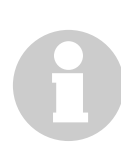

## Information

Information not required for execution of a specific command appears shaded in the command window.

You can open several command windows at the same time.

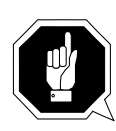

## **ATTENTION!**

All AMU commands in the commands menu are designed for test and initial operation. Automatic operation is controlled by the host computer.

In HACC/MVS systems the archive catalog of the host computer remains unchanged when these AMU commands are used. Improper use can result in descrepancies in the archive catalogs. The following functions are identical in all command windows:

| String:          |       |  |
|------------------|-------|--|
| CONKRN0001QNMOVE |       |  |
| Status           |       |  |
| Execute          | Reset |  |
| Cancel           | Help  |  |

Fig. 3-18: Window "Command"

| Field   | Explanation                                                                                                    |
|---------|----------------------------------------------------------------------------------------------------|
| String: | Display command string ( command string convention see below)                                                                                                    |
| Status  | Display messages, e. g. Cmd sent, rc 0 rc = Return Code:                                                                                                    |
|         | <ul> <li>Ø = COMMAND in execution</li> <li>KRN response OK: command execution successfully completed</li> <li>otherwise error number, e. g. error from KRN 1033<br/>(Page 6-1)</li> </ul> |
| Execute | Execute command                                                                                                    |
| Reset   | Terminate command transfer                                                                                                    |

# 3.7.1 Command String Conventions

## Information

The command string may contain fill characters "." (Default).

| Requester (requests something ), 3 characters        |
|------------------------------------------------------|
| Responder (is to execute something), 3 characters    |
| Sequence number, 4 characters                        |
| Command: Q, Answer: S, Information: I                |
| Priority: I= idle, N=normal, H=high                  |
| Reserved for host, 8 characters                      |
| Command                                              |
| Fig. 3-19: Command String Convention Part 1          |
| AAAAAAAAAAAA123456 D902010101 00000000               |
| Volser: 16 characters                                |
| First coordinate (Source Coordinate), 10 characters  |
| Second coordinate (Target Coordinate), 10 characters |
| Option, 2 characters                                 |
| Length of data, 8 characters                         |
| Data                                                 |

Fig. 3-20: Command String Convention Part 2

# 3.7.2 Command "Mount..."

Mount the medium with the Volser indicated on the drive specified.

\_\_\_\_\_

| ⊻ Command    | - MONT 🔹 |  |
|--------------|----------|--|
| Command      | MONT     |  |
| Volser       | 081500   |  |
| Source       |          |  |
| Target       | D01      |  |
| Option       |          |  |
| Data         |          |  |
| String:      |          |  |
| CONKRN0014QN |          |  |
| Status       |          |  |
| Execute      | Reset    |  |
| Cancel       | Неір     |  |

Fig. 3-21: Window "Command - MONT"

| Field   | Explanation                                                                                                    |  |
|---------|----------------------------------------------------------------------------------------------------|--|
| Command | Selected command: MONT                                                                                                    |  |
| Volser  | Enter:                                                                                                    |  |
|         | <ul> <li>Volser of the medium (e. g. 123456)</li> <li>CLEAN (for first defined medium of type Clean)</li> <li>symbolic Volser (e. g. *F0001) for foreign medium</li> </ul> |  |
| Target  | Enter the target coordinates of the drive or the drive name (e.g. <b>D01</b> ).                                                                                            |  |

# 3.7.3 Command "Keep..."

Empty the specified drive and return the medium to its home position or the compartment indicated.

| ∠ Command    | - KEEP 🔹 |
|--------------|----------|
| Command      | KEEP     |
| Volser       |          |
| Source       | D02      |
| Target       |          |
| Option       | FL       |
| Data         |          |
| String:      |          |
| CONKRN0014QN | KEEP     |
| Status       |          |
| Execute      | Reset    |
| Cancel       | Неір     |

Fig. 3-22: Window "Command - KEEP"

| Field                       | Explanation                                                                                                    |
|-----------------------------|----------------------------------------------------------------------------------------------------|
| Command                     | Selected command: KEEP                                                                                                    |
| Source                      | Enter the source coordinates of the drive or the drive name (e.g. <b>D01</b> ).                                                                                                    |
| Target<br>(optional)        | <ul> <li>Enter target coordinates only when</li> <li>you do not want to return the medium to its home position</li> <li>you want to assign a new home position to the medium</li> <li>you want to perform a drive swap</li> </ul> |
| <b>Option</b><br>(optional) | Only for <b>KEEP</b> of media type "Optical Disk":<br><b>FL</b> : (Flip) The optical disk is removed from the drive, turned by 180° and then remounted on the drive.                                                              |

# 3.7.4 Command "Move..."

Move a medium from one compartment to another (new home position).

\_\_\_\_\_

| ≚ Command        | - MOVE     |  |
|------------------|------------|--|
| Command          | MOVE       |  |
| Volser           |            |  |
| Source           | T101010101 |  |
| Target           | T102010101 |  |
| Option           |            |  |
| Data             |            |  |
| String:          |            |  |
| CONKRN0001QNMOVE |            |  |
| Status           |            |  |
| Execute          | Reset      |  |
| Cancel           | Help       |  |

Fig. 3-23: Window "Command - MOVE"

| Field   | Explanation                                                                                                    |
|---------|----------------------------------------------------------------------------------------------------|
| Command | Selected command: MOUE                                                                                                    |
| Volser  | Enter only the Volser (read barcode and compare with database) or Enter volser and                                                                                                    |
| Source  | the source coordinate (read barcode an compare wit database and<br>volser in command string) or<br>Enter the only the coordinate (move without barcode check)                                                          |
| Target  | the target coordinate of the volser.<br>These will be the new home position of the medium.                                                                                                    |
|         | (With OD are only coordinates allowed for move without turn OD)                                                                                                    |
| Option  | Only for <b>MOUE</b> to the I/O unit<br>JN (Eject Normal): Eject medium but reserve compartment for it.<br>JT: (Eject Total): Eject medium and release compartment for a<br>new medium (Volser is set to zero-Volser). |

\_\_\_\_\_

# 3.7.5 Command "Inventory..."

Read the barcode of a compartment or several compartments and check the archive catalog entries for these.

| ≚ Command    | - INVT     |
|--------------|------------|
| Command      | INVT       |
| Volser       |            |
| Source       | T102010101 |
| Target       | T102321510 |
| Option       | AU         |
| Data         |            |
| String:      |            |
| CONKRN0014QN | INVT       |
| Status       |            |
| Execute      | Reset      |
| Cancel       | Help       |

Fig. 3-24: Window "Command - INVT"

| Field   | Explanation                                                                                                    |  |
|---------|----------------------------------------------------------------------------------------------------|--|
| Command | Selected command: INUT                                                                                                    |  |
| Volser  | Enter the Volser if you want to check only one medium.                                                                                                    |  |
| Source  | Enter                                                                                                    |  |
|         | <ul> <li>the source coordinates if you want to check only one medium or one drive</li> <li>the start coordinate if you want to check an entire range</li> <li>a logic input range (e. g. 101)</li> </ul> |  |
| Target  | Enter the end coordinates if you want to check an entire range.                                                                                                    |  |

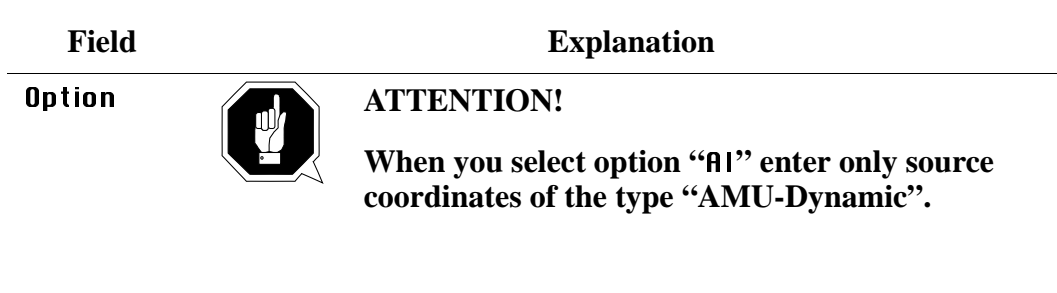

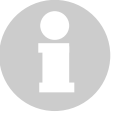

An Optical Disk in the I/O-unit, with reversed side A and B will be not inserted when it has a home positon in the archive.

**RI**: (Automatic Insert) only for archive coordinates defined in AMU as "AMU-Dynamic"

The Volser found (= read by the robot) is inserted when it has a home positon in the archive.

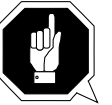

## **ATTENTION!**

When you select option "AU" only the AMU archive catalog is altered. Differences between it and the archive catalog in the host may be the consequence!

**RU**: (Automatic Update) only for archive coordinates of the archive

The Volser found (= read by the robot) is automatically entered into the archive catalog. (The existing entry is overwritten!)

- Empty compartments with the attributes "Mounted" or "Ejected" are not altered.
- Only inconsistencies are protocolled in the LOG Control Center.

## 3.7.6 Command "Close Unit..."

Close the drive cover of the specified 3X80 drive.

| ≚ Command        | - CLOU     |   |
|------------------|------------|---|
| Command          | CLOU       |   |
| Volser           |            |   |
| Source           | D801010101 | ] |
| Target           |            |   |
| Option           |            |   |
| Data             |            |   |
| String:          |            |   |
| CONKRN0058QNCLOU |            |   |
| Status           |            |   |
| Execute          | Reset      |   |
| Cancel           | Help       |   |

Fig. 3-25: Window "Command - CLOU"

Drives supported:

- IBM 3480/3490 with cover
- Siemens 3590 with cover

Select this command if the robot has not closed the cover of the drive or if the cover has reopened.

| Field   | Explanation                                |
|---------|--------------------------------------------|
| Command | Selected command: CLOU                     |
| Source  | Enter the source coordinates of the drive. |

## 3.7.7 Command "Unload Unit..."

Unload the specified drive.

| ≚ Command        | - UNLO     |
|------------------|------------|
| Command          | UNLO       |
| Volser           |            |
| Source           | D901010101 |
| Target           |            |
| Option           |            |
| Data             |            |
| String:          |            |
| CONKRN0058QNUNLO |            |
| Status           |            |
| Execute          | Reset      |
| Cancel           | Help       |

Fig. 3-26: Window "Command - UNLO"

Select this command when the 3X90 drive cover has not opened for emergency unload of the drive.

Supported drives:

#### AML/2 + E

- IBM 3480/3490 with ACL; additional information for the gripper position
- IBM 3480 with cover (AML/2 only)
- OD-512 drive
- OD Reflection drive
- DEC-DLT drive
- OD-Reflection drive
- Siemens 3590 with ACL; additional information for the gripper position
- STK (1) 4480
- STK (2) 4490
- VHS Metrum drive
- Exabyte 8 mm
- DAT 4 mm

#### AML/J

all drives with unload button

## Information (only for 3X90)

After this command, the robot first grabs for the medium in the "Mount" position during execution of the subsequent "Keep" command, to unload a medium that may not have been drawn in by the drive. If this is not successful it then grabs at the "Keep" position.

| Field   | Explanation                                |
|---------|--------------------------------------------|
| Command | Selected command: UNLO                     |
| Source  | Enter the source coordinates of the drive. |

## 3.7.8 Command "Status..."

Query and set the status of the robot or storage tower, as well as switch-over of the Automatic Data Switch (if provided for).

| ∠ Command        | - STAT |  |
|------------------|--------|--|
| Command          | STAT   |  |
| Volser           |        |  |
| Source           |        |  |
| Target           |        |  |
| Option           | R1     |  |
| Data             |        |  |
| String:          |        |  |
| CONKRN0014QNSTAT |        |  |
| Status           |        |  |
| Execute          | Reset  |  |
| Cancel           | Help   |  |

Fig. 3-27: Window "Command - STAT"

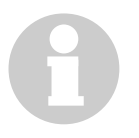

### Information

The source coordinate is always required for sign-on (ready) of a storage tower.

| Field   | Explanation                                        |
|---------|----------------------------------------------------|
| Command | Selected command: STAT                             |
| Source  | Enter the source coordinates of the storage tower. |

| Field  | Explanation                                                                |  |
|--------|----------------------------------------------------------------------------|--|
| Option | Enter the option:                                                          |  |
|        | • 10: robot 1 ready                                                        |  |
|        | • 20: robot 2 ready                                                        |  |
|        | • 11: robot 1 not ready                                                    |  |
|        | • 21: robot 2 not ready                                                    |  |
|        | • .0: tower ready                                                          |  |
|        | • .1: tower not ready                                                      |  |
|        | • A.: query versions                                                       |  |
|        | - Volser: AMU version                                                      |  |
|        | - Source: robot 1 version                                                  |  |
|        | - Target: robot 2 version (display in trace KRN1 only)                     |  |
|        | • <b>R1</b> : query robot and, if positive confirmation results, set robot |  |
|        | 1 ready (ADS switches connection over to control unit)                     |  |
|        | • <b>R2</b> : query robot and, if positive confirmation results, set robot |  |
|        | 2 ready (ADS switches connection over to control unit)                     |  |

## 3.7.9 Command "Purge..."

Purge a command not yet executed from the AMU command queue.

| ⊻ Comma    | nd – PRGE 🛛                |
|------------|----------------------------|
| Command    | PRGE                       |
| Volser     |                            |
| Source     |                            |
| Target     |                            |
| Option     |                            |
| Data       | CONKRN0034Q ¥              |
| String:    | CONKRN0007Q<br>CONKRN00340 |
| CONKRN0029 | CONKRN005(Q<br>CONKRN006(Q |
| Status     | CONKRN0041Q                |
| Exect      |                            |
| Cano       | cel Help                   |

Fig. 3-28: Window "Command - PRGE"

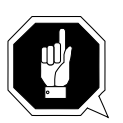

## **ATTENTION!**

# Use this command sparingly in exceptional cases!

| Field   | Explanation                                                                                                    |
|---------|----------------------------------------------------------------------------------------------------|
| Command | Selected command: PRGE                                                                                                    |
| Data    | Select the command to be purged in the pop-up menu and purge the command with <b>Execute</b> : (e. g. <b>CONKRN0332</b> ) |
|         | <ul> <li>sender (CON)</li> <li>requester (KBN)</li> </ul>                                                                 |

• sequence number (0332)

## 3.7.10 Command "Homing..."

Move robot to home position (reference position).

| ∠ Command - H0ME |       |  |  |
|------------------|-------|--|--|
| Command          | НОМЕ  |  |  |
| Volser           |       |  |  |
| Source           |       |  |  |
| Target           |       |  |  |
| Option           | 1     |  |  |
| Data             |       |  |  |
| String:          |       |  |  |
| CONKRN0092QN     |       |  |  |
| Status           |       |  |  |
| Execute          | Reset |  |  |
| Cancel           | Help  |  |  |

Fig. 3-29: Window "Command - HOME"

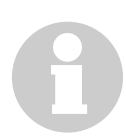

#### Information

After moving to the home position the robot reports "not ready".

| Field   | Explanation                      |
|---------|----------------------------------|
| Command | Selected command: HOME           |
| Option  | Enter the robot number (1 or 2). |

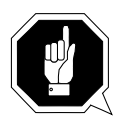

#### **ATTENTION!**

Home is a low level command. This command could conflict with other host commands.

- Before executing it stop the host communication or
- perform a Shutdown AML and startup, before restarting production with the system (QVW S. 5-1).

## 3.7.11 Command "Put..."

## Subcommand: put medium in position.

| ✓ Command – PUT |            |  |  |
|-----------------|------------|--|--|
| Command         | PUT        |  |  |
| Volser          |            |  |  |
| Source          |            |  |  |
| Target          | T101010101 |  |  |
| Option          | 1          |  |  |
| Data            |            |  |  |
| String:         |            |  |  |
| CONKRN0092QNPUT |            |  |  |
| Status          |            |  |  |
| Execute         | Reset      |  |  |
| Cancel          | Help       |  |  |

Fig. 3-30: Window "Command - PUT"

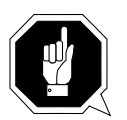

# **ATTENTION!**

The archive catalog is not accessed.

| Field   | Explanation                                                                                                    |
|---------|----------------------------------------------------------------------------------------------------|
| Command | Selected command: PUT                                                                                                    |
| Target  | Enter the target coordinates.                                                                                                    |
| Option  | Enter:                                                                                                    |
|         | <ul> <li>1st digit (required parameter):<br/>the robot number (1 or 2)</li> <li>2nd digit (otional parameter):<br/>M: medium type D2 medium<br/>S: medium type D2 small</li> </ul> |

# 3.7.12 Command "Get..."

Subcommand: get medium from position.

| ✓ Command - GET |            |  |  |
|-----------------|------------|--|--|
| Command         | GET        |  |  |
| Volser          |            |  |  |
| Source          | T101010101 |  |  |
| Target          |            |  |  |
| Option          | 1          |  |  |
| Data            |            |  |  |
| String:         |            |  |  |
| CONKRN0092QNGET |            |  |  |
| Status          |            |  |  |
| Execute         | Reset      |  |  |
| Cancel          | Help       |  |  |

Fig. 3-31: Window "Command - GET"

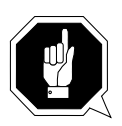

## **ATTENTION!**

The archive catalog is not accessed.

| Field   | Explanation                                                                                                    |
|---------|----------------------------------------------------------------------------------------------------|
| Command | Selected command: GET                                                                                                    |
| Source  | Enter the source coordinates.                                                                                                    |
| Option  | Enter:                                                                                                    |
|         | <ul> <li>1st digit (required parameter):<br/>the robot number (1 or 2)</li> <li>2nd digit (optional parameter):<br/>M: medium type D2 medium<br/>S: medium type D2 small</li> </ul> |

# 3.7.13 Command "Look..."

Subcommand: read barcode and check attribute.

| ≚ Command        | - L00K     |   |  |
|------------------|------------|---|--|
| Command          | LOOK       |   |  |
| Volser           |            |   |  |
| Source           | T101010101 |   |  |
| Target           |            | ] |  |
| Option           | 1          |   |  |
| Data             |            |   |  |
| String:          |            |   |  |
| CONKRN0092QNLOOK |            |   |  |
| Status           |            |   |  |
| Execute          | Reset      |   |  |
| Cancel           | Неір       |   |  |

Fig. 3-32: Window "Command - LOOK"

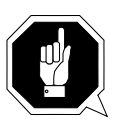

## **ATTENTION!**

The result is not compared to the archive catalog entry.

| Field   | Explanation                                                                                                    |
|---------|----------------------------------------------------------------------------------------------------|
| Command | Selected command: LOOK                                                                                                    |
| Source  | Enter the source coordinates.                                                                                                    |
| Option  | Enter:                                                                                                    |
|         | <ul> <li>1st digit (required parameter):<br/>the robot number (1 or 2)</li> <li>2nd digit (optional parameter):<br/>M: medium type D2 medium<br/>S: medium type D2 small</li> </ul> |

# 3.7.14 Command "Turn..."

Subcommand: turn storage tower to segment.

| ✓ Command – TURN |            |  |  |
|------------------|------------|--|--|
| Command          | TURN       |  |  |
| Volser           |            |  |  |
| Source           | T101010101 |  |  |
| Target           |            |  |  |
| Option           | 1          |  |  |
| Data             |            |  |  |
| String:          |            |  |  |
| CONKRN0092QNTURN |            |  |  |
| Status           |            |  |  |
| Execute          | Reset      |  |  |
| Cancel           | Help       |  |  |

Fig. 3-33: Window "Command - TURN"

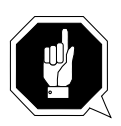

#### **ATTENTION!**

The result is not compared to the archive catalog entry.

| Field   | Explanation                      |
|---------|----------------------------------|
| Command | Selected command: TURN           |
| Source  | Enter the source coordinates.    |
| Option  | Enter the robot number (1 or 2). |
## 3.7.15 Command "Teach single command"

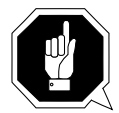

### **ATTENTION!**

Transfer the changed teach-point file to the backup or dual-AMU after teaching (only when available) ( Page 3-49) and save the file on diskette.

Select this command from the menu Service - Teach.

Teach a single object, e. g. a tower segment or a drive.

| Command          | TEAC       |            |  |  |
|------------------|------------|------------|--|--|
| Volser           |            |            |  |  |
| Source           | T101010101 | T101010101 |  |  |
| Target           |            |            |  |  |
| Option           | 1N         |            |  |  |
| Data             |            |            |  |  |
| String:          |            |            |  |  |
| CONKRN0092QNTEAC |            |            |  |  |
| Status           |            |            |  |  |
| Execut           | e Reset    |            |  |  |
| Cance            | Help       |            |  |  |

Fig. 3-34: Window "Command - TEAC"

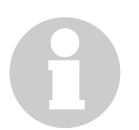

#### Information

This is the more complicated way of teaching. For initial teaching of the entire system it is too cumbersome.

Use this command when teaching individual components.

| Field   | Explanation                   |
|---------|-------------------------------|
| Command | Selected command: TEAC        |
| Source  | Enter the source coordinates. |

| Field                                                                                                    | Explanation                                                                                                    |  |  |
|----------------------------------------------------------------------------------------------------|----------------------------------------------------------------------------------------------------|--|--|
| Option                                                                                                    | Enter the parameter for precise specification:                                                                                                    |  |  |
|                                                                                                    | <ul> <li>on AML/J only 1, 1N</li> <li>on AML/E only 1, 1N</li> <li>on AML/2<br/>for robot 1 1, 1N<br/>for robot 2 on twin systems also 2, 2N</li> </ul> |  |  |
| <b>1N</b> or <b>2N</b> : new teach<br>(All data of the component in KRNREFPT.R01 or KRN<br>REFPT.R02 or KRNREFPT.R00 are deleted. The target<br>tes are retrieved from the configuration. The entire com<br>must be retaught.) |                                                                                                    |  |  |
|                                                                                                    | 1 or 2 : re-teach<br>Correction of the coordinates (the data from KRNREFPT.R01 or<br>KRNREFPT.R02 or KRNREFPT.R00 are corrected).                       |  |  |

## 3.7.16 Command "Teach MTCGDialog"

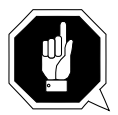

### **ATTENTION!**

Transfer the changed teach-point file to the backup or dual-AMU after teaching (only when available) ( Page 3-49) and save the file on diskette.

Select this command from the menu **Service** - **Teach**.

Graphically supported teaching, e. g. of a Quadro tower, several drives or the entire system.

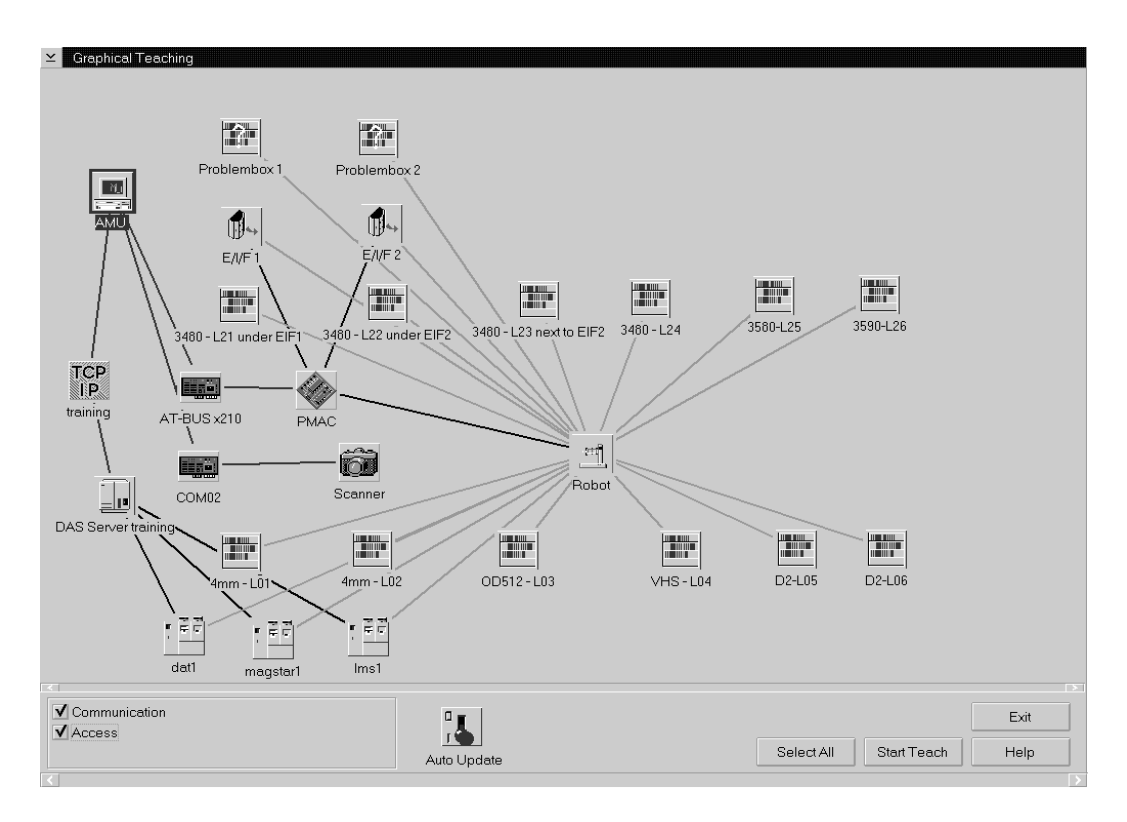

Fig. 3-35: Window "Graphical Teaching"

| Command      | Explanation                                                                         |  |
|--------------|-------------------------------------------------------------------------------------|--|
| Connection   | Switch allowing to display or hide the connections                                  |  |
|              | <ul> <li>Communication: data connection</li> <li>Access: mechanic access</li> </ul> |  |
| Auto Update  | Here no function.                                                                   |  |
| Select All   | Select all components.                                                              |  |
| Unselect All | Unselect all components.                                                            |  |

| Command                                        | Explanation                                                                                                    |  |
|------------------------------------------------|----------------------------------------------------------------------------------------------------|--|
|                                                | Selecting a single component:                                                                                                    |  |
|                                                | <ul> <li>teach (1): click once with the left mouse button - the component is shown in red</li> <li>re-teach (1N): click twice with the left mouse button - the component is shown in dark blue</li> </ul>                                                                 |  |
|                                                | To select several components keep <ctrl> pressed.</ctrl>                                                                                                    |  |
|                                                | Information                                                                                                    |  |
|                                                | To determine which robot teaches the component you must select the robot, the component and the connection.                                                                                                    |  |
|                                                | When you teach a drive the system<br>prompts you to check if the teach rule has<br>been inserted.                                                                                                    |  |
|                                                | How to proceed with a twin robot:                                                                                                    |  |
|                                                | <ul> <li>robot 1 begins with the first tower in<br/>ascending order</li> </ul>                                                                                                    |  |
|                                                | <ul> <li>robot 2 begins with the last tower in<br/>descending order</li> </ul>                                                                                                    |  |
|                                                | After teaching:                                                                                                    |  |
|                                                | <ul> <li>component appears green: no errors</li> <li>component appears dark brown:<br/>error message and prompt</li> <li>Retry: teach once more</li> <li>Ignore: ignore error and teach the next component</li> <li>Abort: abort the teaching (all components)</li> </ul> |  |
| Start Teach                                    | Start the teach routine for the selected components.                                                                                                    |  |
| <b>Stop Teach</b><br>(during teaching<br>only) | Stop the teach routine.                                                                                                    |  |

# 3.8 Menu Service

| <u>S</u> ervice             | 1                          |
|-----------------------------|----------------------------|
| Logon                       |                            |
| Logo <u>f</u> f             |                            |
| <u>C</u> onfiguration       |                            |
| Co <u>n</u> tinuous send    |                            |
| <u>S</u> top Alerter        | singlecommand              |
| Teach +                     | MTCGdialog                 |
| <u>A</u> rchive +           | Create Archive             |
| <u>R</u> ho File Manager    | <u>U</u> pdate Devices     |
| BUD Control                 | <u>E</u> dit Volser Ranges |
| Drocoss Configuration       | <u>R</u> estore            |
| <u>riocess conngulation</u> |                            |
| <u>D</u> isaster Recovery   |                            |

Fig. 3-36: Menu "Service"

All commands in this menu (except **Logon** ...) are provided exclusively for service personnel and are protected by a password.

| Field                                     | Explanation                                                                                     |  |
|-------------------------------------------|-------------------------------------------------------------------------------------------------|--|
| Logon of service personnel with password. |                                                                                                 |  |
| ⊻ Logon AMU                               | service                                                                                         |  |
| Enter a User                              | id and password                                                                                 |  |
| UserID                                    | AMUADMIN                                                                                        |  |
| Password                                  |                                                                                                 |  |
| Logon                                     | Cancel Help                                                                                     |  |
|                                           | Field<br>Logon of service<br>✓ Logon AMU service<br>Enter a User<br>UserID<br>Password<br>Logon |  |

Fig. 3-37: Window "Logon AMU service"

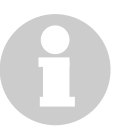

#### Information

The logon is registered with the user ID in the log file and remains valid until either of the commands "Logoff" or "Shutdown AML" are used.

Do not forget to log off. Unauthorized personnel could make alterations!

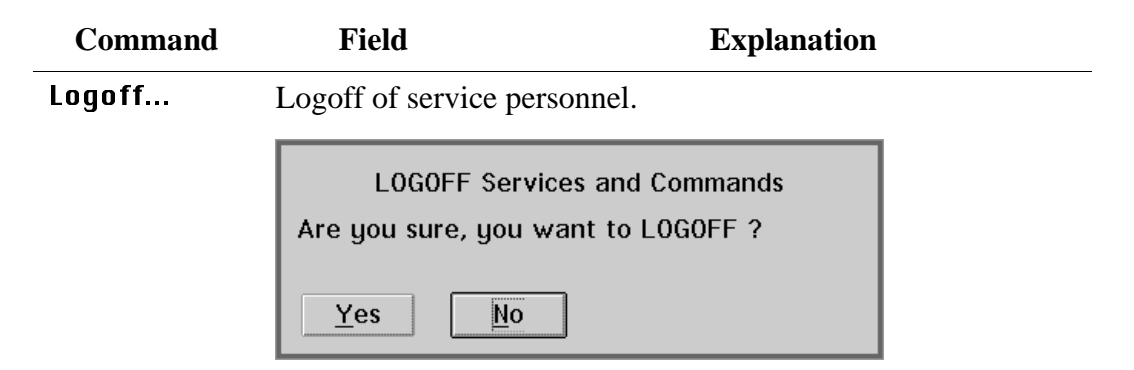

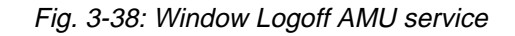

Configuration...

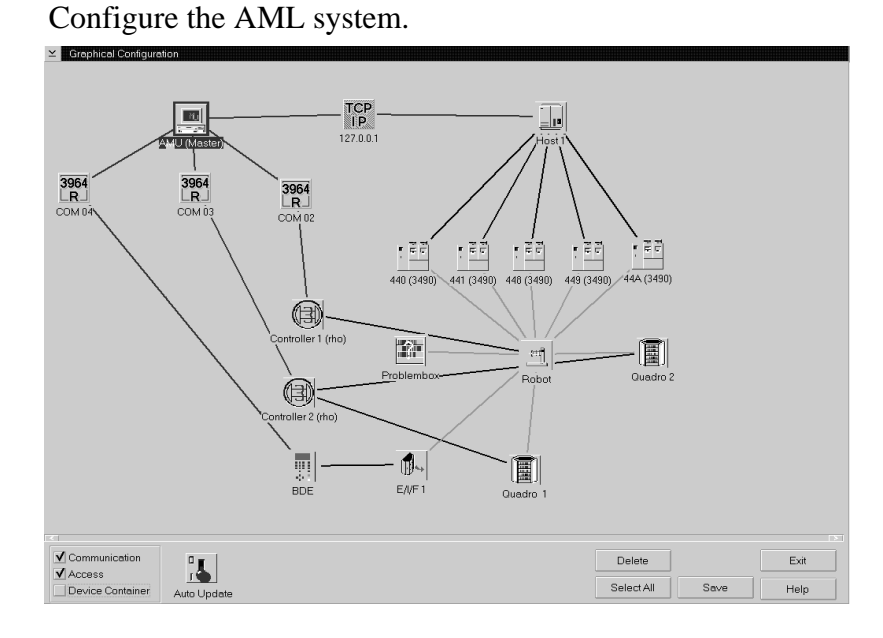

Fig. 3-39: Window "Graphical Configuration"

( Page 3-57)

| Command            | Field                                                                                                    | Explanation                                                    |  |
|--------------------|----------------------------------------------------------------------------------------------------|----------------------------------------------------------------|--|
| Continuous<br>send | System test tool used without host: execute a single command<br>or several commands in sequence. The commands are stored<br>in the file "CONCONT.INI".  |                                                                |  |
|                    | Information<br>The file CONCONT.INI from version 2.0 must<br>not be used in version 2.2 or higher (wrong for-<br>mat results in an AMU software crash). |                                                                |  |
|                    | ≚ Send multiple record                                                                                                    | ds continuous                                                  |  |
|                    | Select and                                                                                                    |                                                                |  |
|                    | Cancel Exit/Save Sen                                                                                                    | d one Start Cnt Break Edit Delete                              |  |
|                    | List of Commands                                                                                                    |                                                                |  |
|                    | CONKRN0292QN                                                                                                    | _MONT123456D90101010100                                        |  |
|                    | Save to list Save to list (before)                                                                                                    |                                                                |  |
|                    | CCOKRN0292QN<br>CCOKRN0292QN                                                                                                    | MONT123456D90101CONKRNT<br>MONT123456D901010101C               |  |
|                    |                                                                                                    |                                                                |  |
|                    | Results 08:56:29:15->CCOKRN 08:56:29:22<-CCOKRN Statistics:                                                                                             | 0292QNMONT123456<br>0292SN1032123456                           |  |
|                    | Commands processed:<br>MIN processing time<br>MAX processing time<br>AVG processing time                                                                | 00001<br>: 0.030 seconds<br>: 0.030 seconds<br>: 0.030 seconds |  |
|                    | <                                                                                                    |                                                                |  |
|                    | <u> </u>                                                                                                    |                                                                |  |

Fig. 3-40: Window "Send multiple records continuous"

| Exit/Save | Exit and save "Continuous send".                                                                                                    |
|-----------|----------------------------------------------------------------------------------------------------|
| Send one  | Execute the selected commands once (com-<br>mand sequence).                                                                            |
| Start Cnt | Execute the selected commands conti-<br>nuously in a loop. The item changes to <b>Stop</b><br><b>Cnt</b> as the commands are executed. |
| Stop Cnt  | Displayed only while a loop is being execu-<br>ted. Stop the "Continuous send" after execu-<br>tion of the last command in the loop.   |
| Break     | Break the "Continuous send" after execution of the current command.                                                                    |

| Command            | Field                                                                                                    | Explanation                                                          |  |
|--------------------|----------------------------------------------------------------------------------------------------|----------------------------------------------------------------------|--|
| Continuous<br>send | Edit                                                                                                    | Edit the selected command.                                           |  |
|                    | Delete                                                                                                    | Delete all selected commands.                                        |  |
| (*************     | Save to list                                                                                                    | Add the command edited with <b>Edit</b> at the end of the list.      |  |
|                    | Save to list<br>(before)                                                                                                    | Add the command edited with <b>Edit</b> before the selected command. |  |
|                    | Procedure illus                                                                                                    | trated with a "Move" command.                                        |  |
|                    | a) Select Cont                                                                                                    | inuous send (menu Service)                                           |  |
|                    | b) Select Move                                                                                                    | e (menu Commands)                                                    |  |
|                    | <ul> <li>c) Enter the parameters <ul> <li>Volser</li> <li>source coordinates</li> <li>target coordinates</li> </ul> </li> <li>d) Copy the command string (from the command window) <ul> <li>select the command string (put the cursor at the beginning of the string and mark the entire string keeping the left mouse botton pressed)</li> <li>select Copy (menu Edit)</li> </ul> </li> <li>e) Put the command string into the window Continuous send <ul> <li>put the cursor on "List of Commands"</li> <li>select Paste (menu Edit)</li> </ul> </li> </ul> |                                                                      |  |
|                    |                                                                                                    |                                                                      |  |
|                    |                                                                                                    |                                                                      |  |
|                    | f) Select the command Save to list or Save to list before                                                                                                    |                                                                      |  |
|                    | g) Select all co                                                                                                    | mmands to be executed                                                |  |
|                    | h) Select Start Cnt or Send one.<br>All selected commands are executed                                                                                                    |                                                                      |  |

| Command                    | Field                                                                                                    |                                           | Explanation                                                                                                    |
|----------------------------|----------------------------------------------------------------------------------------------------|-------------------------------------------|----------------------------------------------------------------------------------------------------|
| Stop Alerter               | The alerter (program ART.EXE) writes logs and traces. Ter-<br>minate the alerter if you want to copy an active log file to disk:                             |                                           |                                                                                                    |
|                            | <ul><li>a) stop the host communication</li><li>(e. g. hold on HACC)</li></ul>                                                                                |                                           |                                                                                                    |
|                            | b) select Stop Al                                                                                                    | erter                                     |                                                                                                    |
|                            | c) copy the log f                                                                                                    | ile                                       |                                                                                                    |
|                            | d) restart the aler                                                                                                    | ter (open th                              | e LOG Control Center)                                                                                                    |
|                            | ATT                                                                                                    | ENTION!                                   |                                                                                                    |
|                            | Whe<br>trace<br>as po                                                                                                    | n the alerte<br>es are writte<br>ossible. | r has been stopped no logs and<br>en! Restart the alerter as soon                                                               |
| Teach<br>single<br>command | Teach a single ob<br>mand opens the c                                                                                                    | oject, e. g. a<br>command w               | tower segment or drive. The com-<br>indow ( Page 3-39).                                                                         |
| Teach<br>MTCG<br>dialog    | Graphically supported teaching, e. g. of a Quadro tower, several drives or the entire system. The command opens the window "Graphical Teaching" (Page 3-41). |                                           |                                                                                                    |
| Archiv                     | Create<br>Grabius                                                                                                    |                                           | ATTENTION!                                                                                                    |
|                            | пгсшре                                                                                                    |                                           | This command creates a new<br>archive catalog.<br>The existing archive catalog of<br>the AML system is irreversibly<br>deleted! |

The new archive catalog is created on the basis of the configuration data.

Function for adaption of the archive catalog to the graphical configuration.

It must be used when the kind and number of components has been changed.

Update

Devices

| Command     | Field                                   | Explanation                                                                                                    |
|-------------|-----------------------------------------|----------------------------------------------------------------------------------------------------|
|             | Edit Volser<br>Ranges                   | Function for reassignment of compartments.<br>The archive catalog is internally restructured<br>and not created afresh (QVW S. 4-27) |
|             |                                         | ≚ Edit Volser Hanges                                                                                                    |
|             |                                         | from Volser 000001 from Coord 1504010101                                                                                             |
|             |                                         | to Voiser000030 to Coord L504010406                                                                                                  |
|             |                                         | Mask                                                                                                    |
|             |                                         | Attribute Occupied I Use Count                                                                                                    |
|             |                                         | Type Storage ¥ Crash Count                                                                                                    |
|             |                                         | Uwner 1                                                                                                    |
|             |                                         |                                                                                                    |
|             |                                         | Eind Volser Range         Delete Volser Range         Mext         Wipe                                                              |
|             |                                         | Update EIF Cancel Help                                                                                                    |
|             |                                         |                                                                                                    |
|             |                                         | Fig. 3-41: Window "Edit Volser Ranges"                                                                                               |
| Archiv      | Restore                                 | Restore the archive catalog when the data-                                                                                           |
| (continued) |                                         | base backup system is switched on (@ Page                                                                                            |
|             |                                         | 3-51).                                                                                                    |
|             |                                         |                                                                                                    |
|             |                                         | Information                                                                                                    |
|             |                                         | The database backup system                                                                                                    |
|             |                                         | saves the entire archive catalog                                                                                                    |
|             |                                         | daily at the time entered in                                                                                                    |
|             |                                         | <b>Process Configuration and</b>                                                                                                    |
|             |                                         | protocols all changes thereaf-                                                                                                    |
|             |                                         | ter.                                                                                                    |
|             |                                         | Changes effected with                                                                                                    |
|             |                                         | Edit Volser Range or SQL                                                                                                    |
|             |                                         | commands are not recorded in the journal file.                                                                                       |
| Rho File    | The Rho File N                          | Manager transfers data between AMU and rho                                                                                           |
| Manager     | control in both directions ( Page 4-1). |                                                                                                    |
|             |                                         |                                                                                                    |
|             |                                         | TENTION!                                                                                                    |

Stop the communication of host and AMU before calling up the Rho File Manager.

After a safety querry the robot moves to its initial position and the AMU function stops (kernel is terminated).

| Command     | Field                                                                                                    | Explanation                  |      |
|-------------|----------------------------------------------------------------------------------------------------|------------------------------|------|
| BUD Control | Transfer configuration files and database to the dual-AMU.<br>BUD Control                                        |                              |      |
|             | Action:<br>Teachpoints for Robot<br>Teachpoints for Robot<br>Teachpoints for ABBA<br>AMUCONST.INI<br>AMUCONF.INI | t 1<br>t 2 O Update Database |      |
|             | Status: Evt Send OK                                                                                              | Activate BUD Cancel          | Help |
|             | Start Stop                                                                                                    | Activate BUD Cancel          | Help |

Fig. 3-42: Window "BUD Control"

| Teachpoints<br>for Robot 1 | Transfer KRNREFPT.R01 for robot 1<br>to the dual-AMU (required after teaching<br>with robot 1). The existing teach-point file is<br>automatically saved (KRNREFPT.R10).<br>All previous backups are renamed<br>(R10 -> R11) and the oldest file (R19) is era-<br>sed. |
|----------------------------|----------------------------------------------------------------------------------------------------|
| Teachpoints<br>for Robot 2 | Transfer KRNREFPT.R02 for robot 2<br>to the dual-AMU (required after teaching<br>with robot 2). The existing teach-point file is<br>automatically saved (KRNREFPT.R20).<br>All previous backups are renamed<br>(R20 -> R21) and the oldest file (R29) is era-<br>sed. |

| Command                           | Field                    | Explanation                                                                                                    |
|-----------------------------------|--------------------------|----------------------------------------------------------------------------------------------------|
| <b>BUD Control</b><br>(continued) | Teachpoints<br>for AML/J | Transfer KRNREFPT.R00 for AML/J to the<br>dual-AMU (required after teaching with<br>AML/J). The existing teach-point file is<br>automatically saved (KRNREFPT.R01).<br>All previous backups are renamed<br>(R01 -> R02) and the oldest file (R09) is era-<br>sed. |
|                                   | Update<br>Database       | Update the database in the Dual-AMU (the entire database is transferred).                                                                                                    |
|                                   |                          | Information                                                                                                    |
|                                   |                          | With an RS232 connection the transfer may take several hours.                                                                                                    |
|                                   | AMU-<br>Const.ini        | Transfer the configuration file<br>AMUCONST.INI to the dual AMU.<br>The existing file is automatically saved<br>(AMUCONST.B01). All previous backups<br>are renamed (B01 -> B02) and the oldest file<br>(B09) is erased.                                          |
|                                   | AMUCONF.INI              | Transfer the configuration file<br>AMUCONF.INI to the dual-AMU.<br>The existing file is automatically saved<br>(AMUCONF.B01). All previous backups are<br>renamed (B01 -> B02) and the oldest file<br>(B09) is erased.                                            |
|                                   | Activate BUD             | Activate BUD on this computer (AMU tur-<br>ned into master AMU)                                                                                                    |
|                                   |                          | ATTENTION!                                                                                                    |
|                                   |                          | If the host connection is active,<br>switch over from the host with<br>the command ROSA. When<br>Activate BUD is selected the<br>host will not be informed of<br>the changed situation.                                                                           |
|                                   | Start                    | Start the selected adjustment.                                                                                                    |
|                                   | Stop                     | Stop the selected adjustment.                                                                                                    |

| Command                    | Field Explanation                                                                                                   |
|----------------------------|----------------------------------------------------------------------------------------------------|
| Process Con-<br>figuration | Overview of the system adjustments within the AMU software<br>and adjustment of parameters for the database backup. |
|                            | Yerocess Configuration     General     Version: V02.40x FillSign: →. < 0x2E                                         |
|                            | Kernel<br>Load: UPM ARC HOC BUD                                                                                     |
|                            | Database<br>Name: ABBA Comment ABBA/2 Management Unit Archive<br>CodePage: 850 Drive: C                             |
|                            | Database-Backup       Path:     C:\AMU\DBBACKUP       FreeSpace:     10 ∎       MegaByte                            |
|                            | Start:     04     Hour                                                                                              |
|                            | Cfg HOC HOC Recovery Time : 60000 ms                                                                                |

Fig. 3-43: Window "Process Configuration"

| General  | <b>Uersion</b> : Display current software release (parameter PROC VERSION in the file "AMUCONF.INI").                                                                                                    |  |
|----------|----------------------------------------------------------------------------------------------------|--|
|          | <b>FillSign</b> : Display which sign is used to fill up the variables in the command string (e. g. <.>).                                                                                                    |  |
| Kernel   | Display all processes that are started after<br>the kernel (parameter PROC KRNLOAD in<br>the file "AMUCONF.INI").                                                                                                    |  |
|          | <ul> <li>UPM: User Profile Manager</li> <li>ARC: Archive Handler</li> <li>HOC: Host and other communication</li> <li>BUD: Backup Daemon</li> </ul>                                                                                       |  |
| Database | <ul> <li>Name: Name of SQL database<br/>(e. g. AML)</li> <li>Comment: comment</li> <li>CodePage: Indicates the codepage of the<br/>SQL database (e. g. 850)</li> <li>Drive: Drive the SQL database is stored<br/>on (e. g. C)</li> </ul> |  |

| Command                                   | Field              | Explanation                                                                                                    |
|-------------------------------------------|--------------------|----------------------------------------------------------------------------------------------------|
| Process Con-<br>figuration<br>(continued) | Database<br>Backup | <ul> <li>Path: Directory and drive storing the<br/>backup and journal files.</li> <li>C:\AMU\DBBACKUP is the standard<br/>directory. To be able to access the backup<br/>after hardware damages of the AMU<br/>computer (e. g. disk crash) an additional<br/>harddisk can be installed and used for<br/>backup via a LAN network (parameter<br/>PROC DBBACKUPPATH in the file<br/>"AMUCONF.INI").</li> </ul> |

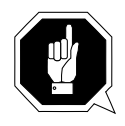

### **ATTENTION!**

Activated only after restart of AMU!

- Active: Switch the backup system on or off (parameter PROC DBBACKUPAC-TIVE in the file "AMUCONF.INI").
- FreeSpace: Information on the storage management of the backup system. If the free disk space available in the directory, defined with Path, drops below the defined value, the following are deleted:
  - the oldest backup and journal files (until the value for FreeSpace is reached)
  - any backup older than five days

#### Information

If the same drive is used for AMU and DBBACKUP the value of 10 MB cannot be altered!

• **Start**: Start time for backup (parameter PROC DBBACKUPSTARTHOUR in the file "AMUCONF.INI").

| Command                                   | Field                | Explanation                                                                                                    |
|-------------------------------------------|----------------------|----------------------------------------------------------------------------------------------------|
| Process Con-<br>figuration<br>(continued) | Disaster<br>Recovery | Password for call-up of the disaster recovery<br>procedure (display is coded). When erase the<br>entry on this field you can call up the <b>Dis</b> -<br><b>aster Recovery</b> function without entering<br>a password. |
|                                           | Cfg                  | <b>Log Write</b> : Select whether to write each configuration activity to the log file or not (parameter PROC CFGLOG in the file "AMUCONF.INI").                                                                        |
|                                           | HOC                  | <b>Recovery Time</b> : Time interval after which<br>the communication module checks all confi-<br>gurated communication connections; para-<br>meter PROC HOCRECOVERYTIME in the<br>file "AMUCONF.INI")                  |

| Command              | Field Explanation                                                                             |
|----------------------|-----------------------------------------------------------------------------------------------|
| Disaster<br>Recovery | Dialog window starting ejection of selected media in case of<br>emergency (disaster recovery) |
|                      | ✓ Disaster Recovery                                                                           |
|                      | Robot                                                                                         |
|                      | File: IPL_MVS1.DSR ¥                                                                          |
|                      | Stert Stop Status: Recovery is in work                                                        |
|                      | Robot 2                                                                                       |
|                      | File: IPL_MVS2.DSR                                                                            |
|                      | Start Stop Status:                                                                            |
|                      |                                                                                               |

Fig. 3-44: Window "Disaster Recovery"

| Robot1/<br>Robot2 | Subdivision in two areas for independent<br>eject with robot 1 and robot 2 on AML/2<br>twin robot systems |  |
|-------------------|----------------------------------------------------------------------------------------------------|--|
| File              | Window for selection of prepared files listing Volsers to be ejected                                      |  |
|                   | Display all files in the directory<br>C:\AMU\RECOVERY\ with the filename<br>*.DSR                         |  |
| Start             | Start the ejection of media listed in the selected file.                                                  |  |
| Stop              | Stop ejection                                                                                             |  |
| Status            | Display the current eject status                                                                          |  |

# 3.9 Menu Window

<u>W</u>indow <u>C</u>lose all

Fig. 3-45: Menu "Window"

| Command                                             | Explanation                    |
|-----------------------------------------------------|--------------------------------|
| Close all                                           | Close all open windows.        |
| <b>Window</b><br>(List of all<br>open win-<br>dows) | Call up the respective window. |

# 3.10 Menu Help

Help Help for help... Extended help... Keys help... Help index... About...

Fig. 3-46: Menu "Help"

| Command          | Explanation                                                                                                    |  |
|------------------|----------------------------------------------------------------------------------------------------|--|
| Help for help    | Information about the help function.                                                                                                    |  |
| Extended<br>help | Extended Help<br>✓ Help for AMU - (ABBA Management Unit)<br>Services Options Help<br>[64027] Help for Using the Help Facility                                                                                                    |  |
|                  | Help is available when you do the following:                                                                                                    |  |
|                  | <ul> <li>o Select Help from the menu of an object</li> <li>o Select Help in a notebook</li> <li>o Press F1 in any window that has a Help choice on a menu bar</li> <li>o Select Help on the title bar icon of an 0S/2* or DOS session</li> <li>o Select the Help push button.</li> </ul>                                                                                                    |  |
|                  | The help you get is determined by what is highlighted when you request help.<br>For example, if you request help while a menu bar choice is highlighted, you get specific information about that choice. If you are in a window, you get general or specific information that is related to that window. If you are in the help window, you get general information about the menu bar choices and menus that are available in the help facility. |  |
|                  | Previous Search Print Index                                                                                                    |  |

*Fig. 3-47: Window "Help for AMU - (AML Management Unit)"* 

| Help index | Help index                                            |
|------------|-------------------------------------------------------|
| About      | Display copyright information and AMU version number. |

# 3.11 Configuration

This menu is used to configurate the entire AML system.

## 3.11.1 Window Graphical Configuration

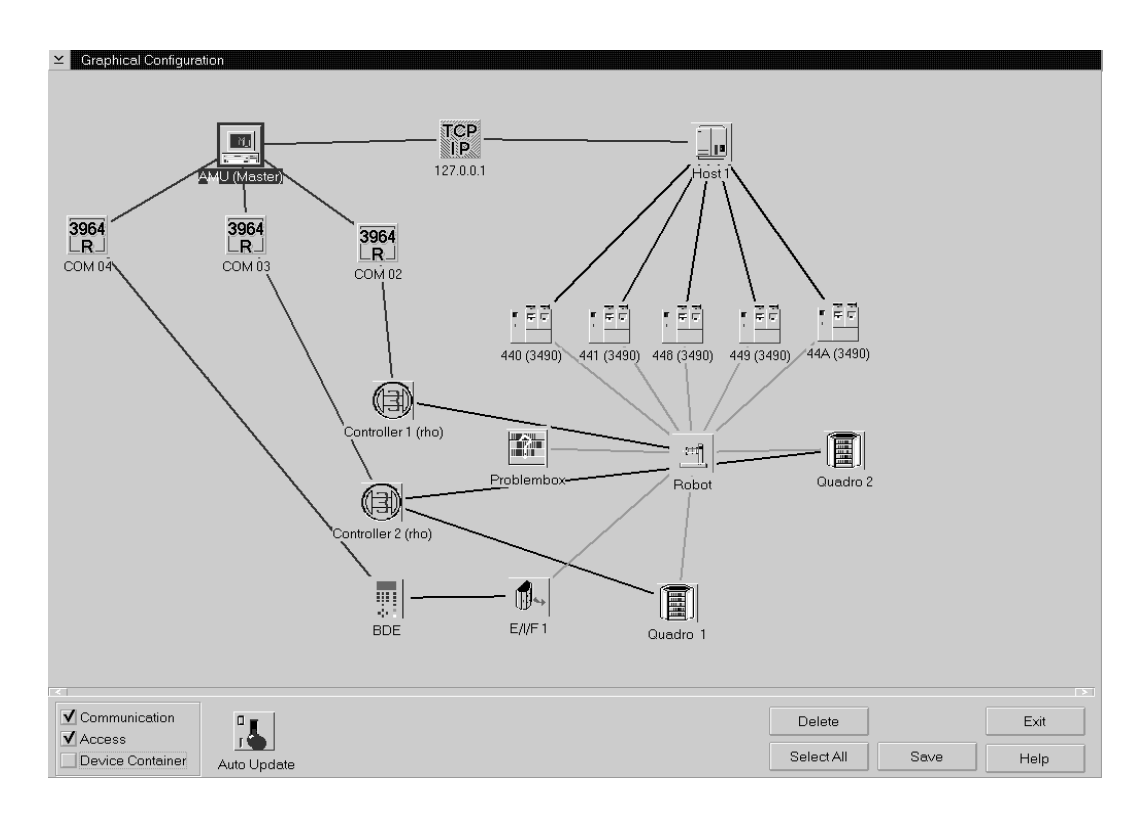

Fig. 3-48: Window "Graphical Configuration" (Example AML/2)

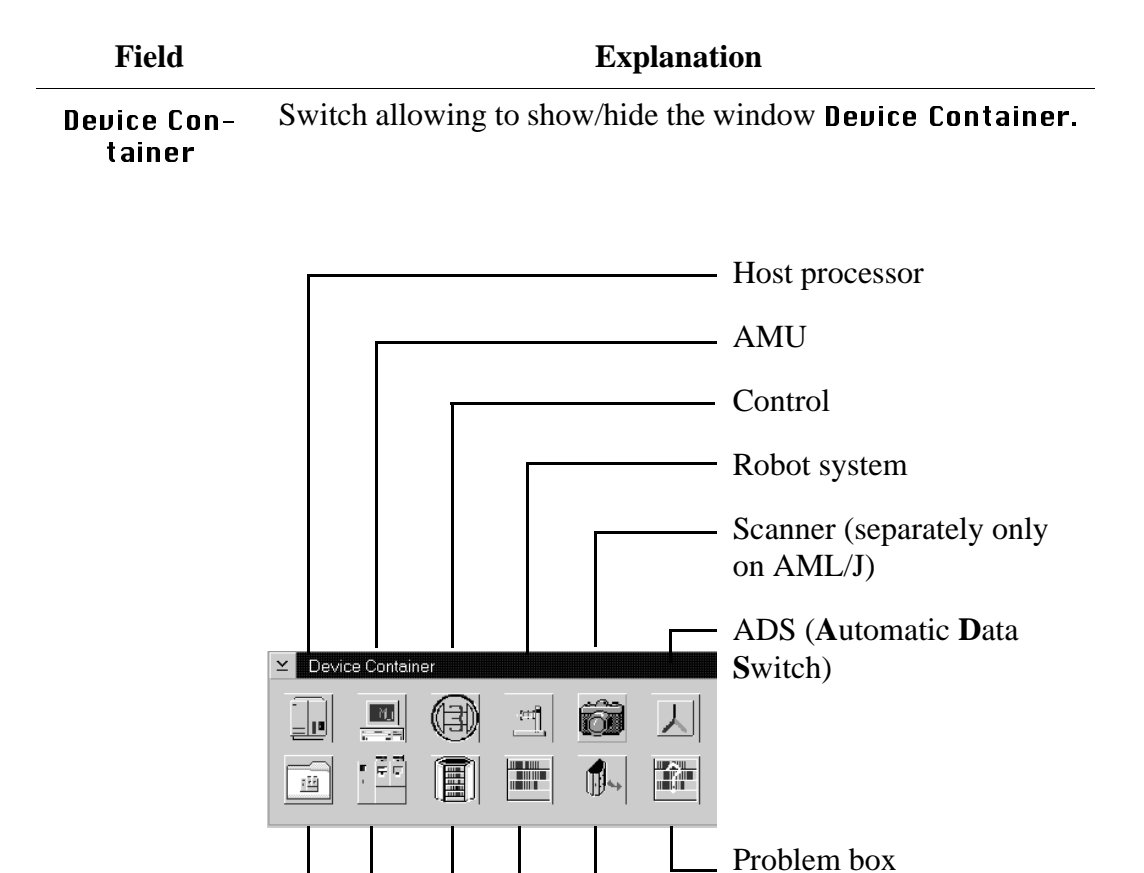

I/O unit

Drive

Linear shelves

Storage tower

Container Drive

Fig. 3-49: Window "Device Container"

| Communica-<br>tion     | Switch allowing to show/hide the connections.                                                        |
|------------------------|----------------------------------------------------------------------------------------------------|
|                        | <b>Communication</b> (black): hardware connection                                                    |
| Access                 | Switch allowing to show/hide the connections.                                                        |
|                        | <b>Access</b> (green): responsible = logic connection                                                |
| Drive-<br>Count in Hex | Switch for count mode of drive names (hexadecimal or decimal).                                       |
|                        | Select hexadecimal if more than 100 drives are involved (on HACC/MVS HACCPARM parameter UNITNUM=HEX) |

| Field       | Explanation                                                                                                    |
|-------------|----------------------------------------------------------------------------------------------------|
| Auto Update | Automatic update of display contents after each change.                                                                                            |
|             | Information<br>To switch over click on the switch with the right<br>mouse button.                                                                  |
| Save        | Save the configuration in AMUCONF.INI and save the old file to CONFAMU.INI.                                                                        |
|             | Information                                                                                                    |
|             | After saving the configuration file transfer it to<br>the backup or dual-AMU (only if available)<br>(* Page 3-49) and save the file on a diskette. |
| Delete      | Delete the selected (marked in red) component from the lay-<br>out.                                                                                |
| Select All  | Select all elements (icons).                                                                                                    |
| Exit        | Exit the graphic configuration without saving.                                                                                                    |

## 3.11.2 The Configuration Procedure

#### Configurating a component

a) Pull the desired component into the configuration window with pressed right mouse button.Position the icon in the configuraton window by clicking with the right mouse

button and moving the mouse.

b) Open the configuration window with a double click on the item.

#### Information

Only one configuration window at a time can be opened.

#### **Deleting a component**

a) Mark the icon to be deleted or the connecting line by clicking on it (the symbol is marked in red).

Mark several symbols by keeping the <CTRL> key pressed while clicking.

b) To delete all selected symbols click on Delete.

#### **Defining connections**

 a) Click on the first icon with the left mouse button, keep the mouse button pressed and pull the mouse to the second symbol.
 On AMU communication connections an icon is shown on the connecting line.

On AMU communication connections an icon is shown on the connecting line (communication parameters).

Required connections

| From | То    |
|------|-------|
| HOST | AMU   |
| nosi | drive |

| From | То              |
|------|-----------------|
|      | controls        |
| AMU  | ADS             |
|      | scanner (AML/J) |

| From    | То            |
|---------|---------------|
|         | robot         |
| control | storage tower |
|         | I/O unit      |

| From  | То            |
|-------|---------------|
|       | drive         |
|       | storage tower |
| robot | linear shelf  |
|       | I/O unit      |
|       | problem box   |

# Saving the configuration

b) After configurating click on Saue.

## 3.11.3 Configuration Windows of AMU Communication

#### **Interface Configuration**

#### Information

The communication adjustments in the AMU software must agree with the adjustments in the communication software of AMU and host.

On the black connecting lines to AMU you can see communication icons.

- a) Open the icon with a double click. The window Interface Configuration open.
- b) In the field **Type** select the type of communication.

| ≚ Interface Confi      | guration                                                                                                    |        |
|------------------------|----------------------------------------------------------------------------------------------------|--------|
| Name :                 | 102                                                                                                    |        |
| Description :          | PC-BUS (X210)                                                                                                    |        |
| Type :<br>Port Address | 7 - PMAC       ▼         10 - RS232 (AML)       ↑         11 - RS232 (3964R)       ↑         12 - APPC       ↑         13 - EHLL       ↑         14 - TCP/IP (ABBA/1 - Format)       ↑         15 - TCP/IP (ABBA/2 - Format)       ↑         16 - TCP/IP (DAS - Format)       ▼         17 - PMAC       ▼ |        |
|                        |                                                                                                    | ОК     |
|                        |                                                                                                    | Cancel |
|                        |                                                                                                    | Help   |

Fig. 3-50: Window "Interface Configuration" (Example AT-Bus Communication AML/J)

# Types

| Туре | Description               | Hardware                    | Standard Applications                                                                                                    |
|------|---------------------------|-----------------------------|----------------------------------------------------------------------------------------------------|
| I0   | RS 232 (AML)              | RS 232C                     | ROBAR,<br>HACC Guardian, dual-AMU                                                                                                    |
| I1   | RS232 (3964R)             | RS 232C                     | robot control rho, I/O unit/A                                                                                                    |
| I2   | APPC (LU6.2)              | Token Ring;<br>ISDN         | HACC/MVS, HACC/OS400                                                                                                    |
|      |                           | SDLC                        | HACC/MVS                                                                                                    |
| I3   | EHLL (LU2)                | Token Ring-<br>KOAX         | HACC/MVS                                                                                                    |
|      | EXCP (3270)               | KOAX                        | HACC/MVS, HACC/VM                                                                                                    |
| I4   | TCP/IP<br>(ABBA/1 format) | Ethernet,<br>Token Ring,    | ROBAR (as of version 2.6)                                                                                                    |
| I5   | TCP/IP<br>(AML/2 format)  | ISDN                        | AMASS, VolServ, dual-AMU                                                                                                    |
| I6   | TCP/IP<br>(DAS format)    |                             | DAS Unix and DAS/2 until<br>version 1.2mb *<br>(DAS/2 1.3 communication<br>with events without any ent-<br>rance in graphical configura-<br>tion) |
| I7   | РМАС                      | AT bus                      | PMAC board                                                                                                    |
| I8   | RS232 Scanner             | RS 232C                     | AML/J barcode scanner                                                                                                    |
| 19   | RS 232<br>Sotec Multiport | Sotec<br>multiport<br>board | robot controls,<br>I/O unit/A<br>dual-AMU<br>ROBAR<br>HACC/Guardian                                                                               |

\* DAS/2 1.3 are without any entrance in graphical configuration

| Name :                           | 101                  |                    |              |         |  |    |
|----------------------------------|----------------------|--------------------|--------------|---------|--|----|
| Description :                    | COM 02               |                    |              |         |  |    |
| Туре :                           | I1 - RS232 (3964R) ¥ |                    |              | ¥       |  |    |
|                                  |                      |                    |              |         |  |    |
|                                  |                      |                    |              |         |  |    |
|                                  |                      |                    |              |         |  |    |
| COM-Port                         | 02                   |                    |              |         |  |    |
| COM-Port<br>Databits             | 02 <b>*</b>          | Baudrate           | 9600         | ž       |  |    |
| COM-Port<br>Databits<br>Stopbits | 02 *<br>8 *<br>1 *   | Baudrate<br>Parity | 9600<br>Even | Yii Yii |  |    |
| COM-Port<br>Detabits<br>Stopbits |                      | Baudrate<br>Parity | 9600<br>Even | X       |  | ОК |

## RS232 Interface (I0 - RS232 (AML)Protocol + I1 - RS232 (3964 R)Protocol)

Fig. 3-51: Example RS232 Interface

| Field          | Explan                                                    | nation                                                 |
|----------------|-----------------------------------------------------------|--------------------------------------------------------|
| Interface Type | AML                                                       | Siemens 3964R                                          |
|                | <ul><li> AMU - Host computer</li><li> AMU - AMU</li></ul> | <ul><li> AMU - rho</li><li> AMU - I/O unit/A</li></ul> |
| Name           | Automatically generate connection (I01, I02               | ed name of internal<br>.).                             |
| Description    | Free comment (e.g. nar<br>"COM 02")                       | ne of the interface                                    |
| COM-Port       | Hardware interface; CO                                    | OM port (e. g. 02)                                     |
| Databits       | Length of data byte: 8                                    | Bit                                                    |
| Stopbits       | 2 stop bits                                               | 1 stop bit                                             |
| Parity         | None (no parity bit)                                      | Even (even parity bit)                                 |
| Baudrate       | Baudrate: 09600                                           |                                                        |
| Read Timeout   | 2000 ms                                                   | do not change                                          |
| Write Timeout  | 1000 ms                                                   | do not change                                          |

12 APPC (LU6.2)

| ✓ Interface Configurati | on         |                          |               |        |
|-------------------------|------------|--------------------------|---------------|--------|
| Name : 101              |            |                          |               |        |
| Description : AP        | ⊳c         |                          |               |        |
| Type: I2                | APPC       |                          | ¥             |        |
|                         |            |                          |               |        |
| Local LU Alias Send     | AMULUS     | Session Modename         | OBISL62S      |        |
| Local LU Alias Rec.     | AMULUR     | Transaction Pgm. Send    | H01STP        |        |
| Part. LU Alias Send     | AMUPLUS    | Transaction Pgm. Rec.    | H01RTP        |        |
| Part. LU Alias Rec.     | AMUPLUR    | Partner Transaction Pgm. | H01RTP        |        |
| Security                |            |                          |               |        |
| ● None UseriÜ           |            |                          | EBCDI Convert |        |
| Same Passwo             | d          |                          |               |        |
| OPGM Prg.Init.F         | Parameter: |                          |               | ОК     |
| Synchronisation Level   | 1 🔹 💈      | Send/Receive Size 20     | 48 🔹 Bytes    | Cancel |
| Conversation Type       | 0 +        | Nocation Retry Time 100  | 000 🔹 ms      | Help   |

Fig. 3-52: Example APPC Interface

| Field       | Explanation                                                                                                    |
|-------------|----------------------------------------------------------------------------------------------------|
| Name        | Automatically generated name of internal connection (I01, I02).                                                                                        |
| Description | Free comment                                                                                                    |
|             | Information                                                                                                    |
|             | The adjustment of the following parameters<br>"Alias names" in the AMU software must<br>agree with the adjustments in the Communi-<br>cations Manager. |

| Field               | Explanation                                                                                                    |  |  |
|---------------------|----------------------------------------------------------------------------------------------------|--|--|
| Local LU Alias Send | Alias (reference name) for the local Logical<br>Unit (LU of AMU) for sending.<br>Defaults:                            |  |  |
|                     | <ul><li>Single Session: AMULUS</li><li>Parallel Session: AMULU</li></ul>                                              |  |  |
| Local LU Alias Rec. | Alias (reference name ) for the local Logical<br>Unit (LU of AMU) for receiving.<br>Defaults:                         |  |  |
|                     | <ul><li>Single Session: AMULUR</li><li>Parallel Session: AMULU</li></ul>                                              |  |  |
| Part. LU Alias Send | Alias (reference name ) for the partner Logi-<br>cal Unit (LU of HOSTs or partner AMU) for<br>sending.<br>Defaults:   |  |  |
|                     | <ul><li>Single Session: AMUPLUS</li><li>Parallel Session: AMUPLU</li></ul>                                            |  |  |
| Part. LU Alias Rec. | Alias (reference name ) for the partner Logi-<br>cal Unit (LU of HOSTs or partner AMU) for<br>receiving.<br>Defaults: |  |  |
|                     | • Single Session: AMUPLUR                                                                                             |  |  |

Parallel Session: AMUPLU

| Field                    | Explanation                                                                                                    |
|--------------------------|----------------------------------------------------------------------------------------------------|
| Session Modename         | Logmode in host software VTAM and HACC (description of the session characteristics)                                                           |
|                          | Information                                                                                                    |
| G                        | Configure the modename to be the same as in<br>the Communications Manager. Be sure to<br>observe correct upper case/lower case spel-<br>ling. |
|                          | Defaults:                                                                                                    |
|                          | <ul><li>Single Session: OBISL62S</li><li>Parallel Session: OBISL62P</li></ul>                                                                 |
| Transaction Pgm. Send    | Define verbs and parameters at the protocol interface to LU 6.2 for sending ( IBM documentation APPN)                                         |
|                          | Default: H01STP                                                                                                    |
| Transaction Pgm. Recv.   | Define verbs and parameters at the protocol interface to LU 6.2 for receiving ( IBM documentation APPN)                                       |
|                          | Default: H01RTP                                                                                                    |
| Partner Transaction Pgm. | Define verbs and parameters at the protocol<br>interface to LU 6.2 of partner LU<br>( IBM documentation APPN)<br>Default: H01RTP              |

| Field                 | Explanation                                                                                                    |  |  |  |
|-----------------------|----------------------------------------------------------------------------------------------------|--|--|--|
| Security              | Information                                                                                                    |  |  |  |
|                       | This parameter is used only on HACC/OS400.                                                                                                    |  |  |  |
| None                  | Security parameters are not used.                                                                                                    |  |  |  |
| Same                  | During setup of the conversation (connection<br>between two transaction programs TPs) user-<br>Id and password are checked.                    |  |  |  |
| PGM                   | Parameters for transaction program are trans-<br>ferred from the Atach Manager to the transac-<br>tion program.                                |  |  |  |
| UserID                | Name of the user authorized to start the conversation.                                                                                         |  |  |  |
| Password              | Password of the user authorized to start the conversation.                                                                                     |  |  |  |
| Prg Init. Parameter   | Start parameters for dir transaction programs,<br>which are transferred from the Atach Mana-<br>ger to the transaction program of the partner. |  |  |  |
| EBCDI Convert         | Convert data from ASCII into EBCDI format<br>and back.<br>Must be switched off for AMU <=> AMU<br>connection via APPC.                         |  |  |  |
| Send/Receive Size     | Size of the internal buffer for sending and receiving Default: 2048 bytes                                                                      |  |  |  |
| Conversation Type     | Type of conversation ( IBM documentation<br>APPN)<br>0: Basic Conversation - for HACC/MVS<br>1: Mapped Conversation - for HACC/OS/400          |  |  |  |
| Synchronisation Level | Conversation with confirmation ( IBM<br>documentation APPN)<br>0: none<br>1: confirm (default)                                                 |  |  |  |
| Allocation Retry Time | Interval for new "ALLOCATE" trial (setup of connection)                                                                                        |  |  |  |
|                       | Default: 10000 ms                                                                                                    |  |  |  |

# I3 EHLL (LU 2,EXCP)

| ⊻ Interface Confi                 | guration                    |        |
|-----------------------------------|-----------------------------|--------|
| Name :<br>Description :<br>Type : | 01<br>EHLL (C)<br>I3 - EHLL |        |
|                                   |                             |        |
| Session ID<br>HACC Type           | C<br>MVS ≚                  |        |
| Modification Lev                  | M01                         |        |
| HACC Release                      | Nr. V2R02M01                | ОК     |
| Read Timeout                      | 5000 * ms                   | Cancel |
|                                   |                             | Help   |

Fig. 3-53: Example EHLL Interface

| Field              | Explanation                                                                                                    |  |  |  |
|--------------------|----------------------------------------------------------------------------------------------------|--|--|--|
| Name               | Automatically generated name of internal connection (I01, I02).                                                                                    |  |  |  |
| Description        | Free comment                                                                                                    |  |  |  |
| Session ID         | Same name as in the Communication Manager (CM), default C (A, B, C, D, E are possible).                                                            |  |  |  |
| НАСС Тур           | VM or MVS (parameter adjusting the timing characteri-<br>stics of the communication)                                                               |  |  |  |
| Modification Level | M00 echo line in presentation space not expected                                                                                                   |  |  |  |
|                    | M01 echo line in presentation space expected                                                                                                    |  |  |  |
| HACC Release Nr.   | HACC release (input is compared with the version state-<br>ment in the presentation space but not processed further.<br>Errors are not processed.) |  |  |  |
| Timeout Read       | 05000 ms                                                                                                    |  |  |  |
| Timeout Write      | 05000 ms                                                                                                    |  |  |  |

# **TCP/IP** connections

| ✓ Interface Configuration                         |                           |                      |
|---------------------------------------------------|---------------------------|----------------------|
| Name : 103<br>Description : DAS-A<br>Type : 6 - T | MU<br>CP/P (DAS - Format) |                      |
| Host IP Address/Nam<br>Amu IP Address/Nam         | abbaj                     |                      |
| Port Host<br>Port Amu                             | 3000 *<br>3010 *          |                      |
| Buffer Size<br>Connect Retry Time                 | 2048 Byte<br>1000 ms      | OK<br>Cancel<br>Help |

Fig. 3-54: Example TCP/IP Interface

| Field       | Explanation                                                                                                    |
|-------------|----------------------------------------------------------------------------------------------------|
| Name        | Automatically generated name of internal connection (I01, I02).                                                                                                    |
| Description | Free comment                                                                                                    |
| Туре        | <ul> <li>I4-TCP/IP (ABBA/1-Format)</li> <li>Command protocol "ABBA/1" (66 or 80 bytes string length) for communication with host software e.g. HACC/MVS and HACC/VM via Ethernet.</li> <li>I5-TCP/IP (AML/2-Format)</li> <li>Command protocol "AML/2" (variable string length with fixed protocol head length and variable data field) for communication with host software.</li> </ul> |
|             | <b>IG-TCP/IP (DAS-Format)</b><br>Command protocol "AML/2" but with additional ack-<br>nowledgement after each telegram for communication<br>with <b>D</b> istributed <b>AML S</b> erver.                                                                                                    |

| Field                   | Explanation                                                                                                    |
|-------------------------|----------------------------------------------------------------------------------------------------|
| Internet Adress<br>Host | Address or name of host (max. 64 characters) that is<br>allowed to communicate with AMU, indicated in the<br>format 123.123.123.0 r<br><b>RNY</b> for all partner adresses possible<br>(The name must be listed in the file<br>C:\TCPIP\ETC\HOSTS or be available on a Domain<br>Name Server (TCP/IP Documentation). |
| Internet Adress<br>AMU  | Address or name of the AMU in the TCP/IP net (max.<br>64 characters) that is allowed to communicate with<br>AMU, indicated in the format 123.123.123.123.<br>(The name must be listed in the file<br>C:\TCPIP\ETC\HOSTS or be available on a Domain<br>Name Server (TCP/IP Documentation).                           |
| Port Host               | Port of the AMU for communication with the Host.                                                                                                    |
| Port AMU                | Port of AMU (for internal communication). Change this port only if the port is occupied by other software.                                                                                                    |
| Buffer Size             | Size of receive buffer storage (for standard applications the default adjustment of 2048 bytes is sufficient).                                                                                                    |
| Connect Retry           | Parameter for recovering internal communication.                                                                                                    |

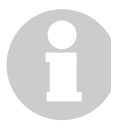

## Information

The parameters Internet Address AMU must agree with the value adjusted in the TCP/IP software.

# **I7 PMAC Interface**

| ∠ Interface Config | guration                                                                                                |
|--------------------|----------------------------------------------------------------------------------------------------|
| Name :             | 102                                                                                                    |
| Description :      | PC - BUS (X210)                                                                                         |
| Type :             | 17 - PMAC       ¥         10 - RS232 (AML)       ~         11 - RS232 (3964R)       ~         12 - APPC |
| Port Address (     | (hex): 210                                                                                              |

Fig. 3-55: Interface Configuration PMAC

| Field              | Explanation                                                     |  |  |
|--------------------|-----------------------------------------------------------------|--|--|
| Name               | Automatically generated name of internal connection (I01, I02). |  |  |
| Description        | Free comment                                                    |  |  |
| Port Address (hex) | Default: 210                                                    |  |  |

| 18 RS232 S | Scanner |
|------------|---------|
|------------|---------|

| ∠ Interface Confi | guration        |          |      |   |   |        |
|-------------------|-----------------|----------|------|---|---|--------|
| Name :            | 103             |          |      |   |   |        |
| Description :     | COM 01          |          |      |   |   |        |
| Type :            | 18 - RS232 (Sca | nner)    |      |   | ¥ |        |
|                   |                 |          |      |   |   |        |
|                   |                 |          |      |   |   |        |
|                   |                 |          |      |   |   |        |
|                   |                 |          |      |   |   |        |
| COM-Port          | 01 +            |          |      |   |   |        |
|                   |                 |          |      |   |   |        |
| Databits          | 7               | Baudrate | 9600 | ¥ |   |        |
| Stopbits          | 0 +             | Parity   | Even | ¥ |   |        |
|                   |                 |          |      |   |   |        |
| Read Timeout      | 1000 +          | ms       |      |   |   | ОК     |
| White Timeout     | 1000            |          |      |   |   | Cancel |
| while Timeout     | 1000            | ms       |      |   |   | Help   |

Fig. 3-56: Example RS232 Interface

| Field         | Explanation                                                    |
|---------------|----------------------------------------------------------------|
| Name          | Automatically generated name of internal connection (I01, I02) |
| Description   | Free comment (e.g. name of the interface "COM 02")             |
| COM-Port      | Hardware interface; COM port (e. g. 02)                        |
| Databits      | Length of data byte: 7 bits                                    |
| Stopbits      | 0 stop bit                                                     |
| Parity        | Even (parity even)                                             |
| Baudrate      | Baudrate: 09600                                                |
| Read Timeout  | 1000 ms                                                        |
| Write Timeout | 1000 ms                                                        |

# I9- RS232 Interface (SOTEC Multiport) (RS232 (AML) Protocol + RS232 (3964 R) Protocol)

| ✓ Interface Config                | guration                               |               |        |   |                      |
|-----------------------------------|----------------------------------------|---------------|--------|---|----------------------|
| Name :<br>Description :<br>Type : | 103<br>RS232 (AML)<br>19 - RS232 (Sote | c Multiport ) |        | ¥ |                      |
| Protocol:<br>Sotec Port           | AML/2<br>01 €                          |               | ¥      |   |                      |
| Databits                          | 8 🔹                                    | Baudrate      | 9600 ¥ |   |                      |
| Stopbits                          | 1                                      | Parity        | Even ¥ |   |                      |
| Read Timeout<br>Write Timeout     | 1000 *<br>1000 *                       | ms<br>ms      |        |   | OK<br>Cancel<br>Help |

Fig. 3-57: Example RS232 Interface

| Field         | Explanation                                                     |                        |  |  |
|---------------|-----------------------------------------------------------------|------------------------|--|--|
| Name          | Automatically generated name of internal connection (I01, I02). |                        |  |  |
| Description   | Free comment (e.g. name of the interface "COM 02")              |                        |  |  |
| Protocol      | AML/2 or                                                        | 3964R (Siemens)        |  |  |
| Sotec-Port    | Hardware interface; (e. g. 02)                                  |                        |  |  |
| Databits      | Length of data byte: 8 bits                                     |                        |  |  |
| Stopbits      | 2 stop bits                                                     | 1 stop bit             |  |  |
| Parity        | None (no parity bit)                                            | Even (even parity bit) |  |  |
| Baudrate      | Baudrate: 09600                                                 |                        |  |  |
| Read Timeout  | 2000 ms                                                         | do not change          |  |  |
| Write Timeout | 1000 ms                                                         | do not change          |  |  |
#### 3.11.4 Configuration Windows of Components

#### Information

The coordinates contain the name and the type of the respective component.

- name: 1st, 3rd + 4th digit of the coordinate
- type: 1st + 2nd digit of the coordinate

#### **Example:**

- drive coordinate: D902010101
- name: D02
- type: D9

#### Information

For storage tower, linear shelf and I/O units the various media types can be selected in the **Media Container**.

- a) Click on Media Container. The window **Media Container** appears.
- b) Pull the selected medium onto the desired segment or handling box with the right mouse button pressed.

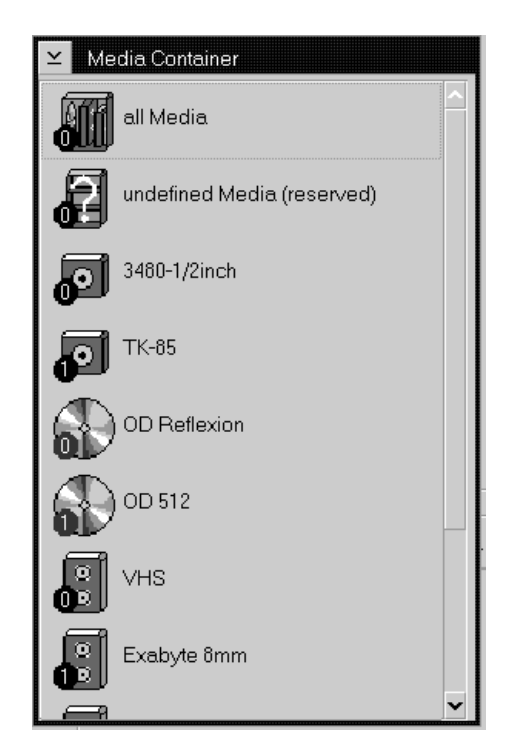

Fig. 3-58: Window Media Container

#### Drive

8

#### Information

If a large number of drives is involved, use the symbol "Container Drive" for drives connected to the same host and operated by the same robot.

| ⊻ Drive Configure                    | ation                                                              |                      |
|--------------------------------------|--------------------------------------------------------------------|----------------------|
| Name :<br>Description :<br>Type :    | D01<br>dit1<br>DE - DEC DLT2000                                    |                      |
| Media Type<br>TK-8                   | 5<br>s for Segment 1                                               |                      |
| Arrangement<br>Current Left<br>Right | R01       X     +0015798       Y     +0059954       Z     +0004006 | OK<br>Cancel<br>Help |

Fig. 3-59: Window Drive Configuration

| Field                   | Explanation                                                                                                    |
|-------------------------|----------------------------------------------------------------------------------------------------|
| Name:                   | Name of the component (D01, D02, DFF).                                                                                                    |
| Description:            | Description of the component in the log strings.<br>It would make sense to enter the drive's host address<br>here. (For drives in a DAS environment<br>DAS Administration Guide) |
| Туре                    | Drive type ( ,,Drives "from page 7-4)                                                                                                    |
| Arrangement             | Arrangement in the system.                                                                                                    |
| Teach coordinate<br>R01 | Position of the (left) teach label on the teaching template (or teach angle for AML/J) .                                                                                         |
| Media Type              | Symbolic representation of the storage media type to be<br>handled (representation is based on the definition of the<br>drive type).                                             |

#### **Container Drive**

Folder allowing to arrange new or existing drives in a group.

Drives can be added to the folder by dragging with the mouse or with the command **Generate**.

| Container Driv                                                                                                    | ve 1<br>Container Drive 1 |       |   |
|----------------------------------------------------------------------------------------------------|---------------------------|-------|---|
| DS - D04 - Drive 4<br>DS - D05 - Drive 5<br>DS - D06 - Drive 6<br>DS - D06 - Drive 6<br>DS - D08 - Drive 6<br>DS - D09 - Drive 9<br>DS - D10 - Drive 1<br>DS - D11 - Drive 1 | 0<br>1                    |       | X |
|                                                                                                    | Generate                  | Close |   |

Fig. 3-60: Window "Container Drive"

| Field        | Explanation                                                                                                  |  |
|--------------|----------------------------------------------------------------------------------------------------|--|
| Description: | Description of the component in the log strings.                                                             |  |
|              | Table with all drives defined in the container drive:                                                        |  |
|              | <ul> <li>drive type</li> <li>drive address (AMU)</li> <li>description (name for HACC/DAS clients)</li> </ul> |  |
|              | When you double click one line the window Drive Con-<br>figuration opens ( Page 3-76).                       |  |
| Generate     | Call up the dialog window for generation of drive confi-<br>gurations from the container drive               |  |
| Close        | Close the window Container Drive.                                                                            |  |

| ⊻ Generate Drive                 |
|----------------------------------|
| Container Drive 1                |
|                                  |
| Type : DS - STK 4890/SNI 3588-GL |
|                                  |
| Start Drive Name D04             |
| Count                            |
|                                  |
|                                  |
| Generate Close                   |

Fig. 3-61: Window "Generate Drive"

| Field             | Explanation                                                                                                    |  |
|-------------------|----------------------------------------------------------------------------------------------------|--|
| Туре:             | Select the drive type of all drive configurations to be generated in the container drive ( Page 7-4)                                                                                          |  |
| Start Drive Name: | Enter name of first drive in the container drive. Depen-<br>ding on the inputs made in the window <b>Graphical Con-</b><br><b>figuration</b> the names are counted decimal or<br>hexadecimal. |  |
|                   | Information                                                                                                    |  |
|                   | Generation of drive configurations will<br>have success only if no other drives are<br>configurated for the selected range of<br>names.                                                       |  |
| Count:            | Number of all drives generated in the container drive (recommended maximum number: 15)                                                                                                    |  |
| Generate          | Generate drive configurations with the selected parameters                                                                                                    |  |
| Close             | Close the window Generate Drive                                                                                                    |  |

# Host computer

| ≚ Host Configur                   | ation                                                |      |
|-----------------------------------|------------------------------------------------------|------|
| Name :<br>Description :<br>Type : | H01<br>DAS-Server<br>H6 - D.A.S.                     |      |
| AMU :                             | A01 - ABBA Management Unit 1 <-> 103 - 194.31.193.60 |      |
| Drive :                           | D01 - dlt1<br>D02 - dlt2<br>D03 - magstar1           | OK   |
|                                   | DU4 - magstar2                                       | Help |

Fig. 3-62: Window "Host Configuration"

| Field        | Explanation                                      |
|--------------|--------------------------------------------------|
| Name:        | Name of the component (H01, H02).                |
| Description: | Description of the component in the log strings. |
| Type:        | Component type ( Page 7-6)                       |
| AMU:         | List of connected AMUs.                          |
| Drive:       | List of connected drives.                        |

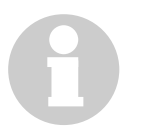

#### Information

DAS/2-Server from version 1.3 will be not configured in the AMU.

# Robot system

| ⊻ Robot-Configu                   | Iration                                                                                                    |                      |
|-----------------------------------|----------------------------------------------------------------------------------------------------|----------------------|
| Name :<br>Description :<br>Type : | R01<br>Robot<br>R4 - Robot (ABBA/J)                                                                                                    |                      |
| Controller :<br>Access :          | no Controller  D01 - 440 (3490) D02 - 441 (3490) D03 - 448 (3490) D04 - 449 (3490) D05 - 444 (Jukebox) E01 - E/VF 1 L01 - Linear 2 (5x45) |                      |
|                                   | LU2 - Linear 1(5x35)<br>L03 - Linear 3(3x30)<br>P01 - Problembox                                                                          | OK<br>Cancel<br>Help |

Fig. 3-63: Window "Robot Configuration"

| Field        | Explanation                                                              |  |
|--------------|--------------------------------------------------------------------------|--|
| Name:        | Name of the component (R01, R02).                                        |  |
|              | AML/E always has only one robot, AML/2 may have one or two robots.       |  |
| Description: | Description of the component in the log strings.                         |  |
| Type:        | Component type ( Page 7-7)                                               |  |
| Controller:  | Connection to controller.                                                |  |
| Access:      | List of units connected that can be accessed by the robot (green lines). |  |

# Storage tower

| ⊻ Tower-Config | juration          |                                |
|----------------|-------------------|--------------------------------|
| Name :         | TOL               | Teachcoordinates for Segment 1 |
| Description :  | Oundra 1          |                                |
| Type:          | T1 Madium Quadra  |                                |
|                |                   |                                |
| Controller :   | no Controller     |                                |
|                |                   |                                |
| 2              |                   |                                |
| <b>0</b>       |                   |                                |
|                |                   |                                |
| 9              | 3 <b>6 1</b> 5 25 |                                |
|                |                   | Volser Ranges                  |
| 10 🔊 🔍         |                   | Media Container                |
|                |                   |                                |
| "02 6          |                   |                                |
|                |                   |                                |
|                | 18 💽 🗾 22         |                                |
|                |                   |                                |
| 15             |                   |                                |
|                | 3 20 23           | OK Cancel Help                 |
|                |                   |                                |

Fig. 3-64: Window "Tower Configuration"

| Field                       | Explanation                                                                    |
|-----------------------------|--------------------------------------------------------------------------------|
| Name:                       | Name and running number of the storage component (e. g. T01, T02,)             |
| Description:                | Description of the component in the log strings.                               |
| Туре:                       | Component type (Page 7-6)                                                      |
| Controller:                 | Connection to controller.                                                      |
| Arrangement                 | Arrangement of towers in the robot archive.                                    |
| Volser Ranges               | Call up configuration window for numbering ranges.                             |
| Teach coordinate<br>R01/R02 | Position of the bottom left teach label of robot 1 or robot 2 on twin systems. |

| ⊻ Volser Ranges                                                   |                                |                         |                  |         |
|-------------------------------------------------------------------|--------------------------------|-------------------------|------------------|---------|
| Total free places Pla                                             | aces from current coordinate t | to                      |                  |         |
| 0                                                                 | ast Position 10                | last Position in this s | egment <b>10</b> |         |
| Start Coordinate                                                  |                                | Volser                  |                  |         |
| T101 32 1                                                         | 15 1 🛨                         | from                    |                  | *CL001  |
|                                                                   |                                | 0 to                    |                  | *CL010  |
|                                                                   | 34(                            | 80-1/2inch Mask         |                  | AAA9999 |
| Coordinate                                                        |                                |                         |                  |         |
| Attribute 0 - Occupie                                             | ed ¥                           | Type <u>N - Clean</u>   | Y Owner          | 01      |
| T101010101 T1010611<br>T101070101 T1011408<br>T101150101 T1013214 | 22                             |                         |                  | Edit    |
|                                                                   | 10*CLUUI                       | *CLUIU                  |                  | Update  |
|                                                                   |                                |                         |                  | Add     |
|                                                                   |                                |                         |                  | Delete  |
| <b> </b> <                                                        |                                |                         | >                |         |
| OK Cancel                                                         | Help                           |                         |                  |         |

- Volser ranges editor window

Fig. 3-65: Window "Volser Ranges"

| Field             | Explanation                                                                                                    |
|-------------------|----------------------------------------------------------------------------------------------------|
| Total free Places | Number of free compartments without Volser.                                                                                                    |
| Start Coordinate  | Start coordinate of a Volser range.                                                                                                    |
| Volser from       | First Volser of a Volser range.                                                                                                    |
| Volser to         | Last Volser of a Volser range.                                                                                                    |
| Volser Mask       | <ul><li>9 - automatic count in the Volser</li><li>A - symbol, no automatic count in the Volser</li></ul>                                                                                                    |
| Coord. Attr.      | Status of medium                                                                                                    |
|                   | <ul> <li>O-Occupied: medium occupies compartment</li> <li>E-Ejected: medium has been ejected</li> <li>Y-Empty: empty compartment</li> <li>M-Mounted: medium in drive</li> <li>R-Reverse Side Mounted (for double sided storage media)</li> <li>J-in Jukebox (IBM 3995 is beeing served)</li> </ul> |
| Coord. Owner      | Medium owner: the robot or the robots which can access this medium.                                                                                                    |

| Field       | Explanation                                                                                                    |
|-------------|----------------------------------------------------------------------------------------------------|
| Coord. Type | Type of compartment                                                                                                    |
|             | <ul> <li>S-Storage: archive compartment for hierarchically defined volser ranges or HACC-MVS management</li> <li>N-Clean: cleaning medium compartment</li> <li>R-Scratch range for free (scratch) media (not on HACC/MVS)</li> <li>A-AMU Dynamic: home position for not hierarchically arranged compartments and temporary compartments for transit (not on HACC/MVS)</li> </ul> |
| Update      | Update the marked Volser range.                                                                                                    |
| Edit        | Edit the marked Volser range.                                                                                                    |
| Add         | Create a new Volser range.                                                                                                    |
| Delete      | Delete the marked Volser range.                                                                                                    |

#### Example Volser Ranges

| T001010101 | T001061010 | A00001 | A01000 | A999990 1 S |
|------------|------------|--------|--------|-------------|
| T001061101 | T001311010 | B00001 | B04500 | A999990 1 S |
| T001231101 | T001321710 | C00001 | C00250 | A99999E 1 S |
| T001321801 | T001321810 | CL0001 | CL0010 | AA99990 1 N |

Example **Joiser Ranges** (cleaning cartridges without barcode label)

| T001321801 | T001321810 | *CL001 | *CL010 | AAA9990 1 N |
|------------|------------|--------|--------|-------------|

# Controller

| ∠ Controller Controller | figuration             |        |
|-------------------------|------------------------|--------|
| Name :                  | 001                    |        |
| Description :           | Controller (PMAC)      |        |
| Туре :                  | 02 - Controller (PMAC) |        |
|                         |                        |        |
| AMU :                   | no AMU                 |        |
| Partner :               | R01 - Robot            |        |
|                         |                        |        |
|                         |                        |        |
|                         |                        | Cancel |
|                         | ▼<br>                  | Help   |

Fig. 3-66: Window "Controller Configuration"

| Field        | Explanation                                      |
|--------------|--------------------------------------------------|
| Name:        | Name of component (O01, O02).                    |
| Description: | Description of the component in the log strings. |
| Туре:        | Component type: ( ,Control Units" from page 7-7) |
| AMU:         | List of connected AMUs (default A01).            |
| Partner:     | List of connected units.                         |

# **Problem box**

| ∠ Problembox-C                          | Configuration            |        |
|-----------------------------------------|--------------------------|--------|
| Name :                                  | P01                      |        |
| Description :                           | Problembox               |        |
| Type :                                  | P5 - Problembox E/A - C  |        |
| Media Type                              | fedia                    |        |
| Teachcoordinate                         | PS for Segment 1         |        |
| <ul> <li>Lett</li> <li>Right</li> </ul> | × <u>+008000</u> +       | ОК     |
| <u> </u>                                | Y +0004000<br>Z +0120000 | Cancel |
|                                         |                          | Help   |

Fig. 3-67: Window "Problembox Configuration"

| Field               | Explanation                                          |
|---------------------|------------------------------------------------------|
| Name:               | Name of component: (P01, P02)                        |
| Description:        | Description of the component in the log strings.     |
| Туре:               | Component type ( ,I/O Units" from page 7-6)          |
| Arrangement         | Arrangement in the system.                           |
| Teach<br>coordinate | Position of the left teach label on the problem box. |

# AMU

| ≚ AMU Configura                   | tion                                                                                                    |             |     |                                                  |
|-----------------------------------|----------------------------------------------------------------------------------------------------|-------------|-----|--------------------------------------------------|
| Name :<br>Description :<br>Type : | A01<br>ABBA Management Unit 1<br>A0 - AMU with no Backup-AMU                                                                                  | Externname: | A01 | <ul> <li>Other AMU</li> <li>Local AMU</li> </ul> |
| Partner :                         | H01 - DAS-Server <-> I03 - 194.31.19<br>H02 - HACC/MVS <-> I04 - Token-Rii<br>O01 - PMAC <-> I02 - AT-Bus<br>S01 - Scanner 1 <-> I01 - COM 02 | 3.60<br>ng  |     | ОК                                               |
|                                   |                                                                                                    |             |     | Cancel<br>Help                                   |

Fig. 3-68: Window "AMU Configuration"

| Field        | Explanation                                                                                                    |
|--------------|----------------------------------------------------------------------------------------------------|
| Name:        | Name of component (A01, A02).                                                                                                    |
| Externname:  | Name for the telegrams to the connected hosts (actual operate all hosts with the name A01                                                                  |
| Description: | Description of the component in the log strings.                                                                                                    |
| Туре:        | Component type                                                                                                    |
|              | <ul> <li>A0: AMU without dual AMU</li> <li>A1: dual AMU (AMU(A) and AMU(B))</li> <li>A2: AMU as backup AMU (not used anymore as of version 2.3)</li> </ul> |
| Local AMU    | Configuration of local AMU hardware.                                                                                                    |
| Other AMU    | Configuration of AMU connected to local AMU.                                                                                                    |
| Partner:     | List of connected communication partners.                                                                                                    |

### I/O unit

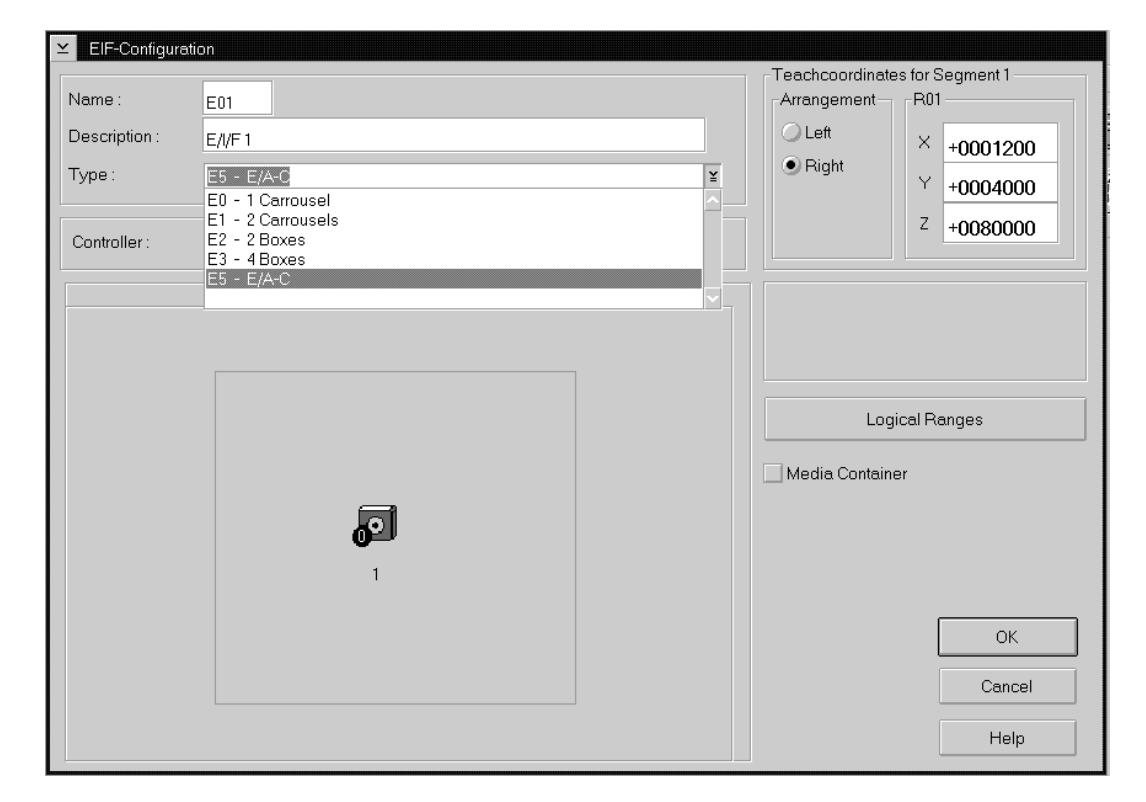

Fig. 3-69: Fenster "E/I/F Configuration"

| Field               | Explanation                                                                     |
|---------------------|---------------------------------------------------------------------------------|
| Name:               | Name of component (E01, E02).                                                   |
| Description:        | Description of the component in the log strings.                                |
| Туре:               | Component type ( ,I/O Units" from page 7-6)                                     |
| Controller:         | Connected controller                                                            |
| Arrangement         | Arrangement in the system.                                                      |
| Teach<br>coordinate | Position of bottom left teach label on the top handling box (seen from inside). |
| Logical Ranges      | Call up the configuration window for the numbering ran-<br>ges.                 |

| ≚ Logical Ranges                                                                          |                   |
|-------------------------------------------------------------------------------------------|-------------------|
| Start Coordinate                                                                          | End Coordinate    |
| E501 ≚ 01 01 01 €                                                                         | E501 ¥ 01 01 01 ★ |
| Type A-AMU Dynamic ¥                                                                      | Name              |
| E501010101 E501010110 A E01<br>E501010101 E501010110 A I01<br>E502010101 E502010109 A E02 | Edit              |
| E502010101 E502010109 A l02<br>E502010110 E502010110 F                                    | Update            |
|                                                                                           | Add               |
|                                                                                           |                   |
| OK Cancel                                                                                 | Help              |

Fig. 3-70: Window "Logical-Ranges" (Example AML/2 I/O Unit/B)

| Field            | Explanation                                                                                                    |
|------------------|----------------------------------------------------------------------------------------------------|
| Start Coordinate | Start coordinate of a Volser range.                                                                                                    |
| End Coordinate   | End coordinate of a Volser range.                                                                                                    |
| Name             | Short name for command execution (only AMU Dynamic)                                                                                                    |
|                  | Information                                                                                                    |
|                  | Assign names for consecutive ranges. If a name is assigned twice, only the first range is addressed by the software.                                                                              |
| Coord. Type      | Type of compartment                                                                                                    |
|                  | <ul> <li>F-Foreign: archive compartment for foreign media</li> <li>D-HACC Dynamic: range only for HACC/MVS</li> <li>A-AMU Dynamic: range for input and output of certain host software</li> </ul> |
| Update           | Update the marked Volser range.                                                                                                    |
| Edit             | Edit the marked Volser range.                                                                                                    |
| Add              | Create a new Volser range.                                                                                                    |
| Delete           | Delete the marked Volser range.                                                                                                    |

| Hogt Soft         | Types for I/O Unit                                                                                                    |                                             |                                                                                                    |
|-------------------|----------------------------------------------------------------------------------------------------|---------------------------------------------|----------------------------------------------------------------------------------------------------|
| ware              | Foreign                                                                                                    | HACC-<br>Dynamic                            | AMU-Dynamic                                                                                                    |
| HACC/MVS          | Compartments defi-<br>ned as foreign in the<br>host software. The<br>Volsers must be defi-<br>ned from *11001 -<br>*22999.               | All compartments for<br>input and<br>output |                                                                                                    |
| HACC/VM           | Compartments to be                                                                                                    |                                             | Compartments for eject                                                                                                    |
| ROBAR             | mount. The Volsers                                                                                                    |                                             | Names:<br>E01 (eject robot 1)                                                                                                    |
| HACC/<br>GUARDIAN | must be defined from<br>*FR001 - *FR299.                                                                                                 |                                             | E02 (eject robot 2)<br>I01 (insert robot 1)<br>I02 (insert robot 2)                                                                             |
| HACC/OS400        |                                                                                                    |                                             | Compartments for dyna-                                                                                                    |
| DAS 1.2           | Compartments are<br>automatically defi-<br>ned by DAS com-<br>mands with<br>*10001-*10099                                                |                                             | <ul> <li>mic use for insert and<br/>eject, overlapping is pos-<br/>sible.</li> <li>Names *)</li> <li>Insert: Ixx</li> <li>Fiect: Exx</li> </ul> |
| DAS 1.3           | Compartments to be<br>use for foreign by<br>DAS.<br>The volser will auto-<br>matically assigned to<br>the coordinate<br>e.g. *E101030301 |                                             | Ejeci. EXX                                                                                                    |

\*) When the name E01 is used, this range is used as standard insert and eject area by ROBAR, HACC/VM etc.

Example Logical Ranges (without host database, e. g. ROBAR and HACC/VM)

| E001010101 | E001010310 | Α | I01 |
|------------|------------|---|-----|
| E001020101 | E001020210 | А | E01 |
| E001020301 | E001020310 | F |     |

Example Logical Ranges (with host database, only on HACC/MVS)

| E001010101 | E001020210 | D |
|------------|------------|---|
| E001020301 | E001020310 | F |

### Linear shelf

| ≚ Lineardevice-0                                                              | Configuration                                            |                      |
|-------------------------------------------------------------------------------|----------------------------------------------------------|----------------------|
| Name :<br>Description :<br>Type :                                             | L02<br>Linear 1(5x35)<br>L4 - Linear auf 1 LW            |                      |
| Media Type<br>3480-1/2inch<br>Teachcoordinates for Segment 1<br>Amagement D11 |                                                          |                      |
| Arrangement     Eft     Right                                                 | ×     +0011000       ×     +0004000       z     +0005000 | OK<br>Cancel<br>Help |

Fig. 3-71: Window "Lineardevice-Configuration"i

| Field                   | Explanation                                                     |
|-------------------------|-----------------------------------------------------------------|
| Name:                   | Name of storage component with running number (e. g. T01, L02,) |
| Type:                   | Component type ( ,,Storage Units" from page 7-6)                |
| Controller:             | Connection to controller.                                       |
| Description:            | Description of the component in the log strings.                |
| Arrangement             | Arrangement in the system.                                      |
| Volser Ranges           | Call up the configuration window for the numbering ran-<br>ges. |
| Arrangement             | Arrangement of the systems in the robot archive.                |
| Teach coordinate<br>R01 | Position of bottom left teach label.                            |

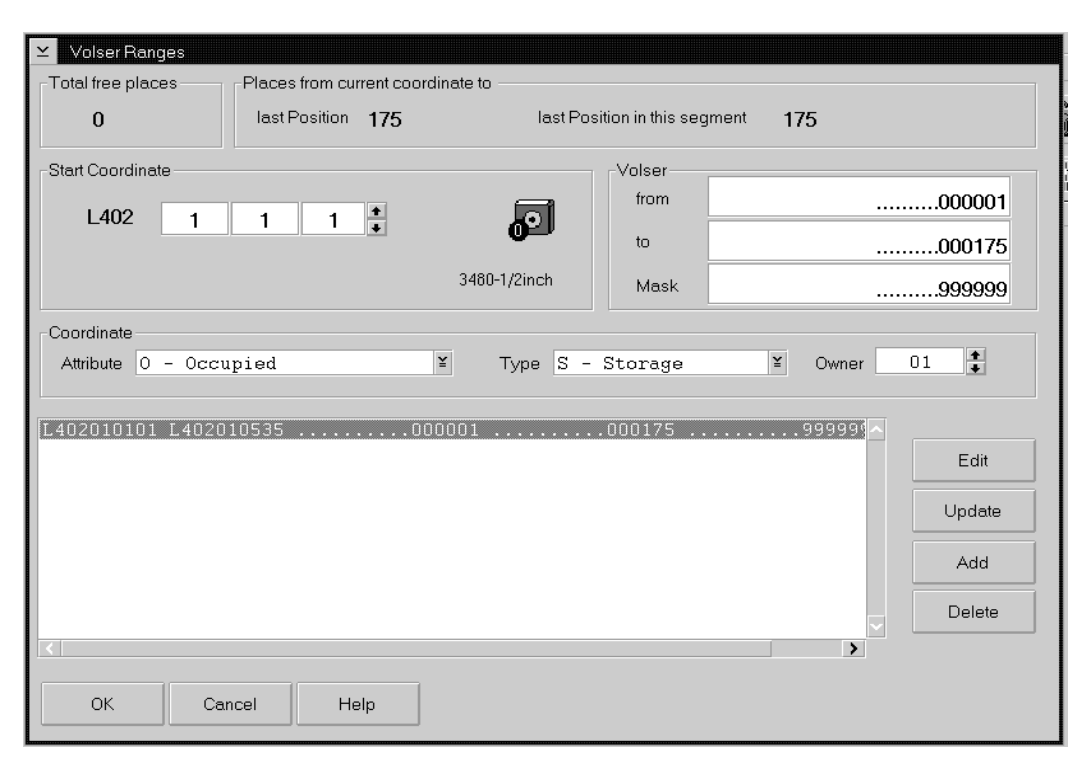

Fig. 3-72: Window "Volser Ranges" for Linear Shelf AML/J

| Field             | Explanation                                                                                                    |  |
|-------------------|----------------------------------------------------------------------------------------------------|--|
| Total free Places | Number of free compartments without Volser.                                                                                                    |  |
| Start Coordinate  | Start coordinate of a Volser range.                                                                                                    |  |
| Volser from       | First Volser of a Volser range.                                                                                                    |  |
| Volser to         | Last Volser of a Volser range.                                                                                                    |  |
| Volser Mask       | <ul> <li>9 - automatic count in the Volser</li> <li>A - symbol, no automatic count in the Volser</li> </ul>                                                                                                    |  |
| Coord. Attr.      | Status of the mediums                                                                                                    |  |
|                   | <ul> <li>O-Occupied: medium occupies compartment</li> <li>E-Ejected: medium has been ejected</li> <li>Y-Empty: empty compartment</li> <li>M-Mounted: medium in drive</li> <li>R-Reverse Side Mounted (for double sided storage media)</li> <li>J-in Jukebox (IBM 3995 is beeing served)</li> </ul> |  |
| Coord. Owner      | Medium owner: the robot that can access this medium.                                                                                                    |  |

| Field             | Explanation                                                                                                    |
|-------------------|----------------------------------------------------------------------------------------------------|
| Coord. Type       | Type of compartment                                                                                                    |
|                   | <ul> <li>S-Storage: archive compartment for hierarchically defined volser ranges or HACC-MVS management</li> <li>N-Clean: cleaning medium compartment</li> <li>R-Scratch range for free (scratch) media (not on HACC/MVS)</li> <li>R-RMU Dynamic:homeposition for not hierarchically arranged compartments and temporary compartments for transit (not on HACC/MVS)</li> </ul> |
| Update            | Update the marked Volser range.                                                                                                    |
| Edit              | Edit the marked Volser range.                                                                                                    |
| Add               | Create a new Volser range.                                                                                                    |
| Delete            | Delete the marked Volser range.                                                                                                    |
| Example linkor De |                                                                                                    |

#### Example **Volser Ranges**

|  | L402010101 | L402010101 | 000001 | 000175 | 9999990 1 S |
|--|------------|------------|--------|--------|-------------|
|--|------------|------------|--------|--------|-------------|

#### **ADS Automatic Data Switch**

- automatic switch-over between the dual-AMUs
- the switch-over is prompted by a host command

| ∠ ADS Configurat | ion                                                                                        |                      |
|------------------|--------------------------------------------------------------------------------------------|----------------------|
| Name :           | W01                                                                                        |                      |
| Description :    | ADS (Auto Data Switch) 1                                                                   |                      |
| Туре :           | W0 - ADS (Sotec)                                                                           |                      |
| Partner:         | A01 - ABBA Management Unit 1 ↔ I04 - COM 03<br>A02 - ABBA Management Unit 2 ↔ I07 - COM 02 | OK<br>Cancel<br>Help |

Fig. 3-73: Window "ADS Configuration"

| Field        | Explanation                                     |
|--------------|-------------------------------------------------|
| Name:        | Name of component (W01)                         |
| Description: | Description of the component in the log strings |
| Туре:        | Component type                                  |
|              | • W0 - ADS (SOTEC)                              |
| Partner:     | List of connected AMUs                          |

# Configuration of an AML System with Dual-AMU and Automatic Data Switch)

- a) Insert a second icon "AMU" in the configuration.
- b) Insert the icon "ADS".
- c) Create a connection from AMU(A) to AMU(B).
- d) Create a connection from AMU(B) to AMU(A).

#### Information

Check, that one of the connections is from A01 to A02 and the other connection from A02 to A01. This are nessecary for display the actual connections of the AMU. If nothing or both connections marked, create the configurations of the connections new.

- e) Create connections from AMU(A) to each Host.
- f) Create connections from AMU(B) to each Host.
- g) Create connections from AMU(A) and AMU(B) to each controller (Control Tower, Control Robot, Control I/O Unit/A).
- h) Create connections from AMU(A) and AMU(B) to the ADS.

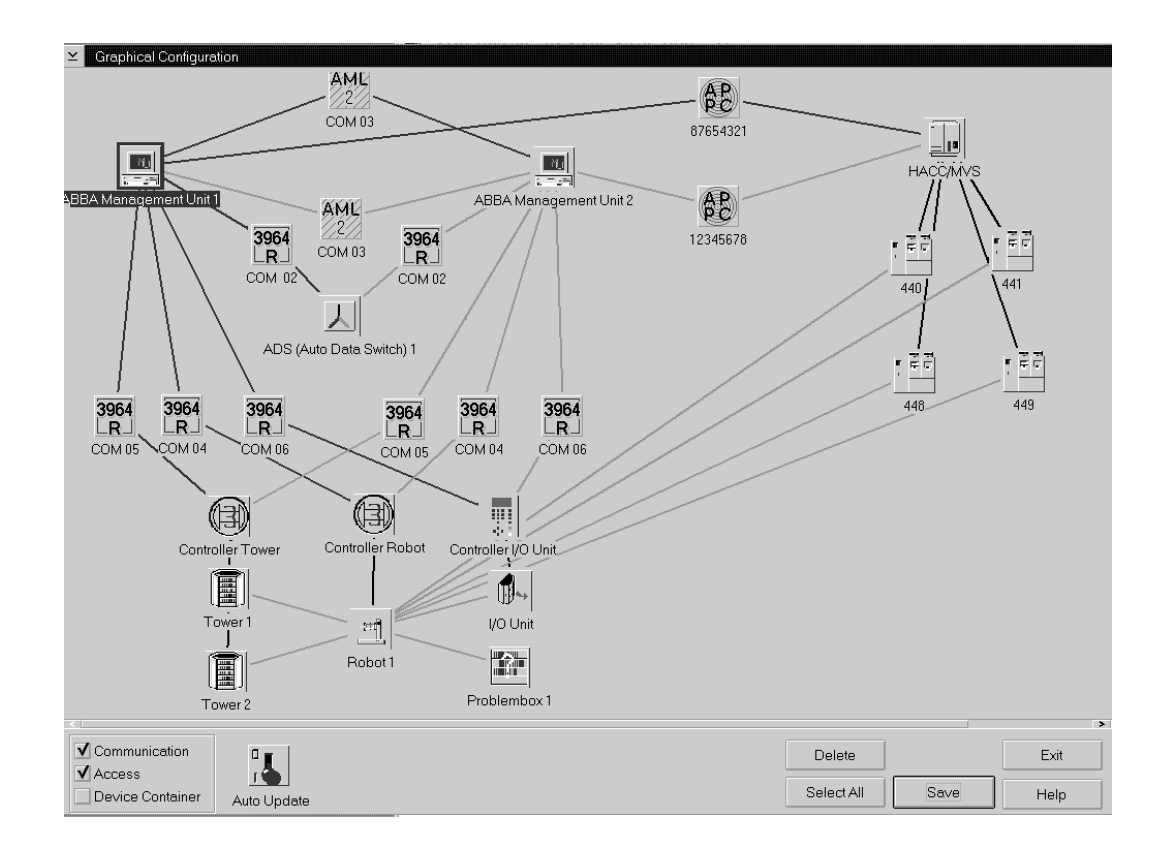

Abb. 3-74: Window "Graphical Configuration" with Dual-AMU and ADS

| Field        | Parameter AMU(A)       | Parameter AMU(B)       |
|--------------|------------------------|------------------------|
| Name:        | A01                    | A02                    |
| Externname:  | A01                    | A01                    |
| Description: | AML Management Unit1   | AML Management Unit2   |
| Туре:        | A1-AMU with Backup-AMU | A1-AMU with Backup-AMU |
| Other AMU    |                        | 4                      |
| Local AMU    | 4                      |                        |

i) Setup the following values in the window  $\ensuremath{\mathsf{RMU}}$  configuration

- j) On the PC AMU(A) create the file LOCAL.AMU in directory C:\AMU with the content A01.
- k) On the PC AMU(B) create the file LOCAL.AMU in directory C:\AMU with the content A02.

#### Information

#### Use the same interfaces for AMU(A) and AMU(B).

- 1) Configurate communication paths between
  - the AMUs
  - AMU and Host
  - AMU and Controller

m)Save the new adjustments with Saue.

n) Restart AMU.

#### Meaning of the file LOCAL.AMU

The configuration parameters are saved on both AMUs. The assignment of the active communication parameters is made using the AMU names (A01 or A02). This name appears in the ASCII-file LOCAL.AMU in the directory C:\AMU.

Scanner (barcode reading system only for AML/J)

| ✓ Scanner-Configuration |                 |        |
|-------------------------|-----------------|--------|
| Name :                  | S01             |        |
| Description :           | Barcode Scanner |        |
| Type :                  | S0 - Scanner ¥  |        |
|                         |                 | ОК     |
| AMU :                   | no AMU          | Cancel |
|                         |                 | Help   |

Fig. 3-75: Window "Scanner-Configuration"

| Field        | Explanation                                     |  |
|--------------|-------------------------------------------------|--|
| Name:        | Name of component (S01)                         |  |
| Description: | Description of the component in the log strings |  |
| Type:        | Component type                                  |  |
|              | • S0 - Scanner                                  |  |
| AMU:         | Indicates connected AMU                         |  |

# 3.12 Trace Levels

# 3.12.1 HOC-Trace (Communication)

| Trace-Level | Configuration                                                       |  |
|-------------|---------------------------------------------------------------------|--|
| HOC0        | HOC process (modules)                                               |  |
| HOC1        | Event control                                                       |  |
| HOC2        | TCP/IP communication                                                |  |
| HOC3        | Siemens 3964R communication with control                            |  |
| HOC4        | APPC communication                                                  |  |
| HOC5        | RHO3 protocol 4 robot communication<br>(not used on AML/E)          |  |
| HOC6        | AML2 communication, Siemens host, dual-AMU                          |  |
| HOC7        | RHO3 protocol 4 tower communication<br>(not used on AML/E)          |  |
| HOC8        | RS422 communication for ABBA/1 tower communication (only on ABBA/1) |  |
| НОС9        | EHLL communication (HACC 3174/3274 terminal emulation)              |  |

# 3.12.2 CON-Trace (Operating Console)

| Trace Level | Configuration                                  |  |
|-------------|------------------------------------------------|--|
| CON0        | Load dialogs                                   |  |
| CON1        | not used                                       |  |
| CON2        | Communication with kernel                      |  |
| CON3        | Communication with kernel (telegram exchange)  |  |
| CON4        | Log processes                                  |  |
| CON5        | Multi-purpose                                  |  |
| CON6        | Configuration server 1                         |  |
| CON7        | Configuration server 2                         |  |
| CON8        | Configuration server 3                         |  |
| CON9        | Incoming events of a partner to the CON module |  |

# 3.12.3 KRN-Trace (Central Logic)

| Trace Level | Configuration                                                            |
|-------------|--------------------------------------------------------------------------|
| KRN0        | Module: bottom functional level of kernel,<br>send/receive kernel events |
| KRN1        | Inputs/outputs of kernel (host communication)                            |
| KRN2        | Internal error situation                                                 |
| KRN3        | communication between KRN and CON                                        |
| KRN4        | Command queue of AMU/L                                                   |
| KRN5        | AMU queue and robot selection                                            |
| KRN6        | Internal processes of AMU/P1 (ABBA/1)                                    |
| KRN7        | Processes of AMU/P1 (AML/2)                                              |
| KRN8        | Physical coordinates of teach processes                                  |
| KRN9        | Processes of AMU/P2 (AML, commands to robots, towers, I/O unit)          |

# 3.12.4 ART-Trace (Log- and Trace Functions)

| Trace Level | Configuration |
|-------------|---------------|
| ART0        | not used      |
| ART1        | Event control |
| ART2        | not used      |
| ART3        | not used      |
| ART4        | not used      |
| ART5        | not used      |
| ART6        | not used      |
| ART7        | not used      |
| ART8        | not used      |
| ART9        | not used      |

#### 3.12.5 ARC-Trace (Archive Catalog Managment)

| Trace Level | Configuration           |
|-------------|-------------------------|
| ARC0        | Event control           |
| ARC1        | Database querry         |
| ARC2        | Database change         |
| ARC3        | Creation of database    |
| ARC4        | Changes in the I/O unit |
| ARC5        | Edit Volser ranges      |
| ARC6        | not used                |
| ARC7        | Backup                  |
| ARC8        | Journaling              |
| ARC9        | Restore                 |

# 3.12.6 BUD-Trace (Data Transfer to Dual-AMU)

| Trace Level | Configuration                                                    |  |
|-------------|------------------------------------------------------------------|--|
| BUD0        | Initializing, termination                                        |  |
| BUD1        | Events received and corresponding data                           |  |
| BUD2        | Events sent and corresponding data                               |  |
| BUD3        | Queue (read, write, delete)                                      |  |
| BUD4        | File transfer (start, stop)                                      |  |
| BUD5        | Database access (read, update)                                   |  |
| BUD6        | Synchronization with communication partner<br>(PING, ACT ON/OFF) |  |
| BUD7        | Time set access (start, stop, queue)                             |  |
| BUD8        | Check of data received                                           |  |
| BUD9        | not used                                                         |  |

# 3.12.7 DAS-Trace (Diagnosis for DAS/2 Version 1.3)

| Trace Level | Configuration                      |
|-------------|------------------------------------|
| DAS0        | Communications between RPC and ACI |
| DAS1        | Communications between DAS and RQM |
| DAS2        | Communications between RQM and AMU |
| DAS3        | Detail about DAS Function IN/OUT   |
| DAS4        | Detail about RQM Function IN/OUT   |
| DAS5        | DAS Data                           |
| DAS6        | RQM Data                           |
| DAS7        | DAS Error                          |
| DAS8        | RQM Error                          |
| DAS9        | RQM Timer and others               |

# 4 Utilities

# 4.1 Rho File Manager

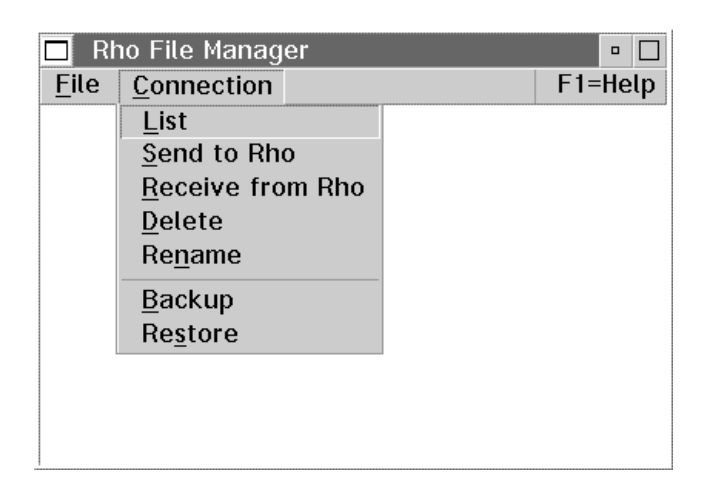

Fig. 4-1: Window "Rho File Manager" Overview

The Rho File Manager transfers files between AMU and the rho control units in both directions.

It is required for initial operation and maintenance jobs.

#### 4.1.1 Starting the Rho File Manager

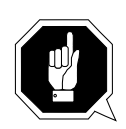

#### **ATTENTION!**

Before starting the Rho File Manager stop the communication between host and AMU.

#### **During operation**

- a) Start the Rho File Manager only when:
  - the main program of the rho control is running (on AML/E output 0.0 is flashing)
  - there are no errors (querry with PHG mode 7.2)

After a safety querry the robot moves to its initial position and the AMU function stops (kernel is terminated).

#### After booting the control system

a) Start the Rho File Manager only directly after a reset of the rho control (e. g. upon start) without <CONTROL ON>.
 The AMU function stops (kernel is terminated).

# 4.1.2 Menu File

| Command | Explanation                                                                                                    |  |
|---------|----------------------------------------------------------------------------------------------------|--|
| About   | Display copyright information and version number.                                                                                                    |  |
| Exit    | Exit Rho File Manager.                                                                                                    |  |
|         | Information<br>After exiting the Rho File Manager<br>• the interface for data communication with<br>AMU is automatically configurated<br>• the AMU kernel restarts |  |

| Command                               | Field                                                                                                    | Explanation                                                                                                    |
|---------------------------------------|----------------------------------------------------------------------------------------------------|----------------------------------------------------------------------------------------------------|
| List Display contents of rho control. |                                                                                                    |                                                                                                    |
|                                       | ⊻ List Control                                                                                                    |                                                                                                    |
|                                       | Partner                                                                                                    |                                                                                                    |
|                                       | T01 Ctrl. Tower                                                                                                    | COM4 9600 8 1 E ≚                                                                                                    |
|                                       | Files                                                                                                    | Size Date Time                                                                                                    |
|                                       | rho3 : TO02F<br>AMULESE .IRD<br>AMUSCHR .IRD<br>EXPROG .DAT<br>INIT .IRD<br>KONFIG .DAT<br>KOPPLUNG.DAT<br>PERMAN .IRD<br>QTURM1 .IRD<br>TEST .DAT<br>TEST .IRD<br>TURMTEST.DEU<br>TURMTEST.ENG<br>IQ_TURM .P2X<br>MPRH03 .BIN<br>12 files occupy<br>354304 bytes of | 26.10.1992<br>3270 30.05.94 12:00<br>4078 30.05.94 12:00<br>10 30.05.94 12:00<br>40414 30.05.94 12:00<br>2391 26.06.93 10:44<br>45 26.06.93 10:46<br>17082 30.05.94 12:00<br>11870 30.05.94 12:00<br>5103 30.05.94 12:00<br>5167 20.01.94 07:24<br>5167 11.02.94 07:25<br>789 14.06.93 07:34<br>25164 30.07.93 11.41<br>139927 BYTE.<br>496896 AVAILABLE. |
|                                       | List                                                                                                    | CANCEL                                                                                                    |

Fig. 4-2: Window "List Control"

Select partner (rho control) with a double click. It may take a few seconds to activate the connection.

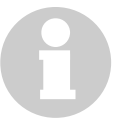

Partner

#### Information

If no partner has been selected you are prompted for a selection.

| Command             | Field | Explanation                                                                                                    |
|---------------------|-------|----------------------------------------------------------------------------------------------------|
| List<br>(continued) | Files | <ul> <li>Display all stored files with</li> <li>file size - can differ between rho and PC for the files *.DAT and *.P2X (different storage mode for zeros)</li> <li>issue date</li> </ul> |
|                     |       | <ul><li>Information on</li><li>operating system version</li><li>storage engagement</li></ul>                                                                                              |
|                     | List  | Update the display.                                                                                                    |

Send to Rho

Send one or more files to the rho control.

| ≤ Send File AMU > Control |                                                 |
|---------------------------|-------------------------------------------------|
| Drive Directories         | Control<br>Partner<br>R01T01E01 Controller COM1 |
| Current Directory:        |                                                 |
| C:\R0B0T                  |                                                 |
| Filename:                 |                                                 |
| MPABBAE.BIN               |                                                 |
| Files                     | Send-Files                                      |
| MPABBAE.BIN 50433 05.11.  |                                                 |
| Send Select >> Select     | t all << Unselect Cancel                        |

Fig. 4-3: Window "Send File AMU --> Control"

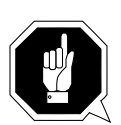

#### **ATTENTION!**

Transfer only files required by rho. Other or additional files can cause failures.

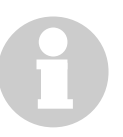

#### Information

Before transferring files \*.BIN or \*.P2X you must actuate the write-protect switches at the control unit ( WHB).

| Command                    | Field                | Explanation                                                                                                    |
|----------------------------|----------------------|----------------------------------------------------------------------------------------------------|
| Send to Rho<br>(continued) | Drive                | Select the drive.                                                                                                    |
|                            | Directories          | Display all directories of current drive.                                                                                                    |
|                            | Current<br>Directory | Display the current directory path.                                                                                                    |
|                            | Filename             | Enter                                                                                                    |
|                            |                      | <ul> <li>filename</li> <li>search criterion with variables (*, ?)</li> <li>absolute or relative path with final "\"<br/>(e. g. c:\amu\)</li> </ul> |
|                            | Files                | Display files in the Current Directory.                                                                                                    |
|                            | Partner              | Select partner (rho control) with a double click. It may take a few seconds to activate the connection.                                            |
|                            |                      | Information                                                                                                    |
|                            |                      | If no partner has been selected<br>you are prompted for a selec-<br>tion.                                                                          |
|                            | Overwrite            | Overwrite files with identical names during transfer. Files with file extension DAT are excluded.                                                  |
|                            | Send Files           | Display files to be sent.                                                                                                    |

| Command     | Field      | Explanation                                                                                                    |
|-------------|------------|----------------------------------------------------------------------------------------------------|
| Send to Rho | Send       | Send selected files.                                                                                                    |
| (continued) |            | ✓       Send       AMU> Control         Partner       R01T01E01 Controller       COM1 9600 8 1 E         0       3557       9765         Filename:       ETEST.DAT       9785       11.11.93 13.11         Files       Size       Date       Time       Status         ETEST.DAT       9785       11.11.93 13.11       Image: Compare the status       Image: Compare the status         V       Overwrite       Overwrite       Image: Compare the status       Image: Compare the status |
|             |            | Cancel                                                                                                    |
|             |            | <ul> <li>Fig. 4-4: Window "Send AMU&gt; Control"</li> <li>Actual Status The bar indicates the bytes transferred. The overall length corresponds to the file size.</li> <li>Filename File information of current transfer.</li> <li>Files Transfer status <ul> <li>Okay successful transfer</li> <li>Error error during transfer</li> <li>Existed existing file has not been overwritten</li> </ul> </li> </ul>                                                                             |
|             | Select     | Select marked files for transfer.                                                                                                    |
|             | Select all | Select all files for transfer that match the search criterion entered under Filename.                                                                                                    |
|             | Unselect   | Unselect the files already selected for trans-<br>fer.                                                                                                    |

| Command             | Field                                       | Explanation |
|---------------------|---------------------------------------------|-------------|
| Receive from<br>Rho | Transfer one or more files from rho to AMU. |             |
|                     | Inform                                      | nation      |

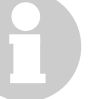

The file "MPRHO3.BIN" appears in the win-dow only after the command List has been used.

| ⊻ Receive Files Control > AMU |                              |
|-------------------------------|------------------------------|
| Control                       | AMU                          |
| Partner                       | Drive Directories            |
| Overwrite                     |                              |
| Filename:<br>*.*              | Current Directory:<br>C:\RHO |
| Control-Files                 | Files                        |
|                               |                              |
| Receive Unselect all          | Cancel                       |

Fig. 4-5: Window "Receive Files Control --> AMU"

| Partner   | Select partner (rho control) with a double click. It may take a few seconds to activate the connection. |  |
|-----------|----------------------------------------------------------------------------------------------------|--|
|           | Information<br>If no partner has been selected<br>you are prompted for a selec-<br>tion.                |  |
| Overwrite | Overwrite files with identical names during transfer. Files with file extension DAT are excluded.       |  |
| Filename  | Display the current file.                                                                               |  |
| Command             | Field                         | Explanation                                            |
|---------------------|-------------------------------|--------------------------------------------------------|
| Receive from<br>Rho | Control-Files                 | Display files in rho.<br>Marked files are transferred. |
| (continued)         | Drive                         | Select the drive.                                      |
|                     | Directories                   | Display all directories on the current drive.          |
|                     | Current<br>Directory<br>Files | Display the current directory path.                    |
|                     |                               | Display files in the Current Directory.                |
|                     | Receive                       | Transfer the selected files.                           |
|                     |                               | ■ Receive Control> AMU                                 |

| R01T01E01        | Controller | COM1 9              | 600 8 | 1 E           |        |
|------------------|------------|---------------------|-------|---------------|--------|
| 0                | -          | 26800               |       |               | 117018 |
|                  | •          |                     |       |               |        |
| -ilename:        |            |                     |       |               |        |
| INIT .I          | RD 1170    | 18 12.1             | 1.93  | 10:15         |        |
| Files<br>INIT .I | SRD 1170   | ize Date<br>18 12.1 | 2     | Time<br>10:15 | Status |
| 0verwr           | ite        | Cancel              |       |               |        |

Fig. 4-6: Window "Receive Control --> AMU"

- **Actual Status** The bar indicates the bytes transferred. The overall length corresponds to the file size.
- Filename File information of current transfer.
- Files Transfer status
  - **Okay** successful transfer
  - Error error during transfer
  - **Existed** existing file has not been overwritten

**Unselect all** Unselect all files selected for transfer.

| Command | Field                 | Explanation    |
|---------|-----------------------|----------------|
| Delete  | Delete a file in rho. |                |
|         | ⊻ Delete Control-     | File           |
|         | Partner               | Y              |
|         | Filename:             |                |
|         | Files                 | Size Date Time |
|         | Delete                | Cancel         |

Fig. 4-7: Window "Delete Control-File"

 Partner
 Select partner (rho control) with a double click. It may take a few seconds to activate the connection.

 Image: the connection
 Information

 Information
 If no partner has been selected you are prompted for a selection.

#### Filename

- Enter
- filename
- search criterion with variable (\*, ?)

| Command                   | Field                                                                           | Explanation                                        |  |  |  |
|---------------------------|---------------------------------------------------------------------------------|----------------------------------------------------|--|--|--|
| <b>Delete</b> (continued) | Files                                                                           | Display files in rho.<br>Marked files are deleted. |  |  |  |
|                           |                                                                                 | Exceptions: files with the extensions BIN and P2X. |  |  |  |
|                           | Delete                                                                          | Delete the marked file.                            |  |  |  |
| Rename                    | Rename files in rho.                                                            |                                                    |  |  |  |
|                           | ✓    Rename      Control    Partner      Old-Filenan      New-Filena      Files | Control-File                                       |  |  |  |

Fig. 4-8: Window "Rename Control-File"

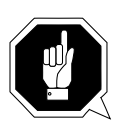

#### **ATTENTION!**

Active files and files required by rho must not be renamed. This could lead to failures.

| Command               | Field                | Explanation                                                                                             |  |  |  |  |
|-----------------------|----------------------|----------------------------------------------------------------------------------------------------|--|--|--|--|
| Rename<br>(continued) | Partner              | Select partner (rho control) with a double click. It may take a few seconds to activate the connection. |  |  |  |  |
|                       |                      | Information<br>If no partner has been selected<br>you are prompted for a selec-<br>tion.                |  |  |  |  |
|                       | Old-<br>Filename     | Select the file to be renamed.                                                                          |  |  |  |  |
|                       | New-<br>Filename     | Enter new filename.                                                                                     |  |  |  |  |
|                       | Files                | Display files in rho.                                                                                   |  |  |  |  |
|                       | Rename               | Rename the file.                                                                                        |  |  |  |  |
| Backup                | Backup all files     | in rho to AMU.                                                                                          |  |  |  |  |
|                       | Backup Control       | > AMU                                                                                                   |  |  |  |  |
|                       | Control              | AMU                                                                                                    |  |  |  |  |
|                       | Partner              | Drive Directories                                                                                       |  |  |  |  |
|                       |                      | ¥ C: ¥                                                                                                  |  |  |  |  |
|                       | 0 Actua<br>Bar Chart | al Statu 100                                                                                            |  |  |  |  |
|                       | Filename:            | Current Directory:<br>C:\RH0                                                                            |  |  |  |  |
|                       | Control Files        | Film                                                                                                    |  |  |  |  |
|                       | Control-Files        | Files                                                                                                   |  |  |  |  |
|                       |                      |                                                                                                    |  |  |  |  |
|                       | Backup               | Cancel                                                                                                  |  |  |  |  |

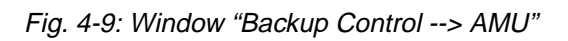

| Command               | Field                | Explanation                                                                                             |  |
|-----------------------|----------------------|----------------------------------------------------------------------------------------------------|--|
| Backup<br>(continued) | Partner              | Select partner (rho control) with a double click. It may take a few seconds to activate the connection. |  |
|                       |                      | Information                                                                                             |  |
|                       |                      | If no partner has been selected you are prompted for a selection.                                       |  |
|                       | Filename             | During the transfer the file currently trans-<br>ferred is displayed.                                   |  |
|                       | Control-Files        | Display files in rho.<br>Marks are without meaning.                                                     |  |
|                       | Drive                | Select drive.                                                                                           |  |
|                       | Directories          | Display all directories on the current drive.                                                           |  |
|                       | Current<br>Directory | Display the current directory path.                                                                     |  |
|                       | Files                | Display files in the <b>Current Directory</b> .                                                         |  |
|                       | Backup               | Backup all files.                                                                                       |  |
|                       |                      | The window<br>"Receive Control> AMU" appears.                                                           |  |

| Command | Field                   | Explanation                                                                                                    |
|---------|-------------------------|----------------------------------------------------------------------------------------------------|
| Restore | Restore all replacing b | files stored in the AMU directory to rho (e. g. after oard).                                                         |
|         | 8                       | Information<br>Before starting restore you must actuate the<br>write-protect switches at the control unit<br>( WHB). |
|         | 8                       | Information<br>First restore files with the extension *.BIN to<br>rho. These define the storage to the correct size. |

| ≚ Restore AMU> Control           |                                 |
|----------------------------------|---------------------------------|
| AMU<br>Drive Directories<br>C: ¥ | Control<br>Partner              |
|                                  | 0 Actual Statu 100<br>Bar Chart |
| Current Directory:<br>C:\RHO     | Filename:                       |
| Files                            | Control-Files                   |
| Restore                          |                                 |

Fig. 4-10: Window "Restore AMU --> Control"

| Drive                | Select the drive.                             |
|----------------------|-----------------------------------------------|
| Directories          | Display all directories on the current drive. |
| Current<br>Directory | Display the current directory path.           |
| Files                | Display files in the Current Directory.       |

| Command                | Field         | Explanation                                                                                             |
|------------------------|---------------|----------------------------------------------------------------------------------------------------|
| Restore<br>(continued) | Partner       | Select partner (rho control) with a double click. It may take a few seconds to activate the connection. |
|                        |               | Information                                                                                             |
|                        |               | If no partner has been selected<br>you are prompted for a selec-<br>tion.                               |
|                        | Filename      | During the transfer the file currently trans-<br>ferred is displayed.                                   |
|                        | Control-Files | Display files in rho.<br>Marks are without meaning.                                                     |
|                        | Restore       | Restore all files in the AMU directory to rho.                                                          |
|                        |               | The window<br>"Send AMU> Control" appears                                                               |

# 4.2 "JUSTUTIL.EXE"

#### Information

Use Justutil only for AML/2 and AML/E.

Editor for the teach point files "KRNREFPT.R01" and "KRNREFPT.R02". With "JUSTUTIL.EXE" you can move individual teach points. The values are saved in the teach point file "KRNREFPT.R01" or "KRNREFPT.R02".

Information

Insert all values in 1/100 mm.

AML/E and AML/2 only

#### Start "JUSTUTIL.EXE"

- a) Open an OS/2 window
- b) Enter the following commands: [C:\]cd amu [C:\amu]justutil The window "JustUtil.exe" appears:

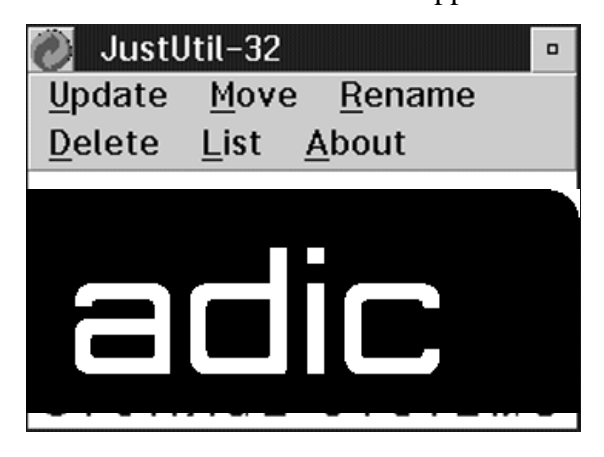

Fig. 4-11: Window "JustUtil.exe"

#### Commands

| only       |
|------------|
| 2          |
| <b>AML</b> |
| and        |
| E          |
| ML         |
|            |

| Command | Field Description                               |           |            |         |            |  |
|---------|-------------------------------------------------|-----------|------------|---------|------------|--|
| Update  | Changes individual teach point coordinates      |           |            |         |            |  |
|         | ⊻ Update Teachpoints                            |           |            |         |            |  |
|         | Robot 1 ¥                                       |           |            |         |            |  |
|         | Type <mark>T5</mark> ≚ Number 01 ≚ Segment 01 ≚ |           |            |         |            |  |
|         |                                                 | Down Left | Down Right | Up Left | Correction |  |
|         | X-Coor.                                         | 12647     | 12617      | 12760   | 0          |  |
|         | Y-Coor.                                         | 115978    | 92655      | 115688  | 0          |  |
|         | Z-Coor.                                         | 10954     | 10852      | 123307  | 0          |  |
|         |                                                 | odate     | Cancel     |         |            |  |
|         | · · · ·                                         |           |            |         |            |  |

Fig. 4-12: Window "Update Teachpoints"

| Robot      | Robot connected                                                                                                    |
|------------|----------------------------------------------------------------------------------------------------|
| Туре       | Component type                                                                                                    |
| Number     | Number of the component                                                                                                    |
| Segment    | Segment number                                                                                                    |
| Up Left    | Coordinates of the top left teach label                                                                                                    |
| Down Lef   | Coordinates of the bottom left teach label                                                                                                    |
| Down Righ  | Coordinates of the bottom right teach label                                                                                                    |
| Correction | Unchangeable correction values.<br>Even upon reteaching, these values are<br>retained.<br>Used for instance for drives of the same type<br>but of different condition (old - new). |
| X-Coor.    | Longitudinal coordinate (X) in 1/100 mm                                                                                                    |
| Y-Coor.    | Transverse coordinate (Y) in 1/100 mm                                                                                                    |
| Z-Coor.    | Vertical coordinate (Z) in 1/100 mm                                                                                                    |
| Update     | Changes individual teach point coordinates.<br>Update becomes active only after a restart.                                                                                         |

| Command | Field Description                                                               |                                            |  |  |  |
|---------|---------------------------------------------------------------------------------|--------------------------------------------|--|--|--|
| Move    | Move teach points of a component at once, e. g. for<br>moving a complete tower. |                                            |  |  |  |
|         | Move Teachpoints                                                                |                                            |  |  |  |
|         | Robot 1 ≚                                                                       |                                            |  |  |  |
|         | Type D2 ¥ Nu                                                                    | umber 03 ¥                                 |  |  |  |
|         | Down L                                                                          | eft                                        |  |  |  |
|         | X-Coor. 1234000                                                                 | • all                                      |  |  |  |
|         | Y-Coor.                                                                         | <pre>&gt; single &gt; towers</pre>         |  |  |  |
|         | Z-Coor.                                                                         | O linear                                   |  |  |  |
|         |                                                                                 |                                            |  |  |  |
|         | Move                                                                            | Cancel                                     |  |  |  |
|         |                                                                                 |                                            |  |  |  |
|         | Fig. 4-13: Windov                                                               | v "Move Teachpoints"                       |  |  |  |
|         | Robot                                                                           | Robot connected                            |  |  |  |
|         | Туре                                                                            | Component type                             |  |  |  |
|         | Number                                                                          | Number of component                        |  |  |  |
|         | Segment                                                                         | Segment number                             |  |  |  |
|         | Down Left                                                                       | Coordinates of the bottom left teach label |  |  |  |
|         | X-Coor.                                                                         | Longitudinal coordinate (X)                |  |  |  |
|         | Y-Coor.                                                                         | Transverse coordinate (Y)                  |  |  |  |
|         | Z-Coor.                                                                         | Vertical coordinate (Z)                    |  |  |  |
|         | all                                                                             | All teach points                           |  |  |  |
|         | single                                                                          | Individaul teach point                     |  |  |  |
|         | towers                                                                          | All teachpoints of the storage towers      |  |  |  |
|         | tapedevs                                                                        | All teachpoints of the drives              |  |  |  |
|         | linear                                                                          | All teachpoints of the linear shelfs       |  |  |  |
|         | Move                                                                            | Starts moving the teach points             |  |  |  |

|        | Command | Field                                  | Description                                     |  |
|--------|---------|----------------------------------------|-------------------------------------------------|--|
|        | Rename  | Change the nan ses.                    | ne of a teachpoint e.g. for change drive adres- |  |
|        |         | ⊻ Rename I                             | Device                                          |  |
|        |         | Type D2                                | ≤ Number old 03 ¥                               |  |
|        |         |                                        | Number new OA                                   |  |
| 2      |         | Renar                                  | ne Cancel                                       |  |
| 2 only |         | Fig. 4-14: Windo                       | w "Rename Teachpoints"                          |  |
| AML/3  |         | Туре                                   | Component type                                  |  |
| and A  | and A   | Number old                             | Number of component befor rename                |  |
| IL/F   |         | Number new                             | Number of component after rename                |  |
| AN     | Delete  | Deletes a teach                        | point.                                          |  |
|        |         | ≚ Delete Teachpo                       | pints                                           |  |
|        |         | Robot 1 ≚                              |                                                 |  |
|        |         | Type T5 ≚                              | Number 01 ¥ Segment 02 ¥                        |  |
|        |         | Delete                                 | Cancel I single                                 |  |
|        |         | Fig. 4-15: Window "Delete Teachpoints" |                                                 |  |
|        |         | Robot                                  | Robot connected                                 |  |
|        |         | Туре                                   | Component type                                  |  |
|        |         | Number                                 | Number of component                             |  |
|        |         | Delete                                 | Deletes the teach point                         |  |

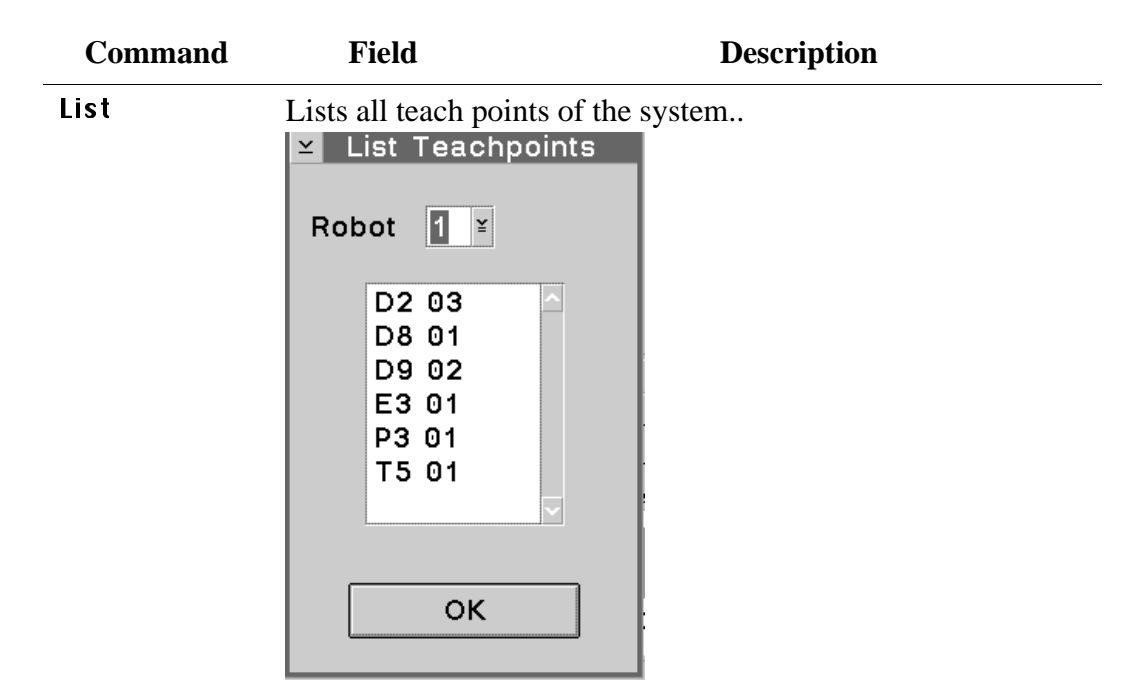

Fig. 4-16: Window "List Teachpoints"

| Robot | Robot connected                      |
|-------|--------------------------------------|
| OK    | Closes the window "List Teachpoints" |

#### Activate changes in the list of teach points

- a) Terminate "JUSTUTIL.EXE" by a double click on the system menu field
- b) Terminate AMU with **Shutdown AML**... The "CMD.EXE" window appears
- c) Restart AMU. Enter the following in the "CMD.EXE" window [C:\amu]startup
- d) Test the handling
- e) After teaching transfert the changed teach-point file to the backup or dual-AMU (only if available) (QVW S. 3-51) and save this file on diskette.

# 4.3 LOG2ASC

Tool converting the binary Log-File in the directory C:\AMU\LOGS-TRC into the ASCII-format.

#### **Syntax**

[drive][path]log2asc <logfile> [outfile] [msgfile]

| Parameter | Explanation                                                                          |
|-----------|--------------------------------------------------------------------------------------|
| logfile   | Path and filename of the AMU log file to be converted in binary format               |
| outfile   | Path and filename of the ASCII log file to be generated Default: log2asc.out         |
| msgfile   | Path and name of the file with the texts of the AMU system Default: $c: AMU AMU.MSG$ |

#### Example

c:\amu\log2asc c:\amu\logs-trc\log3011.001 log3011.txt

#### Structure of Log-Filename:

- Identifier: log
- Date with zeros: e. g. **3011**
- Count number: e. g. **001**

# 4.4 AMU Archive Catalog (Database)

#### 4.4.1 Database Destroyed - What to do?

#### Information

Always switch the Database Backup in window Process Configuration to active. This minimizes the damage when a problem with the database occurs.

Before working with the database try to save it

- database backup
- database export
- a) Check the AMU log for SQL error messages.
- b) Test whether the Database Manager still reacts to AMU queries: In the **Uiew** menu select the command **Uiew** Archive
- c) Find out what exactly has been damaged
  - special SQL errors
  - the database
  - the database and the Database Manager
  - the harddisk of the AMU processor (all data on the harddisk)

#### Speical SQL error message

SQL0818N A timestamp conflict occured

- a) Stop the AMU software (shutdown AML...).
- b) Open an OS/2 window.
- c) Enter logon /1 amuadmin /p=xxxxxx(logon as AMU administrator, xxxxxx = password).
- d) Change to the AMU directory (cd amu).
- e) Enter arcbndit (database and AMU are linked).
- f) Start the AMU (startup).

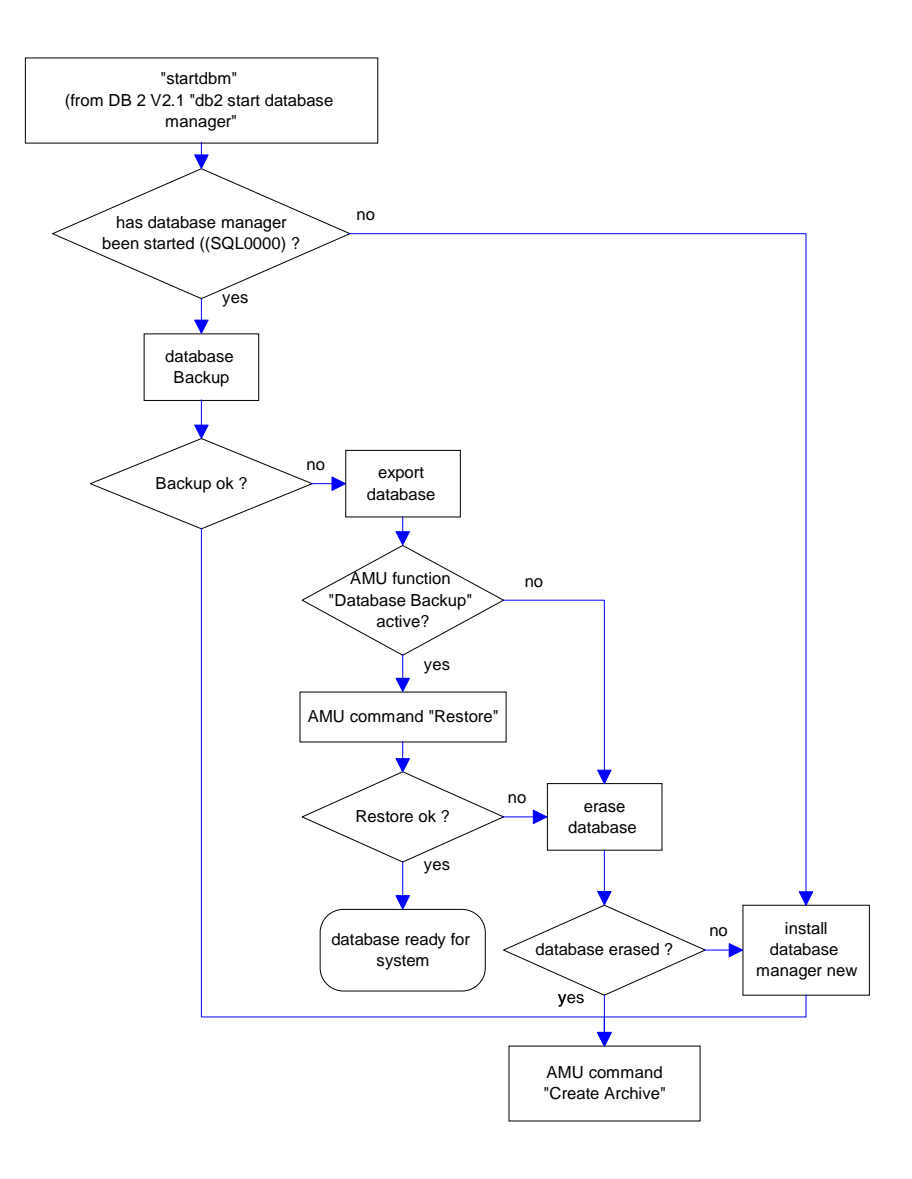

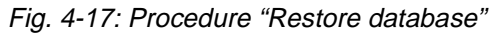

g) The further steps depend on the configuration of your system

| HACC/MVS | Dual AMU        | DB Backup | Archive Type | How to proceed                                                                                                    |
|----------|-----------------|-----------|--------------|----------------------------------------------------------------------------------------------------|
| yes      | yes<br>or<br>no | yes       |              | <ul><li>a) In the Service menu select the command Create Archive.</li><li>If this command does not function, perform a</li></ul> |
|          |                 |           |              | "Download" from HACC.                                                                                                    |

| HACC/MVS        | Dual AMU | DB Backup | Archive Type | How to proceed                                                                                                    |
|-----------------|----------|-----------|--------------|----------------------------------------------------------------------------------------------------|
| yes<br>or<br>no | yes      | no        |              | <ul> <li>a) In the Service menu select the command<br/>Archive - Restore.</li> <li>If this function should not work proceed as described for "DB Backup".</li> </ul>                                                                                                    |
| yes<br>or<br>no | yes      | no        |              | <ul> <li>a) Switch over to the backup AMU with the host command ROSA (the dual-AMU takes over the full function until the AMU with the defective database functions again).</li> <li>b) Repair the defective AMU.</li> <li>c) After repair start the computer as passive AMU (all changed data records are automatically transferred).</li> </ul>                                            |
| yes             | no       | no        |              | <ul> <li>a) Unload the media from the drives and hand-carry them into the archive.</li> <li>b) In the Service menu select the command Create Archive.</li> <li>c) Start the Download from HACC.</li> </ul>                                                                                                    |
| no              | no       | no        | hierarchical | <ul> <li>a) Unload the media from the drives and hand-carry them into the archive.</li> <li>b) In the Service menu select the command Create Archive.</li> <li>c) In the Commands menu select the command Inventory for the entire archive <ul> <li>1st coordinate - last coordinate</li> </ul> </li> <li>d) Manually resolve the discrepancies. Use the log files to trace them.</li> </ul> |
| no              | no       | no        | dynamic      | <ul> <li>a) Unload the media from the drives and hand-carry them into the archive.</li> <li>b) In the Service menu select the command Create Archive.</li> <li>c) In the Commands menu select the command Inventory for the entire archive <ul> <li>1st coordinate - last coordinate</li> <li>Option AU</li> </ul> </li> </ul>                                                               |

#### 4.4.2 Backup of the Database

#### Information

Prepare some formatted diskettes. The backup requires a lot of storage space.

a) Select Shutdown AML...

The kernel is terminated, the archive catalog no longer accessible.

- b) Change to the OS/2 desktop.
- c) Open an OS/2 window.

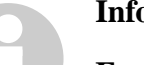

#### Information

For help with command syntax enter dbm ?.

d) Enter stardbm (the Database Manager starts).

#### Information

By entering the command dbm stop using database ensure no process will try to access AMU.

If necessary, enter command dbm select database AML

- e) Enter logon /l amuadmin /p=xxxxxx (logon as AMU administrator, xxxxx= password).
- f) Put the first diskette into the target drive.

#### Information

As of DB/2 version 2.1 a memory size must be entered together with the command:

dbm backup database AML to a buffer 16

The prompt for diskette change is the message SQL2059 "A device full warning ... (c/d/t)".

After inserting a new diskette, confirm the message by typing "c".

- g) Enter dbm backup database AML to a.
- h) Restart AMU (QVW 5-2)
  - open an OS/2 input window and enter "startup" or
  - perform a system shut-down and a restart thereafter

#### 4.4.3 Restoring the Database

#### a) Select Shutdown AML...

The kernel is terminated, the archive catalog no longer accessible.

- b) Change to the OS/2 desktop.
- c) Open an OS/2 window.
- d) Enter startdbm (the Database Manger is started)

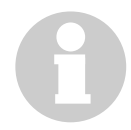

#### Information

By entering the command  ${\tt dbm}\,$  stop using database ensure no process will try to access AMU.

- e) Enter logon /l amuadmin /p=xxxxxx (logon as AMU administrator, xxxxx= password).
- f) Put the first backup diskette into the drive A:.Depending on the size of the archive catalog several diskettes may be required.

# 0

#### Information

As of DB/2 version 2.1 a memory size must be entered together with the command:

dbm restore database AML from a buffer 16

The prompt for diskette change is the message SQL2059 "A device full warning ... (c/d/t)".

After inserting a new diskette, confirm the message by typing "c".

g) Enter dbm restore database AML from a to c.

h) Restart AMU (QVW 5-2)

- open an OS/2 input window and enter "startup" or
- perform a system shut-down and a restart thereafter

#### 4.4.4 Edit Volser Ranges

#### Terms

| Coordinate Range: | connected compartments in a storage system<br>(e. g. storage tower, I/O unit, problem box) |
|-------------------|--------------------------------------------------------------------------------------------|
| Volser Range:     | volser range assigned the compartments in a Coordinate Range                               |

#### Overview

This function is used to reassign compartments.

In the archive catalog you can assign connected compartments (coordinate ranges) new volser ranges without changing the archive catalog entries of the remaining compartments (e. g. by reassigning empty compartments after ejecting the media previously stored in them).

The archive catalog is only restructured internally, but not created afresh.

#### Edit Volser Ranges changes

- the configuration and the archive catalog or
- only the archive catalog

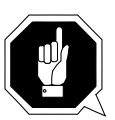

#### **ATTENTION!**

A correctly created archive catalog is the precondition for AMU operation. You are responsible to ensure that the archive catalog entries agree with the configuration.

Deliberate inconsistencies are possible and the user will be responsible for them. Before making changes check the consistency of archive catalog and configuration.

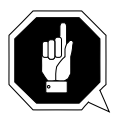

#### **ATTENTION!**

Changes to the database made with Edit Dolser Range or with SQL commands are not procolled in the journal file of the database backup system. If the Restore command is used within 24 hours, the databse will be reset to the status before the changes were made.

The changed data records are immediately transferred to the backup or dual-AMU.

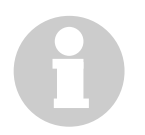

#### Information

Be sure to use the field Mask correctly to compute the coordinate range (Page 4-28).

| ≚ Edit Volser I | Ranges         |                       |                 |                |              |
|-----------------|----------------|-----------------------|-----------------|----------------|--------------|
|                 |                |                       |                 |                |              |
| from Volser .   | 000001         |                       | from Coord      | L504010101     |              |
| to Volser       | 000030         |                       | to Coord        | L504010406     |              |
| Mask .          | 9999999        |                       |                 |                |              |
|                 |                |                       |                 |                |              |
| Attribute (     | Occupied       | ¥                     | Use Count       |                |              |
| Туре            | Storage        | ¥                     | Crash Count     | :              |              |
| Owner 1         |                |                       |                 |                |              |
|                 |                |                       |                 |                |              |
|                 |                |                       |                 |                |              |
| Eind Vols       | er Range       | <u>D</u> elete Volser | Range           | Next           | <u>W</u> ipe |
| Updat           | te <u>A</u> ll | Update Databa         | se <u>O</u> nly |                |              |
| Updat           | te <u>E</u> IF |                       |                 | <u>C</u> ancel | <u>H</u> elp |

# Window Edit Volser Ranges

Fig. 4-18: Window "Edit Volser Ranges"

| Field       | Explanation                                                                                                  |
|-------------|----------------------------------------------------------------------------------------------------|
| from Volser | Information                                                                                                  |
|             | Always fill up the volser to 16 digits using fill-in characters (e. G000001).                                |
|             | First volser of the volser range.                                                                            |
| to Volser   | Information                                                                                                  |
|             | Always fill up the volser to 16 digits using fill-in characters (e. G000001).                                |
|             | Last volser of the volser range (automatic).                                                                 |
| Mask        | <ul><li>9 - automatic count of the volser</li><li>A - symbol, not an automatic count of the volser</li></ul> |
| from Coord  | First archive coordinate of the coordinate range.                                                            |
| to Coord    | Last archive coordinate of the coordinate range (automatic).                                                 |

| Field                | Explanation                                                                                                    |  |  |
|----------------------|----------------------------------------------------------------------------------------------------|--|--|
| Attribute            | Status of the medium                                                                                                    |  |  |
|                      | <ul> <li>Occupied: medium occupies compartment</li> <li>Ejected: medium ejected</li> <li>Empty: compartment is empty</li> <li>Mounted: medium is mounted in a drive</li> </ul>                                                                                                    |  |  |
| Owner                | Medium owner: the robot or robots which can access this medium.                                                                                                    |  |  |
| Туре                 | Type of compartment                                                                                                    |  |  |
|                      | <ul> <li>Storage: archive compartment for hierarchically defined volser ranges</li> <li>Foreign: foreign medium compartment</li> <li>Clean: cleaning medium compartment</li> <li>HACC-Dynamic: range exclusively for HACC/MVS</li> <li>AMU-Dynamic: range for isert/eject of certain host software</li> <li>Problem: compartment in the problem box (I/O unit)</li> </ul> |  |  |
| Use Count            | Number of times the compartment has been accessed.                                                                                                    |  |  |
| Crash Count          | not used                                                                                                    |  |  |
| Find Volser<br>Range | Displays the remaining data when an existing volser or the archive coordinate of a volser range is entered.                                                                                                    |  |  |
| Delete Vol-          | ATTENTION!                                                                                                    |  |  |
| ser nange            | Delete Volser Range deletes the entire volser range from the configuration.                                                                                                    |  |  |
| Next                 | Displays the next volser range.                                                                                                    |  |  |
| Wipe                 | Deletes all input from the window.                                                                                                    |  |  |
| Update all           | Changes the archive catalog and the configuration.                                                                                                    |  |  |

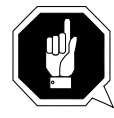

#### **ATTENTION!**

# The existing archive catalog entries and the configuration are overwrittten!

A list of all changes appears. The changes are executed after confirmation. A message appears after the execution (e. g. Database Update performed successfully!).

| Field                     | Explanation                                                                                                    |                                                                                                    |  |
|---------------------------|----------------------------------------------------------------------------------------------------|----------------------------------------------------------------------------------------------------|--|
| Update Data-<br>base only | Changes the archive catalog.                                                                                     |                                                                                                    |  |
|                           |                                                                                                    | ATTENTION!                                                                                                    |  |
|                           |                                                                                                    | The existing archive catalog entries are over-<br>written!                                                                                |  |
|                           |                                                                                                    | Inconsistencies between archive catalog and configuration are possible!                                                                   |  |
|                           | A list of a<br>confirmati<br>(e. g. Data                                                                         | ll changes apperars. The changes are executed after<br>on. A message appears after the execution<br>base Update performed successfully!). |  |
| Update E/I/F              | Activate the changes in <b>Graphical Configuration</b> of <b>Logical Ranges</b> in the I/O unit in the database. |                                                                                                    |  |
|                           |                                                                                                    | ATTENTION!                                                                                                    |  |
|                           |                                                                                                    | First change the graphical configruation and restart the AMU (QVW S. 3-93).                                                               |  |

#### Inserting a new volser range

- Enter the desired volser range
- Enter the next available archive coordinate. The end coordinate is inserted automatically
- Automatic entries for new volser ranges:
  - Attribute: Occupied
  - Owner: 1
  - Use Count: 0
  - Crash Count: 0
- Change the following
  - Volser
  - Mask
  - Owner
  - Type
- Click on Update all

#### Changing an existing volser range

- Move the volser range to be changed into the window
  - either click on Next
  - or enter a volser/an archive coordinate and click on Find Volser Range
- Delete all input that is not to be changed
- Change the remaining input or enter changes
- Click on Update all

#### Changing single archive catalog entries

- Click on **Wipe** to remove all input
- Define the archive catalog entry or entries with their
  - volser(s) or
  - archive coordinates
- Delete all input that is not to be changed
- Change the remaining input or enter changes
- Click on Update Database only

# 4.5 Adding a New User

- a) Change to the OS/2 desktop
- b) Open the "User Profile Management Services"
- c) Open "Logon" and log on as an administrator (AMUADMIN)
- d) Open the "User Profile Management":

| 📶 User P                                                    | rofile Mar                                                               | nagement -                                                      | - User Profile                        | •    |
|-------------------------------------------------------------|--------------------------------------------------------------------------|-----------------------------------------------------------------|---------------------------------------|------|
| Actions                                                     | <u>M</u> anage                                                           | E <u>x</u> it                                                   |                                       | Help |
| Informa<br>User ty<br>User co<br>Passwo<br>Passwo<br>Access | ntion for U<br>pe:<br>omment:<br>ord is requ<br>ord last ch<br>is allowe | lser: AMUA<br>Administra<br>AMU Admi<br>uired<br>nanged 81<br>d | DMIN<br>ator<br>nistrator<br>days ago |      |
| AMUAD<br>Group                                              | MIN is a m<br>ID                                                         | ember of t<br>Con                                               | hese groups-<br>nment                 |      |
|                                                             |                                                                          |                                                                 |                                       | ~    |

Fig. 4-19: Window User Profile Management - User Profile

e) In the "Manage" menu select the command "Manage Users...":

| ∠ User Profile                | e Management – User Management                                              |                          |
|-------------------------------|-----------------------------------------------------------------------------|--------------------------|
| Actions Exit                  |                                                                             | Help                     |
| Select 'Nev<br>press F10 to s | w' to add a new user. Select a us<br>switch to the action bar and select ar | er ID, then<br>n option. |
| User ID                       | Comment                                                                     |                          |
| NEW                           | Add a new user                                                              | <u>^</u>                 |
| AMUUSER                       | AMU User                                                                    |                          |

Fig. 4-20: Window User Profile Management - User Management

f) In the "Actions" menu select the command "Add a new User ID..."

| Add a New User              |                                   |                             |  |  |  |  |
|-----------------------------|-----------------------------------|-----------------------------|--|--|--|--|
| -Specify nev                | w user information                |                             |  |  |  |  |
| User ID                     | AMUADMIN                          |                             |  |  |  |  |
| Comment                     | AMU Administrator                 |                             |  |  |  |  |
| -User Type                  | e Logon                           |                             |  |  |  |  |
| 🔾 User                      |                                   | <ul> <li>Allowed</li> </ul> |  |  |  |  |
| Accounts Operator           |                                   | O Denied                    |  |  |  |  |
| 🔾 Local A                   | 🔾 Local Administrator             |                             |  |  |  |  |
| <ul> <li>Adminis</li> </ul> | <ul> <li>Administrator</li> </ul> |                             |  |  |  |  |
|                             |                                   |                             |  |  |  |  |
| Confirmati                  | on                                | Options                     |  |  |  |  |
|                             |                                   | Password Required           |  |  |  |  |
| Type pass                   | sword                             | Expire Password             |  |  |  |  |
| twice                       |                                   | Password Optional           |  |  |  |  |
|                             |                                   |                             |  |  |  |  |
| ОК                          | Cancel Help                       |                             |  |  |  |  |

Fig. 4-21: Window Add a New User

g) Define the new user:

- User ID: name of the new user
- Comment: for additional information
- User Type: "User"
- Logon: "Allowed"
- Password: required
- Options: "Required"
- h) Confirm the input. The new user appears on the list of the "User Profile Management - User Profile"
- i) Close the windows
  - "User Management"
  - "User Profile Management"
  - "User Profile Management Services"

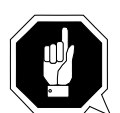

#### **ATTENTION!**

After a reinstallation of OS/2 no entries are in the User Profile Management.

Make following entries (user ID, password, user type):

- AMUUSER, AMUUSER, Administrator
- AMUADMIN, \*\*\*\*\*\*\*, Administrator

# 4.6 OS/2 Commands

#### 4.6.1 Saving Files

Regularly save the log and trace files.

AMU stores these in the directory c:\amu\logs-trc.

The log's filename (e. g. log1904.001) comprises

- log: log file
- 1904: date (19th April)
- .001: count number

The trace's filename (e.g. trce.001) comprises

- trce: trace file
- .001: count number
- a) Change to an OS/2 window.
- b) Convert the file into an ASCII file ( Page 4-21).
- c) Compress files before copying them, if necessary (Page 4-36).
- d) Copy the files with copy Parl Par2
  - Par1: source file with path
     (e.g.c:\amu\logs-trc\log\*.\* or
     c:\amu\logs-trc\trace.\*)
  - Par2: target directory (e.g.a:)

#### 4.6.2 Compressing Files

You can compress files with the programs "pkzip" or. "pkzip2" and reduce them to about half of their original size.

- a) Change to an OS/2 window.
- b) Change to the directory storing the file to be compressed.
- c) Enter pkzip2 Parl Par2
  - Par1: name of compressed file (.zip is automatically added)
  - Par2: specification of files to be compressed (e.g. log\*.\*)
- d) Copy the compressed file onto a diskette.

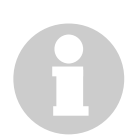

#### Information

Enter pkzip or pkzip2 without parameters to display information on these programs.

#### 4.6.3 Decompressing Files

You can decompress files with the programs pkunzip2 or pkunzip (depending on the OS/2 version).

- a) Change to an OS/2 window.
- b) Copy the compressed file into the directory in which you want to store the decompressed files.
- c) Change to that directory.
- d) Enter pkunzip2 Par1
  - Par1: name of the compressed file
- e) Delete the compressed file if necessary.

#### Information

Enter pkunzip2 without parameters to display information on this program.

# 4.7 Disaster Recovery Support

Ejecting predefined media from the AML archive without HOST.

#### 4.7.1 Precondition

The file \*.DSR with the media to be ejected is stored in C:\AMU\RECOVERY.

#### 4.7.2 Preparing the Disaster Recovery Support

#### Create a file listing the media to be ejected

Create the file with any ASCII editor. Copy the file into the directory C:\AMU\RECOVERY.

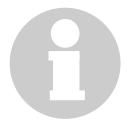

#### Information

To create and edit the file you can also use the OS/2 Editor "E" on the AMU PC.

#### Structure of the file

- Put the Volsers of media at the beginning of the lines.
- For optical disks give only one of the two Volsers.
- A file contain only volser of one mediatype.
- Enter the Volsers without filling signs (.).
- At least one blank must follow the Volser.
- Any comment can follow the blank.
- Line length is limited to 80 characters.
- Close lines with CR/LF.

#### Example:

```
004711 recovery medium 1
004712 recovery medium 2
00123456789 recovery medium 3
...
000815 recovery medium n
```

#### Information

In AML/2 twin robot systems media in linear shelves or asymmetric storage towers cannot be gripped by both robots. Do not file media for Disaster Recovery in such areas.

#### 4.7.3 Ejecting Media for Disaster Recovery

- a) Unload all drives.
- b) Return the media unloaded to their home positions using the KEEP command.
- c) In the menu Service select the command Disaster Recovery.
- d) Enter the password (defined with **Process Configuration** (> Page 3-51)).
- e) Select the file to eject.
- f) Start the ejection with Start.
- g) Upon being prompted, unload all media from all I/O units.
- h) Confirm the ejection with **OK**.The media are ejected in the sequence indicated in the file.
- i) Unload the I/O unit when the prompt to do so appears on the operating console.
- j) Continue ejecting with **OK**.When the last medium has been ejected the command execution is confirmed.

# 5 Procedures

# 5.1 Switching the AMU Computer On

- a) Switch the alternating switch for monitor, mouse and keyboard to the computer you wish to switch on (only on systems with dual-AMU).
- b) Switch the ADS to AUTO (only on systems with dual-AMU).
- c) Switch the computer on
  - computer Bios initializes
  - operating system is loaded
  - command file startup is automatically processed (starts communication and AMU processes)
- d) Select the window "AMU V." by clicking on the headline of the window.
- e) Select the command **Log** from the **Diew** menu.
- f) Check the messages for errors during startup ( Problem Determination Guide).

# 5.2 Starting the AMU Operating Console

#### Information

Follow this start procedure for the AMU operating console only if it does not appear on the monitor anymore or if it has unintentionally been terminated:

- a) Press <CTRL> + <ESC> (process list).
- b) Check whether CON and KRN have been started.

#### Only "KRN.EXE" has been started

- a) Change to an OS/2 input window.
- b) Enter the following commands in the OS/2 input window:
   [C:\]cd amu
   [C:\AMU]con

#### Only AMU has been started

- a) Change to an OS/2 input window.
- b) Enter the following commands in the OS/2 input window: [C:\]cd amu [C:\AMU]krn
- c) Press <CTRL> + <ESC> (process list) and change the AMU process.

#### None of the two processes has been started

- a) Change to an OS/2 input window.
- b) Enter the following commands in the OS/2 input window: [C:\]startup

# 5.3 Terminating the AMU Operating Console

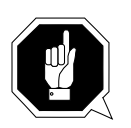

#### **ATTENTION!**

Deviate from the following procedure for termination of the AML system only in case of emergency. Otherwise some files required for restart of the system may be altered or destroyed!

#### 5.3.1 Switching the AMU Computer Off

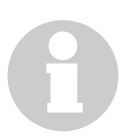

#### Information

The computer runs continuously and therefore is not controlled by the main switch of the AML system!

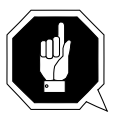

#### **ATTENTION!**

Possible loss of data or very long startup procedure. Switch the AMU computer off only as described here.

Before switching the AMU computer off:

- terminate the AMU operating console and OS/2 with Shutdown AML with  $\rm OS/2~or$
- terminate the AMU operating console with **Shutdown AML**... and then perform a system shutdown (<>>> Page 5-4).

#### System shutdown for OS/2 version 2.1 or 3.0

- a) Change to the OS/2 desktop.
  - Open the task list with <CTRL> + <ESC>.
  - Select "Desktop Icon View".
- b) Call up the system menu.
  - If an icon is selected press <SPACE>.
  - Press  $\langle$ SHIFT $\rangle$  +  $\langle$ F10 $\rangle$  or the right mouse button.

| <u>0</u> pen →        |
|-----------------------|
| <u>R</u> efresh now   |
| <u>H</u> elp →        |
| Create <u>s</u> hadow |
| Lockup now            |
| Shut <u>d</u> own     |
| System setup `        |
| <u>F</u> ind          |
| S <u>e</u> lect →     |
| Sor <u>t</u> ●        |
| <u>A</u> rrange       |

Abb. 5-1: System Menu OS/2

- c) Select Shut down... (system shutdown).
- d) Confirm the subsequent prompts.
- e) Wait for the message "Shutdown has completed. It is now safe to turn off your computer, or restart the system by pressing Ctrl+Alt+Del".
- f) Switch the computer off only after the above message has appeared.

### 5.4 Remote Power ON/OFF

Due to the separate location of operating and AML system it will sometimes be necessary to perform a remote shutdown.

A complete shutdown of AMU (software), the operating system - and thereby orderly closing of the file system HPFS - is possible on AMU version 2.1 or higher with the host command "AOFF".

The physical shutdown or power-up of the system can be controlled thereafter by automation products such as ATOP (Automatc Operator) or data control center installations requiring some minor changes in the electrical supply to the AML system.

# 5.5 Switching Over between the Dual-AMU Computers

#### Preconditions

- 2 AMU computers are installed and operating.
- Automatic Data Switch is installed and is set to AUTO (automatic).
- Both AMU computers are of identical configuration.
- The host software supports dual-AMU (currently only available for HACC/ MVS and ROBAR).

#### Limitations

ROBAR must not send a ROSA command to the alternative AMU if HACC/MVS is used simultaneously. This would interrupt the communication with HACC/ MVS.

#### Switching over from dual-AMU(A) to dual-AMU(B)

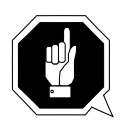

#### **ATTENTION!**

The switch-over affects all host systems connected. Inform all other host administrators involved, when switching over to the dual-AMU.

#### Information

The exact syntax of the host commands is found in the documentation of the respective host software.

- a) Stop amu host communication (e. g. with HACC/MVS command HOLD).
- b) Stop the robot if this is still possible (e. g. with HACC/MVS command ROSO). This stop command is acknowledged to all hosts connected.
- c) Switch communication over to the dual-AMU (e. g. HACC/MVS command SWITCH).
- d) Check the command queue for errors and current content (e. g. HACC/MVS command DRQ).
- e) Activate the dual-AMU with a ROSA command of your host software.
  - In the AMU addressed, the BUD switches from BUD-passive to BUD-active (with any subsequent command the AMU will try to send the database changes to a connected AMU).
  - A dual-AMU still running will receive the status command to switch over from BUD-active to BUD-passive.
  - The Automatic Data Switch receives the command to switch over the connection between AMU and robot controller.
  - AMU sends a status command to the robot controller.
  - An acknowledgement of the status command is sent to all hosts connected.
- f) Activate the connection of ROBAR to the alternative AMU with the command ROSA (in a multi-host environmen).
- g) Delete the commands no longer required from the command queue (e. g. with HACC/MVS command DELQ).
- h) Start the communication with AMU (e. g. with HACC/MVS command RELEASE).
- i) Repeat commands still needing to be executed (e. g. with HACC/MVS command REP).
# 6 Error Messages and Trouble Shooting

### 6.1 General Information

All messages, including the error messages, are displayed in the log window of the AMU operating console. The error number appears in brackets at the end of the message.

Additionally the host processor receives an error information.

You can call up additional information on the operating system level (in an OS/2 window).

Enter help amu and the error number.

If no solution is given or if you cannot otherwise resolve the error, inform the maintenance technician of your service partner or ADIC/GRAU Storage Systems.

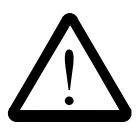

#### CAUTION!

If you need to enter the archive to find or resolve an error, be sure to observe the safety rules (@ MG chapter 3 "Safety").

### 6.2 Host Computer Error Codes

- N001: syntax error
- N002: unexpected response from robot
- N003: serious error in setup-file
- N004: serious error in archive mirror
- N005: robot not ready
- N006: robot error (see preceding warning)
- N007: error situation cannot be diagnosed
- N008: robot emergency stop
- N009: robot switched into set-up mode
- N010: unknown robot command
- N011: invalid assignment (e. g. Robot-Volser)
- N012: command interrupted by manual intervention
- N014: command interrupted by program request
- N015: tower has not turned into position
- N016: robot error EXCP\_OUT 5001
- N017: command cannot be executed
- N100: unexpected robot crash
- N101: robot crash at cartridge removal/replacement
- N102: timeout robot
- N103: timeout PC-IC communication
- N104: cartridge lost
- N105: cartridge stuck in gripper
- N110: crash at taking a cartridge from a box
- N111: crash at inserting a cartridge into a box
- N112: crash at taking a cartridge from a tape drive
- N113: crash at inserting a cartridge into a tape drive

N201: unknown tape drive

N202: device occupied (detected by AMU)

N203: device empty (detected by AMU)

N204: device occupied (detected by robot)

N205: device empty (detected by robot)

N206: cartridge cannot be removed from tape drive

N207: device door cannot be closed

N208: cartridge cannot be removed from tape drive (3490)

N301: unknown volser

N302: volser not in archive

N304: barcode label not readable

N305: no cartridge label detected/no cartridge found

N306: wrong volser on specified coordinate

N401: coordinate not defined

N402: no cartridge on specified coordinate

N403: coordinate slot should be empty but is occupied

N501: door of an I/O-rack is not closed

N502: I/O tower definitions do not agree

N503: eject device compartment full

N504: cartridge in cartridge box

N505: problem box is full

### 6.3 AMU Error Messages and System Information

#### Robot system errors

When the errors 1 through 299 occur the robot is set to the "not ready" state by AMU. A subsequent host processor command is answered with "robot not ready" N005.

If AMU does not display error messages, the PHG may display the current errors: Mode 7.2 "Diagnosis Errors" (@ MG 4.5.13 d) "Menu Tree of rho: PHG Operating System").

#### 6.3.1 Robot Control System Errors

| AMU  | Host | AMU Error Message                                                   | Cause                                                                                       | Note                                                                                                    | rho Error                                            |
|------|------|---------------------------------------------------------------------|---------------------------------------------------------------------------------------------|----------------------------------------------------------------------------------------------------|------------------------------------------------------|
| 0001 | N006 | "Controller runtime error<br>[0001 - 0255]."                        | Robot control system runtime errror without subsequent error.                               | Reset the robot control system to restart it.                                                                                                    | error 1 - 255                                        |
| 0002 | N006 | "Controller runtime error<br>(transformation error [0007])."        | Transformation of coordinates in<br>robot control system stopped due to a<br>program error. | Reset robot control system to restart,<br>inform ADIC/GRAU Storage Systems<br>service department.                                                                 | error 7<br>transformation error in<br>IRDATA program |
| 0003 | N006 | "Controller runtime error<br>(IRD- or PKT-file is missing [0008])." | Files are missing in the robot control system.                                              | List the files currently in the memory<br>of the robot control system. Copy<br>misssing files into the control system.<br>Reset the control system to restart it. | error 8<br>IRD- or PKT- file does not exist.         |
| 0004 | N006 | "Controller runtime error<br>(negative wait time entry [0009])."    | Variables error in the robot control pro-<br>gram.                                          | Reset the control system to restart,<br>inform ADIC/GRAU Storage Systems<br>service department.                                                                   | error 9<br>negative wait time has been programd      |
| 0005 | N006 | "Controller runtime error<br>(EXTENSION is not active [0017])."     | Wrong rho3 machine parameters with inactive extensions of the control system.               | Copy the backup of the machine para-<br>meters into the control system, reset<br>the control system to restart it.                                                | error 17<br>extension not active                     |
| 0006 | N006 | "Controller runtime error<br>(wrong format in DAT file [0028])."    | Data type of the variable to be read<br>does not agree with the format in the<br>file.      | Check all DAT files for wrong input of parameters. Reset the control system to restart it.                                                                        | error 28<br>format error in DAT-file                 |

| AMU         | Host       | AMU Error Message                                                     | Cause                                                                                                    | Note                                                                                                    | rho Error                                                                      |
|-------------|------------|-----------------------------------------------------------------------|----------------------------------------------------------------------------------------------------|----------------------------------------------------------------------------------------------------|--------------------------------------------------------------------------------|
| 0007        | N006       | "Controller runtime error<br>(error in transmission layer [0032])."   | The value to be written into the robot<br>control system is higher than the for-<br>mat allows.                                 | Check the connecting cable.                                                                                                    | error 32<br>protocol error during writing                                      |
| 0008        | N006       | "Controller runtime error<br>(error in transmission layer [0033])."   | The format read in the robot control system does not agree with the set format.                                                 | Check the connecting cables.                                                                                                    | error 33<br>protocol error during reading                                      |
| 0009        | N006       | "Controller runtime error<br>(process hung up [0040])."               | Robot control system error in the pro-<br>gram.                                                                                 | Reset the robot control system to restart it.                                                                                                    | error 40<br>application processor                                              |
| 0010        | N006       | "Controller runtime error<br>(memory error [0054])."                  | Application memory is full.                                                                                                    | Delete files not required for the system<br>from the memory and compress files in<br>the memory by a reset.                                                       | error 54<br>application memory full.                                           |
| 0011        | N006       | "Controller runtime error<br>(end of file error [0059])."             | The number or read accesses in the program exceed the number of values in the file.                                             | Check the DAT files for completeness.                                                                                                    | error 59<br>During READ access the end of file<br>was reached in the file EA.  |
| 0012        | N006       | "Controller runtime error<br>(missing file error [0061])."            | The selected file is not available or has a wrong name.                                                                         | List the files currently in the memory<br>of the robot control system. Copy<br>misssing files into the control system.<br>Reset the control system to restart it. | error 61<br>file does not exist during READ or<br>WRTIE                        |
| 0013        | N006       | "Controller runtime error<br>(data format error [0070])."             | The data format of the DAT files in control system is not correct.                                                              | Check the DAT files.                                                                                                    | error 70<br>error in data format                                               |
| 0014        |            | "Controller runtime error<br>(timecontrol interpolator-stop [0072])." |                                                                                                    | not used in AML                                                                                                    | error 72                                                                       |
| 0015        |            | "Controller runtime error<br>(positoncontroll error [0073])."         |                                                                                                    | not used in AML                                                                                                    | error 73                                                                       |
| 0016        |            | "Controller runtime error<br>(wrong number of kinematics [0010])."    | The number of kinematics in the machine parameters does not agree with those defined in the TKON-FIG.DAT (Quadro tower 0 or 1). | Check the TKONFIG.DAT and the machine parameters 1                                                                                                    | error 10<br>number of kinematics in program and<br>control system do not agree |
| 0017 - 0018 | 8 reserved | ·                                                                     | ·                                                                                                    | ·                                                                                                    |                                                                                |
| 0019        |            | "Controller runtime error<br>[0001 - 0255]."                          | Robot control system run-time error without subsequent error.                                                                   | Reset the robot control system to restart it.                                                                                                    | error 1 - 255                                                                  |

| AMU  | Host | AMU Error Message                                                                       | Cause                                                                                                    | Note                                                                                                    | rho Error                                      |
|------|------|-----------------------------------------------------------------------------------------|----------------------------------------------------------------------------------------------------|----------------------------------------------------------------------------------------------------|------------------------------------------------|
| 0020 |      | "Controller CAN error<br>(intermediate circuit axis 1 voltage<br>higher 400 V [0272])." | Errors in the drive amplifier for axis 1<br>and the power supply board for the<br>drive amplifiers, may be to fast switch-<br>on/off (intermediate circuit voltage of<br>the drive amplifier is too high).                         | Switch off the main switch and switch<br>it back on after approx. 2 minutes.<br>Check the fuse F1 of power supply<br>160. Possibly the ballast resistor or the<br>power supply 160 is defective. | error 272<br>CAN ZWK voltage > 400 V<br>axis 1 |
| 0021 |      | "Controller CAN error<br>(intermediate circuit axis 2 voltage<br>higher 400 V [0273])." | Errors in the drive amplifier for axis 2<br>and the power supply board for the<br>drive amplifiers (temperature >110 °C,<br>intermediate circuit voltage >400 V or<br>loss of phase for 100 ms, may be to fast<br>switch-on/off ). | Switch off the main switch and switch<br>it back on after approx. 2 minutes.<br>Check the fuse F1 of power supply<br>160. Possibly the ballast resistor or the<br>power supply 160 is defective. | error 273<br>CAN ZWK voltage > 400 V<br>axis 2 |
| 0022 |      | "Controller CAN error<br>(intermediate circuit axis 3 voltage<br>higher 400 V [0274])." | Errors in the drive amplifier for axis 3<br>and the power supply board for the<br>drive amplifiers (temperature >110 °C,<br>intermediate circuit voltage >400 V or<br>loss of phase for 100 ms, may be to fast<br>switch-on/off ). | Switch off the main switch and switch<br>it back on after approx. 2 minutes.<br>Check the fuse F1 of power supply<br>160. Possibly the ballast resistor or the<br>power supply 160 is defective. | error 273<br>CAN ZWK voltage > 400 V<br>axis 3 |
| 0023 |      | "Controller CAN error<br>(intermediate circuit axis 4 voltage<br>higher 400 V [0275])." | Errors in the drive amplifier for axis 4<br>and the power supply board for the<br>drive amplifiers (temperature >110 °C,<br>intermediate circuit voltage >400 V or<br>loss of phase for 100 ms, may be to fast<br>switch-on/off ). | Switch off the main switch and switch<br>it back on after approx. 2 minutes.<br>Check the fuse F1 of power supply<br>160. Possibly the ballast resistor or the<br>power supply 160 is defective. | error 275<br>CAN ZWK voltage > 400 V<br>axis 4 |
| 0024 |      | "Controller CAN error<br>(intermediate circuit axis 5 voltage<br>higher 400 V [0276])." | Errors in the drive amplifier for axis 5<br>and the power supply board for the<br>drive amplifiers (temperature >110 °C,<br>intermediate circuit voltage >400 V or<br>loss of phase for 100 ms, may be to fast<br>switch-on/off ). | Switch off the main switch and switch<br>it back on after approx. 2 minutes.<br>Check the fuse F1 of power supply<br>160. Possibly the ballast resistor or the<br>power supply 160 is defective. | error 276<br>CAN ZWK voltage > 400 V<br>axis 5 |

| AMU  | Host | AMU Error Message                                                                       | Cause                                                                                                    | Note                                                                                                    | rho Error                                      |
|------|------|-----------------------------------------------------------------------------------------|----------------------------------------------------------------------------------------------------|----------------------------------------------------------------------------------------------------|------------------------------------------------|
| 0025 |      | "Controller CAN error<br>(intermediate circuit axis 6 voltage<br>higher 400 V [0277])." | Errors in the drive amplifier for axis 6<br>and the power supply board for the<br>drive amplifiers (temperature >110 °C,<br>intermediate circuit voltage >400 V or<br>loss of phase for 100 ms, may be to fast<br>switch-on/off ). | Switch off the main switch and switch<br>it back on after approx. 2 minutes.<br>Check the fuse F1 of power supply<br>160. Possibly the ballast resistor or the<br>power supply 160 is defective. | error 277<br>CAN ZWK voltage > 400 V<br>axis 6 |
| 0026 |      | "Controller CAN error<br>(transistor temperature axis 1 too high<br>[0288]).            | Heat sink temperature of the power transistor in the drive amplifier for axis 1 <85 °C.                                                                                                    | Check the control cabinet fans and the<br>ambient temperature, if necessary<br>replace the drive amplifier for axis 1.<br>Restart by main switch off/on.                                         | error 288<br>CAN transistor temperature axis 1 |
| 0027 |      | "Controller CAN error<br>(transistor temperature axis 2 too high<br>[0289]).            | Heat sink temperature of the power transistor in the drive amplifier for axis 2<85 °C.                                                                                                    | Check the control cabinet fans and the<br>ambient temperature, if necessary<br>replace the drive amplifier for axis 2.<br>Restart by main switch off/on.                                         | error 289<br>CAN transistor temperature axis 2 |
| 0028 |      | "Controller CAN error<br>(transistor temperature axis 3 too high<br>[0290]).            | Heat sink temperature of the power transistor in the drive amplifier for axis 3 <85 °C.                                                                                                    | Check the control cabinet fans and the<br>ambient temperature, if necessary<br>replace the drive amplifier for axis 3.<br>Restart by main switch off/on.                                         | error 290<br>CAN transistor temperature axis 3 |
| 0029 |      | "Controller CAN error<br>(transistor temperature axis 4 too high<br>[0291]).            | Heat sink temperature of the power transistor in the drive amplifier for axis 4 <85 °C.                                                                                                    | Check the control cabinet fans and the<br>ambient temperature, if necessary<br>replace the drive amplifier for axis 4.<br>Restart by main switch off/on.                                         | error 291<br>CAN transistor temperature axis 4 |
| 0030 |      | "Controller CAN error<br>(transistor temperature axis 5 too high<br>[0292]).            | Heat sink temperature of the power transistor in the drive amplifier for axis 5 <85 °C.                                                                                                    | Check the control cabinet fans and the<br>ambient temperature, if necessary<br>replace the drive amplifier for axis 5.<br>Restart by main switch off/on.                                         | error 292<br>CAN transistor temperature axis 5 |
| 0031 |      | "Controller CAN error<br>(transistor temperature axis 6 too high<br>[0293]).            | Heat sink temperature of the power transistor in the drive amplifier for axis $6 < 85$ °C.                                                                                                    | Check the control cabinet fans and the<br>ambient temperature, if necessary<br>replace the drive amplifier for axis 6.<br>Restart by main switch off/on.                                         | error 293<br>CAN transistor temperature axis 6 |
| 0032 |      | "Controller CAN error<br>(motor temperature axis 1 too high<br>[0304])."                | Motor on axis 1 overheated (>155 °C),<br>mechanic overload of the motor due to<br>hard movement, wrong drive amplifier<br>parameters or motor defect.                                                                              | Check for easy mechanic movement<br>and check the drive amplifier parame-<br>ters. Restart by main switch off/on.                                                                                | error 304<br>CAN motor temperature axis 1      |

| AMU         | Host | AMU Error Message                                                                       | Cause                                                                                                    | Note                                                                                                    | rho Error                                                  |
|-------------|------|-----------------------------------------------------------------------------------------|----------------------------------------------------------------------------------------------------|----------------------------------------------------------------------------------------------------|------------------------------------------------------------|
| 0033        |      | "Controller CAN error<br>(motor temperature axis 2 too high<br>[0305])."                | Motor on axis 2 overheated (>155 °C),<br>mechanic overload of the motor due to<br>hard movement, wrong drive amplifier<br>parameters or motor defect.                                                                      | Check for easy mechanic movement<br>and check the drive amplifier parame-<br>ters. Restart by main switch off/on.                                                                                | error 305<br>CAN motor temperature axis 2                  |
| 0034        |      | "Controller CAN error<br>(motor temperature axis 3 too high<br>[0306])."                | Motor on axis 3 overheated (>155 °C),<br>mechanic overload of the motor due to<br>hard movement, wrong drive amplifier<br>parameters or motor defect.                                                                      | Check for easy mechanic movement<br>and check the drive amplifier parame-<br>ters. Restart by main switch off/on.                                                                                | error 306<br>CAN motor temperature axis 3                  |
| 0035        |      | "Controller CAN error<br>(motor temperature axis 4 too high<br>[0307])."                | Motor on axis 4 overheated (>155 °C),<br>mechanic overload of the motor due to<br>hard movement, wrong drive amplifier<br>parameters or motor defect.                                                                      | Check for easy mechanic movement<br>and check the drive amplifier parame-<br>ters. Restart by main switch off/on.                                                                                | error 307<br>CAN motor temperature axis 4                  |
| 0036        |      | "Controller CAN error<br>(motor temperature axis 5 too high<br>[0308])."                | Motor on axis 5 overheated (>155 °C),<br>mechanic overload of the motor due to<br>hard movement, wrong drive amplifier<br>parameters or motor defect.                                                                      | Check for easy mechanic movement<br>and check the drive amplifier parame-<br>ters. Restart by main switch off/on.                                                                                | error 308<br>CAN motor temperature axis 5                  |
| 0037        |      | "Controller CAN error<br>(motor temperature axis 6 too high<br>[0309])."                | Motor on axis 6 overheated (>155 °C),<br>mechanic overload of the motor due to<br>hard movement, wrong drive amplifier<br>parameters or motor defect.                                                                      | Check for easy mechanic movement<br>and check the drive amplifier parame-<br>ters. Restart by main switch off/on.                                                                                | error 309<br>CAN motor temperature axis 6                  |
| 0038 reserv | ved  |                                                                                         |                                                                                                    | •                                                                                                    | •                                                          |
| 0039        |      | "Controller CAN error<br>(CAN Logicpower 5V/15V missing<br>[0256 - 0267])."             | The logic voltage is not generated correctly in the power supply 160.                                                                                                    | Replace the power supply 160.                                                                                                    | error 256 - 267<br>CAN logic voltage 5V/15V<br>axes 1 - 12 |
| 0040 reserv | ved  |                                                                                         |                                                                                                    |                                                                                                    |                                                            |
| 0041        |      | "Controller CAN error<br>(intermediate circuit voltage higher<br>400 V [0272 - 0283])." | Errors in the drive amplifiers and the<br>power supply board for the drive<br>amplifiers (temperature >110 °C, inter-<br>mediate circuit voltage >400 V or loss<br>of phase for 100 ms, may be to fast<br>switch-on/off ). | Switch off the main switch and switch<br>it back on after approx. 2 minutes.<br>Check the fuse F1 of power supply<br>160. Possibly the ballast resistor or the<br>power supply 160 is defective. | error 272 - 283<br>CAN ZWK voltage > 400 V<br>axes 1 - 12  |

| AMU         | Host       | AMU Error Message                                                             | Cause                                                                                                    | Note                                                                                                    | rho Error                                                    |
|-------------|------------|-------------------------------------------------------------------------------|----------------------------------------------------------------------------------------------------|----------------------------------------------------------------------------------------------------|--------------------------------------------------------------|
| 0042        |            | "Controller CAN error<br>(transistor temperature too high<br>[0288 - 0299])." | Heat sink temperature of the power transistor in the drive amplifier <85 °C.                                                      | Check the control cabinet fans and the ambient temperature.<br>Restart by main switch off/on.                     | error 288 - 299<br>CAN transistor temperature<br>axes 1 - 12 |
| 0043        |            | "Controller CAN error<br>(motor temperature too high<br>[0304 - 0315])."      | Motor overheated, mechanic overload<br>of the motor due to hard movement,<br>wrong drive amplifier parameters or<br>motor defect. | Check for easy mechanic movement<br>and check the drive amplifier parame-<br>ters. Restart by main switch off/on. | error 304 - 315<br>CAN motor temperature axes 1 - 12         |
| 0044 - 0050 | ) reserved |                                                                               |                                                                                                    |                                                                                                    |                                                              |
| 0051        |            | "Controller CAN error<br>(resolvererror axis 1 [0320])."                      | Connection drive amplifier - position<br>measuring system (Resolver) axis 1<br>faulty.                                            | Check the resolver cable, if necessary replace the motor.                                                         | error 320<br>CAN resolver error axis 1.                      |
| 0052        |            | "Controller CAN error<br>(resolvererror axis 2 [0321])."                      | Connection drive amplifier - position<br>measuring system (Resolver) axis 2<br>faulty.                                            | Check the resolver cable, if necessary replace the motor.                                                         | error 321<br>CAN resolver error axis 2.                      |
| 0053        |            | "Controller CAN error<br>(resolvererror axis 3 [0322])."                      | Connection drive amplifier - position<br>measuring system (Resolver) axis 3<br>faulty.                                            | Check the resolver cable, if necessary replace the motor.                                                         | error 322<br>CAN resolver error axis 3.                      |
| 0054        |            | "Controller CAN error<br>(resolvererror axis 4 [0323])."                      | Connection drive amplifier - position<br>measuring system (Resolver) axis 4<br>faulty.                                            | Check the resolver cable, if necessary replace the motor.                                                         | error 323<br>CAN resolver error axis 4.                      |
| 0055        |            | "Controller CAN error<br>(resolvererror axis 5 [0324])."                      | Connection drive amplifier - position<br>measuring system (Resolver) axis 5<br>faulty.                                            | Check the resolver cable, if necessary replace the motor.                                                         | error 324<br>CAN resolver error axis 5.                      |
| 0056        |            | "Controller CAN error<br>(resolvererror axis 6 [0325])."                      | Connection drive amplifier - position<br>measuring system (Resolver) axis 6<br>faulty.                                            | Check the resolver cable, if necessary replace the motor.                                                         | error 325<br>CAN resolver error axis 6.                      |
| 0057        |            | "Controller CAN error<br>(resolver error [0320 - 0331])."                     | Connection drive amplifier - position measuring system (Resolver) faulty.                                                         | Check the resolver cable, if necessary replace the motor.                                                         | error 320 - 331<br>CAN resolver error axes 1 - 12.           |
| 0058        |            | "Controller CAN error<br>(CAN parameter error axis 1 [0336])."                | Initialization error or RAM defective in drive amplifier (wrong checksum).                                                        | Replace drive amplifier, inform<br>ADIC/GRAU Storage Systems service<br>department.                               | error 336<br>CAN parameter error axis 1                      |
| 0059        |            | "Controller CAN error<br>(CAN parametererror axis 2 [0337])."                 | Initialization error or RAM defective in drive amplifier (wrong checksum).                                                        | Replace drive amplifier, inform<br>ADIC/GRAU Storage Systems service<br>department.                               | error 337<br>CAN parameter error axis 2                      |
| 0060        |            | "Controller CAN error<br>(CAN parametererror axis 3 [0338])."                 | Initialization error or RAM defective in drive amplifier (wrong checksum).                                                        | Replace drive amplifier, inform<br>ADIC/GRAU Storage Systems service<br>department.                               | error 338<br>CAN parameter error axis 3                      |

| AMU  | Host | AMU Error Message                                              | Cause                                                                                                    | Note                                                                                | rho Error                                              |
|------|------|----------------------------------------------------------------|----------------------------------------------------------------------------------------------------|-------------------------------------------------------------------------------------|--------------------------------------------------------|
| 0061 |      | "Controller CAN error<br>(CAN parametererror axis 4 [0339])."  | Initialization error or RAM defective<br>in drive amplifier (wrong checksum).                                    | Replace drive amplifier, inform<br>ADIC/GRAU Storage Systems service<br>department. | error 337<br>CAN parameter error axis 4                |
| 0062 |      | "Controller CAN error<br>(CAN parametererror axis 5 [0340])."  | Initialization error or RAM defective<br>in drive amplifier (wrong checksum).                                    | Replace drive amplifier, inform<br>ADIC/GRAU Storage Systems service<br>department  | error 340<br>CAN parameter error axis 5                |
| 0063 |      | "Controller CAN error<br>(CAN parametererror axis 6 [0341])."  | Initialization error or RAM defective<br>in drive amplifier (wrong checksum).                                    | Replace drive amplifier, inform<br>ADIC/GRAU Storage Systems service<br>department. | error 341<br>CAN parameter error axis 6                |
| 0064 |      | "Controller CAN error<br>(CAN parametererror [0336 - 0347])."  | Initialization error or RAM defective<br>in drive amplifier (wrong checksum).                                    | Replace drive amplifier, inform<br>ADIC/GRAU Storage Systems service<br>department. | error 336 - 347<br>CAN parameter error axis 1 - 12     |
| 0065 |      | "Controller CAN error<br>(temperature warning axis 1 [0352])." | Temperature of amplifier > 70° or of motor > 130 °C. The drive amplifiers output a warning.                      | Check the fans, filter mats and the ambient temperature.                            | error 352<br>CAN temperature warning axis 1            |
| 0066 |      | "Controller CAN error<br>(temperature warning axis 2 [0353])." | Temperature of amplifier $> 70^{\circ}$ or of motor $> 130 {}^{\circ}$ C. The drive amplifiers output a warning. | Check the fans, filter mats and the ambient temperature.                            | error 353<br>CAN temperature warning axis 2            |
| 0067 |      | "Controller CAN error<br>(temperature warning axis 3 [0354])." | Temperature of amplifier > 70° or of motor > 130 °C. The drive amplifiers output a warning.                      | Check the fans, filter mats and the ambient temperature.                            | error 354<br>CAN temperature warning axis 3            |
| 0068 |      | "Controller CAN error<br>(temperature warning axis 4 [0355])." | Temperature of amplifier > 70° or of motor > 130 °C. The drive amplifiers output a warning.                      | Check the fans, filter mats and the ambient temperature.                            | error 355<br>CAN temperature warning axis 4            |
| 0069 |      | "Controller CAN error<br>(temperature warning axis 5 [0356])." | Temperature of amplifier $> 70^{\circ}$ or of motor $> 130 {}^{\circ}$ C. The drive amplifiers output a warning. | Check the fans, filter mats and the ambient temperature.                            | error 356<br>CAN temperature warning axis 5            |
| 0070 |      | "Controller CAN error<br>(temperature warning axis 6 [0357])." | Temperature of amplifier $> 70^{\circ}$ or of motor $> 130 {}^{\circ}$ C. The drive amplifiers output a warning. | Check the fans, filter mats and the ambient temperature.                            | error 357<br>CAN temperature warning axis 6            |
| 0071 |      | "Controller CAN error<br>(temperature warning [0352 - 0363])." | Temperature of amplifier $> 70^{\circ}$ or of motor $> 130 {}^{\circ}$ C. The drive amplifiers output a warning. | Check the fans, filter mats and the ambient temperature.                            | error 352 - 363<br>CAN temperature warning axes 1 - 12 |

| AMU  | Host | AMU Error Message                                            | Cause                                                                                                    | Note                                                                                      | rho Error                                                 |
|------|------|--------------------------------------------------------------|----------------------------------------------------------------------------------------------------|-------------------------------------------------------------------------------------------|-----------------------------------------------------------|
| 0072 |      | "Controller CAN error<br>(CAN short circuit [0368 - 0379])." | Hardware error, connection to the<br>motor, MCO module connected wron-<br>gly, or drive amplifier defective (cur-<br>rent sensor of one of the three phase<br>signals a short-circuit). | Check the connecting cable, MCO<br>module, if necessary replace the ampli-<br>fier board. | error 368 - 379<br>CAN short circuit error<br>axes 1 - 12 |
| 0073 |      | "Controller CAN error<br>(no sync. byte [0384 - 0395])."     | Initialization telegram for communica-<br>tion not received by robot control<br>system, amplifier board or connecting<br>cable defective.<br>Control system - drive amplifier.          | Check the connecting cable, if neces-<br>sary replace the amplifier board.                | error 384 - 395<br>CAN no sync. byte for axes 1 - 12      |
| 0074 |      | "Controller CAN error<br>(interpolator stop axis 1 [0400])." | Mechanics move hard, crash or pro-<br>blems with the motor control (motor<br>cable).                                                                                                    | Check the mechanics, if necessary<br>replace motor cable, axis amplifier or<br>motor.     | error 400<br>CAN interpolator stop axis 1                 |
| 0075 |      | "Controller CAN error<br>(interpolator stop axis 2 [0401])." | Mechanics move hard, crash or pro-<br>blems with the motor control (motor<br>cable).                                                                                                    | Check the mechanics, if necessary<br>replace motor cable, axis amplifier or<br>motor.     | error 401<br>CAN interpolator stop axis 2                 |
| 0076 |      | "Controller CAN error<br>(interpolator stop axis 3 [0402])." | Mechanics move hard, crash or pro-<br>blems with the motor control (motor<br>cable).                                                                                                    | Check the mechanics, if necessary<br>replace motor cable, axis amplifier or<br>motor.     | error 402<br>CAN interpolator stop axis 3                 |
| 0077 |      | "Controller CAN error<br>(interpolator stop axis 4 [0403])." | Mechanics move hard, crash or pro-<br>blems with the motor control (motor<br>cable).                                                                                                    | Check the mechanics, if necessary<br>replace motor cable, axis amplifier or<br>motor.     | error 403<br>CAN interpolator stop axis 4                 |
| 0078 |      | "Controller CAN error<br>(interpolator stop axis 5 [0404])." | Mechanics move hard, crash or pro-<br>blems with the motor control (motor<br>cable).                                                                                                    | Check the mechanics, if necessary<br>replace motor cable, axis amplifier or<br>motor.     | error 404<br>CAN interpolator stop axis 5                 |
| 0079 |      | "Controller CAN error<br>(interpolator stop axis 6 [0405])." | Mechanics move hard, crash or pro-<br>blems with the motor control (motor<br>cable).                                                                                                    | Check the mechanics, if necessary<br>replace motor cable, axis amplifier or<br>motor.     | error 405<br>CAN interpolator stop axis 6                 |
| 0080 |      | "Controller CAN error<br>(interpolator stop [0400 - 0411])." | Mechanics move hard, crash or pro-<br>blems with the motor control (motor<br>cable).                                                                                                    | Check the mechanics, if necessary<br>replace motor cable, axis amplifier or<br>motor.     | error 400 - 411<br>CAN interpolator stop axes 1 - 12      |
| 0081 |      | "Controller CAN error<br>(no must value [0416 - 0427])."     | Communication error between control system and drive amplifier.                                                                                                    | Check the connecting cable, if neces-<br>sary replace the amplifier board.                | error 416 - 427<br>CAN no setpoint for axes 1 - 12        |
| 0082 |      | "Controller CAN error<br>(no is value [0432 - 0443])."       | Communication error between control system and drive amplifier.                                                                                                    | Check the connecting cable, if neces-<br>sary replace the amplifier board.                | error 432 - 443<br>CAN no actual value for axes 1 - 12    |
| 0083 |      | "Controller CAN error<br>(motion limit axis 1 [0448])."      | Software limit switch of drive ampli-<br>fier reached.                                                                                                    | Check amplifier parameters and soft-<br>ware version (EPROM).                             | error 448<br>CAN position limit axis 1                    |

| AMU  | Host AMU Error Message                                   | Cause                                                                                                    | Note                                                                                                    | rho Error                                         |
|------|----------------------------------------------------------|----------------------------------------------------------------------------------------------------|----------------------------------------------------------------------------------------------------|---------------------------------------------------|
| 0084 | "Controller CAN error<br>(motion limit axis 2 [0449])."  | Software limit switch of drive ampli-<br>fier reached.                                                           | Check amplifier parameters and soft-<br>ware version (EPROM).                                                   | error 449<br>CAN position limit axis 2            |
| 0085 | "Controller CAN error<br>(motion limit axis 3 [0450])."  | Software limit switch of drive ampli-<br>fier reached.                                                           | Check amplifier parameters and soft-<br>ware version (EPROM).                                                   | error 450<br>CAN position limit axis 3            |
| 0086 | "Controller CAN error<br>(motion limit axis 4 [0451])."  | Software limit switch of drive ampli-<br>fier reached.                                                           | Check amplifier parameters and soft-<br>ware version (EPROM).                                                   | error 451<br>CAN position limit axis              |
| 0087 | "Controller CAN error<br>(motion limit axis 5 [0452])."  | Software limit switch of drive ampli-<br>fier reached.                                                           | Check amplifier parameters and soft-<br>ware version (EPROM).                                                   | error 452<br>CAN position limit axis 5            |
| 0088 | "Controller CAN error<br>(motion limit axis 6 [0453])."  | Software limit switch of drive ampli-<br>fier reached.                                                           | Check amplifier parameters and soft-<br>ware version (EPROM).                                                   | error 453<br>CAN position limit axis 6            |
| 0089 | "Controller CAN error<br>(motion limit [0448 - 0459])."  | Software limit switch of drive ampli-<br>fier reached.                                                           | Check amplifier parameters and soft-<br>ware version (EPROM).                                                   | error 448 - 459<br>CAN position limit axes 1 - 12 |
| 0090 | "Controller CAN error<br>(motion offset axis 1 [0464])." | Mechanics move hard, crash or pro-<br>blems with the motor control (axis<br>does not reach the target position). | Check the mechanics and the drive<br>amplifier parameters, replace the axis<br>amplifier or motor if necessary. | error 464<br>CAN motion offset error axis 1       |
| 0091 | "Controller CAN error<br>(motion offset axis 2 [0465])." | Mechanics move hard, crash or pro-<br>blems with the motor control (axis<br>does not reach the target position). | Check the mechanics and the drive<br>amplifier parameters, replace the axis<br>amplifier or motor if necessary. | error 465<br>CAN motion offset error axis 2       |
| 0092 | "Controller CAN error<br>(motion offset axis 3 [0466])." | Mechanics move hard, crash or pro-<br>blems with the motor control (axis<br>does not reach the target position). | Check the mechanics and the drive<br>amplifier parameters, replace the axis<br>amplifier or motor if necessary. | error 466<br>CAN motion offset error axis 3       |
| 0093 | "Controller CAN error<br>(motion offset axis 4 [0467])." | Mechanics move hard, crash or pro-<br>blems with the motor control (axis<br>does not reach the target position). | Check the mechanics and the drive<br>amplifier parameters, replace the axis<br>amplifier or motor if necessary. | error 467<br>CAN motion offset error axis 4       |
| 0094 | "Controller CAN error<br>(motion offset axis 5 [0468])." | Mechanics move hard, crash or pro-<br>blems with the motor control (axis<br>does not reach the target position). | Check the mechanics and the drive<br>amplifier parameters, replace the axis<br>amplifier or motor if necessary. | error 468<br>CAN motion offset error axis 5       |
| 0095 | "Controller CAN error<br>(motion offset axis 6 [0469])." | Mechanics move hard, crash or pro-<br>blems with the motor control (axis<br>does not reach the target position). | Check the mechanics and the drive<br>amplifier parameters, replace the axis<br>amplifier or motor if necessary. | error 469<br>CAN motion offset error axis 6       |

| AMU         | Host       | AMU Error Message                                                 | Cause                                                                                                    | Note                                                                                                    | rho Error                                              |
|-------------|------------|-------------------------------------------------------------------|----------------------------------------------------------------------------------------------------|----------------------------------------------------------------------------------------------------|--------------------------------------------------------|
| 0096        |            | "Controller CAN error<br>(motion offset [0464 - 0475])."          | Mechanics move hard, crash or pro-<br>blems with the motor control (axis<br>does not reach the target position).                                                  | Check the mechanics and the drive<br>amplifier parameters, replace the axis<br>amplifier or motor if necessary.                             | error 464 - 475<br>CAN motion offset error axes 1 - 12 |
| 0097        |            | "Controller CAN error<br>(global CAN error [0496 - 0507])."       | Drive amplifiers have been shut down<br>due to an error, the error is specified by<br>other messages.                                                             | Check further CAN error messages in the log file or in the control system.                                                                  | error 496 - 507<br>global CAN error axis 1 - 12        |
| 0098 reserv | ved        |                                                                   |                                                                                                    |                                                                                                    |                                                        |
| 0099        |            | "Controller CAN error<br>[0256 - 0511])."                         | General combined error message for errors on the drive amplifiers.                                                                                                | Restart by main switch off/on.                                                                                                    | error 256 - 511<br>group 1 CAN error                   |
| 0100 - 010  | 1 reserved |                                                                   |                                                                                                    |                                                                                                    | 1                                                      |
| 0102        |            | "Controller measuring system error<br>(emergency stop [0528])."   | Signal E 0.5 on AML/2 and AML/E is<br>not present in the rho control. Emer-<br>gency stop circuit has been cut or<br><control off=""> has been pressed.</control> | Check the emergency stop circuit,<br>switch on the control system., input<br>board may be defective.                                        | error 528<br>emergency stop input                      |
| 0103        |            | "Controller measuring system error<br>(CAN alarm axis 1 [0512])." | Communication error control system - amplifiers.                                                                                                    | Check the parameters in the drive<br>amplifiers (cycle time), check the con-<br>necting cable, if necessary replace the<br>amplifier board. | error 512<br>general CAN error<br>CAN alarm axis 1     |
| 0104        |            | "Controller measuring system error<br>(CAN alarm axis 2 [0513])." | Communication error control system - amplifiers.                                                                                                    | Check the parameters in the drive<br>amplifiers (cycle time), check the con-<br>necting cable, if necessary replace the<br>amplifier board. | error 513<br>general CAN error<br>CAN alarm axis 2     |
| 0105        |            | "Controller measuring system error<br>(CAN alarm axis 3 [0514])." | Communication error control system - amplifiers.                                                                                                    | Check the parameters in the drive<br>amplifiers (cycle time), check the con-<br>necting cable, if necessary replace the<br>amplifier board. | error 514<br>general CAN error<br>CAN alarm axis 3     |
| 0106        |            | "Controller measuring system error<br>(CAN alarm axis 4 [0515])." | Communication error control system - amplifiers.                                                                                                    | Check the parameters in the drive<br>amplifiers (cycle time), check the con-<br>necting cable, if necessary replace the<br>amplifier board. | error 515<br>general CAN error<br>CAN alarm axis 4     |

| AMU         | Host       | AMU Error Message                                                     | Cause                                                                                                    | Note                                                                                                    | rho Error                                                      |
|-------------|------------|-----------------------------------------------------------------------|----------------------------------------------------------------------------------------------------|----------------------------------------------------------------------------------------------------|----------------------------------------------------------------|
| 0107        |            | "Controller measuring system error<br>(CAN alarm axis 5 [0516])."     | Communication error control system - amplifiers.                                                                       | Check the parameters in the drive<br>amplifiers (cycle time), check the con-<br>necting cable, if necessary replace the<br>amplifier board. | error 516<br>general CAN error<br>CAN alarm axis 5             |
| 0108        |            | "Controller measuring system error<br>(CAN alarm axis 6 [0517])."     | Communication error control system - amplifiers.                                                                       | Check the parameters in the drive<br>amplifiers (cycle time), check the con-<br>necting cable, if necessary replace the<br>amplifier board. | error 517<br>general CAN error<br>CAN alarm axis 6             |
| 0109        |            | "Controller measuring system error<br>(CAN alarm [0512 - 0523])."     | Communication error control system - amplifiers.                                                                       | Check the parameters in the drive<br>amplifiers (cycle time), check the con-<br>necting cable, if necessary replace the<br>amplifier board. | error 512 - 523<br>general CAN error<br>CAN alarm axes 1 - 12  |
| 0110 - 0112 | 2 reserved | 1                                                                     |                                                                                                    | 1                                                                                                    | 1                                                              |
| 0113        |            | "Controller measuring system error<br>([0512 - 0767])."               | General combined error message for<br>errors of the processor and the measu-<br>ring system with band synchronization. | Restart by pressing reset on the PS 75 board.                                                                                               | error 512 - 599<br>group 2 P2 error,<br>measuring system error |
| 0114        |            | "Controller measuring system error<br>(speed overrun axis 1 [0600])." | Speed limit for axis 1 exceeded due to an error in the control system.                                                 | Restart by pressing reset on the PS 75<br>board. Inform ADIC/GRAU Storage<br>Systems service department.                                    | error 600<br>max. axis speed exceeded axis 1                   |
| 0115        |            | "Controller measuring system error<br>(speed overrun axis 2 [0601])." | Speed limit for axis 2 exceeded due to an error in the control system.                                                 | Restart by pressing reset on the PS 75<br>board. Inform ADIC/GRAU Storage<br>Systems service department.                                    | error 601<br>max. axis speed exceeded axis 2                   |
| 0116        |            | "Controller measuring system error<br>(speed overrun axis 3 [0602])." | Speed limit for axis 3 exceeded due to an error in the control system.                                                 | Restart by pressing reset on the PS 75<br>board. Inform ADIC/GRAU Storage<br>Systems service department.                                    | error 602<br>max. axis speed exceeded axis 3                   |
| 0117        |            | "Controller measuring system error<br>(speed overrun axis 4 [0603])." | Speed limit for axis 4 exceeded due to an error in the control system.                                                 | Restart by pressing reset on the PS 75<br>board. Inform ADIC/GRAU Storage<br>Systems service department.                                    | error 603<br>max. axis speed exceeded axis 4                   |
| 0118        |            | "Controller measuring system error<br>(speed overrun axis 5 [0604])." | Speed limit for axis 5 exceeded due to an error in the control system.                                                 | Restart by pressing reset on the PS 75<br>board. Inform ADIC/GRAU Storage<br>Systems service department.                                    | error 604<br>max. axis speed exceeded axis 5                   |
| 0119        |            | "Controller measuring system error<br>(speed overrun axis 6 [0605])." | Speed limit for axis 6 exceeded due to an error in the control system.                                                 | Restart by pressing reset on the PS 75<br>board. Inform ADIC/GRAU Storage<br>Systems service department.                                    | error 605<br>max. axis speed exceeded axis 6                   |
| 0120 - 0121 | reserved   |                                                                       |                                                                                                    |                                                                                                    |                                                                |

| AMU        | Host      | AMU Error Message                                                             | Cause                                                                                | Note                                                                                                    | rho Error                                             |
|------------|-----------|-------------------------------------------------------------------------------|--------------------------------------------------------------------------------------|----------------------------------------------------------------------------------------------------|-------------------------------------------------------|
| 0122       |           | "Controller measuring system error<br>(speed overrun [0600 - 0619])."         | Speed limit exceeded due to an error in the control system.                          | Restart by pressing reset on the PS 75<br>board. Inform ADIC/GRAU Storage<br>Systems service department. | error 600-619<br>max. axis speed exceeded axes 1 - 20 |
| 0123       |           | "Controller measuring system error<br>(driving range overrun axis 1 [0624])." | Software limit switch reached, error in machine parameters or robot control program. | Check the machine parameters 202 - 205 and the teach values in the graphical configuration.              | error 624<br>driving range reached on axis 1          |
| 0124       |           | "Controller measuring system error<br>(driving range overrun axis 2 [0625])." | Software limit switch reached, error in machine parameters or robot control program. | Check the machine parameters 202 - 205 and the teach values in the graphical configuration.              | error 625<br>driving range reached on axis 2          |
| 0125       |           | "Controller measuring system error<br>(driving range overrun axis 3 [0626])." | Software limit switch reached, error in machine parameters or robot control program. | Check the machine parameters 202 - 205 and the teach values in the graphical configuration.              | error 626<br>driving range reached on axis 3          |
| 0126       |           | "Controller measuring system error<br>(driving range overrun axis 4 [0627])." | Software limit switch reached, error in machine parameters or robot control program. | Check the machine parameters 202 - 205 and the teach values in the graphical configuration.              | error 627<br>driving range reached on axis 4          |
| 0127       |           | "Controller measuring system error<br>(driving range overrun axis 5 [0628])." | Software limit switch reached, error in machine parameters or robot control program. | Check the machine parameters 202 - 205 and the teach values in the graphical configuration.              | error 628<br>driving range reached on axis 5          |
| 0128       |           | "Controller measuring system error<br>(driving range overrun axis 6 [0629])." | Software limit switch reached, error in machine parameters or robot control program. | Check the machine parameters 202 - 205 and the teach values in the graphical configuration.              | error 629<br>driving range reached on axis 6          |
| 0129       |           | "Controller measuring system error<br>(driving range overrun [0624 - 0643])." | Software limit switch reached, error in machine parameters or robot control program. | Check the machine parameters 202 - 205 and the teach values in the graphical configuration.              | error 624-643<br>driving range reached on axes 1 - 6  |
| 0130 -0131 | reservedr | -                                                                             |                                                                                      | -                                                                                                    | ·                                                     |
| 0132       |           | "Controller measuring system error<br>(endswitch axis 1 [0648])."             | Software limit switch reached, error in machine parameters or robot control program. | Check the machine parameters 202 - 205 and the teach values in the graphical configuration.              | error 648<br>driving range reached on axis 1          |
| 0133       |           | "Controller measuring system error<br>(endswitch axis 2 [0649])."             | Software limit switch reached, error in machine parameters or robot control program. | Check the machine parameters 202 - 205 and the teach values in the graphical configuration.              | error 649<br>driving range reached on axis 2          |
| 0134       |           | "Controller measuring system error<br>(endswitch axis 3 [0650])."             | Software limit switch reached, error in machine parameters or robot control program. | Check the machine parameters 202 - 205 and the teach values in the graphical configuration.              | error 650<br>driving range reached on axis 3          |

| AMU  | Host | AMU Error Message                                                                 | Cause                                                                                        | Note                                                                                                    | rho Error                                                      |
|------|------|-----------------------------------------------------------------------------------|----------------------------------------------------------------------------------------------|----------------------------------------------------------------------------------------------------|----------------------------------------------------------------|
| 0135 |      | "Controller measuring system error<br>(endswitch axis 4 [0651])."                 | Software limit switch reached, error in machine parameters or robot control program.         | Check the machine parameters 202 - 205 and the teach values in the graphical configuration.              | error 651<br>driving range reached on axis 4                   |
| 0136 |      | "Controller measuring system error<br>(endswitch axis 5 [0652])."                 | Software limit switch reached, error in machine parameters or robot control program.         | Check the machine parameters 202 - 205 and the teach values in the graphical configuration.              | error 652<br>driving range reached on axis 5                   |
| 0137 |      | "Controller measuring system error<br>(endswitch axis 6 [0653])."                 | Software limit switch reached, error in machine parameters or robot control program.         | Check the machine parameters 202 - 205 and the teach values in the graphical configuration.              | error 653<br>driving range reached on axis 6                   |
| 0138 |      | "Controller measuring system error<br>(endswitch [0648 - 0667])."                 | Software limit switch reached, error in machine parameters or robot control program.         | Check the machine parameters 202 -<br>205and the teach values in the graphi-<br>cal configuration.       | error 648-667<br>driving range reached on axes 1 - 20          |
| 0139 |      | "Controller measuring system error<br>([0512 - 0767])."                           | General combined error message for<br>errors of the processor and the measu-<br>ring system. | Restart by pressing reset on the PS 75<br>board. Inform ADIC/GRAU Storage<br>Systems service department. | error 668 - 719<br>group 2 P2 error,<br>measuring system error |
| 0140 |      | "Controller measuring system error<br>(measuring system alert axis 1<br>[0720])." |                                                                                              | Measuring system not used on AML.                                                                        | error 720<br>measuring system alarm axis 1                     |
| 0141 |      | "Controller measuring system error<br>(measuring system alert axis 2<br>[0721])." |                                                                                              | Measuring system not used on AML.                                                                        | error 721<br>measuring system alarm axis 2                     |
| 0142 |      | "Controller measuring system error<br>(measuring system alert axis 3 [0722]       |                                                                                              | Measuring system not used on AML.                                                                        | error 722<br>measuring system alarm axis 3                     |
| 0143 |      | "Controller measuring system error<br>(measuring system alert axis 4<br>[0723])." |                                                                                              | Measuring system not used on AML.                                                                        | error 723<br>measuring system alarm axis 4                     |
| 0144 |      | "Controller measuring system error<br>(measuring system alert axis 5<br>[0724])." |                                                                                              | Measuring system not used on AML.                                                                        | error 724<br>measuring system alarm axis 5                     |
| 0145 |      | "Controller measuring system error<br>(measuring system alert axis 6<br>[0725])." |                                                                                              | Measuring system not used on AML.                                                                        | error 725<br>measuring system alarm axis 6                     |
| 0146 |      | "Controller measuring system error<br>(measuring system alert [0720 -<br>0739])." |                                                                                              | Measuring system not used on AML.                                                                        | error 720-739<br>measuring system alarm axes 1 - 20            |

| AMU        | Host       | AMU Error Message                                                                  | Cause                                                                                                    | Note                                                                                  | rho Error                                                      |
|------------|------------|------------------------------------------------------------------------------------|----------------------------------------------------------------------------------------------------|---------------------------------------------------------------------------------------|----------------------------------------------------------------|
| 0147       |            | "Controller measuring system error<br>([0512 - 0767])."                            | General combined error message for<br>errors of the processor and the measu-<br>ring system.                        | Restart by pressing reset on the PS 75 board.                                         | error 739 - 767<br>group 2 P2 error,<br>measuring system error |
| 0148       |            | "Controller servo / inpos error<br>(axisprozessor stopped servocard 1<br>[0768])." |                                                                                                    | Axis board type not used on AML.                                                      | error 768<br>axis processor standstill servo board 1           |
| 0149       |            | "Controller servo / inpos error<br>(axisprozessor stopped servocard 2<br>[0769])." |                                                                                                    | Axis board type not used on AML.                                                      | error 769<br>axis processor standstill servo board 2           |
| 0150 - 015 | 1 reserved |                                                                                    |                                                                                                    |                                                                                       |                                                                |
| 0152       |            | "Controller servo / inpos error<br>(servo error axis 1 [0776])."                   | Mechanics move hard, crash or pro-<br>blems with the motor control (motor<br>cable) (rated offset exceeded by 30%). | Check the mechanics, if necessary<br>replace motor cable, axis amplifier or<br>motor. | error 776<br>servo error axis 1                                |
| 0153       |            | "Controller servo / inpos error<br>(servo error axis 2 [0777])."                   | Mechanics move hard, crash or pro-<br>blems with the motor control (motor<br>cable) (rated offset exceeded by 30%). | Check the mechanics, if necessary<br>replace motor cable, axis amplifier or<br>motor. | error 777<br>servo error axis 2                                |
| 0154       |            | "Controller servo / inpos error<br>(servo error axis 3 [0778])."                   | Mechanics move hard, crash or pro-<br>blems with the motor control (motor<br>cable) (rated offset exceeded by 30%). | Check the mechanics, if necessary<br>replace motor cable, axis amplifier or<br>motor. | error 778<br>servo error axis 3                                |
| 0155       |            | "Controller servo / inpos error<br>(servo error axis 4 [0779])."                   | Mechanics move hard, crash or pro-<br>blems with the motor control (motor<br>cable) (rated offset exceeded by 30%). | Check the mechanics, if necessary<br>replace motor cable, axis amplifier or<br>motor. | error 779<br>servo error axis 4                                |
| 0156       |            | "Controller servo / inpos error<br>(servo error axis 5 [0780])."                   | Mechanics move hard, crash or pro-<br>blems with the motor control (motor<br>cable) (rated offset exceeded by 30%). | Check the mechanics, if necessary<br>replace motor cable, axis amplifier or<br>motor. | error 780<br>servo error axis 5                                |
| 0157       |            | "Controller servo / inpos error<br>(servo error axis 6 [0781])."                   | Mechanics move hard, crash or pro-<br>blems with the motor control (motor<br>cable) (rated offset exceeded by 30%). | Check the mechanics, if necessary<br>replace motor cable, axis amplifier or<br>motor. | error 781<br>servo error axis 6                                |
| 0158       |            | "Controller servo / inpos error<br>(servo error [0776 - 0795])."                   | Mechanics move hard, crash or pro-<br>blems with the motor control (motor<br>cable) (rated offset exceeded by 30%). | Check the mechanics, if necessary<br>replace motor cable, axis amplifier or<br>motor. | error 776-795<br>servo error axes 1 - 20                       |

| AMU  | Host | AMU Error Message                                                               | Cause                                                                                    | Note                                                                                  | rho Error                                            |
|------|------|---------------------------------------------------------------------------------|------------------------------------------------------------------------------------------|---------------------------------------------------------------------------------------|------------------------------------------------------|
| 0159 |      | "Controller servo / inpos error<br>(interpolator stop error axis 1 [0800])."    | Mechanics move hard, crash or pro-<br>blems with the motor control (motor<br>cable).     | Check the mechanics, if necessary<br>replace motor cable, axis amplifier or<br>motor. | error 800<br>interpolator-stop error axis 1          |
| 0160 |      | "Controller servo / inpos error<br>(interpolator stop error axis 2 [0801])."    | Mechanics move hard, crash or pro-<br>blems with the motor control (motor<br>cable).     | Check the mechanics, if necessary<br>replace motor cable, axis amplifier or<br>motor. | error 801<br>interpolator-stop error axis 2          |
| 0161 |      | "Controller servo / inpos error<br>(interpolator stop error axis 3 [0802])."    | Mechanics move hard, crash or pro-<br>blems with the motor control (motor<br>cable).     | Check the mechanics, if necessary<br>replace motor cable, axis amplifier or<br>motor. | error 802<br>interpolator-stop error axis 3          |
| 0162 |      | "Controller servo / inpos error<br>(interpolator stop error axis 4 [0803])."    | Mechanics move hard, crash or pro-<br>blems with the motor control (motor<br>cable).     | Check the mechanics, if necessary<br>replace motor cable, axis amplifier or<br>motor. | error 803<br>interpolator-stop error axis 4          |
| 0163 |      | "Controller servo / inpos error<br>(interpolator stop error axis 5 [0804])."    | Mechanics move hard, crash or pro-<br>blems with the motor control (motor<br>cable).     | Check the mechanics, if necessary<br>replace motor cable, axis amplifier or<br>motor. | error 804<br>interpolator-stop error axis 5          |
| 0164 |      | "Controller servo / inpos error<br>(interpolator stop error axis 6 [0805])."    | Mechanics move hard, crash or pro-<br>blems with the motor control (motor<br>cable).     | Check the mechanics, if necessary<br>replace motor cable, axis amplifier or<br>motor. | error 805<br>interpolator-stop error axis 6          |
| 0165 |      | "Controller servo / inpos error<br>(interpolator stop error<br>[0800 - 0819])." | Mechanics move hard, crash or pro-<br>blems with the motor control (motor<br>cable).     | Check the mechanics, if necessary<br>replace motor cable, axis amplifier or<br>motor. | error 800-819<br>interpolator-stop error axes 1 - 20 |
| 0166 |      | "Controller servo / inpos error<br>(not inpos error axis 1 [0824])."            | Error during standstill monitoring, may<br>be due to mechanic hard movement or<br>crash. | Check mechanics, restart by pressing reset on PS 75 board.                            | error 824<br>not inpos error axis 1                  |
| 0167 |      | "Controller servo / inpos error<br>(not inpos error axis 2 [0825])."            | Error during standstill monitoring, may<br>be due to mechanic hard movement or<br>crash. | Check mechanics, restart by pressing reset on PS 75 board.                            | error 825<br>not inpos error axis 2                  |
| 0168 |      | "Controller servo / inpos error<br>(not inpos error axis 3 [0826])."            | Error during standstill monitoring, may<br>be due to mechanic hard movement or<br>crash. | Check mechanics, restart by pressing reset on PS 75 board.                            | error 826<br>not inpos error axis 3                  |
| 0169 |      | "Controller servo / inpos error<br>(not inpos error axis 4 [0827])."            | Error during standstill monitoring, may<br>be due to mechanic hard movement or<br>crash. | Check mechanics, restart by pressing reset on PS 75 board.                            | error 827<br>not inpos error axis 4                  |
| 0170 |      | "Controller servo / inpos error<br>(not inpos error axis 5 [0828])."            | Error during standstill monitoring, may<br>be due to mechanic hard movement or<br>crash. | Check mechanics, restart by pressing reset on PS 75 board.                            | error 828<br>not inpos error axis 5                  |

| AMU         | Host       | AMU Error Message                                                                   | Cause                                                                                                    | Note                                                                                                 | rho Error                                                   |
|-------------|------------|-------------------------------------------------------------------------------------|----------------------------------------------------------------------------------------------------|----------------------------------------------------------------------------------------------------|-------------------------------------------------------------|
| 0171        |            | "Controller servo / inpos error<br>(not inpos error axis 6 [0829])."                | Error during standstill monitoring, may<br>be due to mechanic hard movement or<br>crash.                                 | Check mechanics, restart by pressing reset on PS 75 board.                                           | error 829<br>not inpos error axis 6                         |
| 0172        |            | "Controller servo / inpos error<br>(not inpos error [0824 - 0843])."                | Error during standstill monitoring, may<br>be due to mechanic hard movement or<br>crash.                                 | Check mechanics, restart by pressing reset on PS 75 board.                                           | error 824-843<br>not inpos error axes 1 -20                 |
| 0173        |            | "Controller servo / inpos error<br>(power on release is missing<br>[0848 - 0867])." | Software error in the robot control system.                                                                              | Restart by pressing reset on PS 75<br>board, inform ADIC/GRAU Storage<br>Systems service department. | error 848-867<br>power on release is missing axis 1 - 20    |
| 0174        |            | "Controller servo / inpos error<br>(movement release is missing<br>[0872 - 0891])." | Software error in the robot control system.                                                                              | Restart by pressing reset on PS 75<br>board, inform ADIC/GRAU Storage<br>Systems service department. | error 872-891<br>movement release is missing<br>axes 1 - 20 |
| 0175        |            | "Controller servo / inpos error<br>(power on not allowed [0896 - 0919])."           | Software error in the robot control system.                                                                              | Restart by pressing reset on PS 75<br>board, inform ADIC/GRAU Storage<br>Systems service department. | error 896-919<br>power on not allowed axes 1 - 20           |
| 0176        |            | "Controller servo / inpos error<br>(power servocard failure [0920])."               |                                                                                                    | not used on AML                                                                                      | error 920<br>power on servo board is missing                |
| 0177        |            | "Controller servo / inpos error<br>([0768 - 1023])."                                | Combined error message<br>drive control monitoring.                                                                      | Restart by pressing reset on PS 75<br>board, inform ADIC/GRAU Storage<br>Systems service department. | error 0768 - 1023<br>group 3 servo error, inpos error       |
| 0178        |            | "Controller generell error<br>(missing power for input/output cards<br>[1024])."    | External power on NC-SPS-I/O board missing.                                                                              | Check the 24 V connection on the NC-SPS-I/O board.                                                   | error 1024<br>power on I/O board(s) missing<br>(64E/40A)    |
| 0179 - 0183 | 3 reserved | •                                                                                   |                                                                                                    | •                                                                                                    |                                                             |
| 0184        |            | "Controller generell error<br>([1024 - 1279])."                                     | General combined error message for the robot control system.                                                             | Restart by pressing reset on PS 75 board.                                                            | error 1024 - 1279<br>group 4: other errors                  |
| 0185        |            | "Controller generell warning<br>(interpolator stop warning axis 1<br>[1280])."      | Mechanics move hard, crash or pro-<br>blems with the motor control (motor<br>cable) (rated offset exceeded by<br>10.5%). | Check the mechanics, if necessary<br>replace motor cable, axis amplifier or<br>motor.                | error 1280<br>interpolator-stop warning axis 1              |
| 0186        |            | "Controller generell warning<br>(interpolator stop warning axis 2<br>[1281])."      | Mechanics move hard, crash or pro-<br>blems with the motor control (motor<br>cable) (rated offset exceeded by<br>10.5%). | Check the mechanics, if necessary<br>replace motor cable, axis amplifier or<br>motor.                | error 1281<br>interpolator-stop warning axis 2              |

| AMU         | Host       | AMU Error Message                                                              | Cause                                                                                                    | Note                                                                                                 | rho Error                                                      |
|-------------|------------|--------------------------------------------------------------------------------|----------------------------------------------------------------------------------------------------|----------------------------------------------------------------------------------------------------|----------------------------------------------------------------|
| 0187        |            | "Controller generell warning<br>(interpolator stop warning axis 3<br>[1282])." | Mechanics move hard, crash or pro-<br>blems with the motor control (motor<br>cable) (rated offset exceeded by<br>10.5%). | Check the mechanics, if necessary<br>replace motor cable, axis amplifier or<br>motor.                | error 1282<br>interpolator-stop warning axis 3                 |
| 0188        |            | "Controller generell warning<br>(interpolator stop warning axis 4<br>[1283])." | Mechanics move hard, crash or pro-<br>blems with the motor control (motor<br>cable) (rated offset exceeded by<br>10.5%). | Check the mechanics, if necessary<br>replace motor cable, axis amplifier or<br>motor.                | error 1283<br>interpolator-stop warning axis 4                 |
| 0189        |            | "Controller generell warning<br>(interpolator stop warning axis 5<br>[1284])." | Mechanics move hard, crash or pro-<br>blems with the motor control (motor<br>cable) (rated offset exceeded by<br>10.5%). | Check the mechanics, if necessary<br>replace motor cable, axis amplifier or<br>motor.                | error 1284<br>interpolator-stop warning axis 5                 |
| 0190        |            | "Controller generell warning<br>(interpolator stop warning axis 6<br>[1285])." | Mechanics move hard, crash or pro-<br>blems with the motor control (motor<br>cable) (rated offset exceeded by<br>10.5%). | Check the mechanics, if necessary<br>replace motor cable, axis amplifier or<br>motor.                | error 1285<br>interpolator-stop warning axis 6                 |
| 0191        |            | "Controller generell warning<br>(interpolator stop warning<br>[1280 - 1299])." | Mechanics move hard, crash or pro-<br>blems with the motor control (motor<br>cable) (rated offset exceeded by<br>10.5%). | Check the mechanics, if necessary<br>replace motor cable, axis amplifier or<br>motor.                | error 1280-1535<br>interpolator-stop warning axes 1 - 20       |
| 0192 - 0194 | 4 reserved |                                                                                | +                                                                                                    |                                                                                                    | 1                                                              |
| 0195        |            | "Controller generell warning<br>([1280 - 1535])."                              | General warnings of the robot control system.                                                                            | Check the warning with the PHG.                                                                      | error 1280 - 1535<br>group 5: warnings                         |
| 0196 - 020  | 1 reserved |                                                                                | -                                                                                                    | -                                                                                                    | -                                                              |
| 0202        |            | "Controller error group 6 - 12<br>([1536 - 3327])."                            | Drive amplifier parameter error.                                                                                         | Diagnose with PHG.                                                                                   | error 1536 - 3327<br>group 6 - 12                              |
| 0203 - 021  | 1 reserved | 1                                                                              | -                                                                                                    | 1                                                                                                    | 1                                                              |
| 0212        |            | "Controller runtime error<br>([3328 - 3583])."                                 | Combined error message rho 3.2 operating system error.                                                                   | Restart by pressing reset on PS 75<br>board, inform ADIC/GRAU Storage<br>Systems service department. | error 3328 - 3583<br>group 13: P2 run time error<br>at rho 3.2 |
| 0213 - 0289 | 9 reserved |                                                                                | -                                                                                                    |                                                                                                    |                                                                |
| 0290        |            | "Controller system error<br>([3584 - 3839])."                                  | Software error in rho 3 operating system.                                                                                | Restart by pressing reset on PS 75<br>board, inform ADIC/GRAU Storage<br>Systems service department. | error 3584 - 3839<br>group 14: system error                    |
| 0291 - 029  | 7 reserved |                                                                                |                                                                                                    |                                                                                                    |                                                                |

| AMU  | Host | AMU Error Message                                     | Cause                                         | Note                                                                                                    | rho Error                                             |
|------|------|-------------------------------------------------------|-----------------------------------------------|----------------------------------------------------------------------------------------------------|-------------------------------------------------------|
| 0298 |      | "Controller another system error<br>([3840 - 4095])." |                                               | System error message not used on operating system TO 03and TO 05L.                                                                     | error 3840 - 4095<br>group 15: system error (reserve) |
| 0299 |      | "Controller undefined RHO error<br>([0001 - 4095])."  | Unexpected error of the robot control system. | Restart by pressing reset on PS 75<br>board, inform ADIC/GRAU Storage<br>Systems service department, verify the<br>error with the PHG. |                                                       |

### 6.3.2 Logic Errors of the Application Program

| AMU         | Host       | AMU Error Message                                             | Cause                                                                                                    | Note                                                                                                    |
|-------------|------------|---------------------------------------------------------------|----------------------------------------------------------------------------------------------------|----------------------------------------------------------------------------------------------------|
| 0300 rese   | rved       | ·                                                             |                                                                                                    |                                                                                                    |
| 0301        | N001       | "Syntax-Error in command string from AMU."                    | Unidentified command received by AMU.                                                                       | Check the addresses of the robot control system and<br>the AMU in KONFIG.DAT (pos. 1 and 2), also<br>check the addresses and drive types in the graphical<br>configuration.                                                |
| 0302        | N005       | "Buffer overflow . Too many messages from AMU to controller." | Commands sent to robot control system that wasn't ready (too many commands received by control system).     | Stop the host communication and restart the control system by pressing reset on the PS 75 board.                                                                                                    |
| 0303        | N102       | "Timeout-Error Tower- or E/I/F access is denied."             | The robot control system awaits the release by the towers or the I/O unit, or communication with AMU fails. | Check: is I/O door closed, signals present on the<br>input boards, error message of the frequency conver-<br>ter for the Hexa towers.<br>If there is a communication error (log message HOC<br>ERROR COM xx), restart AMU. |
| 0304        | N011       | "Coordinate send by AMU is out of range "                     | The target coordinate for the robot is out of the para-<br>meterized range.                                 | Check the teach-in points and the KONFIG.DAT values for position limits.                                                                                                    |
| 0305        | N006       | "Command from AMU has been canceled from ."                   | The control system is not able to execute the AMU command due to a previous error.                          | Check the log for an earlier error in the command sequence.                                                                                                    |
| 0306 - 0400 | ) reserved |                                                               |                                                                                                    |                                                                                                    |

## 6.3.3 Handling Errors

| AMU                           | Host | AMU Error Message                                              | Cause                                                                           | Note                                                                                                    |
|-------------------------------|------|----------------------------------------------------------------|---------------------------------------------------------------------------------|----------------------------------------------------------------------------------------------------|
| 0401                          | N101 | "Crash sensor . Unexpected crash."                             | Mechanic obstacle in the working area or defective crash sensor.                | Reset the control system, check the working area, make a gripper test.                                                   |
| 0402                          | N104 | "Tape not in gripper."                                         | The robot cannot properly grab the medium during a Keep.                        | Check the drive hardware, if necessary re-teach.<br>If the error occurs on several drives, check the<br>handling offset. |
| 0403<br>(Warning)             |      | "Tape control activated, please check the tape handling for ." | The control system misses a sensor signal from the gripper.                     | Check gripper and gripper handling, readjust if necessary.                                                               |
| 0404                          | N011 | "Illegal argument (tape device) ."                             | One of the handling sub routines has received an erroneous command.             | Check the graphical configuration and the file KONFIG.DAT in rho.                                                        |
| 0405                          | N206 | "Flap of requested tape-device for is closed."                 | The robot cannot take out a medium because the drive's cover is closed.         | Check the drive.                                                                                                    |
| 0406<br>(Warning or<br>error) | N207 | Flap of requested tape-device for is open."                    | The robot cannot close the drive's cover.                                       | Check the drive, if necessary correct the robot handling or re-teach it.                                                 |
| 0407<br>(Warning or<br>error) | N105 | "Tape in gripper ."                                            | Medium cannot be positioned or can be positioned only after realignment.        | Check medium, compartment and robot handling.                                                                            |
| 0408                          | N402 | "from Gripper during handling ."                               | Medium not grabbed properly.                                                    | Check compartment, gripper jaws, medium and robot handling.                                                              |
| 0409<br>(Warning)             |      | "Common warning ."                                             | Cartridge is not drawn in during Mount, or the Unload button cannot be reached. | Check the drive, if necessary correct the robot handling                                                                 |
| 0410                          | N016 | "Gripper not in horizontal position ."                         | Sensor "Gripper horizontal" not recognized.                                     | Run gripper test, if necessary replace the gripper.                                                                      |
| 0411                          | N016 | "Gripper not in vertical position ."                           | Sensor "Gripper vertical" not recognized.                                       | Run gripper test, if necessary replace the gripper.                                                                      |
| 0412                          | N016 | "Gripper not open ."                                           | Sensor or valve for gripper opening is defective.                               | Run gripper test, if necessary replace the gripper.                                                                      |
| 0413                          | N016 | "Gripper not closed ."                                         | Sensor or valve for gripper closing is defective.                               | Run gripper test, if necessary replace the gripper.                                                                      |
| 0414                          | N016 | Gripper not tilt to 0°."                                       | Sensor "Gripper 0°" not recognized.                                             | Run gripper test, if necessary replace the gripper.                                                                      |
| 0415                          | N016 | "Gripper not tilt to 7°."                                      | Sensor "Gripper 7°" not recognized.                                             | Run gripper test, if necessary replace the gripper.                                                                      |
| 0416                          | N016 | "Bow not in back position ."                                   | Sensor or valve for bracket backward is defective.                              | Run gripper test, if necessary replace the gripper.                                                                      |
| 0417                          | N016 | "Bow not in front position ."                                  | Sensor or valve for bracket forward is defective.                               | Run gripper test, if necessary replace the gripper.                                                                      |
| 0418                          | N104 | "Tape lost."                                                   | Gripper could not hold onto medium, it has drop-<br>ped to the archive floor.   | Pick up the medium in the archive and let the robot reinsert it, check the robot handling.                               |
| 0419                          | N016 | "Pressure to low."                                             | Gripper pressure too low.                                                       | Check the power supply to the compressor, check for leaks in the hoses (not used on AML/2).                              |

| AMU                         | Host     | AMU Error Message                         | Cause                                                                                              | Note                                                                                                    |
|-----------------------------|----------|-------------------------------------------|----------------------------------------------------------------------------------------------------|----------------------------------------------------------------------------------------------------|
| 0420                        | N206     | "Tape not ejected from tapedevice for ."  | Gripper does not find a medium during Keep.                                                        | Check the drive, if necessary increase the time for<br>rewinding in the host software or in the KON-<br>FIG.DAT. If the medium is in the correct position,<br>check the robot handling.                        |
| 0421                        | N205     | "The position is empty."                  | Empty compartment has been accessed, may be the medium has been removed manually from the archive. | Check the database.                                                                                                    |
| 0422                        | N112     | "Crashsensor during GET from tapedevice." | The robot moves too deep into the drive during<br>Keep or the medium is in a wrong positon.        | Check the drive, if necessary check robot handling or re-teach.                                                                                                    |
| 0423                        | N113     | "Crashsensor during PUT to tapedevice."   | The robot bumps into a mechanic obstacle during Mount.                                             | Check the drive, if necessary check medium hand-<br>ling or re-teach.                                                                                                    |
| 0424<br>(Status<br>message) |          | " Pressure ok for ."                      | Pressure is okay again after loss of pressure.                                                     | not used on AML/2.                                                                                                    |
| 0425 - 0429 re              | eserved  |                                           |                                                                                                    |                                                                                                    |
| 430                         |          | Tape present sensor is defect for %2.     | The query pin tracing if a medium is in the gripper, is not activated.                             | Check the gripper with the test program. Replace defective gripper.                                                                                                    |
| 0431 - 0439 re              | eserved  |                                           |                                                                                                    |                                                                                                    |
| 440                         | N402     | "Rackposition empty for ."                | There is a difference between database entry and the compartment in the archive.                   | Check the database.                                                                                                    |
| 0441                        | N403     | "Rackposition occupied for ."             | The compartment is already occupied.                                                               | Check the database.                                                                                                    |
| 0442                        | N110     | "Crashsensor during GET from rack."       | The robot bumps into an obstacle while grabbing the medium.                                        | Check the handling, if necessary re-teach and<br>adjust handling values in KONFIG.DAT<br>(pay special attention when using ribbed surface E-<br>casettes), check the gripper open valve, check the<br>bracket. |
| 0443                        | N111     | "Crashsensor during PUT to rack."         | The robot bumps into an obstacle during Put.                                                       | Check the robot handling.                                                                                                    |
| 0444 - 0445 re              | eserved. |                                           | · · · · · · · · · · · · · · · · · · ·                                                              | ·                                                                                                    |
| 0446                        |          | " did not finish the action at ."         | The robot has successfully completed the command execution, but the tower has not.                 | Check the tower control (frequency converter)                                                                                                    |
| 0447 - 0500 re              | eserved  |                                           |                                                                                                    |                                                                                                    |

### 6.3.4 Barcode and Teaching Errors

| AMU                           | Host     | AMU Error Message                                           | Cause                                                                                                    | Note                                                                                                    |
|-------------------------------|----------|-------------------------------------------------------------|----------------------------------------------------------------------------------------------------|----------------------------------------------------------------------------------------------------|
| 0501                          | N016     | "Teach-label not recognized ."                              | Robot does not find a teach label.                                                                                               | Check teach label for cleanness and correct size,<br>repeat the process and watch the red search point of<br>the sensor. If necessary check the power supply to<br>the teach sensor. |
| 0502<br>(Warning or<br>error) | N304     | "Barcode not recognized ."                                  | Barcode label cannot be read by the scanner.                                                                                     | Check the label. If necessary check the reading position with the program.                                                                                                    |
| 0503                          | N304     | "Illegal parameter to vision system ."                      | Error in communication with Vision system.                                                                                       | Check the connection and the communication para-<br>meters, if required use new VISION software.                                                                                     |
| 0504                          | N304     | "Wrong record selected ."                                   | Error in communication with Vision system.                                                                                       | Check the connection and the communication para-<br>meters, if required use new VISION software.                                                                                     |
| 0505                          | N306     | "Illegal barcode ."                                         | Wrong or other volser has been read.                                                                                             | Check the label, the archive and the database.                                                                                                    |
| 0506                          | N016     | "Illegal range during teaching."                            | The rack has not been reached by the bracket for-<br>ward sensor.                                                                | Start distance for teaching is too high (check coor-<br>dinates), check the bracket forward sensor.                                                                                  |
| 0507                          | N304     | "Illegal input variables ."                                 | Error in communication with Vision system.                                                                                       | Check the connection and the communication para-<br>meters, if required use new VISION software.                                                                                     |
| 050<br>(Warning)              |          | "retry reading barcode ."                                   | Barcode could not be read during the first reading attempts (4 -> Code 39, 8 -> STK).                                            | Check the label and the reading positions with the test program. Reteach if necessary.                                                                                               |
| 0509<br>(Warning)             |          | " Different volser reading during action for ."             | A different volser has been read during the com-<br>mand execution.                                                              | Check the label, optimize the reading position with the test program.                                                                                                    |
| 0510                          | N304     | "No Communication between RHO and barcodereadingsystem."    | Error in the connection of control system and scanner.                                                                           | Check the connection, reset Scanner and Rho by<br>switching the main switch off. If necessary replace<br>the interface converter or the gripper.                                     |
| 0511<br>(Warning)             |          | "Different volser read during insert for ."                 | A different volser has been read during insertion or inventory.                                                                  | Check the label, optimize the barcode reading with the test program. Reteach if necessary.                                                                                           |
| 0512<br>(Warning)             |          | "Vision interface initialized for ."                        | Vision system has been reset and is reinitialized.                                                                               | Wait until the Vision system has started. If the reset<br>was unintended check the power supply to the<br>Vision system.                                                             |
| 0513                          |          | "Communication retry between Rho and barcode scanner for ." | Permanent failure in the communication of control system and scanner.                                                            | Check cables and power supply to the scanner or the vision system.                                                                                                    |
| 0514 - 0521 r                 | reserved |                                                             |                                                                                                    |                                                                                                    |
| 0522                          |          | "Turmaxis not ready"                                        | PMAC control program does not receive answers<br>to control signals sent to the stepper motor board<br>for the turning axis (C). | Switch AMU off altogether and restart the system.<br>Replace the stepper motor control. Replace the<br>gripper.                                                                      |

### AMU Error Messages and System Information

| AMU           | Host     | AMU Error Message  | Cause                                                                                                    | Note                                                                                                    |
|---------------|----------|--------------------|----------------------------------------------------------------------------------------------------|----------------------------------------------------------------------------------------------------|
| 0523 reserve  | d        | ·                  |                                                                                                    |                                                                                                    |
| 0524          |          | Gripaxis not ready | PMAC control program does not receive answers<br>to control signals sent to the stepper motor board<br>for the gripper open/close axis (B). | Switch AMU off altogether and restart the system.<br>Replace the stepper motor control. Replace the<br>gripper. |
| 0525 - 0600 1 | reserved |                    |                                                                                                    |                                                                                                    |

#### 6.3.5 Hardware Errorss

| AMU           | Host                 | AMU Error Message                                                        | Cause                                                                   | Note                                                                                                    | rho Error                                    |  |  |
|---------------|----------------------|--------------------------------------------------------------------------|-------------------------------------------------------------------------|----------------------------------------------------------------------------------------------------|----------------------------------------------|--|--|
| 0601          | N016                 | "Gripper error, recognized during initialisation."                       | Gripper error during booting.                                           | Check the gripper.                                                                                                    |                                              |  |  |
| 0602          | N016                 | "Barcodereadingsystem malfunction,<br>recognized during initialisation." | No connection to the scanner or camera defective during initialization. | Check the connection. If necessary<br>replace the interface converter or the<br>gripper. For operating without bar-<br>code reading the scanner test can be<br>interrupted by applying 24 V to E3.0. |                                              |  |  |
| 0603          | N016                 | "Vision-system malfunction,<br>recognized during initialisation."        | Vision system found defective during initialization.                    | Check Vision system, fuse in the Vision system may be defective.                                                                                                    |                                              |  |  |
| 0604          | N016                 | "Battery of controller is empty,<br>recognized during initialisation."   | Buffer battery to old or almost deple-<br>ted.                          | Replace Rho 3 Buffer battery.                                                                                                    | error 1312<br>Buffer battery voltage too low |  |  |
| 0605          | N016                 | "I/O powersupply malfunction,<br>recognized during initialisation."      | PIC board or I/O boards are not sourced separately.                     | Check fuses and cables to the power supply.                                                                                                    |                                              |  |  |
| 0606 - 0699 r | 0606 - 0699 reserved |                                                                          |                                                                         |                                                                                                    |                                              |  |  |

### 6.3.6 Robot Status Messages

| AMU       | Host | AMU Error Message                                                        | Cause                                                                                                    | Note                                             |
|-----------|------|--------------------------------------------------------------------------|----------------------------------------------------------------------------------------------------|--------------------------------------------------|
| 0700      |      | " ready."                                                                |                                                                                                    | Ready message from the robot.                    |
| (Status)  |      |                                                                          |                                                                                                    |                                                  |
| 0701      | N005 | "Arm not in straight position ."                                         | tot in straight position ." Reflex lightbarrier for stretched out arm position does not send signal to rho (E 6.1) during initialization. |                                                  |
| 0702      | N003 | "Wrong checksum, error in KONFIG.DAT, recognized during initialisation." | Error in the structure of the file KONFIG.DAT.                                                                                            | Check the file KONFIG.DAT.                       |
| 0703      |      | "Different software version in one or more                               | During a software replacement a module with the                                                                                           | Use the entire software of one version.          |
| (Warning) |      | modules for ."                                                           | wrong version number has been inserted.                                                                                                   |                                                  |
| 0710      |      | "Setup-/Testprogram entered by operator, robot not                       | The test program has been started with                                                                                                    | Do not start AMU or host commands as long as the |
| 0/10      |      | longer ready for AMU"                                                    | <alt>+<shift>+<deadman> on the PHG</deadman></shift></alt>                                                                                | test program is selected.                        |
| 0798      |      | "Error while reading 'Konfig.dat' at position for ."                     | Error in the file KONFIG.DAT                                                                                                    | Check the file KONFIG.DAT                        |
| 0799      |      | " is being initialized."                                                 | Initialization has been started.                                                                                                    | Wait for "ready" message.                        |

## 6.3.7 Message Storage Tower

| AMU           | Host     | AMU Error Message             | Cause                                                                                                  | Note                                                                                                    |
|---------------|----------|-------------------------------|----------------------------------------------------------------------------------------------------|----------------------------------------------------------------------------------------------------|
| 0800          |          | " ready."                     |                                                                                                    | Tower is ready for system.                                                                                     |
| 0801          | N015     | "Command-queue overflow ."    | Commands have been sent to a tower control system that was not ready (too many commands).              | Stop host communication and reset control by pres-<br>sing reset on PS 75.                                     |
| 0802          | N011     | "Illegal tower address ."     | A command has been sent to a tower which is not defined in TKONFIG.DAT.                                | Check TKONFIG.DAT and the graphical configu-<br>ration.                                                        |
| 0803          | N011     | "Illegal send address ."      | Erroneous command received by AMU.                                                                     | In the KONFIG.DAT compare the adresses of the tower control with the addresses of the graphical configuration. |
| 0804          | N010     | "Illegal command ."           | Unidentifyable command received by AMU.                                                                | In the KONFIG.DAT compare the adresses of the tower control with the addresses of the graphical configuration. |
| 0805          | N011     | "Illegal segment number ."    | Configuration error of the database, software error in the AMU software or communication error.        | Check the database, inform ADIC/GRAU Storage Systems service department.                                       |
| 0806          | N011     | "Illegal robot number ."      | Command with wrong robot number received by AMU.                                                       | Check the graphical configuration in AMU.                                                                      |
| 0807          |          | "Wrong telegram type ."       | A wrong telegram has been transferred to the tower control system.                                     | Check the configuration.                                                                                       |
| 0808 - 0809 1 | reserved |                               |                                                                                                    |                                                                                                    |
| 0810          | N005     | "No power for turning ."      | EMERGENCY STOP situation of tower control.                                                             | Check doors and position of the operating mode selector switch.                                                |
| 0811          | N102     | " allocated from robot 1."    | The robot control program does not run anymore or<br>the release signal from robot control is missing. | Reset the robot control system, check release signal.                                                          |
| 0812          | N102     | " allocated from robot 2."    | The robot control program does not run anymore or the release signal from robot control is missing.    | Reset the robot control system, check release signal.                                                          |
| 0813          | N102     | " not accessed from robot 1." | The robot control program does not run anymore or<br>the release signal from robot control is missing. | Reset the robot control system, check signal exchange between robot and tower control.                         |
| 0814          | N102     | " not accessed from robot 2." | The robot control program does not run anymore or the release signal from robot control is missing.    | Reset the robot control system, check signal exchange between robot and tower control.                         |
| 0815          | N102     | " not released from robot 1." | The robot control program does not run anymore or the release signal from robot control is missing.    | Reset the robot control system, check release signal.                                                          |
| 0816          | N102     | " not released from robot 1." | The robot control program does not run anymore or the release signal from robot control is missing.    | Reset the robot control system, check release signal.                                                          |

| AMU               | Host     | AMU Error Message                                       | Cause                                                                                                    | Note                                                                                                    |
|-------------------|----------|---------------------------------------------------------|----------------------------------------------------------------------------------------------------|----------------------------------------------------------------------------------------------------|
| 0817<br>(Warning) | N015     | " door closed at robot 1."                              | Sensor "Tower door open for robot 1" not activa-<br>ted.                                                                                                    | Open tower door for robot 1.                                                                                                    |
| 0818<br>(Warning) | N015     | " door closed at robot 2."                              | Sensor "Tower door open for robot 1" not activa-<br>ted.                                                                                                    | Open tower door for robot 2.                                                                                                    |
| 0819 reserved     | 1        |                                                         |                                                                                                    |                                                                                                    |
| 0820              |          | " has no reference done"                                | Quadro tower not referenced.                                                                                                    | Check the reference switches, reboot the control system.                                                                                                    |
| 0821              |          | "Different software version in one or more modules      | During a software replacement a module with the                                                                                                    | Use the entire software of one version.                                                                                                    |
| (Warning)         |          | for ."                                                  | wrong version number has been inserted.                                                                                                    |                                                                                                    |
| 0822 - 0840       | reserved |                                                         |                                                                                                    |                                                                                                    |
| 0841              |          | "did no reference ."                                    | <ul> <li>During the reference movement the input of the reference point switch is not activated.</li> <li>The Hexa tower turns at low speed and then stops on a segment: reference switch defective</li> <li>The Hexa tower turns continuously: relay K5 (frequency converter release) "ON" continuously (relay jammed).</li> </ul>                                                                                                    | <ul><li>Check the cabling of the Hexa tower, the frequency converter and the Hexa tower motor.</li><li>Check the reference switch and replace it if necessary.</li><li>Check the relay K5 and replace it if necessary.</li></ul>                                                                                                    |
|                   |          |                                                         | • The Hexa tower does not turn anymore: relay K6 (motor contactor) defective.                                                                                                    | • Check the relay K6 and replace it if necessary.                                                                                                    |
| 0842              |          | "inpos-sensor not detected at ."                        | <ul> <li>The INPOS sensor is not activated during a Hexa tower command execution.</li> <li>The Hexa tower stops immediately after the first rotation: INPOS sensor defective.</li> <li>Position of the Hexa tower is not reached: Relay K4 (Hexa tower running fast).</li> <li>Hexa tower does not turn at all: no release of the frequency converter (relay K5)</li> <li>Hexa tower does not turn anymore: relay K6 (motor contactor) defective</li> </ul> | <ul> <li>Check the cabling of the Hexa tower, the frequency converter and the Hexa tower motor.</li> <li>Check the INPOS sensor and replace it if necessary.</li> <li>Check relay K4 and replace it if necessary.</li> <li>Check relay K5 and replace it if necessary.</li> <li>Check relay K6 and replace it if necessary.</li> </ul> |
| 0843 "Pro         |          | "Problem with check-sensor or frequency convertor at ." | <ul><li>The CHECK sensor is not activated on the reference point after a reference movement.</li><li>Hexa tower turns a little and then stops in undefined position.</li></ul>                                                                                                    | <ul><li>Check the cabling of the Hexa tower, the frequency converter and the Hexa tower motor.</li><li>Check the CHECK sensor and replace it if necessary.</li></ul>                                                                                                    |

| AMU              | Host     | AMU Error Message                           | Cause                                                                                                    | Note                                                                                                    |
|------------------|----------|---------------------------------------------|----------------------------------------------------------------------------------------------------|----------------------------------------------------------------------------------------------------|
| 0844             |          | " did not reach it's position."             | <ul><li>The CHECK sensor is not activated during a Hexa tower command execution.</li><li>Hexa tower turns to a segment, corrects in both directions and then stops in undefined position.</li></ul> | <ul><li>Check the cabling of the Hexa tower.</li><li>Check the CHECK sensor and replace it if necessary.</li></ul> |
| 0845             |          | "Problem with the frequency convertor at ." | The input E 6.0 "Hexa tower stands still" is not activated (after a rotation of the Hexa tower)                                                                                                    | Check the frequency converter and the cabling.                                                                     |
| 0846             |          | "Robot did not finish the action at ."      | The tower has completed the command execution,<br>but the robot has not.                                                                                                    | Check the robot control system.                                                                                    |
| 0847 - 0896 r    | reserved |                                             |                                                                                                    |                                                                                                    |
| 0897             |          | "Initialisation failed "                    | Error during the reference movement.                                                                                                    | Check the reference point switch, restart the control system.                                                      |
| 0898<br>(Status) |          | " ready for manual operation."              |                                                                                                    | Tower is ready for manual operation.                                                                               |
| 0899<br>(Status) |          | " is being initialized."                    | Tower is referencing.                                                                                                    | Wait until reference movements are complete.                                                                       |

#### 6.3.8 I/O Unit Messages

| AMU      | Host  | AMU Error Message                      | Cause                                              | Note                                              |
|----------|-------|----------------------------------------|----------------------------------------------------|---------------------------------------------------|
| 0900     |       | " ready."                              |                                                    | The I/O unit has been initialized correctly.      |
| (Status) |       |                                        |                                                    |                                                   |
| 0901     |       | "DET-communication malfunction ."      | Communication error between AMu and operating      | Check communication parameters, interface and     |
| (Status) |       |                                        | panel I/O unit/A (BDE)                             | cable, replace BDE if necessary.                  |
| 0902     | N501  | "Error opening or closing EIF-door."   | Signals for door open, door closed not recognized. | Call up test program for I/O unit/A and check the |
| 0702     | 11301 |                                        |                                                    | signals, if necessary replace sensors of BDE      |
| 0903     | N501  | "Door not closed at initialization ."  | Door for I/O unit/A open during power-up.          | Close door.                                       |
|          |       | "Position not reached ."               | Turning error on I/O unit A.                       | Call up test program for I/O unit/A and check the |
| 0904     | N015  |                                        |                                                    | signals, if necessary replace sensors, frequency  |
|          |       |                                        |                                                    | converter or BDE.                                 |
|          |       | "Problembox not in correct position ." | Sensor for position monitoring of the problem box  | Check the position of problem box. Call up test   |
| 0905     | N015  |                                        | of I/O unit/A is not active.                       | program for I/O unit/A and check the signals, if  |
|          |       |                                        |                                                    | necessary replace sensors or BDE.                 |

| AMU               | Host     | AMU Error Message                                              | Cause                                                                                             | Note                                                                                                    |
|-------------------|----------|----------------------------------------------------------------|---------------------------------------------------------------------------------------------------|----------------------------------------------------------------------------------------------------|
| 0906              | N015     | "Problembox not in correct position at initialization ."       | Sensor for position monitoring of the problem box<br>of I/O unit/A is not active during power-up. | Check the position of problem box. Call up test<br>program for I/O unit/A and check the signals, if<br>necessary replace sensors or BDE. |
| 0907              | N015     | "Position not reached at initialization ."                     | Turning error of I/O unit/A during program start                                                  | Call up test program for I/O unit/A and check the signals, if necessary replace sensors, frequency converter or BDE.                     |
| 0908              | N102     | "Timeout-error while waiting for tower release ."              | Release signal from rho missing.                                                                  | Call up test program for I/O unit/A and check the signals, if necessary replace sensors, frequency converter or BDE.                     |
| 0909              | N015     | "Data lost ."                                                  | Communication error (loss of data) between AMU and operating panel of I/O unit/A (BDE).           | Check communication parameters, interface and cable, replace BDE if necessary.                                                           |
| 0910              | N015     | "Error in 3964 communication ."                                | Communication error (protocol error) between<br>AMU and operating panel of I/O unit/A (BDE).      | Check communication parameters, interface and cable, replace BDE if necessary.                                                           |
| 0911              | N015     | "Error in AMU datastring ."                                    | Communication error (loss of data) between AMU and operating panel of I/O unit/A (BDE).           | Check communication parameters, interface and cable, replace BDE if necessary.                                                           |
| 0912              | N102     | "Timeout-error during robot access ."                          | Timeout of wait time at the I/O unit during a robot access.                                       |                                                                                                    |
| 0913              | N102     | "Timeout-error while waiting for release after robot access ." | Timeout at the I/O unit after a robot access.                                                     |                                                                                                    |
| 0914              | N102     | "Timeout-error while waiting for problembox release ."         | Timeout of wait time for release from problem box.                                                |                                                                                                    |
| 0915<br>(Status)  |          | " turned by operator."                                         | Problem box has been turned by operator.                                                          | only for I/O unit/A                                                                                                    |
| 0916<br>(Warning) |          | " not turned by operator."                                     | Problem box has been unlocked but not turned by 180° by the operator                              | only for I/O unit/A                                                                                                    |
| 0917              |          | " was turned by operator, action was not completed."           | Handling box of I/O unit/A has been requested but the door has not been opened.                   | only for I/O unit/A                                                                                                    |
| 0918 - 0920 r     | reserved |                                                                |                                                                                                   |                                                                                                    |
| 0921<br>(Warning) |          | "not opened by operator."                                      | Problem box of I/O unit/A has been requested but not been turned by operator.                     | only for I/O unit /A                                                                                                    |
| 0922<br>(Status)  |          | " empty."                                                      |                                                                                                   | Problem box is empty.                                                                                                    |
| 0923<br>(Warning) |          | " not empty."                                                  |                                                                                                   | Problem box is not empty.                                                                                                    |
| 0924<br>(Warning) |          | " requested by operator, nothing changed."                     | Handling box of I/O unit/A has been requested but the door has not been opened.                   | only for I/O unit/A                                                                                                    |

| AMU              | Host   | AMU Error Message                         | Cause                                                                                                    | Note                                                                                                    |
|------------------|--------|-------------------------------------------|----------------------------------------------------------------------------------------------------|----------------------------------------------------------------------------------------------------|
| 0925<br>(Status) |        | "Closed."                                 | Insertion or ejection has been requested or the door<br>of I/O unit/B has not been properly closed during<br>initialization (signal ,,door closed" missing). | Close I/O unit/B door properly by lightly pressing against the door, if necessary readjust door switch.                                                     |
| 0926<br>(Status) |        | " Shutter need to much time for closing." | The signal to close the shutter has not become active.                                                                                                    | Check the sensor for shutter closed and the shutter drive.                                                                                                  |
| 0927             |        | AML message                               | The signals for the handling boxes in the I/O unit are messing.                                                                                              | Put the missing handling boxes into the I/O unit.<br>Check the input signals.                                                                               |
| 0928 - 929 re    | served |                                           |                                                                                                    |                                                                                                    |
| 0930             |        | Operator request %2 handling at %5.       | The request button at HICAP AML/J has been actuated.                                                                                                    | The system now expects a ROSO command from the host.                                                                                                    |
| 0931             |        | %2 at %5 ready for operator handling      | Door lock on HICAP has been opened.                                                                                                    | Within 60 seconds all HICAP doors can be opened now.                                                                                                    |
| 0932             |        | %2 opened by operator                     | HICAP doors were opened.                                                                                                    | The system remains stopped until the doors are clo-<br>sed again and the <control on=""> button (S2) at the<br/>control cabinet has been pressed.</control> |
| 0933 - 979 re    | served |                                           |                                                                                                    |                                                                                                    |

### 6.3.9 Automatic Data Switch Messages

| AMU           | Host                                                                                                    | AMU Error Message                               | Cause                                                                                                    | Note                                                                                                    |
|---------------|----------------------------------------------------------------------------------------------------|-------------------------------------------------|----------------------------------------------------------------------------------------------------|----------------------------------------------------------------------------------------------------|
| 980           |                                                                                                    | ADS is switched to this AMU.(Automatic Mode)    | ADS is connected to the contoller while the switch<br>is in automatic mode (AMU is in the status BUD<br>active). | Check if the hosts are connected to the correct AMU.                                                                           |
| 981           | ADS is switched to other AMU.(Automatic Mode) ADS is not connected to the controller while the switch is in automatic mode (AMU is in the status BUD passive) |                                                 | Check if the hosts are connected to the correct AMU.                                                             |                                                                                                    |
| 982           |                                                                                                    | ADS is switched to this AMU.(Manual Mode)       | ADS has been switched over manually. AMU is connected to the controller.                                         | You must switch over to automatic, to operate the dual-AMU.                                                                    |
| 983           |                                                                                                    | ADS is switched to other AMU.(Manual Mode)      | ADS has been switched over manually. AMU is not connected to the controller.                                     | You must switch over to automatic, to operate the dual-AMU.                                                                    |
| 984           |                                                                                                    | Syntax-Error in command string from AMU to ADS. | Error in the command string syntax sent to ADS.                                                                  | Repeat the command. Inform the Customer Help<br>Desk at ADIC/GRAU Storage Systems.                                             |
| 985           |                                                                                                    | 3964R communication error (ADS).                | Error in the transfer protocol 3964R to ADS.                                                                     | Repeat the command. Check the interface parame-<br>ters of AMU. Inform the Customer Help Desk at<br>ADIC/GRAU Storage Systems. |
| 986           |                                                                                                    | ADS hardware error:                             | Memory error in ADS.                                                                                             | Check the power supply and the battery of the ADS. Replace the ADS.                                                            |
| 987- 1000 res | erved                                                                                                    |                                                 |                                                                                                    |                                                                                                    |

### 6.3.10 AMU Information and Error Messages

| AMU            | Host | AMU Error Message                                                     | Cause                                                          | Note                                                                                                    |
|----------------|------|-----------------------------------------------------------------------|----------------------------------------------------------------|----------------------------------------------------------------------------------------------------|
| 1001           |      | "Internal Error in AMU System Software.                               | Software module in AMU faulty.                                 | Check the correct configuration, correct syntax in the commands, restart AMU.                                                               |
| 1002           | N002 | "Event is unknown for eventhandler ."                                 | Missing software module.                                       | Possibly software installation error, check the program modules (especi-<br>ally KRNSET.DLL).                                               |
| 1003           | N005 | "The module cannot be loaded, rc =."                                  | Missing software module.                                       | Check your .DLL files in directory C:\AMU\DLL                                                                                               |
| 1004           | N005 | "The module cannot be linked, rc =."                                  | Missing software module.                                       | Check your .DLL files in directory C:\AMU\DLL                                                                                               |
| 1005 (Info)    |      | "The module is starting"                                              | Software module is starting.                                   | Wait for the start message of all software modules before entering com-<br>mands.                                                           |
| 1006 (Info)    | N005 | "The module is started."                                              | Software module has been started.                              |                                                                                                    |
| 1007 (Info)    | N005 | "The module is not started because of an error."                      | Software module has<br>abandoned start<br>because of an error. | Check the configuration or the software modules. Stop all modules still running. Restart the system.                                        |
| 1008 (Warning) |      | "Cannot find an ICON file in startup."                                |                                                                | Restart OS/2 and check the *.INI files and directories for the correct ICON file.                                                           |
| 1009 (Warning) | N005 | "Cannot find the directory ."                                         | Error in directory name.                                       | Change the name of the directory and try it again.                                                                                          |
| 1010 (Warning) | N005 | "Cannot find the drive ."                                             | Error in drive name.                                           | Change the name of the drive and try it again.                                                                                              |
| 1011 (Info)    | N005 | "There was an error starting up the AMU."                             | Errors during start of AMU.                                    | Check the configuration AMUINI.INI or AMUCONF.INI.                                                                                          |
| 1012           | N005 | "There's no in the current directory or in the DPATH."                |                                                                | Look at the AMU Installation Guide and check your entries in CONFIG.SYS.                                                                    |
| 1013           | N003 | "There's no entry in AMU.INI."                                        |                                                                | Look at the AMU Installation Guide and check your entries in AMU-<br>CONF.INI or AMUINI.INI. in the configuration submenu.                  |
| 1014           | N005 | "The command cannot be processed because of an initialization error." |                                                                | Look at the AMU Installation Guide, look in AMU - Log for initialization errors and change the missing or wrong configuration information.  |
| 1015 (Warning) | N003 | "There's no entry in AMU.INI."                                        |                                                                | Look at the AMU Installation Guide and check your entries in AMU-<br>CONF.INI or AMUINIINI in the configuration submenu.                    |
| 1016           | N005 | "There's not enough memory. Function: ."                              |                                                                | Look at the CONFIG.SYS, there should be MEMMAN=SWAP,MOVE,;<br>there should also be enough space on disk to swap/page segments/pages<br>out. |

| AMU            | Host | AMU Error Message                                                          | Cause | Note                                                                                                    |
|----------------|------|----------------------------------------------------------------------------|-------|----------------------------------------------------------------------------------------------------|
| 1017           | N003 | "Service in .INI couldn't be started."                                     |       | Look at the AMU Installation Guide and check your service entries in AMUCONF.INI or AMUINI.INI.                                                                                                    |
| 1018           | N003 | "Configuration data couldn't been written."                                |       | Look at the AMU Installation Guide and check AMU.INI.                                                                                                    |
| 1019           | N005 | "HOC detects errors for partner: module in HocInit returns rc"             |       | Look at the AMU Installation Guide and check your service entries in AMU.INI.                                                                                                    |
| 1020 (Warning) | N005 | "None of the defined communication partners could be found. Module: ."     |       | Look at the AMU Installation Guide and check your service entries in AMU.INI.                                                                                                    |
| 1021 (Info)    | N005 | "HOC detects new state INACTIVE for Partner ."                             |       |                                                                                                    |
| 1022 (Info)    |      | "HOC detects new state PENDING INACTIVE for Partner ."                     |       |                                                                                                    |
| 1023 (Info)    |      | "HOC detects new state ACTIVE for Partner ."                               |       |                                                                                                    |
| 1024 (Info)    |      | "HOC detects new state PENDING ACTIVE for Part-<br>ner ."                  |       |                                                                                                    |
| 1025           | N010 | " KRN could't identify message: "                                          |       | The given message could not be identified. Try to detect, whether the syntax of the message command was correct. The command is not an host command. Perhaps it is a command reserved for console operating only. |
| 1026 (Warning) | N010 | "Not supported ABBA/1 command: "                                           |       | Discontinue use of ABBA/1 commands. Look at the AMU Operating Guide for valid new commands.                                                                                                    |
| 1027 (Warning) | N011 | "Missing or wrong data was given with the command:<br>Option: ."           |       | The host command format was wrong. AMU received a command with missing or wrong data. Inform technical or host software support.                                                                                  |
| 1028 (Info)    |      | < "                                                                        |       | Your host is sending commands in ABBA/1 format. They are being converted by AMU.                                                                                                    |
| 1029 (Info)    | N002 | "The ABBA/1 command was not in proper format:1 "                           |       | Your host sent a command that seemed to be in ABBA/1 format. But the format of the command was wrong. Inform technical or host software support.                                                                  |
| 1030 (Info)    |      | "Start of command : "                                                      |       | AMU just received a host command and did start processing it.                                                                                                    |
| 1031 (Info)    |      | "< "                                                                       |       | Data was sent by a partner.                                                                                                    |
| 1032           | N301 | "The given volser could not be found in database."                         |       | Check the command and your archive catalog.                                                                                                    |
| 1033           | N401 | "The given position could not be found in database."                       |       | AMU could not find the given position in database.                                                                                                    |
| 1034           | N011 | "No robot could be selected."                                              |       | Either there is no robot attached to the given source and/or target<br>coordinate or the source and target coordinates cannot be handled by the<br>same robot. Check the command and the archive entries.         |
| 1035           | N004 | "A severe error in archive mirror has occurred. Volser:<br>, Coordinate: " |       | A mismatch in archive entry has been found. Check archive mirror.                                                                                                    |
| 1036 (Info)    |      |                                                                            |       | This is an information about internal structures of the AMU !                                                                                                    |

| AMU            | Host | AMU Error Message                                                     | Cause | Note                                                                                                    |
|----------------|------|-----------------------------------------------------------------------|-------|----------------------------------------------------------------------------------------------------|
| 1037 (Warning) |      | "HOC error: "                                                         |       | Look for the specific error, AMU Communications Subsystem HOC will try to recover.                                            |
| 1038           | N002 | "Unknown option in host command ."                                    |       | AMU found an unknown option in the given host command. Command cannot be executed.                                            |
| 1039 (Info)    |      | "A command is processed in function : processflag = ."                |       | AMU is processing a command                                                                                                   |
| 1040 (Info)    |      | "AMU INFO: "                                                          |       | AMU internal INFO                                                                                                    |
| 1041 (Info)    |      | "AMU sent answer for ."                                               |       | Execution of a command is completed. The execution can be successful or not. Analyze return code of answer string for result. |
| 1042 (Info)    |      | "Event -execution."                                                   |       | This is a Trace Record.                                                                                                    |
| 1043           | N005 | "There is no communication partner connected to "                     |       | Check if the communication partner is present at the specified Com-Port.                                                      |
| 1044           | N005 | Failure setting the device control block of "                         |       | Possible hardware problems, Please call technical Support !!                                                                  |
| 1045           | N005 | "Failure getting the device control block of "                        |       | Possible hardware problems, Please call technical Support !!                                                                  |
| 1046           | N005 | "Failure setting the modem control signal of "                        |       | Possible hardware problems, Please call technical Support !!                                                                  |
| 1047           | N005 | "Failure setting the line characteristics of "                        |       | Possible hardware problems, Please call technical Support !!                                                                  |
| 1048           |      | "Failure setting the baud rate of "                                   |       | Possible hardware problems, Please call technical Support !!                                                                  |
| 1049           | N005 | "Failure opening "                                                    |       | Possible hardware problems, Please call technical Support !!                                                                  |
| 1050           | N005 | "Could not start the read thread for "                                |       | Please call technical Support !!                                                                                              |
| 1051           | N005 | "Could not start the write thread for "                               |       | Please call technical Support !!                                                                                              |
| 1052 (Info)    |      | "The module ended normally."                                          |       | The module ended normally.                                                                                                    |
| 1053           |      | "The module ended abnormally, because of a software trap."            |       | The module ended abnormally.                                                                                                  |
| 1054           |      | The module ended abnormally, because of a kill process command."      |       | The module ended abnormally.                                                                                                  |
| 1055           |      | "The module ended abnormally, because of a hardware error abort."     |       | Please call technical Support !!                                                                                              |
| 1056 (Info)    |      |                                                                       |       | This is a Trace Record.                                                                                                    |
| 1057 (Info)    |      | "The module is stopped."                                              |       | The AMU module is stopped.                                                                                                    |
| 1058 (Info)    |      | "The module did not stop correctly due to an error."                  |       | The AMU module isn't stopped.                                                                                                 |
| 1059           | N004 |                                                                       |       | The OS/2 Database Manager tells us about an info, warning or error.                                                           |
| 1060 (Warning) |      | "The database will be created."                                       |       | The database will be created from the OS/2 database engine.                                                                   |
| 1061 (Warning) |      | "The database was created."                                           |       | The database was created from the OS/2 database engine.                                                                       |
| 1062 (Warning) | N004 | The database wasn't created, there is an OS/2 database engine error." |       | The database wasn't created from the OS/2 database engine, look for a related database engine message.                        |
| AMU            | Host | AMU Error Message                                                              | Cause | Note                                                                                                    |
|----------------|------|--------------------------------------------------------------------------------|-------|----------------------------------------------------------------------------------------------------|
| 1063 (Warning) |      | "The table will be created."                                                   |       | The table will be created from the OS/2 database engine.                                                                                                    |
| 1064 (Warning) |      | "The table was created."                                                       |       | The table was created from the OS/2 database engine.                                                                                                    |
| 1065 (Warning) | N004 | "The table wasn't created, there is an OS/2 database engine error."            |       | The table wasn't created from the OS/2 database engine, look for a related database engine message.                                                                     |
| 1066 (Warning) |      | "The module will be bound."                                                    |       | The module will be bound against the OS/2 database.                                                                                                    |
| 1067 (Warning) |      | "The module was bound successfully."                                           |       | The module was bound against the OS/2 database.                                                                                                    |
| 1068 (Warning) | N004 | "The module wasn't bound successfully."                                        |       | The module was not bound against the OS/2 database, look for a related database engine message.                                                                         |
| 1069 (Warning) |      | "Building started."                                                            |       | The object will be build in the OS/2 database.                                                                                                    |
| 1070 (Warning) |      | "Building ended successfully."                                                 |       | The object is built in the OS/2 database.                                                                                                    |
| 1071 (Warning) | N004 | "Building ended with an error."                                                |       | The object cannot be built in the OS/2 database, look for a related database engine message.                                                                            |
| 1072 (Warning) |      | " "                                                                            |       |                                                                                                    |
| 1073 (Warning) |      | 11 H                                                                           |       |                                                                                                    |
| 1074 (Warning) |      | "Begin with reading the datastring from "                                      |       |                                                                                                    |
| 1075 (Info)    |      | "ARC "                                                                         |       | This is a Trace Record.                                                                                                    |
| 1076 (Info)    |      | "***> "                                                                        |       | AMUP just sent message to AMU.                                                                                                    |
| 1077 (Info)    |      | "***> "                                                                        |       | AMUP just sent response to AMU.                                                                                                    |
| 1078 (Info)    |      | "> to "                                                                        |       | AMUP just sent data to Rho.                                                                                                    |
| 1079           |      |                                                                                |       |                                                                                                    |
| 1080           |      |                                                                                |       |                                                                                                    |
| 1081           | N005 | "The AMUPATH environment variable isn't set correctly, can't find AMUINI.INI." |       | Correct the SET for AMUPATH in CONFIG.SYS.                                                                                                    |
| 1082           | N302 | "The requested position does not contain a tape<br>(Archive catalogue)."       |       | Check the command, make an inventory on the requested position.                                                                                                    |
| 1083           | N202 | "The requested drive is not empty<br>(Archive catalogue)."                     |       | Check the command, make an inventory on the requested tape device.                                                                                                    |
| 1084           | N001 | "The specified requester is not known to AMU."                                 |       | Check the command, and the configuration of the system. AMU received<br>a message by a requester that it does not know. AMU is not allowed to talk<br>to unknown hosts. |
| 1085           | N005 | "There is no robot in configuration at all."                                   |       | Check the configuration of the system. AMU received a message for a robot and there is no robot configured.                                                             |
| 1086           | N005 | "There is no robot available at this moment."                                  |       | Check the message string. AMU received a message for a robot but there is no robot available.                                                                           |

| AMU         | Host | AMU Error Message                                                       | Cause                          | Note                                                                                  |
|-------------|------|-------------------------------------------------------------------------|--------------------------------|---------------------------------------------------------------------------------------|
| 1087 (Info) |      | "ARC -exec Opt: "                                                       |                                | This is a Trace Record.                                                               |
| 1088 (Info) |      |                                                                         |                                | Making/ checking the BCC according to the AML Protocol                                |
| 1089 (Info) |      |                                                                         |                                | Sending an ACK or NAK to the connected partner.                                       |
| 1090 (Info) |      |                                                                         |                                | Received an AML control character from the connected partner.                         |
| 1091        | N205 | "The requested position does not contain a tape<br>(checked by robot)." |                                | Check the command, make an inventory on the requested position.                       |
| 1092        | N204 | "The requested drive is not empty (checked by robot)."                  |                                | Check the command, make an inventory on the requested tape device.                    |
| 1093 (Info) |      |                                                                         |                                | Checking the received string according to the AML protocol.                           |
| 1094        | N203 | "The requested drive is empty (Archive catalogue)."                     |                                | Check the command, make an inventory on the requested tape device.                    |
| 1095        | N403 | "The requested position is not empty<br>(Archive catalogue)."           |                                | Check the command, make an inventory on the requested position.                       |
| 1096 (Info) |      |                                                                         |                                | "The transmitted BCC is different from the calculated BCC.                            |
| 1097 (Info) |      |                                                                         |                                | There is no ETX in the transmitted data string.                                       |
| 1098        | N003 | "AMUP canÔt open file ."                                                |                                | Make sure that the teachpoint-file exists in the proper directory or create new file. |
| 1099        | N003 | "The input file is too large."                                          |                                | Too many teach points. Check your configuration.                                      |
| 1100        | N003 | "Unable to read file ."                                                 |                                | File corrupted, please recreate file.                                                 |
| 1101        | N003 | "AMUP can't close file ."                                               |                                |                                                                                       |
| 1102        | N011 | "Coordinate for not found in file ."                                    |                                | Teach given coordinate.                                                               |
| 1103        | N011 | "Too many messages for AMUP."                                           |                                |                                                                                       |
| 1104        | N001 | "The message with the sequence number is unknown for AMUP."             |                                | The given Rho-message is not expected by AMUP.                                        |
| 1105        | N001 |                                                                         | Error in the message from rho3 | Please inform technical support for assistance.                                       |
| 1106        | N016 | Inproper coordinate resulted in divide by zero."                        |                                | Check your physical coordinates.                                                      |
| 1107        | N301 | Krn searched for ."                                                     |                                | No help.                                                                              |
| 1108        | N001 | "The given rho-command is invalid."                                     |                                |                                                                                       |
| 1109        | N016 | "Too many messages to rho."                                             |                                |                                                                                       |
| 1110        | N102 | "Rho did not respond to AMUP-message, timeout error."                   |                                | Test connection to rho.                                                               |
| 1111        | N001 | "The given AMU-command is invalid."                                     |                                | AMUL sent an unexpected command to AMUP.                                              |
| 1112 (Info) | N001 | "All coordinates for will be created in file ."                         |                                | The given coordinate will be added to the specified file.                             |
| 1113        | N016 |                                                                         |                                | rho sent an error to AMUP.                                                            |

| AMU            | Host | AMU Error Message                                                                             | Cause | Note                                                                                                    |
|----------------|------|-----------------------------------------------------------------------------------------------|-------|----------------------------------------------------------------------------------------------------|
| 1114 (Info)    |      | "ARC Format "                                                                                 |       | This is a Trace Record.                                                                                                    |
| 1115 (Info)    |      | "The module is already started."                                                              |       | Look, if the module is really started twice.                                                                                  |
| 1116 (Info)    |      | "File will be created."                                                                       |       | The specified file will be created.                                                                                           |
| 1117           |      | Unable to write to file ."                                                                    |       |                                                                                                    |
| 1118           |      | Unable to set filepointer in file ."                                                          |       |                                                                                                    |
| 1119 (Info)    |      | "Item in dialog clicked"                                                                      |       | The user clicked on the item in the Action Bar.                                                                               |
| 1120 (Info)    |      | "<"                                                                                           |       | Your host is sending commands in ABBA/1 format. They are being converted by AMU.                                              |
| 1121 (Warning) | N306 | Inconsistency during INVT detected. Coordinate: .<br>expected volser: , volser in fact: ."    |       | Make an update to the archive catalog.                                                                                        |
| 1122           | N007 | "A sequence number has been used twice. Therefore<br>the second command cannot be processed." |       | Make sure that hosts don't use a sequence number twice. AMU doesn't process the second one.                                   |
| 1123           | N007 | "The host(s) sent more commands than executable at one time."                                 |       | Make sure host(s) don't sent so many commands at one time.                                                                    |
| 1124           |      | "Could not start the read thread for HACC session "                                           |       | Please call technical Support !!                                                                                              |
| 1125           |      | Could not start the write thread for HACC session "                                           |       | Please call technical Support !!                                                                                              |
| 1126           |      | "Could not start the thread wait for prensentation space<br>for HACC session "                |       | Please call technical Support !!                                                                                              |
| 1127           |      | "Failure connect to Presentation Space for session with session ID "                          |       | Possible hardware problems, Please call technical Support !!                                                                  |
| 1128 (Info)    |      |                                                                                               |       | For detailed Informations use EHLLAPI Programming Reference 1.3                                                               |
| 1129 (Info)    |      |                                                                                               |       |                                                                                                    |
| 1130 (Info)    |      |                                                                                               |       |                                                                                                    |
| 1131           | N007 | "Command cannot be executed in simulation or<br>confuguration mode."                          |       | AMU cannot execute an inventory command in simulation or configuration mode.                                                  |
| 1132 (Info)    |      |                                                                                               |       | Test connection and communication parameters to the rho Controller.                                                           |
| 1133 (Info)    |      | "The priority for is set correct."                                                            |       | Priority is set correct for the given thread.                                                                                 |
| 1134 (Warning) |      | "The priority for wasn't set correct, OS/2 errorcode: "                                       |       | Priority isn't set correct for the given thread. Note the error code.                                                         |
| 1135 (Info)    |      | "> "                                                                                          |       | Execution of a command is completed. The execution can be successful or not. Analyze return code of answer string for result. |
| 1136           | N403 | "The requested target device is not empty<br>(Archive catalogue) ."                           |       | Check the command, make an inventory on the requested target device.                                                          |
| 1137           | N402 | "The requested source device is empty<br>(Archive catalogue) ."                               |       | Check the command, make an inventory on the requested target device.                                                          |

| AMU            | Host  | AMU Error Message                                                                                                    | Cause | Note                                                                                                    |
|----------------|-------|----------------------------------------------------------------------------------------------------|-------|----------------------------------------------------------------------------------------------------|
| 1138           | N005  | "The desired robot is not available."                                                                                         |       | AMU received a message for a robot, but the desired robot is not available.                                                                                                    |
| 1139           | N007  | "The desired robot is not known to AMU."                                                                                      |       | AMU received a message for a robot, but the desired robot is not known to AMU.                                                                                                    |
| 1140           | N011  | The desired coordinate is wrong."                                                                                             |       | AMU received a message that contained a coordinate, which is illegal for the given command.                                                                                                    |
| 1141           |       | "The update of was not succesful."                                                                                            |       | AMU should make an update of an entry in archive catalogue. This update did not work. There is the danger of a mismatch in archive catalogue now! Check the requested coordinate or volser!                           |
| 1142 (Info)    |       | "The inventory is being terminated because of an error."                                                                      |       | The inventory is being terminated because of an error.                                                                                                    |
| 1143           | N001  | "Stringlength of Towerstring is incorrect."                                                                                   |       | String length error.                                                                                                    |
| 1144           | N001  | "Stringlength of Robotstring is incorrect."                                                                                   |       | String length error.                                                                                                    |
| 1145           | N001  | "Stringlength of EIF-String is incorrect."                                                                                    |       | String length error.                                                                                                    |
| 1146           | N001  | "Stringlength of AMUL-string is incorrect."                                                                                   |       | String length error.                                                                                                    |
| 1147           | N001  | "Stringlength of rho- or MET-string is incorrect."                                                                            |       | AMUP received string with unknown length.                                                                                                    |
| 1148           | N005  | "AMU canÔt send string to partner ."                                                                                          |       | Check connection to specified partner.                                                                                                    |
| 1149 (Info)    |       | "< "                                                                                                    |       | AMUP just received data from Rho.                                                                                                    |
| 1150 (Info)    |       | " <**** "                                                                                                    |       | AMUP just received data from AMUL.                                                                                                    |
| 1151 (Info)    |       | "There is no entry in configuration at position "                                                                             |       | AMUP just received data from AMUL.                                                                                                    |
| 1152           | N502  | "This coordinate can not be updated because it's not the type of coordinate you expected it to be. CTYPE = ."                 |       | The ABBA/1 command expected an update of a coordinate. The coordinate was expected to be for example a insert device but in AMU archive catalogue it is an eject device. Therefore AMU doesn't update the coordinate. |
| 1153           | N 505 | "All positions in problem box are occuppied. The<br>running procedure must be stopped because the<br>problem box is required. |       | Empty the problem positions and tell AMU-Console that you did so. Then work can continue.                                                                                                    |
| 1154           | N007  | "The currently running insertion of tapes could not be<br>finished because of an error in processing".                        |       | Look in logfile for further information about the error that ocurred.                                                                                                    |
| 1155 (Warning) | N305  | "The currently running insertion of tapes is finished.<br>There wasn't found any tape in insert positions."                   |       | Look in logfile for further information about the error that ocurred.                                                                                                    |
| 1156 (Info)    | N302  | "The insert array does not contain a tape."                                                                                   |       | Look into the archive catalog, when there are tapes in insert array and this message did occur.                                                                                                    |
| 1157           | N503  | "There is no free eject position in EIF-device."                                                                              |       | Unload your eject positions in the EIF-device.                                                                                                    |

| AMU            | Host | AMU Error Message                                                   | Cause                                                     | Note                                                                                                    |
|----------------|------|---------------------------------------------------------------------|-----------------------------------------------------------|----------------------------------------------------------------------------------------------------|
| 1158           | N011 | "The desired tower is not known to AMU."                            |                                                           | AMU received a message for a tower, but the desired tower is not known to AMU.                                                                                                    |
| 1159           | N011 | "The desired EIF-device is not known to AMU."                       |                                                           | AMU received a message for an EIF-device, but the desired EIF-device is not known to AMU.                                                                                               |
| 1160 (Info)    | N011 | "Change of home position occurred."                                 |                                                           |                                                                                                    |
| 1161 (Warning) | N011 | The archive catalog will be deleted.                                |                                                           |                                                                                                    |
| 1162           | N302 | "The requested tape is not in a storage position."                  |                                                           | May be it is ejected or mounted.                                                                                                    |
| 1163           | N016 | AMUP moved tape back to the source position."                       | A crash occured at the target device                      | Check the target coordinate and teach the target device, if neccesary.                                                                                                    |
| 1164           | N101 | "AMUP tells AMUL to move a tape to the problembox."                 | Poblem occured in the AML System.                         | Find the problem in the AMU-Log and reinsert the tape from the problem box.                                                                                                    |
| 1165           | N016 | "Coordinate check failed during teaching."                          |                                                           | The returned coordinate from robot is out of range.                                                                                                    |
| 1166           | N201 | "The device is unknown to the archive catalog. "                    | Wrong device<br>specification in the<br>command           | Check your command and retry.                                                                                                    |
| 1167 (Info)    |      | "All coordinates for will be deleted in file ."                     |                                                           | The given coordinate will be removed from the specified file.                                                                                                    |
| 1168           |      | "There was no command found, that could be purged<br>out of queue." |                                                           |                                                                                                    |
| 1169 (Info)    | N014 | "The command in process is being purged."                           |                                                           |                                                                                                    |
| 1170           | N102 | " did not respond to AMUP-message , timeout error."                 | AMU gets no answer from robot-control.                    | Check robot control and connection to robot-Rho.                                                                                                    |
| 1171           | N102 | " did not respond to AMUP-message , timeout error."                 | AMU gets no answer from tower-control.                    | Check robot control and connection to tower-Rho.                                                                                                    |
| 1172           |      | " did not respond to AMUP-message , timeout error."                 | AMU gets no answer from EIF-control.                      | Check connection to control of EIF-device.                                                                                                    |
| 1173           |      | "The drive cannot be closed."                                       |                                                           |                                                                                                    |
| 1174 (Info)    |      | "AML MANAGEMENT UNIT is now ready to process commands."             |                                                           |                                                                                                    |
| 1175           | N504 | "The tape was moved to the problem box because of an severe error." | A problem, perhaps a crash has occured in the AML System. | Find the problem in the AMU-Log and reinsert the tape from the problem box.                                                                                                    |
| 1176           |      |                                                                     |                                                           | You configured an HACC that is not valid for EHLL.                                                                                                    |
| 1177           |      |                                                                     |                                                           | EHLLAPI cannot connect to the Communication Manager's Presentation<br>Space, write down the error number if greater 0 and see EHLLAPI<br>Programming Reference for further information. |

| AMU         | Host | AMU Error Message                                                       | Cause                                                                                              | Note                                                                                                    |
|-------------|------|-------------------------------------------------------------------------|----------------------------------------------------------------------------------------------------|----------------------------------------------------------------------------------------------------|
| 1178        |      |                                                                         |                                                                                                    | EHLLAPI cannot release the Communication Manager's Presentation<br>Space, write down the error number if greater 0 and see EHLLAPI<br>Programming Reference for further information.            |
| 1179        |      |                                                                         |                                                                                                    | EHLLAPI cannot convert Row/position into an absolute Presentation<br>Space position, write down the error number if greater 0 and see<br>EHLLAPI Programming Reference for further information. |
| 1180        |      |                                                                         |                                                                                                    | EHLLAPI did not find the HACC Mask in the Presentation Space, write<br>down the error number if greater 0 and see EHLLAPI Programming<br>Reference for further information.                     |
| 1181        |      |                                                                         |                                                                                                    | EHLLAPI cannot read Information from HACC Mask in the Presentation<br>Space, write down the error number if greater 0 and see EHLLAPI<br>Programming Reference for further information.         |
| 1182        |      |                                                                         |                                                                                                    | EHLLAPI cannot find the MVS Unit Adress/ LU-Adress in HACC Mask,<br>write down the error number if greater 0 and see EHLLAPI Programming<br>Reference for further information.                  |
| 1183        |      |                                                                         |                                                                                                    | EHLLAPI cannot find the expected HACC Version in HACC Mask, write<br>down the error number if greater 0 and see EHLLAPI Programming<br>Reference for further information.                       |
| 1184        | N302 | "There was no clean tape found in database "                            |                                                                                                    | Check if there are clean tapes entered in database.                                                                                                    |
| 1185        | N016 | "The robot that was found to do the job is not configured in AMU.INI."  |                                                                                                    | There is a mismatch between the robot entries in archive catalog and the robots that are configured in AMUINI.INI.                                                                              |
| 1186 (Info) |      | Initialization request from ."                                          |                                                                                                    | MET needs initialization after a reset.                                                                                                    |
| 1187        | N016 | "The coordinate is invalid."                                            |                                                                                                    | Verify your entry in the dialog box.                                                                                                    |
| 1188 (Info) |      | "Configured robot(s) (not) ready for AMU."                              |                                                                                                    | If all configured devices are ready, you can start working.                                                                                                    |
| 1189 (Info) |      | "AMU received autorepeat but command was still in progress."            | Command needs more time.                                                                           | Wait untit the end of the command execution.                                                                                                    |
| 1190 (Info) |      | "Configured tower(s) ready for AMU."                                    |                                                                                                    | If all configured devices are ready, you can start working.                                                                                                    |
| 1191        | N011 | "The desired tower is not available."                                   |                                                                                                    | AMU received a message for a tower, but the desired tower is not available.                                                                                                    |
| 1192        |      | "AMUP tells AMUL to move a tape with unknown volser to the problembox." | Robot has an unknown<br>tape in the gripper and<br>will move this tape<br>into the<br>problem box. | Find the error in the AMU-Log and reinsert the tape from the problem box.                                                                                                    |
| 1193 (Info) |      | Request from canceled."                                                 |                                                                                                    | Request from the given controller cancelled, because there is more than one request at the same time.                                                                                           |

| AMU            | Host | AMU Error Message                                                           | Cause | Note                                                                                                    |
|----------------|------|-----------------------------------------------------------------------------|-------|----------------------------------------------------------------------------------------------------|
| 1194           | N204 | The keep of the desired drive has not been finished, yet."                  |       | The host sent a mount command but the keep for the required tape device was not answered, yet.                                          |
| 1195 (Info)    |      | "The EIF-Device No. Segment was opened by an operator."                     |       |                                                                                                    |
| 1196           | N503 | "The eject-rack is full, AMUP moved tape back to the source position."      |       | We had a crash during move to the eject-area, so we suppose the eject-area is full. The tape is back in it's source-position.           |
| 1197           | N503 | "The eject-rack is full, AMUP tells AMUL to move a tape to the problembox." |       | We had a crash during move to the eject-area, so we suppose the eject-area is full. The attempt to move the tape back was unsuccessful. |
| 1198 (Info)    |      | "Check of EIF-Device No. Segment is complete."                              |       |                                                                                                    |
| 1199 (Info)    |      | "A pending KEEP-Command was purged."                                        |       |                                                                                                    |
| 1200 (Info)    |      | "This machine is a AML MANAGEMENT UNIT ."                                   |       |                                                                                                    |
| 1201           | N005 | "AMU is still not ready. Command is lost."                                  |       | After being started AMU needs some time until it is entirely initialized and ready.                                                     |
| 1202 (Warning) |      | "The database will be updated."                                             |       | The database records will be adjusted to the entries of the configuration file.                                                         |
| 1203 (Warning) |      | "The database was updated."                                                 |       | The database records are now adjusted to the entries of the configuration file.                                                         |
| 1204 (Warning) |      | "The database was not updated."                                             |       | The database records were not adjusted to the entries of the configuration file.                                                        |
| 1205 (Warning) |      | "Begin of reading the database configuration."                              |       | The database configuration will be read.                                                                                                |
| 1206 (Warning) |      | "End of reading the database configuration."                                |       | The database configuration was read successfully.                                                                                       |
| 1207 (Warning) |      | "Unsuccessful end of reading the database configuration."                   |       | The database configuration read reports an error.                                                                                       |
| 1208 (Warning) |      | "Begin of reading the configuration file."                                  |       | The configuration file will be read.                                                                                                    |
| 1209 (Warning) |      | "End of reading the configuration file."                                    |       | The configuration file was read successfully.                                                                                           |
| 1210 (Warning) |      | "Unsuccessful end of reading the configuration file."                       |       | The configuration file read reports an error.                                                                                           |
| 1211 (Warning) |      | Begin of computing the differences of database and configuration file."     |       | The differences of database and configuration file will be computed.                                                                    |
| 1212 (Warning) |      | "End of computing the differences."                                         |       | The differences of database and configuration file are computed successfully.                                                           |
| 1213 (Warning) |      | "Unsuccessful end of cumputing the differences."                            |       | The computing of the differences reports an error.                                                                                      |
| 1214 (Warning) |      | "Begin of the adjustment of the database."                                  |       | The database will be adjusted.                                                                                                    |
| 1215 (Warning) |      | "End of the adjustment of the database."                                    |       | The database has been adjusted successfully.                                                                                            |
| 1216 (Warning) |      | "Unsuccessful end of the adjustment of the database."                       |       | The adjustment of the database reports an error.                                                                                        |

| AMU            | Host | AMU Error Message                                                  | Cause | Note                                                                                                    |
|----------------|------|--------------------------------------------------------------------|-------|----------------------------------------------------------------------------------------------------|
| 1217 (Warning) |      | "No difference found, therefore no adjustment requi-<br>red."      |       | There are no differences between database and configuration file.<br>The database requires no adjustment. |
| 1218 (Warning) |      | "Adding device ."                                                  |       | The shown device will be added.                                                                           |
| 1219 (Warning) |      | "Device was added."                                                |       | The shown device has been added successfully.                                                             |
| 1220 (Warning) |      | "The device could not be added."                                   |       | "The DBM reports an error at addition of device.                                                          |
| 1221 (Warning) |      | "Deleting device ."                                                |       | The shown device will be deleted.                                                                         |
| 1222 (Warning) |      | "Device was deleted."                                              |       | The shown device has been deleted successfully.                                                           |
| 1223 (Warning) |      | "The device could not be deleted."                                 |       | The DBM reports an error at deletion of device.                                                           |
| 1224 (Warning) |      | "Begin of the acceleration of the database."                       |       | The database will be accelerated by creating database indices.                                            |
| 1225 (Warning) |      | "End of the acceleration of the database."                         |       | The database indices were created successfully.                                                           |
| 1226 (Warning) |      | "Error during device Configuration Utility Procedure<br>Occurred." |       | Error in DevCfg.c. Look at Log.                                                                           |
| 1227 (Warning) |      | "Begin of database editing: "                                      |       | The database records for the given Coordinate Range will be updated.                                      |
| 1228 (Warning) |      | The database edit was done successfully."                          |       | The database records have been updated now.                                                               |
| 1229 (Warning) |      | "An error occured during the database update "                     |       | The database records have not been updated                                                                |
| 1230 (Warning) |      | "Begin of database update: "                                       |       | The database records for the given Coordinate Range will be updated.                                      |
| 1231 (Warning) |      | "The database update was done successfully."                       |       | The database records for the given Coordinate Range have been updated now.                                |
| 1232 (Warning) |      | "An error occured during the database update "                     |       | The database records for the given Coordinate Range have not been updated.                                |
| 1233           | N012 | The command can no longer be purged."                              |       | The command is already in progress. Therefore it cannot be purged and ready.                              |
| 1234           |      | "The module is already running."                                   |       | The module is already running. Be sure that the module is terminated before restart.                      |
| 1235           |      | " has no access to ."                                              |       | Verify your entry in the dialog box.                                                                      |
| 1236           |      | "There was no scratch tape found in database "                     |       | Use Archive Catalog Management to check if there are scratch tapes entered in database.                   |
| 1237           | N401 | "There is no dynamic position defined in your AML system "         |       |                                                                                                    |
| 1238           |      | "All dynamic positions in your AML system are occu-<br>pied "      |       |                                                                                                    |
| 1239 (Warning) |      | "Manual operation started."                                        |       | Manual operation has been requested. All commands have to be executed by an operator.                     |

| AMU            | Host | AMU Error Message                                                                                        | Cause                                    | Note                                                                                                    |
|----------------|------|----------------------------------------------------------------------------------------------------|------------------------------------------|----------------------------------------------------------------------------------------------------|
| 1240 (Warning) |      | "Manual operation stopped."                                                                              |                                          | Automatic operation has been requested. All commands will be executed by robot(s).                                            |
| 1241           | N012 | Command has not been executed by operator."                                                              |                                          | The requested command could not be executed by the operator or the operator refused to execute the command.                   |
| 1242           |      | "Command not accepted. Other command pending."                                                           |                                          | The requested command could not be executed. Only one command is allowed at a time and another command is still pending.      |
| 1243           |      | "Reserved."                                                                                              |                                          |                                                                                                    |
| 1244           |      | "The Rho error number is unknown for<br>Rho File Manager"                                                |                                          |                                                                                                    |
| 1245           |      | "Timeout-error while waiting for Rho response"                                                           |                                          |                                                                                                    |
| 1246           |      | "AML Message."                                                                                           | Error during file trans-<br>fer          | Check the error message in the Rho File Manager.                                                                              |
| 1247 (Info)    |      | Start of communication: "                                                                                | Communication with rho has started       |                                                                                                    |
| 1248 (Info)    |      | "End of communication: "                                                                                 | Communication with rho has ended         |                                                                                                    |
| 1249           |      | "AML message"                                                                                            | Error on the interface                   | Check the error message in the Rho File Manager.                                                                              |
| 1250 (Info)    |      | "RFM Function: "                                                                                         | Rho File Manager<br>call- up of function |                                                                                                    |
| 1251 (Info)    |      |                                                                                                    | Message of the Rho<br>File Manager       |                                                                                                    |
| 1252 (Info)    |      | " of listing the Rho contents "                                                                          |                                          | Message of the Rho File Manager on the list command.                                                                          |
| 1253 (Info)    |      | " of sending the file to the Rho "                                                                       |                                          | Message of the Rho File Manager on the send command.                                                                          |
| 1254 (Info)    |      | " of receiving the file from the Rho "                                                                   |                                          | Message of the Rho File Manager on the receive command.                                                                       |
| 1255 (Info)    |      | " of deleting the Rho file "                                                                             |                                          | Message of the Rho File Manager on deleting a rho file.                                                                       |
| 1256 (Info)    |      | " of renameing the Rho file "                                                                            |                                          | Message of the Rho File Manager on renaming a rho file.                                                                       |
| 1257 (Info)    |      | "Rho Error "                                                                                             |                                          | Control system error during operation with the rho File Manager.                                                              |
| 1258           |      | "Missing response to command with seq.nr.: sent to at.<br>The command will be deleted from table in CON. |                                          | The module named in the error message may be hanging. Shutdown and restart!                                                   |
| 1259           |      | "Open DB-Cursor failed."                                                                                 |                                          | The ARC-Modul wasn't able to open the given DB-Cursor. Look for a related database engine message at the Log Control Center.  |
| 1260           |      | "Fetch with DB-Cursor failed."                                                                           |                                          | The ARC-Modul wasn't able to fetch a record with the given DB-Cursor from the the database.                                   |
| 1261 (Info)    |      | "Close DB-Cursor failed."                                                                                |                                          | The ARC-Modul wasn't able to close the given DB-Cursor. Look for a related database engine message at the Log Control Center. |

| AMU            | Host  | AMU Error Message                                                              | Cause | Note                                                                                                    |
|----------------|-------|--------------------------------------------------------------------------------|-------|----------------------------------------------------------------------------------------------------|
| 1262 (Info)    |       | View in table scoordinates, search by "                                        |       | Look for a special record in the table amu.scoordinates, search by the given DB-Cursor.                                     |
| 1263 (Info)    |       | "View in table coordinates, search by "                                        |       | Look for a special record in the table amu.coordinates, search by the given DB-Cursor.                                      |
| 1264 (Info)    |       | "Update in table scoordintes, search by , update "                             |       | An update should be made in table amu.scoordinates.                                                                         |
| 1265 (Info)    |       | "Update in table coordinates, search by , update "                             |       | An update should be made in table amu.coordinates.                                                                          |
| 1266 (Info)    |       | "Start of function "                                                           |       | Message is just for information.                                                                                            |
| 1267           |       | "Internal error in function , returncode "                                     |       | Error Message for debugging.                                                                                                |
| 1268 (Info)    |       | "Start of ArcEventDispatch function, Event:"                                   |       | The ARC module received an event, the given event should be executed.                                                       |
| 1269           |       | "The database was not deleted."                                                |       | "The database wasn't deleted by the OS/2 database engine, look for a related database engine message.                       |
| 1270           | N 505 | "A tape was carried to the problem box. The problem box is full now."          |       | The problem box has to be emptied. Otherwise the AML/2 system will be blocked, if another move to problem box is necessary. |
| 1271           |       | "The media Types of source- and target coordinate in command %1 do not fit.%0" |       | E. g. a mount of a VHS cartridge is planned to be executed on a 3480 tape device.                                           |
| 1272 (Info)    |       | "CFG-Info: Scope "%1" : %2 %3.%0"                                              |       | This is only a information from ConfigurationServer.                                                                        |
| 1273 (Warning) |       | "CFG-Warning: Scope "%1" : %2 %3.%0"                                           |       | This is a Warning from ConfigurationServer.                                                                                 |
| 1274           |       | "CFG-Error: Scope "%1" : %2 %3.%0"                                             |       | This is a Error from ConfigurationServer.                                                                                   |
| 1275 (Info)    |       | "Database %1 for module %2 is starting%0"                                      |       | The START USING DATABASE statement will be performed for this module.                                                       |
| 1276 (Info)    |       | "Database %1 for module %2 is started.%0"                                      |       | The START USING DATABASE statement was performed successfully for this module.                                              |
| 1277 (Info)    |       | "Database %1 for module %2 is not started because of<br>an error.%0"           |       | The START USING DATABASE statement couldn't be performed successfully for this module.                                      |
| 1278 (Info)    |       | "Database %1 for module %2 is stopped.%0"                                      |       | The STOP USING DATABASE statement was performed successfully for this module.                                               |
| 1279 (Info)    |       | "Database %1 for module %2 did not stop correctly<br>due to an error.%0"       |       | The STOP USING DATABASE statement couldn't be performed successfully for this module.                                       |
| 1280 (Info)    |       | "Grant SELECT, UPDATE on table %1 to PUBLIC failed.%0"                         |       | The execution of this SQL-statement failed, look for a related SQL-message.                                                 |
| 1281 (Info)    |       | "Database %1 doesn't exist.%0"                                                 |       | Execute Create Archive.                                                                                                    |
| 1282 (Info)    |       | "Start of function %1, Input: %2.%0"                                           |       | Message is just for information.                                                                                            |
| 1283 (Info)    |       | "Grant EXECUTE, BIND on program %1 to PUBLIC<br>was successful.%0"             |       | The privilege to execute or rebind the given program (module) was given to PUBLIC (all users).                              |

| AMU            | Host | AMU Error Message                                                                              | Cause                                                                                                    | Note                                                                                                    |
|----------------|------|------------------------------------------------------------------------------------------------|----------------------------------------------------------------------------------------------------|----------------------------------------------------------------------------------------------------|
| 1284 (Info)    |      | "Grant EXECUTE, BIND on program %1 to PUBLIC failed.%0"                                        |                                                                                                    | The execution of this SQL-statement failed, look for a related SQL-message.                                                                                                    |
| 1285 (Info)    |      | Starting open the configuration dialog                                                         | The window graphi-<br>cal configuration has<br>been opened.                                                  |                                                                                                    |
| 1286 (Info)    |      | Saving the configuration                                                                       | The configuration has<br>been saved in the file<br>AMUCONF.INI.                                              |                                                                                                    |
| 1287 (Info)    |      | "%1" %2(s) in configuration (%3).                                                              |                                                                                                    | General status message in the configuration dialog.                                                                                                    |
| 1288 (Warning) |      | A medium with unexpected volser was dismounted.<br>Expected volser: %1, dismounted volser: %2. | During operation of<br>the insert/eject com-<br>partment of the juke-<br>box unexpected media<br>were found. | Check the label of the optical disk. A manual interference may have occurred.                                                                                                    |
| 1289 (Info)    |      | %1.%0                                                                                          | Information or error<br>messages for the bak-<br>kup daemon.                                                 | <ul> <li>If an error has occurred check the following</li> <li>the file LOCAL.AMU</li> <li>is the configuration of both AMUs identical?</li> <li>has the database been prepared with the same codepage?</li> <li>does the database fit the configuration?</li> </ul> |
| 1290           |      | A command was cancelled because of an error recovery situation by robot %1.                    |                                                                                                    |                                                                                                    |
| 1291           |      | The file for disaster recovery could not be found.                                             | No file *.dsr is in the<br>directory C:\AMU\<br>RECOVERY                                                     | Check if the file selected is in the directory C:\AMU\RECOVERY.<br>Create the file or copy the file into the directory.                                                                                                    |
| 1292 (Info)    |      | The eject of media for disaster recovery is finished.<br>End of file reached.                  |                                                                                                    | All media listed in the selected disaster recovery file have been ejected.<br>The media can now be taken over by the data processing centre for disa-<br>ster recovery.                                                                                              |

| AMU            | Host | AMU Error Message                                                       | Cause                                                                   | Note                                                                                                    |
|----------------|------|-------------------------------------------------------------------------|-------------------------------------------------------------------------|----------------------------------------------------------------------------------------------------|
| 1293 (Info)    |      | The Volser %1 for disaster recovery is successfully ejected.            |                                                                         | A medium with Eject Disaster has been ejected and can be taken from the I/O unit.                                                                                                    |
| 1294 (Warning) |      | It was necessary to copy one of the inifile.                            | The files AMU-<br>CONF.INI or AMU-<br>CONST.INI could not<br>be opened. | The files have been replaced by automatically made backup copies. This may mean that the last changes have been lost. Check the configuration.                                                                                                    |
| 1295 (Warning) |      | A conversion of the logical ranges was done, you have<br>to add a name. | Software update to<br>version 2.4.0 from<br>version 2.3.0 or lower.     | The types Eject and Insert are no longer available in the database and are automatically converted into the type AMU-Dynamic. To be able to work with these ranges, the I/O units need to be assigned logical ranges with names in the graphical configuration (e. g. E01, I01). |
| 1296 (Info)    |      | DASxxxx                                                                 | DAS/2 Server Soft-<br>ware Message will<br>displayed in Log             | Information for the DAS/2 Administrator<br>(@ DAS Administration Guidel)                                                                                                    |

# 7 Appendix

### 7.1 Terms Used

| AML                   | Automatic tape cartridge operating archive; AML software and physical archive.                                                                                                    |  |
|-----------------------|----------------------------------------------------------------------------------------------------|--|
|                       | <ul> <li>/2 means 2nd version</li> <li>/E means Entry</li> <li>/J means junior.</li> </ul>                                                                                                    |  |
| AMU                   | <b>AML Management Unit</b><br>Central intelligence of the AML system.<br>Consists of hardware and software.                                                                                                    |  |
| AMU operating console | OS/2 program for operation of the AML system (CON.EXE).                                                                                                    |  |
| Archive               | The archive consists of:                                                                                                    |  |
|                       | <ul><li> physical archive and</li><li> logical archive.</li></ul>                                                                                                    |  |
|                       | The physical archive consists of storage segments<br>for tape cartridges and optical disks (= media). The<br>logical archive (archive catalog) is the list of volsers<br>assigned to the compartments in the physical<br>archive. |  |
| Archive catalog       | An OS/2 database with the logical archive. Con-<br>tains the assignment of volsers to the compartments<br>in the physical archive as well as further vital infor-<br>mation about the media and the drives.                       |  |
| Archive coordinates   | These define the compartment of a medium in the physical archive.                                                                                                    |  |
| Barcode label         | Label on the medium, contains the volser in a form                                                                                                    |  |
|                       | readable for the robot (barcode).                                                                                                    |  |

| Command, instruction          | A command sent to the AML system:                                                                                                    |
|-------------------------------|----------------------------------------------------------------------------------------------------|
|                               | <ul><li>from the host computer</li><li>direct operator input at the AMU operating console</li></ul>                                                                    |
| Configuration                 | Determines the structure of the AML system. The configuration specifies the components and their connections.                                                          |
|                               | <ul> <li>host computers</li> <li>AMUs</li> <li>controls</li> <li>storage segments</li> <li>linear shelves</li> <li>robots</li> <li>specials</li> <li>drives</li> </ul> |
| Foreign (non-system)<br>media | Cartridges not listed with a volser in the archive catalog. They are processed by the AML system via the I/O unit.                                                     |
| Handling box                  | Storage box for media in the I/O unit.                                                                                                    |
| Handling unit                 | Robot with 3 axes and gripper.                                                                                                    |
| Host computer                 | Mainframe computer.<br>The data of the host computer is stored in the AML<br>system (archive) on media.                                                                |
| I/O unit                      | Input/output area. Media are inserted and ejected via the I/O unit. There are three different versions:                                                                |
|                               | <ul><li>Type A: with turning units</li><li>Type B: without turning units</li><li>Type C: manual turning unit</li></ul>                                                 |
| Linear shelf                  | Storage archive (only one storage level)                                                                                                    |
| Medium                        | Storage medium in the archive, e. g. a magnetic tape cartridge or optical disk.                                                                                        |
| Medium mount                  | Inserting (MOUNT) a medium in a drive is referred<br>to as mounting. Removal of the medium is referred<br>to as unmounting (KEEP).                                     |
| Operator                      | Trained operator of the AML system.                                                                                                    |
| Operating panel               | Operating panel on the control cabinet for switch-<br>on/off and monitoring of the AML system.                                                                         |

| Optical Disk (OD)           | Optical storage medium (CD).<br>The optical disk occupies one logical compartment<br>but two volsers (A and B side).                                                                                                    |
|-----------------------------|----------------------------------------------------------------------------------------------------|
| Problem box                 | Special compartments in the I/O unit.<br>These house:                                                                                                    |
|                             | <ul><li>unidentified media</li><li>media in case of robot failure</li></ul>                                                                                                    |
| Quadro tower                | Storage archive with 32 segments.                                                                                                    |
| Scratch media               | Scratch media are system media released for rewri-<br>ting. Without a volser they are used to output data<br>(unspecific media request).                                                                                                    |
| Segment                     | All rows in one column of a storage tower.                                                                                                    |
| System media                | System media have a volser, are stored and registered in the archive.                                                                                                    |
| Teaching                    | Teaching of the robot system.                                                                                                    |
| Teach label                 | White reference mark; their room coordinates are<br>measured (resolution 1/100 mm). The data then<br>allows the system to compute all points to be acces-<br>sed by the robot.<br>The coordinates of all points taught are stored in the<br>file KRNREFPT.ROX (X for the respective robot 1<br>or 2).                                                                                     |
| Turning unit                | Part of the I/O unit/A. In its sections a turning unit houses four handling boxes.                                                                                                    |
| unspecific media<br>request | Mount command for a scratch medium or cleaning cartridge.                                                                                                    |
| Volser, VSN                 | English: <b>vol</b> ume <b>ser</b> ial number<br>An up to sixteen-digit alphanumeric designation. It<br>identifies one medium (cartridge, optical disk) in<br>the archive.<br>Exception: optical disk has one logical compart-<br>ment but two volsers (A and B side).<br>The volser is attached to the rear of the medium on<br>a barcode label and can be read by the handling<br>unit. |

### 7.2 Component Types

#### 7.2.1 Drives

| Туре | Drive Name and Number   | Medium        | Manufacturer |
|------|-------------------------|---------------|--------------|
| D1   | Colorado T1000          | TRAVAN        | HP           |
| D2   | 6380                    | 3480 cassette | COMPAREX     |
| D2   | 7480                    | 3480 cassette | HDS          |
| D3   | 6390                    | 3490 cassette | COMPAREX     |
| D3   | 7490                    | 3490 cassette | HDS          |
| D7   | 3480 with ACL           | 3480 cassette | IBM          |
| D7   | 3580 with ACL           | 3480 cassette | SNI          |
| D8   | 3480 with cover         | 3480 cassette | IBM          |
| D8   | 3480 with cover         | 3480 cassette | SNI          |
| D9   | 5480                    | 3480 cassette | MEMOREX      |
| D9   | 60/3590E                | 3490 cassette | MEMOREX      |
| D9   | 3580 without cover      | 3480 cassette | SNI          |
| D9   | 3590                    | 3490 cassette | SNI          |
| D9   | 3480 without cover      | 3480 cassette | IBM          |
| D9   | 3490                    | 3490 cassette | IBM          |
| D9   | 3490-TA91               | 3490 cassette | DIGITAL      |
| D9   | 9309 2                  | 3490 cassette | IBM          |
| DA   | ER90                    | D2            | AMPEX        |
| DA   | DST 310                 | D2            | AMPEX        |
| DC   | 8205-8mm                | 8mm cassette  | EXABYTE      |
| DC   | DC MK 13                | 8mm cassette  | SNI          |
| DC   | 7208 011, Mammouth      | 8mm cassette  | IBM          |
| DE   | DLT 2000 (modified)     | TK cassette   | ADIC         |
| DE   | DLT 4000 (modified)     | TK cassette   | ADIC         |
| DF   | DDS 7206 005            | 4 mm cassette | IBM          |
| DF   | HP 6400/1300 S (DDS-1)  | 4 mm cassette | HP           |
| DF   | HP 6400/4000 DC (DDS-2) | 4 mm cassette | HP           |
| DH   | HP 1300                 | OD 512        | HP           |
| DJ   | 3995 Jukebox            | OD 512        | IBM          |
| DK   | 4480                    | 3480 cassette | STK          |
| DL   | 4490 Silverstone        | 3480 cassette | STK          |
| DL   | 9490 Timberline         | 3480 cassette | STK          |

| Туре | Drive Name and Number         | Medium        | Manufacturer |
|------|-------------------------------|---------------|--------------|
| DN   | 3591                          | 3590 cassette | SNI          |
| DN   | 3590 Magstar                  | 3590 cassette | IBM          |
| DN   | 8590                          | 3590 cassette | ADIC         |
| DO   | RF7010E, MF for external unit | OD Reflection | PLASMON      |
| DO   | RF7010X, MF                   | OD Reflection | PLASMON      |
| DP   | IFD-1300-A Subsystem          | OD 512        | FUJITSU      |
| DP   | OD 1300T                      | OD 512        | HP           |
| DP   | OD 6300 650/A                 | OD 512        | HP           |
| DP   | NWP-559                       | OD 512        | SONY         |
| DP   | MOD 2,6 GB                    | OD 512        | SNI          |
| DP   | OS 13                         | OD 512        | SNI          |
| DP   | Gigaburst                     | OD 512        | STORM        |
| DQ   | M2485                         | 3490 cassette | Fujitsu      |
| DQ   | M2483K-3480/90                | 3490 cassette | Fujitsu      |
| DQ   | LMS TD 3610                   | 3490 cassette | Philips      |
| DQ   | 7492                          | 3480 cassette | HDS          |
| DS   | 3588-GL                       | 3490 cassette | SNI          |
| DS   | 4890 TwinPeak                 | 3490 cassette | STK          |
| DT   | 5180                          | 3480 cassette | TANDEM       |
| DU   | 5190                          | 3480 cassette | TANDEM       |
| DV   | RSP 2150 Mountaingate         | VHS Kassette  | METRUM       |
| DW   | OS 25 (HR 650)                | CD-ROM        | SNI          |
| DW   | XM 3501B                      | CD-ROM        | Toshiba      |
| DW   | W2001                         | CD-ROM        | SNI          |
| DX   | AKEBONO (GY-10D)              | DTF-Small     | SONY         |
| DX   | AKEBONO (GY-10C)              | DTF-Large     | SONY         |
| DZ   | BetaCAM BTS PBC 2800P         | BetaCAM       | Beta CAM     |

#### 7.2.2 I/O Units

- P1: problem box via I/O unit/A
- P2: problem box via I/O unit/B
- P3: problem box via I/O unit/B Mixed-Media
- P4: problem box via I/O unit/B für D2 (7 compartments)
- P5: problem box via I/O unit/C
- P6: problem box via I/O unit/A Mixed Media (7 compartments)
- P6: problem box via I/O unit/E (1 compartment)
- E0: I/O unit/A 120 with 4 handling boxes
- E1: I/O unit/A 240 with 8 handling boxes
- E2: I/O unit/B 60 with 2 handling boxes
- E3: I/O unit/B 120 with 4 handling boxes
- E5: I/O unit/C
- E6: I/O unit/D HICAP (AML/J)
- E5: I/O unit/E with handling box (AML/J)

#### 7.2.3 Host Computers

- H0: MVS-HACC Host
- H1: VM-HACC Host
- H2: BS 2000 (66 Byte string length)
- H3: BS 2000 (80 Byte string length)
- H4: Tandem Host (66 Byte string length)
- H5: Tandem Host (80 Byte string length)
- H6: HACC/DAS (DAS-Unix and DAS/2 until ver. 1.2mb)
- H7: VolServ, HACC/OS400

#### 7.2.4 Storage Units

- T0: Quadro tower high
- T1: Quadro tower medium
- T2: Quadro tower small
- T3: Hexa tower high
- T4: Hexa tower medium
- T5: Hexa tower small
- L0: Linear shelf high
- L1: Linear shelf medium
- L2: Linear shelf small

#### AML/J Linear Shelfs

- L3: Linear shelf on one small drive module
- L4: Linear shelf on two small drive modules
- L5: Linear shelf full height
- L6: Linear shelf one 4 small drive modules
- L7: Linear shelf on 5 small drive modules
- L8: Linear shelf with I/O unit (C or E)
- L9: Linear shelf on three drive modules
- LA: Linear shelf on one big drive module
- LB: Linear shelf on two big drive modules
- LC: Linear shelf on three big drive modules
- LD: Linear shelf beside of I/O unit/E

#### 7.2.5 Robots

- R0: robot system (AML/2)
- R3: handling unit (AML/E)
- R4: handling unit (AML/J)

#### 7.2.6 AMU

- A0: AMU without backup AMU
- A1: AMU with backup AMU
- A2: AMU as backup AMU (from release 2.3 not longer in use)

#### 7.2.7 Control Units

- O0: RHO3, robot control for AML/2 and AML/E
- O1: BDE, control for I/O unit/A
- O2: PMAC, control for AML/J

### 7.3 List of Documents AML/2

#### Information

The documents marked with an x are supplied in the file "Documentation for AML/2 components".

Documents without order number can be ordered by stating the title.

| Manual                             | Language | Order-No.   |
|------------------------------------|----------|-------------|
| Operator Cuide AMI /2              | German   | B-2.0.A-05D |
| Operator Guide AML/2               | English  | B-2.0.A-05E |
| Maintonanaa Cuida AMI /2           | German   | B-2.0.A-06D |
| Maintenance Guide AML/2            | English  | B-2.0.A-06E |
| Manual the? Connecting             | German   | Х           |
| Manual mos Connecting              | English  | х           |
| Manual tha? Mashing Daramatan      | German   | Х           |
| Manual mos Machine Parameters      | English  | х           |
| Manual the 2 DUC Operation         | German   | Х           |
| Manual rho3 PHG Operation          | English  | X           |
| Manual rho3                        | German   | х           |
| Description of Extensions          | English  | х           |
| Manual rho3 Signal Description and | German   | X           |
| Error Messages                     | English  | Х           |
| Maguel Drive Amelifians (MOOC)     | German   | Х           |
| Manual Drive Amplifiers (MOOG)     | English  | Х           |
| Manual Dahat SD80 C                | German   | x           |
| Manual Robot SR80-G                | English  | x           |

| Manual                    | Language | Order-No. |
|---------------------------|----------|-----------|
| Manual Vision-System IRIS | German   | Х         |
|                           | English  | Х         |
| Manual Scanner MS-610/615 | English  | Х         |
| Manual Compressor Jun-Air | English  |           |
| Documentation IBM PS2     | German   |           |
| Documentation IBM OS/2    | English  |           |
| Documentation DCAF        | English  |           |

### 7.4 List of Documents AML/E

#### Information

The documents marked with an x are supplied in the file "Documentation for AML/E components".

Documents without order number can be ordered by stating the title.

| Manual                                   | Language | Order-No.   |
|------------------------------------------|----------|-------------|
|                                          | German   | C-2.0.A-05D |
| Operator Guide AML/E                     | English  | C-2.0.A-05E |
| Maintonanaa Cuida AMI /E                 | German   | C-2.0.A-06D |
|                                          | English  | C-2.0.A-06E |
| Installation Guida AMI /E                | German   | C-2.0.A-03D |
| Instantion Guide AML/E                   | English  | C-2.0.A-03E |
| Manual tha? Comparing                    | German   | Х           |
| Manual mos Connecung                     | English  | х           |
| Manual tha? Mashing Datamatan            | German   | Х           |
| Manual rho3 Machine Parameters           | English  | х           |
|                                          | German   | х           |
| Manual mos PHG Operation                 | English  | х           |
| Manual rho3<br>Description of Extensions | German   | х           |
|                                          | English  | х           |
| Manual rho3 Signal Description and       | German   | х           |
| Error Messages                           | English  | х           |
| Manual Drive Amplifian (MOOC)            | German   | X           |
| Manual Drive Amplifier (MOOG)            | English  | X           |

| Manual                                 | Language | Order-No. |
|----------------------------------------|----------|-----------|
| Manual Bosch Handling Unit             | German   | X         |
|                                        | English  | X         |
| Manual Frequency Converter<br>Simovert | German   | X         |
|                                        | English  | X         |
| Manual Scanner MS-610/615              | English  | X         |
| Manual Compressor Jun-Air              | English  |           |
| Documentation IBM PS2                  | German   |           |
| Documentation IBM OS/2                 | English  |           |
| Documentation DCAF                     | English  |           |

#### 7.4.1 List of Documents AML/J

#### Information

The documents marked with an x are supplied in the file "Documentation for AML/J components".

Documents without order number can be ordered by stating the title.

| Manual                                                          | Language | Order-No.   |
|-----------------------------------------------------------------|----------|-------------|
|                                                                 | German   | D-3.0.0-03D |
| Operator Guide AML/J                                            | English  | D-3.0.0-03E |
| Maintenance Cuide AMI /I                                        | German   | D-3.0.0-06D |
| Maintenance Guide AML/J                                         | English  | D-3.0.0-06E |
| Leadelladian Carida AMI /I                                      | German   | D-3.0.0-03D |
| Installation Guide AML/J                                        | English  | D-3.0.0-03E |
| Scanner ACCU-Sort Model 20 Opera-<br>tions Manual               | English  | X           |
| Scanner ACCU-Sort Model 20 Pro-<br>duct Programming Manual      | English  | X           |
| Manual Scanner MS-610/615                                       | English  | Х           |
| Manual VEXTA<br>CSK Series with TH Gearhead<br>Operating Manual | English  | X           |
| Documentation IBM OS/2                                          | English  |             |
| Documentation DCAF                                              | English  |             |

#### 7.4.2 List of Documents AMU Software

| Manual                 | Language | Order-No.   |
|------------------------|----------|-------------|
| AMU Installation Guide | German   | E-2.2.0-03D |
|                        | English  | E-2.2.0-03E |
| AMU Reference Guide    | German   | E-2.2.0-01D |
|                        | English  | E-2.2.0-01E |

### 7.4.3 List of Documents HOST Software

### HACC/MVS

| Manual                         | Language | Order-No.   |
|--------------------------------|----------|-------------|
|                                | German   | H-2.4.0-07D |
| General Information Manual     | English  | H-2.4.0-07E |
|                                | German   | H-2.4.0-03D |
| Installation and Customization | English  | H-2.4.0-03E |
| Sector Deferring Crite         | German   | H-2.4.0-01D |
| System Reference Guide         | English  | H-2.4.0-01E |
|                                | German   | H-2.4.0-02D |
| Operator Guide                 | English  | H-2.4.0-02E |
|                                | German   | H-2.4.0-08D |
| Messages and Codes             | English  | H-2.4.0-08E |
| Operator Quick Reference       | German   | H-2.4.0-61D |
|                                | English  | H-2.4.0-61E |
|                                | German   | H-2.4.0-10D |
| ISPF User Guide                | English  | H-2.4.0-10E |
| Dressentotion Monuel           | German   | H-2.4.0-04D |
| Presentation Manual            | English  | H-2.4.0-04E |
| Delege Cuide                   | German   | H-2.4.0-11D |
| Kelease Guide                  | English  | H-2.4.0-11E |

### HACC/VM

| Manual                         | Language | Order-No.     |
|--------------------------------|----------|---------------|
| System Reference Guide         | German   | HVM-1.3.0-01D |
|                                | English  | HVM-1.3.0-01E |
| Installation and Customization | German   | HVM-1.3.0-03D |
|                                | English  | HVM-1.3.0-03E |
| Operator Guide                 | German   | HVM-1.3.0-02D |
|                                | English  | HVM-1.3.0-02E |

#### HACC/OS 400

| Manual         | Language | Order-No.   |
|----------------|----------|-------------|
| Operator Guide | English  | G-1.0.A-02E |

### HACC/DAS

| Manual               | Language | Order-No.   |
|----------------------|----------|-------------|
| Administration Guide | English  | F-1.2.0-02E |
| Interfacing Guide    | English  | F-2.0.0-14E |
| Message Manual       | English  | F-2.0.0-08E |
| Overview             | English  | F-1.2.0-15E |

# 8 Index

## Α

| About                      |
|----------------------------|
| adapter boards             |
| adding a user 4 -33        |
| ADS                        |
| Prinziple 2 -8             |
| Allow selections           |
| AML                        |
| Management Unit (AMU) 2 -1 |
| terms 7 -1                 |
| AML/2                      |
| trademark1-5               |
| AML/E                      |
| trademark1-5               |
| AML/J                      |
| trademark1-5               |
| AMU                        |
| ARC 2 -16                  |
| ARCBACK 2 -16              |
| ART 2 -16                  |
| BUD 2 -16                  |
| communication              |
| CON                        |
| configuration              |
| diskettes 2, 15            |
| diskettes                  |
| hardware 2 _11             |
| help 3-56                  |
|                            |

| НОС 2-16                                 |
|------------------------------------------|
| information and errors 6-34              |
| interface 2-11                           |
| KRN 2-16                                 |
| operating console 3 -1                   |
| RFM 2-16                                 |
| software 2-14                            |
| starting 5 -2                            |
| tasks 2-2                                |
| term 7-1                                 |
| terminating 5-3                          |
| Types 7 -7                               |
| AMU Dynamic 3 -83, 3 -92                 |
| Anschrift ADIC/GRAU Storage Systems 1 -3 |
| ARC 2-16                                 |
| ARCBACK 2-16                             |
| archive                                  |
| AMU command 3 -9                         |
| catalog (term) 7 -1                      |
| catalog management 2-2                   |
| command in the Service menu 3-47         |
| coordinates (terms) 7-1                  |
| term 7-1                                 |
| archive catalog                          |
| AMU 4 -22                                |
| backup 4 -22                             |
| destroyed 4 -22                          |
| restoring 4 -26                          |
| ART 2-16                                 |
| Attribute 3 -10                          |
| authorized personnel 1-4                 |
| automatic data swich 3 -93               |

#### Index

| Automatic Data Switch |  |
|-----------------------|--|
| Prinziple             |  |

### В

| Backup                   |
|--------------------------|
| Rho File Manager 4 -12   |
| backup                   |
| archive catalog          |
| barcode label (term) 7-1 |
| Break 3 -45              |
| BUD 2-16                 |

\_\_\_\_

# С

| cartridge-No. (term) 7 -3    |
|------------------------------|
| Clean 3-10, 3-83, 3-92, 4-29 |
| click (term)                 |
| Close                        |
| all 3 -55                    |
| unit 3 -28                   |
| СМ/2 1-5                     |
| Combine Only 3 -13           |
| Combined command 3 -13       |
| command                      |
| selecting 3 -3               |
| command (term) 7 -2          |
| command code 3 -3            |
| Commands menu 3 -20          |
| communication 2 -2           |
| APPC                         |
| configuration                |
| EHLL 3-69                    |
| PMAC 3 -72                   |
| RS232 3 -64                  |
| scanner 3 -73                |
| SOTEC Multiport 3 -74        |
| TCP/IP 3 -70                 |
|                              |

Communications Manager

| diskettes 2 -14           |
|---------------------------|
| component types 7 -4      |
| CON (function) 2 -16      |
| configuration             |
| communication 3-62        |
| of the AML system 3-57    |
| procedure 3 -60           |
| configuration (term) 7 -2 |
| connection 3-58           |
| Continuous send 3-45      |
| control units 7-7         |
| Coordinate 3 -12          |
| Сору 3-8                  |
| copyright 1 -5            |
| C-Owner 3 -10             |
| Crash Count 3 -11         |
| Create Archive 3 -47      |
| Cut 3-8                   |

### D

| Database Manager                |
|---------------------------------|
| diskettes 2 -14                 |
| DB 2/2 1 -5                     |
| Delete                          |
| Continuous send 3-46            |
| Rho File Manager 4 -10          |
| delete                          |
| configuration 3-59              |
| disaster recovery support 4 -37 |
| password 3 -53                  |
| starting 3-54                   |
| documentation                   |
| AML/2 7-8                       |
| AML/E 7-10, 7-12                |
| AML/J 7-12                      |
| AMU-Software 7 -13              |
| HOST-Software 7-14              |
| suppliers´ 7 -12                |
| drive                           |
| closing 3 -28                   |

|      | emptying          | 3 -24  |
|------|-------------------|--------|
|      | mounting a medium | 3 -23  |
|      | unloading         | 3 -29  |
| driv | es                |        |
|      | configuration     | 3 -76  |
|      | name in hex       | 3 -58  |
|      | types             | 7 -4   |
| Dyn  | namic             | 4 -29  |
| •    | AMU               | 3 -10  |
|      | HACC/MVS          | 3 - 10 |

## Ε

| Edit                           |
|--------------------------------|
| Continuous send 3 -46          |
| menu 3-8                       |
| volser ranges 4 -27            |
| Ejected 3-10, 3-82, 3-91, 4-29 |
| Empty 3-10, 3-82, 3-91, 4-29   |
| errors                         |
| application program 6 -22      |
| barcode 6 -25                  |
| hardware 6 -27                 |
| messages 6 -1                  |
| resolving 6 -1                 |
| rho control 6 -4               |
| teaching 6 -25                 |
| Execute                        |
| Exit/Save                      |

## F

| failure 3 -1                |
|-----------------------------|
| field                       |
| max. size 3 -2              |
| symbol 3 -2                 |
| File (Trace)                |
| File menu 3 -5              |
| Foreign 3 -10, 3 -88, 4 -29 |
| foreign media               |
| term                        |

| Format (Trace) | • | • |  | • |  | • |  |  | • |  | • |  |  | • | 3 - | 15 |
|----------------|---|---|--|---|--|---|--|--|---|--|---|--|--|---|-----|----|
|----------------|---|---|--|---|--|---|--|--|---|--|---|--|--|---|-----|----|

### G

| Get     | 3 - 36 |
|---------|--------|
| gripper |        |
| errors  | 6 -23  |

## Η

| HACC Dynamic 3 -88        |
|---------------------------|
| handling box 7 -2         |
| handling unit             |
| configuration 3-80        |
| errors 6-23               |
| term 7-2                  |
| hardware                  |
| adapter boards 2-12       |
| hardware (AMU) 2-11       |
| hazard alert messages 1-2 |
| Help menu 3 -56           |
| НОС 2-16                  |
| Homing                    |
| host                      |
| computer (term) 7 -2      |
| host computer             |
| configuration 3 -79       |
| errors 6-2                |
| host computers            |
| types 7 -6                |
|                           |

### L

| I/O unit      |       |
|---------------|-------|
| configuration | 3 -87 |
| term          | 7 -2  |

#### I/O-units

| types7         | -6 |
|----------------|----|
| IBM1           | -5 |
| In Jukebox 3 - | 10 |
| in Jukebox     | 91 |
| Initial        | 10 |
| instruction    |    |
| term7          | -2 |
| interface 2 -  | 11 |
| Inventory      | 26 |

# J

| JUSTUTIL EXE | <br> | <br>4 - 16 |
|--------------|------|------------|
| JUDIUILLIAL  | <br> | <br>       |

### Κ

| Кеер     |      |
|----------|------|
| keyboard | 3 -1 |
| KRN      |      |

## L

| layout                   |
|--------------------------|
| of windows 3 -2          |
| linear shelf             |
| configuration 3-90       |
| term 7 -2                |
| List 4 -4                |
| LOG control center 3 -16 |
| Logical Ranges 3-88      |
| Logoff                   |
| Logon                    |
| Look                     |

### Μ

Manual Operation ..... 3 -19 media

| moving 3 -25                             |
|------------------------------------------|
| term 7-2                                 |
| menu                                     |
| Commands 3 -20                           |
| Connection (Rho File Manager) 4-4        |
| Edit 3-8                                 |
| File (AMU) 3 -5                          |
| File (Rho File Manager) 4-3              |
| Help 3-56                                |
| Options 3 -18                            |
| overview 3 -4                            |
| Service 3 -43                            |
| View 3-9                                 |
| Window 3 -55                             |
| menu bar 3 -2                            |
| messages                                 |
| rho control 6 -4                         |
| Mount 3 -23                              |
| Mounted . 3 - 10, 3 - 82, 3 - 91, 4 - 29 |
| mounting media 3 -23                     |
| mouse 3 -1                               |
| Move 3 -25                               |
| MTCG Dialog 3 -41                        |
| multi-tasking 2-15                       |

### 0

| Occupied 3 -10, 3 -82, 3 -9 | 1 |
|-----------------------------|---|
| online help 3 -             | 2 |
| operating console           |   |
| starting 5 -                | 2 |
| terminating 5 -             | 3 |
| operating panel 7 -         | 2 |
| operator                    |   |
| term 7 -                    | 2 |
| Operator Guide 1 -          | 4 |
| Options menu 3 -1           | 8 |
| OS/2 1 -                    | 5 |

diskettes ..... 2 -14

### Ρ

| Partner 4 -4             |
|--------------------------|
| Paste                    |
| Print                    |
| Problem 3-10, 3-88, 4-29 |
| problem box              |
| configuration 3-85       |
| term 7-3                 |
| product observation 1-6  |
| Purge 3 -33              |
| Put 3-35                 |
|                          |

### Q

| Quadro to | wer |      |  |         |   |   |   |  |   |    |
|-----------|-----|------|--|---------|---|---|---|--|---|----|
| term      |     | <br> |  | <br>• • | • | • | • |  | 7 | -3 |

# R

| Receive from Rho 4 -8                    |
|------------------------------------------|
| Rename 4 -11                             |
| Reset                                    |
| Restore 3 -48, 4 -14                     |
| Reverse Side Mounted 3 -10, 3 -82, 3 -91 |
| RFM 2 -16                                |
| robot                                    |
| configuration 3-80                       |
| robots                                   |
| types 7 -7                               |

### S

| Save    |  |
|---------|--|
| to list |  |

| to list (before)              | 3 -46  |
|-------------------------------|--------|
| save                          |        |
| configuration                 | 3 - 59 |
| scanner                       | 3 -96  |
| scratch media                 | . 7 -3 |
| selecting a command           | 3 - 3  |
| Send one                      | 3 -45  |
| Send to Rho                   | 4 -5   |
| Service menu                  | 3 -43  |
| shutdown                      |        |
| AML system                    | 5 -3   |
| AMU computer                  | 5 - 3  |
| Shutdown ABBA 3 -6,           | 3 -7   |
| Simulation only               | 3 - 18 |
| software                      |        |
| AMU                           | 2 - 15 |
| Communications Manager        | 2 -14  |
| Database Manager              | 2 -14  |
| OS/2                          | 2 -14  |
| software (AMU)                | 2 -14  |
| software tools                |        |
| JUSTUTIL.EXE                  | 4 -16  |
| Start (LOG Control Center)    | 3 - 16 |
| Start Cnt                     | 3 - 45 |
| starting                      |        |
| CON and KRN                   | . 5 -2 |
| starting the Rho File Manager | 4 - 2  |
| Status 3 -21,                 | 3 - 31 |
| Stop                          |        |
| Alerter                       | 3 - 47 |
| Cnt                           | 3 - 45 |
| Storage 3-83, 3-92,           | 4 - 29 |
| storage tower                 |        |
| configuration                 | 3 -81  |
| errors                        | 6 - 28 |
| storage units                 | . 7-6  |
| String                        |        |
| Command                       | 3 - 21 |
| conventions                   | 3 -22  |
| Switch Combine Only           | 3 -13  |

#### Index

| switching off                 |
|-------------------------------|
| with Shutdown ABBA 3 -6, 3 -7 |
| symbols                       |
| formats 1 -1                  |
| hazard alert messages 1 -2    |
| information1-1                |
| system media                  |
| term 7 -3                     |
| system menu field 3 -2        |
| system shutdown OS/2 5 -4     |

\_\_\_\_\_

# Т

| teach label                |
|----------------------------|
| term 7-3                   |
| Teach single command 3 -39 |
| teachen                    |
| term 7-3                   |
| teaching                   |
| all components 3 -41       |
| errors 6-25                |
| single component 3 -39     |
| Temp                       |
| Away 3 -10                 |
| Here 3 -10                 |
| terminating                |
| CON and KRN 5 -3           |
| terms                      |
| title bar 3 -2             |
| trace                      |
| command 3 -14              |
| levels 3-97                |
| Turn 3 -38                 |
| turning unit               |
| type                       |
| of compartment 3 -10       |

## U

| Undefined                         | 3 - 10 |
|-----------------------------------|--------|
| Unload Unit                       | 3 - 29 |
| Unselect all (LOG Control Center) | 3-16   |
| Update                            |        |
| Coordinate                        | 3 - 12 |
| Devices                           | 3 - 47 |
| Use Count                         | 3 - 10 |
| used terms                        | . 7-1  |

\_\_\_\_\_

# V

| View                |
|---------------------|
| Coordinate 3 -12    |
| menu 3-9            |
| Volser 3 -11        |
| View Log 3 -17      |
| ViewLog 3 -17       |
| Volser              |
| term 7-3            |
| Volser ranges 3 -82 |
| VSN (term) 7 -3     |
|                     |

## W

| vindow            |    |
|-------------------|----|
| altering size 3 - | -3 |
| closing 3 -       | -3 |
| corner 3 -        | -2 |
| frame 3 -         | -2 |
| moving 3 -        | -3 |
| Window menu 3 -5  | 55 |
| vindows           |    |
| layout 3 -        | -2 |
|                   |    |